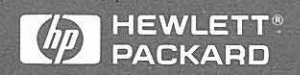

Service Guide

# HP 1660C/CS–Series Logic Analyzers

## Service Guide

;**7** `

- (4) - (4) Publication number 01660-97022 First edition, January 1997

For Safety information, Warranties, and Regulatory information, see the pages at the end of the book.

© Copyright Hewlett-Packard Company 1987–1997 All Rights Reserved.

HP 1660C/CS-Series Logic Analyzers

## HP 1660C-Series and HP 1660CS-Series Logic Analyzers

The HP 1660C-Series are 100-MHz State/500-MHz Timing Logic Analyzers.

The HP 1660CS-Series includes all the features of the HP 1660C-Series, as well as a 2-channel, 1 GSa/s oscilloscope.

### Features

Some of the main features of the HP 1660C-Series Logic Analyzers are as follows:

- 128 data channels and 6 clock/data channels in the HP 1660C
- 96 data channels and 6 clock/data channels in the HP 1661C
- 64 data channels and 4 clock/data channels in the HP 1662C
- 32 data channels and 2 clock/data channels in the HP 1663C
- 3.5-inch flexible disk drive
- 540 MB hard disk drive
- HP-IB, RS-232-C, and Centronics printer interfaces
- Variable setup/hold time
- 4k states deep memory on all channels with 8k in half channel mode
- Marker measurements
- 12 levels of trigger sequencing for state and 10 levels of sequential triggering for timing
- 100 MHz time and number-of-states tagging
- Full programmability
- DIN mouse
- DIN keyboard support

The HP 1660CS-Series Logic Analyzers also include the following features:

- 1GSa/s digitizing for 250 MHz bandwidth single shot oscilloscope
- 8000 samples per channel
- Automatic pulse parameters displays time between markers, acquires until specified time between markers is captured, performs statistical analysis on time between markers
- Lightweight miniprobes

### Options

• Optional Thinlan and Etherwist LAN ports

#### Service Strategy

The service strategy for this instrument is the replacement of defective assemblies. This service guide contains information for finding a defective assembly by testing and servicing the HP 1660C/CS-Series Logic Analyzers.

This logic analyzer can be returned to Hewlett-Packard for all service work, including troubleshooting. Contact your nearest Hewlett-Packard Sales Office for more details.

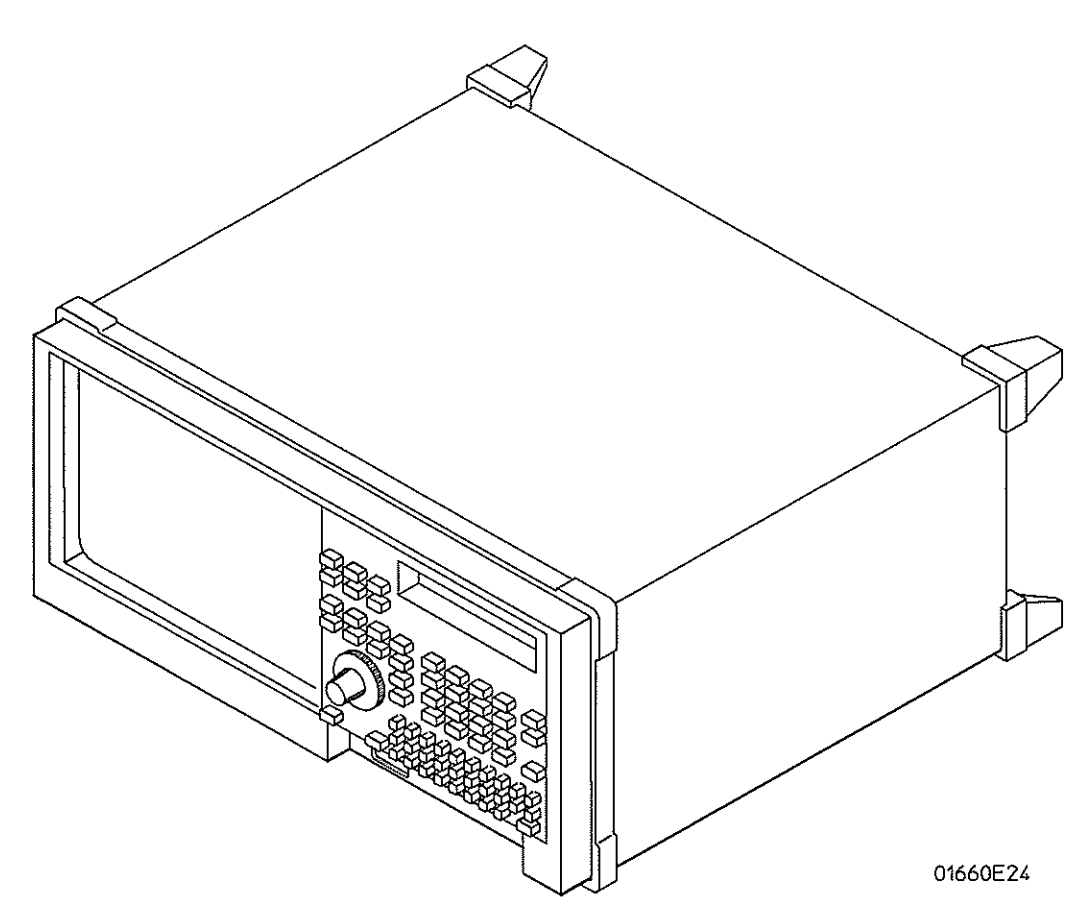

The HP 1660-Series Logic Analyzer

## In This Book

This book is the service guide for the HP 1660C/CS-Series Logic Analyzers and is divided into eight chapters.

Chapter 1 contains information about the logic analyzer and includes accessories, specifications and characteristics, and equipment required for servicing.

Chapter 2 tells how to prepare the logic analyzer for use.

Chapter 3 gives instructions on how to test the performance of the logic analyzer.

Chapter 4 contains calibration instructions for the logic analyzer.

Chapter 5 contains self-tests and flowcharts for troubleshooting the logic analyzer.

Chapter 6 tells how to replace assemblies of the logic analyzer and how to return them to Hewlett-Packard.

Chapter 7 lists replaceable parts, shows an exploded view, and gives ordering information. Chapter 8 explains how the logic analyzer works and what the self-tests are checking.

#### **1** General Information

Accessories 1–2 Specifications (logic analyzer) 1–3 Specifications (oscilloscope) 1–4 Characteristics (logic analyzer) 1–5 Characteristics (oscilloscope) 1–5 Supplemental Characteristics (logic analyzer) 1–6 Supplemental Characteristics (oscilloscope) 1–9 Recommended Test Equipment (logic analyzer) 1–13 Recommended Test Equipment (oscilloscope) 1–14

#### 2 Preparing for Use

To inspect the logic analyzer 2–2 To apply power 2–3 To operate the user interface 2–3 To set the line voltage 2–3 To degauss the display 2–4 To clean the logic analyzer 2–4 To test the logic analyzer 2–4

#### **3** Testing Performance

To perform the self-tests 3-3

To make the test connectors (logic analyzer) 3-6

To test the threshold accuracy (logic analyzer) 3–8 Set up the equipment 3–8 Set up the logic analyzer 3–9 Connect the logic analyzer 3–9 Test the TTL threshold 3–10 Test the ECL threshold 3–12 Test the – User threshold 3–13 Test the + User threshold 3–14 Test the 0 V User threshold 3–15 Test the next pod 3–16

To test the glitch capture (logic analyzer) 3-17 Set up the equipment 3-17 Set up the logic analyzer 3-18 Connect the logic analyzer 3-18 Test the glitch capture on the connected channels 3-20 Test the next channels 3-22

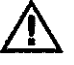

To test the single-clock, single-edge, state acquisition (logic analyzer) 3-23 Set up the equipment 3-23 Set up the logic analyzer 3-24 Connect the logic analyzer 3-26 Verify the test signal 3-28 Check the setup/hold combination 3-30 Test the next channels 3-34

To test the multiple-clock, multiple-edge, state acquisition (logic analyzer) 3-35 Set up the equipment 3-35 Set up the logic analyzer 3-36 Connect the logic analyzer 3-38 Verify the test signal 3-40 Check the setup/hold with single clock edges, multiple clocks 3-42 Test the next channels 3-46

To test the single-clock, multiple-edge, state acquisition (logic analyzer) 3-47 Set up the equipment 3-47 Set up the logic analyzer 3-48 Connect the logic analyzer 3-50 Verify the test signal 3-52 Check the setup/hold with single clock, multiple clock edges 3-54 Test the next channels 3-57

To test the time interval accuracy (logic analyzer) 3-58 Set up the equipment 3-58 Set up the logic analyzer 3-59 Connect the logic analyzer 3-62 Acquire the data 3-62

To test the CAL OUTPUT ports (oscilloscope) 3-63 Set up the equipment 3-63 Set up the logic analyzer 3-64 Verify the DC CAL OUTPUT port 3-65 Set up the logic analyzer 3-66 Verify the AC CAL OUTPUT port 3-66

To test the input resistance (oscilloscope) 3-67 Set up the equipment 3-67 Set up the logic analyzer 3-68 Connect the logic analyzer 3-69 Acquire the data 3-70

Perform an operational accuracy calibration 3–70

To test the voltage measurement accuracy (oscilloscope) 3-71 Set up the equipment 3-71 Set up the logic analyzer 3-72 Connect the logic analyzer 3-73 Acquire the data 3-74

To test the offset accuracy (oscilloscope) 3–75 Set up the equipment 3–75 Set up the logic analyzer 3–76 Connect the logic analyzer 3–77 Acquire the zero input data 3–78 Acquire the DC input data 3–79

To test the bandwidth (oscilloscope) 3-80 Set up the equipment 3-80 Set up the logic analyzer 3-81 Connect the logic analyzer 3-83 Acquire the data 3-84

To test the time measurement accuracy (oscilloscope) 3-85 Set up the equipment 3-85 Set up the logic analyzer 3-86 Connect the logic analyzer 3-88 Acquire the data 3-88

To test the trigger sensitivity (oscilloscope) 3-89 Set up the equipment 3-89 Set up the logic analyzer 3-90 Connect the logic analyzer 3-92 Acquire the data 3-92

Performance Test Record (logic analyzer) 3-93

Performance Test Record (oscilloscope) 3–100

#### 4 Calibrating and Adjusting

Logic analyzer calibration 4-2

To calibrate the oscilloscope 4–3 Set up the equipment 4–3 Load the Default Calibration Factors 4–4 Self Cal menu calibrations 4–5

To adjust the CRT monitor alignment 4-6

To adjust the CRT intensity 4-8

Contents

#### **5** Troubleshooting

To use the flowcharts 5–2 To check the power-up tests 5–16 To run the self-tests 5–17 To test the power supply voltages 5–23 To test the CRT monitor signals 5–25 To test the keyboard signals 5–26 To test the flexible disk drive voltages 5–27 To test the hard disk drive voltages 5–29 To perform the BNC test 5–30 To test the logic analyzer probe cables 5–31 To test the auxiliary power 5–35

#### 6 Replacing Assemblies

To remove and replace the handle 6-5 To remove and replace the feet and tilt stand 6-5 To remove and replace the cover 6-5 To remove and replace the disk drive assembly 6-6To remove and replace the power supply 6-7 To remove and replace the CPU board 6-7 To remove and replace SIMM memory 6-8 To remove and replace the switch actuator assembly 6-9 To remove and replace the rear panel assembly 6-10 To remove and replace the acquisition board (and oscilloscope board for HP 1660CS-series) 6-11 To remove and replace the front panel and keyboard 6-12 To remove and replace the intensity adjustment 6-12To remove and replace the monitor 6-13 To remove and replace the handle plate 6-13 To remove and replace the fan 6-14 To remove and replace the line filter 6-14 To remove and replace the HP-IB and RS-232-C cables 6-15 To remove and replace the I/O board 6-16 To return assemblies 6-17

#### 7 Replaceable Parts

Replaceable Parts Ordering 7–2 Replaceable Parts List 7–3 Exploded View 7–4 Power Cables and Plug Configurations 7–8

### 8 Theory of Operation

Block-Level Theory 8–3 The HP 1660C/CS Series Logic Analyzer 8–3 The Logic Acquisition Board 8–7 The Oscilloscope Board 8–10

Self-Tests Description 8–13 Power-up Self-Tests 8–13 System Tests (System PV) 8–14 Analyzer Tests (Analy PV) 8–16 Oscilloscope Tests (Scope PV) 8–18

HP-IB 8-21

RS-232-C 8-22

( )

x

Accessories 1-2 Specifications (logic analyzer) 1-3 Specifications (oscilloscope) 1-4 Characteristics (logic analyzer) 1-5 Characteristics (oscilloscope) 1-5 Supplemental Characteristics (logic analyzer) 1-6 Supplemental Characteristics (oscilloscope) 1-9 Recommended Test Equipment (logic analyzer) 1-13 Recommended Test Equipment (oscilloscope) 1-14

1

## **General Information**

This chapter lists the accessories, the specifications and characteristics, and the recommended test equipment.

### Accessories

Note 2 Quantities:

The following accessories are supplied with the HP 1660C/CS-series logic analyzers.

| Accessories Supplied             |              | HP Part Number | Qty    |
|----------------------------------|--------------|----------------|--------|
| Probe tip assemblies             |              | 01650-61608    | Note 1 |
| Probe cables                     |              | 01660-61605    | Note 2 |
| Grabbers (20 per pack)           |              | 5090-4356      | Note 1 |
| Probe ground (5 per pack)        |              | 5959-9334      | Note 1 |
| Demo Training Kit                |              | E2433-60009    | 1      |
| HP 1660C User's Guide            |              | 01660-99016    | 1      |
| Symbol Utility (disk and manual) |              | E2450A         | 1      |
| Accessories Pouch                |              | 01660-84501    | 1      |
| RS-232-C Loopback Connector      |              | 01650-63202    | 1      |
| PS2 Mouse                        |              | A2839B         | 1      |
| Note 1 Quantities:               | 8 - 1660C.CS |                |        |
|                                  | 6 - 1661C.CS |                |        |
| 4 - 1662C.CS                     |              |                |        |
|                                  | 2 - 1003C.CS |                |        |

1 - 1663C.CS In addition to the above, the following accessories are supplied with the HP 1660CS Series Logic Analyzers.

| Accessories Supplied   | HP Part Number | Qty |
|------------------------|----------------|-----|
| 10:1 probes            | 10430A         | 2   |
| BNC miniprobe adapter  | 1250-1454      | 1   |
| HP 1660CS User's Guide | 01660-99019    | 1*  |

4 - 1660C.CS 3 - 1661C.CS 2 - 1662C.CS

\* Either an HP 1660CS User's Guide or an HP 1660C User's Guide is supplied, but not both.

#### Accessories Available

Other accessories available for the HP 1660C/CS Series Logic Analyzer are listed in the *Accessories for HP Logic Analyzers* brochure.

## Specifications (logic analyzer)

| The specifications are the performance standards against which the product is tested. |                                                                   |  |  |  |
|---------------------------------------------------------------------------------------|-------------------------------------------------------------------|--|--|--|
| Maximum State Speed                                                                   | 100 MHz                                                           |  |  |  |
| Minimum State Clock Pulse $\operatorname{Width}^*$                                    | 3.5 ns                                                            |  |  |  |
| Minimum Master to Master Clock Time $^{st}$                                           | 10.0 ns                                                           |  |  |  |
| Minimum Glitch Width*                                                                 | 3.5 ns                                                            |  |  |  |
| Threshold Accuracy                                                                    | $\pm$ (100 mV + 3% of threshold setting)                          |  |  |  |
| Setup/Hold Time: <sup>*</sup>                                                         |                                                                   |  |  |  |
| Single Clock, Single Edge                                                             | 0.0/3.5 ns through 3.5/0.0 ns,<br>adjustable in 500-ps increments |  |  |  |
| Single Clock, Multiple Edges                                                          | 0.0/4.0 ns through 4.0/0.0 ns,<br>adjustable in 500-ps increments |  |  |  |
| Multiple Clocks, Multiple Edges                                                       | 0.0/4.5 ns through 4.5/0.0 ns,<br>adjustable in 500-ps increments |  |  |  |

\* Specified for an input signal VH = –0.9 V, VL = –1.7 V, slew rate = 1 V/ns, and threshold = –1.3 V.

## Specifications (oscilloscope)

The HP 1660CS Logic Analyzers also include the following specifications: Bandwidth <sup>(\*,1)</sup> DC to 250 MHz (real time, dc-coupled)

|                                                      | Do to Loo hand (rear taile), do obupicaj                               |
|------------------------------------------------------|------------------------------------------------------------------------|
| Time Interval Measurement Accuracy <sup>(*, 2)</sup> | ±[(0.005% X Δt)+<br>(2 x 10 <sup>-6</sup> x delay setting)+150 ps]     |
| DC Offset Accuracy <sup>(*)</sup>                    | $\pm(1.0\%$ of channel offset + 2.0% of full scale)                    |
| Voltage Measurement Accuracy <sup>(*, 3)</sup>       | ± [(1.5% of full scale + offset accuracy)<br>+ (0.008 x V/div)]        |
| Trigger Sensitivity <sup>(*)</sup>                   | DC to 50 MHz: 0.063 x full scale,<br>50 to 250 MHz: 0.125 x full scale |
| Input R (selectable) <sup>(*)</sup>                  | 1 MΩ: ±1%, 50 Ω: ±1%                                                   |

\* Specifications (valid within ± 10° C of auto-calibration temperature, excluding bandwidth-see note 1 for bandwidth specification.

1. Upper bandwidth reduces by 2.5 MHz for every degree C above 35° C.

2. Specification applies to the maximum sampling rate. At lower rates, the specification is: $\pm [(0.005\% \times \Delta t)+(2 \times 10^{-6} \times delay setting) + (0.15 \times sample interval)]$  for bandwidth limited signals (t<sub>r</sub> = 1.4 × sample interval). Sample interval is defined as  $\frac{1}{sample rate}$ 

3. Digitizing level = (#vertical divisions) $\left\{\frac{1}{2}\right\}\left(\frac{1}{LSB}\right)$ , where LSB=2<sup># bits in ADC</sup>

## Characteristics (logic analyzer)

These characteristics are not specifications, but are included as additional information.

|                                  | Full Channel | Half Channel |
|----------------------------------|--------------|--------------|
| Maximum State Clock Rate         | 100 MHz      | 100 MHz      |
| Maximum Conventional Timing Rate | 250  MHz     | 500  MHz     |
| Maximum Transitional Timing Rate | 125  MHz     | 250  MHz     |
| Maximum Timing with Glitch Rate  | N/A          | 125 MHz      |
| Memory Depth                     | 4K           | $8K^*$       |
| Channel Count:                   |              |              |
| HP 1660C,CS                      | 136          | 68           |
| HP 1661C,CS                      | 102          | 51           |
| HP 1662C,CS                      | 68           | 34           |
| HP 1663C,CS                      | 34           | 17           |

\* For all modes except glitch.

## Characteristics (oscilloscope)

The HP 1660CS Logic Analyzers also include the following characteristics:

| Maximum Sample Rate                        | 1 Gigasample per second                          |  |
|--------------------------------------------|--------------------------------------------------|--|
| Number of Channels                         | 2                                                |  |
| Rise Time <sup>(1)</sup>                   | 1.4 ns                                           |  |
| ADC                                        | 8-bit real time                                  |  |
| Vertical Resolution                        | 8 bits over 4 vertical divisions ( $\pm 0.4\%$ ) |  |
| Waveform Record Length                     | 8000 points                                      |  |
| Vertical (DC) Gain Accuracy <sup>(2)</sup> | $\pm 1.25\%$ of full scale                       |  |
| Input Coupling                             | 1 M $\Omega$ : ac and DC, 50 $\Omega$ : DC only  |  |
| Input C                                    | Approximately 7 pF                               |  |
|                                            |                                                  |  |

1. Rise time is calculated from the formula:  $t_r = \frac{0.35}{bandwidth}$ 

2. Vertical gain accuracy decreases 0.08% per degree C from software calibration temperature.

## Supplemental Characteristics (logic analyzer)

| Probes |
|--------|
|--------|

| Input Resistance<br>Input Capacitance<br>Minimum Voltage Swing<br>Threshold Range | 100 kΩ, ±2%<br>~ 8 pF<br>500 mV, peak-to-peak<br>± 6.0 V, adjustable in 50-mV increments, CAT I |
|-----------------------------------------------------------------------------------|-------------------------------------------------------------------------------------------------|
| Maximum Input Voltage                                                             | $\pm$ 40 vollts, CAT I                                                                          |
| State Analysis                                                                    |                                                                                                 |
| State/Clock Qualifiers                                                            | 1660/61C,CS - 6; 1662C,CS - 4; 1663C,CS - 2                                                     |
| Time Tag Resolution <sup>*</sup>                                                  | 8  ns or  0.1%, whichever is greater                                                            |
| Maximum Time Count                                                                |                                                                                                 |
| Between States                                                                    | 34 seconds                                                                                      |
| Maximum State Tag Count <sup>*</sup>                                              | $4.29 \ge 10^9$                                                                                 |
| Timing Analysis                                                                   |                                                                                                 |
| Sample Period Accuracy                                                            | 0.01 % of sample period                                                                         |
| Channel-to-Channel Skew                                                           | 2 ns, typical                                                                                   |
| Time Interval Accuracy                                                            | ± [sample period + channel-to-channel skew<br>+(0.01%)(time reading)]                           |
| Triggering                                                                        |                                                                                                 |
| Sequencer Speed                                                                   | 125 MHz, maximum                                                                                |

| Triggering                          |                                                                                                    |
|-------------------------------------|----------------------------------------------------------------------------------------------------|
| Sequencer Speed                     | 125 MHz, maximum                                                                                                    |
| State Sequence Levels               | 12                                                                                                    |
| Timing Sequence Levels              | 10                                                                                                    |
| Maximum Occurrence Counter<br>Value | 1,048,575                                                                                                    |
| Pattern Recognizers                 | 10                                                                                                    |
| Maximum Pattern Width               | 136 channels in HP 1660C,CS, 102 channels in HP 1661C,CS,<br>68 channels in HP 1662C,CS, 34 channels in HP 1663C,CS |
| Range Recognizers                   | 2                                                                                                    |
| Range Width                         | 32 bits each                                                                                                    |
| Timers                              | 2                                                                                                    |
| Timer Value Range                   | 400 ns to 500 seconds                                                                                               |
| Glitch/Edge Recognizers             | 2 (timing only)                                                                                                    |
| Maximum Glitch/Edge Width           | 136 channels in HP 1660C,CS, 102 channels in HP 1661C,CS, 68 channels in HP 1662C,CS. 34 channels in HP 1663C,CS    |

\*Maximum state clock rate with time or state tags on is 100 MHz. When all pods are assigned to a state or timing machine, time or state tags halve the memory depth.

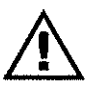

#### **Measurement and Display Functions**

Displayed Waveforms 24 lines maximum, with scrolling across 96 waveforms.

#### **Measurement Functions**

Run/Stop Functions Run starts acquisition of data in specified trace mode.

**Stop** In single trace mode or the first run of a repetitive acquisition, Stop halts acquisition and displays the current acquisition data. For subsequent runs in repetitive mode, Stop halts acquisition of data and does not change the current display.

**Trace Mode** Single mode acquires data once per trace specification. Repetitive mode repeats single mode acquisitions until Stop is pressed or until the time interval between two specified patterns is less than or greater than a specified value, or within or not within a specified range.

#### Indicators

**Activity Indicators** Provided in the Configuration and Format menus for identifying high, low, or changing states on the inputs.

Markers Two markers (X and O) are shown as vertical dashed lines on the display.

**Trigger** Displayed as a vertical dashed line in the Timing Waveform display and as line 0 in the State Listing display.

#### Data Entry/Display

**Labels** Channels may be grouped together and given a 6-character name. Up to 126 labels in each analyzer may be assigned with up to 32 channels per label.

**Display Modes** State listing, State Waveforms, Chart, Compare Listing, Compare Difference Listing, Timing Waveforms, and Timing Listings. State Listing and Timing Waveforms can be time-correlated on the same displays.

Timing Waveform Pattern readout of timing waveforms at X or O marker.

**Bases** Binary, Octal, Decimal, Hexadecimal, ASCII (display only), Two's Complement, and User-defined symbols.

Symbols 1,000 maximum. Symbols can be downloaded over RS-232 or HP-IB.

#### **Marker Functions**

**Time Interval** The X and O markers measure the time interval between a point on a timing waveform and the trigger, two points on the same timing waveform, two points on different waveforms, or two states (time tagging on).

**Delta States (state analyzer only)** The X and O markers measure the number of tagged states between one state and trigger or between two states.

**Patterns** The X and O markers can be used to locate the *nth* occurrence of a specified pattern from trigger, or from the beginning of data. The O marker can also find the *nth* occurrence of a pattern from the X marker.

**Statistics** X and O marker statistics are calculated for repetitive acquisitions. Patterns must be specified for both markers, and statistics are kept only when both patterns can be found in an acquisition. Statistics are minimum X to O time, maximum X to O time, average X to O time, and ratio of valid runs to total runs.

#### Auxiliary Power

| Power through cables  | 1/3 amp at 5 V maximum per cable                                                                                                    |
|-----------------------|----------------------------------------------------------------------------------------------------|
| Operating Environment |                                                                                                    |
| Temperature           | Instrument, 0 °C to 55 °C (+32 °F to 131 °F).<br>Probe lead sets and cables,<br>0 °C to 65 °C (+32 °F to 149 °F).                                                                                                    |
| Humidity              | Instrument, probe lead sets, and cables, up to 80% relative humidity at +40 °C (+122 °F).                                                                                                    |
| Altitude              | To 3067 m (10,000 ft).                                                                                                    |
| Vibration             | Operating: Random vibration 5 to 500 Hz,<br>10 minutes per axis, ≈0.3 g (rms).                                                                                                    |
|                       | Non-operating: Random vibration 5 to 500 Hz,<br>10 minutes per axis, $\approx 2.41$ g (rms);<br>and swept sine resonant search, 5 to 500 Hz,<br>0.75 g (0-peak), 5 minute resonant dwell<br>at 4 resonances per axis. |

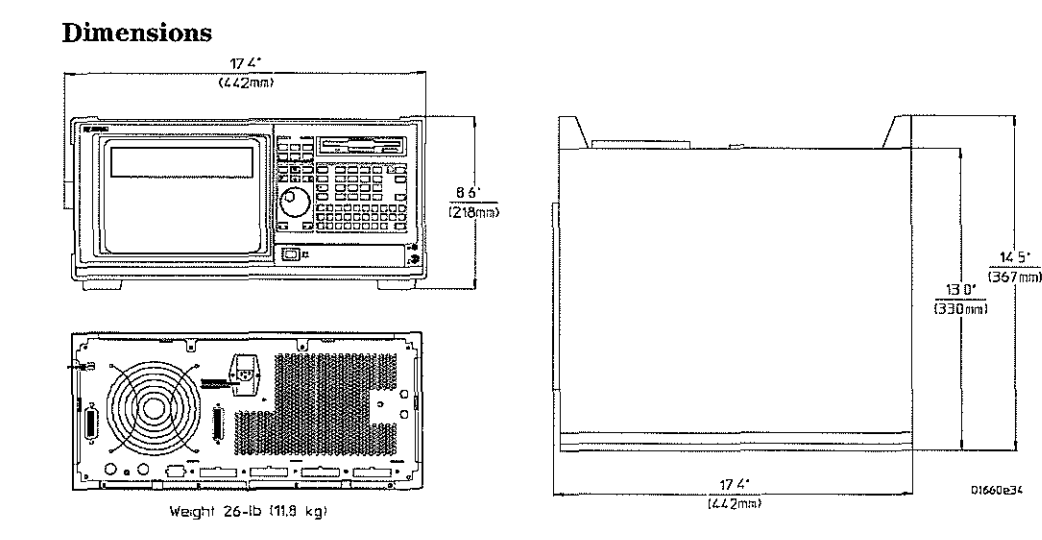

| Product Regulations |                                                                              |                                                  |                    |
|---------------------|------------------------------------------------------------------------------|--------------------------------------------------|--------------------|
| Safety              | IEC 348: 1978 / HD 401 S1:1981<br>UL 1244                                    |                                                  |                    |
|                     | CSA Standard C22.2 No.231 (Series M-                                         | 89)                                              |                    |
| EMC                 | This product meets the requirement of<br>Communities (EC) EMC Directive 89/3 | the Europ<br>36/EEC.                             | pean               |
| Emissions           | EN55011/CSIPR 11 (ISM, Group1,Class                                          | EN55011/CSIPR 11 (ISM, Group1,Class A equipment) |                    |
| Immunity            | EN50082-1                                                                    | $\operatorname{Code}^1$                          | Notes <sup>2</sup> |
|                     | IEC 555-2                                                                    | 1                                                |                    |
|                     | IEC 555-3                                                                    | 1                                                |                    |
|                     | IEC 801-2 (ESD)4kV CD, 8kV AD                                                | 3                                                | А                  |
|                     | IEC 801-3 (Rad.) 3V/m                                                        | 1                                                | А                  |
|                     | IEC 801-4 (EFT) 1kV                                                          | 1                                                | Α, Β               |
|                     | <sup>1</sup> Performance Codes:                                              |                                                  |                    |
|                     | 1 PASS - Normal operations, no effect.                                       |                                                  |                    |
|                     | 2 PASS - Temporary degradation, self recovera                                | ble.                                             |                    |
|                     | 3 PASS - Temporary degradation, operator inte                                | rvention r                                       | required.          |
|                     | <u>4 FAIL - Not recoverable, component damage.</u>                           |                                                  |                    |
|                     | <sup>2</sup> Notes                                                           |                                                  |                    |
|                     | A. TTL logic threshold, all cables disconnected                              | , scope inj                                      | puts               |
|                     | terminated into 50 ohms.                                                     |                                                  |                    |
|                     | B. The HP-IB, Printer, RS-232, and LAN cables                                | were tem                                         | porarily           |
|                     | attached for the appropriate EFT test.                                       |                                                  |                    |

## Supplemental Characteristics (oscilloscope)

### Vertical (at BNC)

| Vertical Sensitivity Range<br>(1:1 Probe) | 4 mV/div to 10 V/div in 1-2-4 increments |                  |
|-------------------------------------------|------------------------------------------|------------------|
| DC Offset Range (1:1 Probe)               | Vertical Sensitivity                     | Available Offset |
|                                           | 4 mV/div to 100 mV/div                   | ±2 V             |
|                                           | >100 mV/div to 500 mV/div                | ±10 V            |
|                                           | >500 mV/div to 2.5 V/div                 | ±50 V            |
|                                           | >2.5 V/div to 10 V/div                   | ±250 V           |
| Probe Factors                             | Any integer ratio from 1:1 to 1000:1     |                  |
| Maximum Safe Input Voltage                | 1 MΩ: ±250 V [DC + peak ac (<            | 10 KHz)], CAT II |
|                                           | 50 Ω: ±5 VRMS                            |                  |
| Channel-to-Channel Isolation              | DC to 50 MHz: 40 dB, 50 MHz t            | o 250 MHz: 30 dB |

| Timebase     | •                  |                                                                                                    |                                    |  |  |  |
|--------------|--------------------|----------------------------------------------------------------------------------------------------|------------------------------------|--|--|--|
| Range        |                    | 1 ns/div to 5 s/div                                                                                                    |                                    |  |  |  |
| Resolutior   | t                  | 20 ps                                                                                                    |                                    |  |  |  |
| Delay Pre-   | trigger Range      |                                                                                                    |                                    |  |  |  |
| v            | 00 0               | Time/div Setting                                                                                                    | Available Delay                    |  |  |  |
|              |                    | 1 μs to 5 s/div                                                                                                    | -8 x (s/div)                       |  |  |  |
|              |                    | 1 ns to 500 ns/div                                                                                                    | -4 µs                              |  |  |  |
| Delay Post   | t-trigger Range    |                                                                                                    |                                    |  |  |  |
|              |                    | Time/div Setting                                                                                                    | Available Delay                    |  |  |  |
|              |                    | 100 ms to 5 s/div                                                                                                    | 2.5 ks                             |  |  |  |
|              |                    | $1 \ \mu s$ to 50 ms/div                                                                                                    | $33,500 \ge (s/div)$               |  |  |  |
|              |                    | The to 500 heraiv                                                                                                    | 10.7 MS                            |  |  |  |
| Triggerin    | g                  |                                                                                                    |                                    |  |  |  |
| Trigger Le   | vel Range Within   | display window (full scale and off                                                                                                    | set)                               |  |  |  |
| Trigger Mo   | odes               |                                                                                                    |                                    |  |  |  |
|              | Immediate          | Triggers immediately after arming condition is met.                                                                                                    |                                    |  |  |  |
| Edge         |                    | Triggers on rising or falling edge of<br>any internal channel, count adjustable from<br>1 to 32,000.                                                                                               |                                    |  |  |  |
|              | Pattern            | Triggers on entering or exiting a<br>specified pattern of both internal<br>channels, count adjustable from 1 to 32,000.                                                                            |                                    |  |  |  |
|              | Pattern Duration   | Triggers on pattern duration specified<br>across one or both channels. Modes are<br>"Present<", "Present>", and "Range."<br>Patterns longer than 20 ns but shorter<br>than 160 ms can be detected. |                                    |  |  |  |
|              | Pattern Occurrence | Triggers on entering or exiting a specified pattern across one or both channels.                                                                                                    |                                    |  |  |  |
| Auto-Trigger |                    | If enabled, the module will self-trigger<br>if no trigger condition is found within<br>approximately 50 ms after arming.                                                                           |                                    |  |  |  |
|              | Events Delay       | The trigger can be set to occur of<br>nth edge or pattern, as specified<br>user. The number of events (n)<br>set from 1 to 32,000 events. Max<br>count frequency is 70 MHz.                        | n the<br>by the<br>can be<br>ximum |  |  |  |
|              | Intermodule        | Arms another measurement moo<br>triggers the rear panel BNC.                                                                                                    | lule or                            |  |  |  |
|              | External           | If enabled, the oscilloscope will t<br>on an ECL level signal (-1.3 V).                                                                                                    | rigger                             |  |  |  |

.

| Digitizer               |                                                                                                    |
|-------------------------|----------------------------------------------------------------------------------------------------|
| Resolution              | 8 bits (1 part in 256)                                                                                                    |
| Digitizing Rate         | Up to 1 Gigasample per second                                                                                                    |
| Digitizing Technique    | Real-time digitizing; each 8000 samples are acquired on a sing acquisition                                                                                                |
| Acquisition Memory Size | 8000 samples per channel                                                                                                    |
| Waveform Display        |                                                                                                    |
| Displayed Waveforms     | Eight waveform windows maximum, with scrolling across 96 waveforms.                                                                                                    |
| Display Formats         | Waveforms can be displayed in an overlapping and/or<br>non-overlapping format. Display capability of A-B and A+B is<br>also provided.                                     |
| Display Resolution      | 500 points horizontal, 240 points vertical.                                                                                                    |
| Display Modes           |                                                                                                    |
| Normal (Single)         | New acquisition replaces old acquisition on screen                                                                                                    |
| Accumulate              | New acquisition is displayed in addition to previous acquisitions until screen is erased.                                                                                 |
| Average                 | New acquisitions are averaged with old acquisitions, with<br>the updated waveform displayed until erased. Maximum<br>number of averages is 256.                           |
| Overlay                 | Up to 8 acquired waveforms from separate channels can be overlayed in the same display area.                                                                              |
| Connect-the-dots        | Provides a display of the sample points connected by straight lines.                                                                                                    |
| Waveform Reconstruction | When there is insufficient data to fill every horizontal<br>location, a post acquisition reconstruction filter fills in<br>missing data points for time base < 50 ns/div. |
| Waveform Math           | Display capability of A-B and A+B functions is provided.                                                                                                    |
|                         |                                                                                                    |

Ć

#### **Measurement and Display Functions**

**Time Markers** Two vertical markers, X and O, are provided for measurements of time and voltage. Capabilities are: measure voltage at point where X and O markers cross each analog waveform; measure time from trigger to X, trigger to O, and X to O; automatic marker placement by specifying percentage of edge, edge number, and rising or falling edge type; run until X to O > than, < than, in range, and not in range provides selective event search; X to O statistics (mean, max, and min) provide analysis of time interval deviation.

**Voltage Markers** Two horizontal markers, A and B, are provided for voltage measurements. These markers can each be placed on any acquisition channel trace. A delta voltage display provides delta V between markers on the same channel or between channels.

**Automatic Search** Searches for a percentage voltage level at a positive or negative edge, count adjustable from 1 to 100.

**Auto Search Statistics** Mean, maximum, and minimum values for elapsed time from X to O markers for multiple runs. Number of valid runs and total number of runs available.

**Automatic Measurements** The following pulse parameter measurements can be performed automatically:

| Frequency          | Rise time            | + pulse width                  |
|--------------------|----------------------|--------------------------------|
| Period             | Fall time            | –pulse width                   |
| V р-р              | Preshoot             | V amplitude*                   |
|                    | Overshoot            |                                |
| l*nivos difference | hotwoon ton and have | voltage: only available over h |

(\*gives difference between top and base voltages; only available over bus)

Grid Graticules can be displayed in background of waveform.

#### Setup Aids

**Autoscale** Autoscales the vertical and horizontal ranges, offset, and trigger level to display the input signals. Requires a frequency between 50 Hz and 250 MHz.

**Presets** Scales the vertical range, offset, and trigger level to predetermined values for displaying ECL or TTL waveforms.

**Calibration** Vertical, trigger, delay, and all defaults. Calibration factors stored in NV-RAM on the circuit board.

**Probe Compensation Source** External BNC supplies a square wave approximately 0.0 mV to -800 mV into the open circuit at approximately 1000 Hz.

## Recommended Test Equipment (logic analyzer)

### **Equipment Required**

| Equipment                             | Critical Specifications                                                    | Recommended<br>Model/Part | Use <sup>*</sup> |
|---------------------------------------|----------------------------------------------------------------------------|---------------------------|------------------|
| Pulse Generator                       | 100 MHz, 3.5 ns pulse width,<br>< 600 ps rise time                         | HP 8131A Option 020       | P,T              |
| Digitizing Oscilloscope               | ≥6 GHz bandwidth, < 58 ps rise time                                        | HP 54121T                 | Р                |
| Function Generator                    | Accuracy ≤ (5)(10 <sup>-6</sup> ) × frequency,<br>DC offset voltage ±6.3 V | HP 3325B Option 002       | P                |
| Digital Multimeter                    | 0.1 mV resolution, 0.005% accuracy                                         | HP 3458A                  | Р                |
| BNC-Banana Cable                      |                                                                            | HP 11001-60001            | Р                |
| BNC Tee                               | BNC (m)(f)(f)                                                              | HP 1250-0781              | Р                |
| Cable                                 | BNC (m)(m) 48 inch                                                         | HP 10503A                 | P,T              |
| SMA Coax Cable (Oty 3)                | 18 GHz bandwidth                                                           | HP 8120-4948              | P                |
| Adapter (Oty 4)                       | SMA(m)-BNC(f)                                                              | HP 1250-1200              | Ρ, Τ             |
| Adapter                               | SMA(f)-BNC(m)                                                              | HP 1250-2015              | Р                |
| Coupler (Qty 4)                       | BNC (m)(m)                                                                 | HP 1250-0216              | Ρ, Τ             |
| 20:1 Probes (Qty 2)                   |                                                                            | HP 54006A                 | Р                |
| BNC Test Connector, 17x2<br>(Qty 1)** |                                                                            |                           | Р                |
| BNC Test Connector, 6x2<br>(Qty 4)**  |                                                                            |                           | P,T              |
| Digitizing Oscilloscope               | > 100 MHz Bandwidth                                                        | HP 54600B                 | Т                |
| BNC Shorting Cap                      |                                                                            | HP 1250-0074              | Т                |
| BNC-Banana Adapter                    |                                                                            | HP 1251-2277              | Т                |
| Light Power Meter                     |                                                                            | United Detector 351       | А                |
| Alignment Tool                        |                                                                            | 8710-1300                 | А                |
|                                       |                                                                            |                           |                  |

\*A = Adjustment P = Performance Tests T = Troubleshooting \*\*Instructions for making these test connectors are in chapter 3, "Testing Performance."

## Recommended Test Equipment (oscilloscope)

## **Equipment Required**

| Equipment          | Critical Specifications                                                                                         | Recommended<br>Model/Part | Use* |
|--------------------|----------------------------------------------------------------------------------------------------|---------------------------|------|
| Signal Generator   | Frequency: 1 - 250 MHz at approx.<br>170 mV RMS<br>Output Accuracy: ± 1 dB<br>1 MHz time base accuracy 0.25 ppm | HP 8656B Option 001       | Ρ    |
| DC Power Supply    | Range: -35.000 to +35.000 Vdc, ±1 mV                                                                            | HP 3245A Option 002       | Р    |
| Digital Multimeter | 0.1 mV resolution<br>Accuracy: better than 0.005%<br>Resistance measurement: better than<br>0.25% accuracy      | HP 3458A                  | Ρ    |
| Power Meter/Sensor | 1 - 250 MHz ±3% accuracy                                                                                        | HP 436/8482A              | Р    |
| Power Splitter     | Outputs differ by <0.15 dB                                                                                      | HP 11667B                 | Р    |
| Blocking Capacitor | BNC (m)(f), 0.18 μF, ±200 V                                                                                     | HP 10240B                 | Р    |
| BNC Shorting Cap   |                                                                                                    | HP 1250-0074              | Р    |
| Adapter            | BNC (f)(f) (UG-914/U)                                                                                           | HP 1250-0080              | C    |
| Adapter            | BNC(f)-to-Dual Banana Plug                                                                                      | HP 1251-2277              | Р    |
| Adapter            | Type N(m)-to-BNC(f)                                                                                             | HP 1250-0780              | Р    |
| BNC Tee            | BNC (m)(f)(f)                                                                                                   | HP 1250-0781              | P,C  |
| Cable              | Type N(m-to-m) 24-inch                                                                                          | HP 11500B                 | Р    |
| Cable              | 50 Ω BNC (m-to-m) 48-inch                                                                                       | HP 10503A                 | P, C |
| Cable (2)          | 50 $\Omega$ BNC (m-to-m) 9 inch                                                                                 | HP 10502A                 | C    |
| ** ***             |                                                                                                    |                           |      |

\*A = Adjustment C

C = Calibrations

 $\triangle$ 

í

To inspect the logic analyzer 2-2 To apply power 2-3 To operate the user interface 2-3 To set the line voltage 2-3 To degauss the display 2-4 To clean the logic analyzer 2-4 To test the logic analyzer 2-4

## Preparing For Use

This chapter gives you instructions for preparing the logic analyzer for use.

### **Power Requirements**

The logic analyzer power source requirements are either 115 V ac or 230 V ac, -22 % to +10 %, single phase, 48 to 66 Hz, 200 Watts maximum power.

#### **Operating Environment**

The operating environment is listed in chapter 1. Note the noncondensing humidity limitation listed below. Condensation within the instrument can cause poor operation or malfunction. Provide protection against internal condensation.

The logic analyzer will operate at all specifications within the temperature and humidity range given in chapter 1. However, reliability is enhanced when operating the logic analyzer within the following ranges:

- Temperature: +20 °C to +35 °C (+68 °F to +95 °F)
- Humidity: 20% to 80% noncondensing

#### Storage

Store or ship the logic analyzer in environments within the following limits:

- Temperature:  $-40 \degree C$  to  $+75 \degree C$  (-40 °F to  $+167 \degree F$
- Humidity: Up to 90% at 65 °C
- Altitude: Up to 15,300 meters (50,000 feet)

Protect the logic analyzer from temperature extremes which cause condensation on the instrument.

### To inspect the logic analyzer

1 Inspect the shipping container for damage.

If the shipping container or cushioning material is damaged, keep them until you have checked the contents of the shipment and checked the instrument mechanically and electrically.

2 Check the supplied accessories.

Accessories supplied with the logic analyzer are listed in "Accessories" in chapter 1.

3 Inspect the product for physical damage.

Check the logic analyzer and the supplied accessories for obvious physical or mechanical defects. If you find any defects, contact your nearest Hewlett-Packard Sales Office. Arrangements for repair or replacement are made, at Hewlett-Packard's option, without waiting for a claim settlement.

## To apply power

1 Check that the line voltage selector, located on the rear panel, is on the correct setting and the correct fuse is installed.

See also, "To set the line voltage" on this page.

2 Connect the power cord to the instrument and to the power source.

This instrument is equipped with a three-wire power cable. When connected to an appropriate AC power outlet, this cable grounds the instrument cabinet. The type of power cable plug shipped with the instrument depends on the country of destination. Refer to chapter 7, "Replaceable Parts," for option numbers of available power cables and plug configurations.

3 Turn on the instrument power switch located on the bottom of the front panel.

## To operate the user interface

To select a field on the logic analyzer screen, use the arrow keys to highlight the field, then press the Select key. For more information about the logic analyzer interface, refer to the *HP 1660-Series Logic Analyzer User's Guide*.

To set the HP-IB address or to configure for RS-232-C, refer to the HP 1660-Series Logic Analyzer User's Guide.

## To set the line voltage

When shipped from HP, the line voltage selector is set and an appropriate fuse is installed for operating the instrument in the country of destination. To operate the instrument from a power source other than the one set, perform the following steps.

- 1 Turn the power switch to the Off position, then remove the power cord from the instrument.
- 2 Remove the fuse module by carefully prying at the top center of the fuse module until you can grasp it and pull it out by hand.

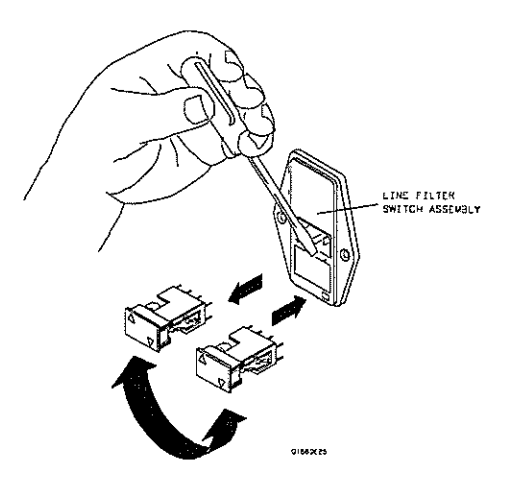

**3** Reinsert the fuse module with the arrow for the appropriate line voltage aligned with the arrow on the line filter assembly switch.

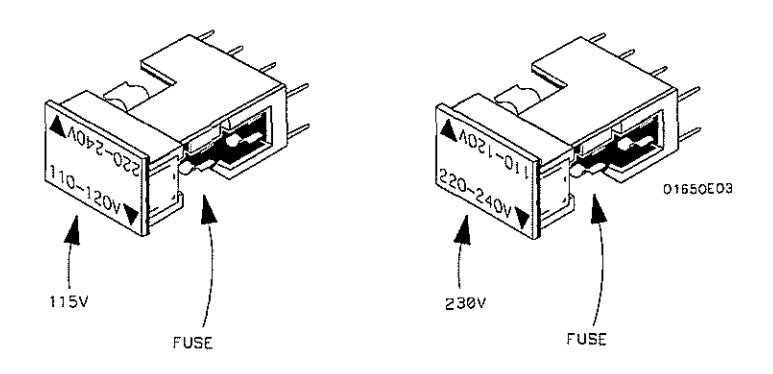

4 Reconnect the power cord. Turn on the instrument by setting the power switch to the On position.

## To degauss the display

If the logic analyzer has been subjected to strong magnetic fields, the CRT might become magnetized and display data might become distorted. To correct this condition, degauss the CRT with a conventional external television type degaussing coil.

## To clean the logic analyzer

With the instrument turned off and unplugged, use mild soap and water to clean the front and cabinet of the logic analyzer. Harsh soap might damage the water-base paint.

### To test the logic analyzer

- If you require a test to verify the specifications, start at the beginning of chapter 3, "Testing Performance."
- If you require a test to initially accept the operation, perform the self-tests in chapter 3.
- If the logic analyzer does not operate correctly, go to the beginning of chapter 5, "Troubleshooting."

3

To perform the self-tests 3-3 To make the test connectors (logic analyzer) 3-6 To test the threshold accuracy (logic analyzer) 3-8 To test the glitch capture (logic analyzer) 3-17 To test the single-clock, single-edge, state acquisition (logic analyzer) 3-23 To test the multiple-clock, multiple-edge, state acquisition (logic analyzer) 3-35 To test the single-clock, multiple-edge, state acquisition (logic analyzer) 3-47 To test the time interval accuracy (logic analyzer) 3-58 To test the CAL OUTPUT ports (oscilloscope) 3-63 To test the input resistance (oscilloscope) 3-67 Perform an operational accuracy calibration 3-70 To test the voltage measurement accuracy (oscilloscope) 3-71 To test the offset accuracy (oscilloscope) 3-75 To test the bandwidth (oscilloscope) 3-80 To test the time measurement accuracy (oscilloscope) 3-85 To test the trigger sensitivity (oscilloscope) 3-89 Performance Test Record (logic analyzer) 3-93

Performance Test Record (oscilloscope) 3-100

## **Testing Performance**

This chapter tells you how to test the performance of the logic analyzer against the specifications listed in chapter 1. To ensure the logic analyzer is operating as specified, you perform software tests (self-tests) and manual performance tests on the analyzer. The logic analyzer is considered performance-verified if all of the software tests and manual performance tests have passed. The procedures in this chapter indicate what constitutes a "Pass" status for each of the tests.

### The Logic Analyzer Interface

To select a field on the logic analyzer screen, use the arrow keys to highlight the field, then press the Select key. For more information about the logic analyzer interface, refer to the *HP 1660 Series Logic Analyzer User's Guide*.

### **Test Strategy**

For a complete test, start at the beginning with the software tests and continue through to the end of the chapter. For an individual test, follow the procedure in the test. The examples in this chapter were performed using an HP 1660CS. Other analyzers in the series will have appropriate pods showing on the screen.

With the HP 1660CS-series Logic Analyzers, ensure that the operational accuracy calibration has been done before doing the performance verification tests (see chapter 4).

The performance verification procedures starting on page 3–8 are each shown from power-up. To exactly duplicate the setups in the tests, save the power-up configuration to a file on a disk, then load that file at the start of each test.

If a test fails, check the test equipment setup, check the connections, and verify adequate grounding. If a test still fails, the most probable cause of failure would be the acquisition board or oscilloscope board.

### **Test Interval**

Test the performance of the logic analyzer against specifications at two-year intervals or if it is replaced or repaired.

### **Performance Test Record**

A performance test record for recording the results of each procedure is located at the end of this chapter. Use the performance test record to gauge the performance of the logic analyzer over time.

### **Test Equipment**

Each procedure lists the recommended test equipment. You can use equipment that satisfies the specifications given. However, the procedures are based on using the recommended model or part number. Before testing the performance of the logic analyzer, warmup the instrument and the test equipment for 30 minutes.

## To perform the self-tests

The self-tests verify the correct operation of the logic analyzer. Self-tests can be performed all at once or one at a time. When testing the performance of the logic analyzer, run the self-tests all at once.

The performance verification (PV) self-tests consist of system PV tests, analyzer PV tests, and oscilloscope PV tests (HP 1660CS series only).

These procedures assume the files on the PV disk have been copied to the /SYSTEM subdirectory on the hard disk drive. If they have not already been copied, insert the PV disk in the flexible disk drive before starting this procedure.

- 1 Disconnect all inputs, then turn on the power switch. Wait until the power-up tests are complete.
- 2 Press the System key. Select the field next to System, then select Test in the pop-up menu.

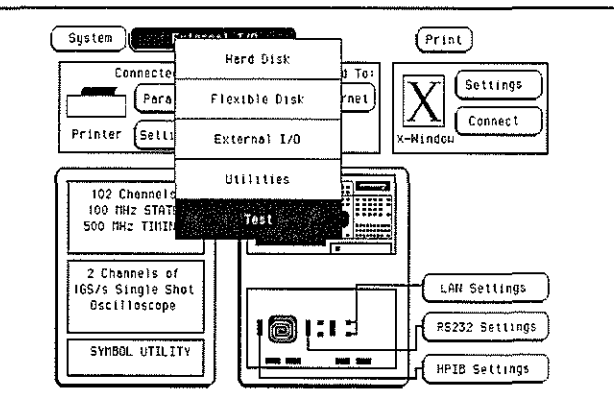

- 3 Select the box labeled Load Test System, then select Continue.
- 4 Press the System key. Select the field next to Sys PV, then select System Test in the pop-up menu.

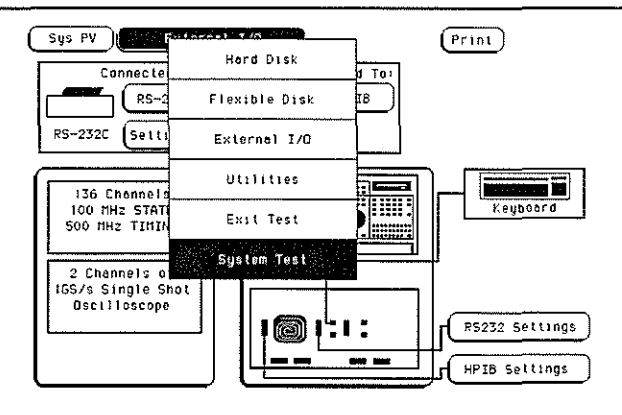

- **5** Install a formatted disk that is not write-protected into the disk drive. Connect an RS-232-C loopback connector onto the RS-232-C port.
- 6 Select All System Tests.

You can run all tests at one time, except for the Front Panel Test and Display Test, by running All System Tests. To see more details about each test when troubleshooting failures, you can run each test individually. This example shows how to run all tests at once.

When the tests finish, the status for each test shows PASSED or FAILED, and the status for the All System Tests changes from UNTESTED to TESTED. Note that the Front Panel Test and Display Test remain UNTESTED.

| ROM Test      | Disk Test                             |
|---------------|---------------------------------------|
| status PASSED | status PASSED                         |
| RAM Test      | Lon Test                              |
| status PASSED | status PASSED                         |
| HP-IB Test    | Front Ponel Test                      |
| status PASSED | status UNTESTED                       |
| RS-232C Test  | Display Test                          |
| status PASSED | status UNTESTED                       |
| PS2 Test      | <ul> <li>All System Tests -</li></ul> |
| status PASSED | status                                |

7 Select the Front Panel Test.

A screen duplicating the front panel appears on the screen.

- **a** Press each key on the front panel. The corresponding key on the screen will change from a light to a dark color. Test the knob by turning it in both directions.
- **b** Note any failures, then press the Done key a second time to exit the Front Panel Test. The status of the test changes from UNTESTED to TESTED.
- 8 Select the Display Test.

A white grid pattern is displayed. These display screens are not normally used, but can be used to adjust the display. Refer to chapter 4, "Calibrating and Adjusting" for display adjustments.

- a Select Continue and the screen changes to full bright.
- **b** Select Continue and the screen changes to half bright.
- c Select Continue and the test screen shows the Display Test status changed to Tested.

| ROM Test<br>status PASSED     | Disk Test<br>telus PASSED            |
|-------------------------------|--------------------------------------|
| RAM Test<br>status PASSED     | <br>Lan Test<br>talus PASSED         |
| HP-IB Test<br>status PASSED   | Front Panel Test<br>tatus TESTED     |
| RS-232C Test<br>status PASSED | Display Test<br>tatus TESTED         |
| PS2 Test<br>status PASSED     | <br>All System Tests<br>tatus TESTED |

9 Select Sys PV, then select Analy PV in the pop-up menu. In the Analy PV menu, Select All Analyzer Tests.

You can run all tests at one time, except for the Data Input Inspection, by running All Analyzer Tests. To see more details about each test when troubleshooting failures, you can run each test individually. This example shows how to run all tests at once.

When the tests finish, the status for each test shows Passed or Failed, and the status for the All Analyzer Tests changes from Untested to Tested.

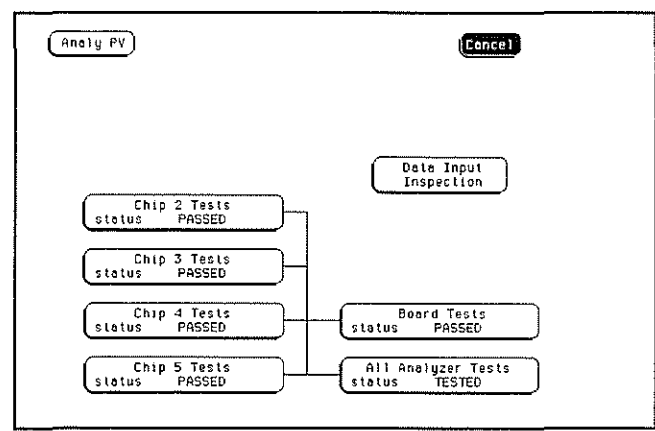

- 10 Record the results of the tests on the performance test record at the end of this chapter.
- 11 For the HP 1660CS-series Logic Analyzers, Select Analy PV, then select Scope PV in the pop-up menu. In the Scope PV menu, select Functional Tests then select All Tests.

You can run all tests at one time, except for the Data Input Inspection, by running All Tests. To see more details about each test when troubleshooting failures, you can run each test individually. This example shows how to run all tests at once.

When the tests finish, the status for each test shows Passed or Failed. Record the results of the tests on the performance test record at the end of this chapter.

|         |                      | Fu              | nctional  | Tes | 15                       |           |
|---------|----------------------|-----------------|-----------|-----|--------------------------|-----------|
| Di<br>S | ala Hemor<br>latus f | y Test<br>ASSED | )         | (   | D/A Test<br>Stolus PAS   | SED       |
| s       | Timebase<br>tatus f  | Test<br>PASSED  | )         | Ē   | Trigger Te<br>Status PAS | st<br>SED |
| ( s     | VD Test<br>tatus     | PASSED          | )         | C   | IMB Test<br>Stalus PAS   | SED       |
|         | P                    | LEASE DIS       | CONNECT ( | ALL |                          | Tests     |
|         |                      |                 |           |     |                          | Exit      |

12 To exit the test system, press the System key, then press the Select key. Select Exit Test, then select Exit Test System.

## To make the test connectors (logic analyzer)

The test connectors connect the logic analyzer to the test equipment. The following materials are required to make the test connectors.

#### **Materials Required**

| Description              | <b>Recommended Part</b> | Qty |
|--------------------------|-------------------------|-----|
| BNC (f) Connector        | HP 1250-1032            | 5   |
| 100 $\Omega$ 1% resistor | HP 0698-7212            | 8   |
| Berg Strip, 17-by-2      |                         | 1   |
| Berg Strip, 6-by-2       |                         | 4   |
| 20:1 Probe               | HP 54006A               | 2   |
| Jumper wire              |                         |     |

- 1 Build four test connectors using BNC connectors and 6-by-2 sections of Berg strip.
  - a Solder a jumper wire to all pins on one side of the Berg strip.
  - **b** Solder a jumper wire to all pins on the other side of the Berg strip.
  - c Solder two resistors to the Berg strip, one at each end between the end pins.
  - d Solder the center of the BNC connector to the center pin of one row on the Berg strip.
  - e Solder the ground tab of the BNC connector to the center pin of the other row on the Berg strip.
  - **f** On two of the test connectors, solder a 20:1 probe. The probe ground goes to the same row of pins on the test connector as the BNC ground tab.

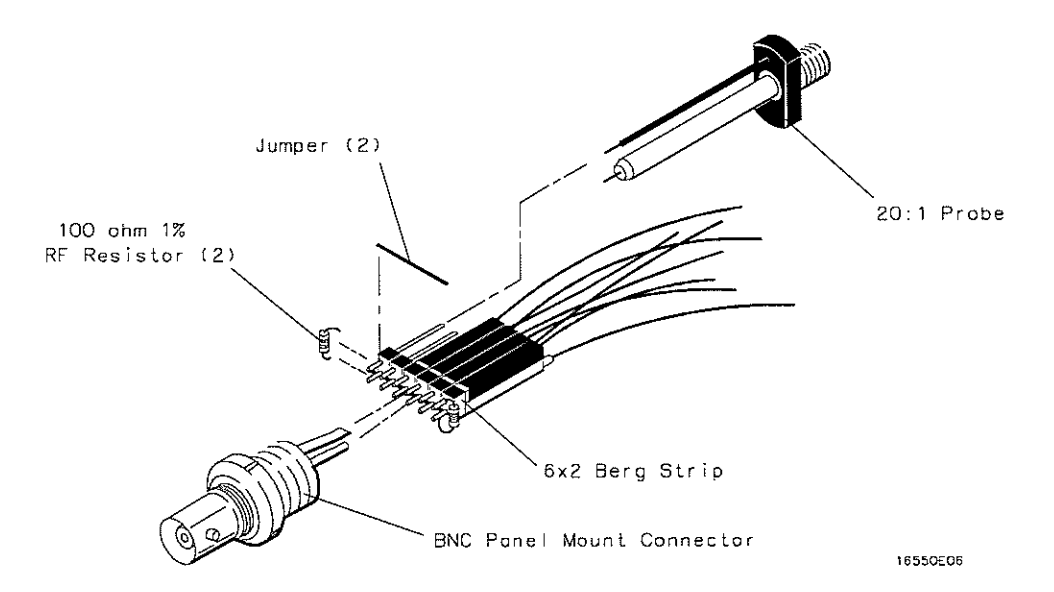

- 2 Build one test connector using a BNC connector and a 17-by-2 section of Berg strip.
  - **a** Solder a jumper wire to all pins on one side of the Berg strip.
  - ${\bf b}~$  Solder a jumper wire to all pins on the other side of the Berg strip.
  - $\mathbf c$  Solder the center of the BNC connector to the center pin of one row on the Berg strip.
  - ${\bf d}~$  Solder the ground tab of the BNC connector to the center pin of the other row on the Berg strip.

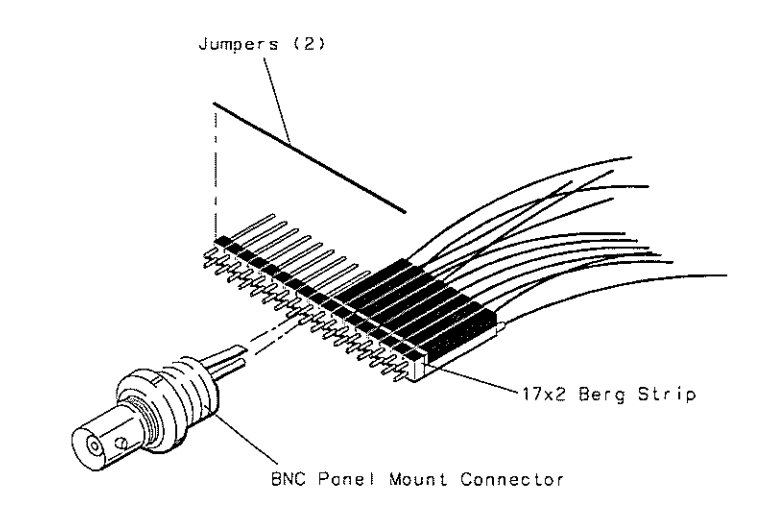

16550E05
Testing the threshold accuracy verifies the performance of the following specification:

• Clock and data channel threshold accuracy.

These instructions include detailed steps for testing the threshold settings of pod 1. After testing pod 1, connect and test the rest of the pods one at a time. To test the next pod, follow the detailed steps for pod 1, substituting the next pod for pod 1 in the instructions.

Each threshold test tells you to record the voltage reading in the performance test record located at the end of this chapter. To check if each test passed, verify that the voltage reading you record is within the limits listed on the performance test record.

#### **Equipment Required**

| Equipment                                | Critical Specifications                                                                | <b>Recommended Model/Part</b> |  |
|------------------------------------------|----------------------------------------------------------------------------------------|-------------------------------|--|
| Digital Multimeter                       | 0.1 mV resolution, 0.005% accuracy                                                     | HP 3458A                      |  |
| Function Generator                       | Accuracy $\leq$ (5)(10 <sup>-6</sup> ) $\times$ frequency,<br>DC offset voltage ±6.3 V | HP 3325B Option 002           |  |
| BNC-Banana Cable                         | Ū.                                                                                     | HP 11001-60001                |  |
| BNC Tee                                  |                                                                                        | HP 1250-0781                  |  |
| BNC Cable<br>BNC Test Connector,<br>17x2 |                                                                                        | HP 10503A                     |  |

## Set up the equipment

- 1 Turn on the equipment required and the logic analyzer. Let them warm up for 30 minutes before beginning the test.
- 2 Set up the function generator.
  - a Set up the function generator to provide a DC offset voltage at the Main Signal output.
  - **b** Disable any AC voltage to the function generator output, and enable the high voltage output.
  - $c\$  Monitor the function generator DC output voltage with the multimeter.

## Set up the logic analyzer

- 1 Press the Config key.
- 2 Unassign Pods 3 and 4, Pods 5 and 6, and Pods 7 and 8. To unassign the pods, select the pod field. In the pop-up menu, select Unassigned.

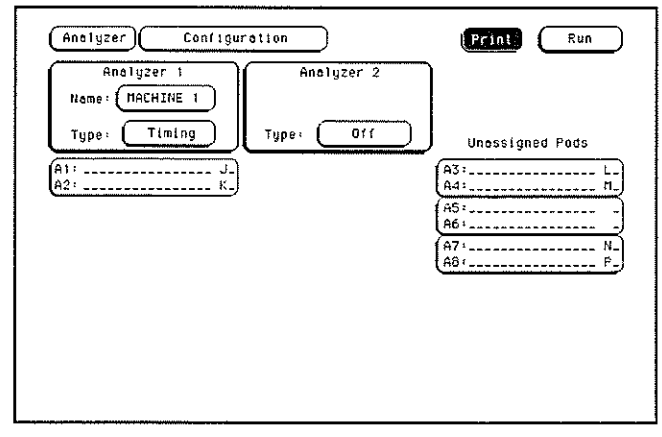

Connect the logic analyzer

- 1 Using the 17-by-2 test connector, BNC cable, and probe tip assembly, connect the data and clock channels of pod 1 to one side of the BNC Tee.
- 2 Using a BNC-banana cable, connect the voltmeter to the other side of the BNC Tee.
- 3 Connect the BNC Tee to the Main Signal output of the function generator.

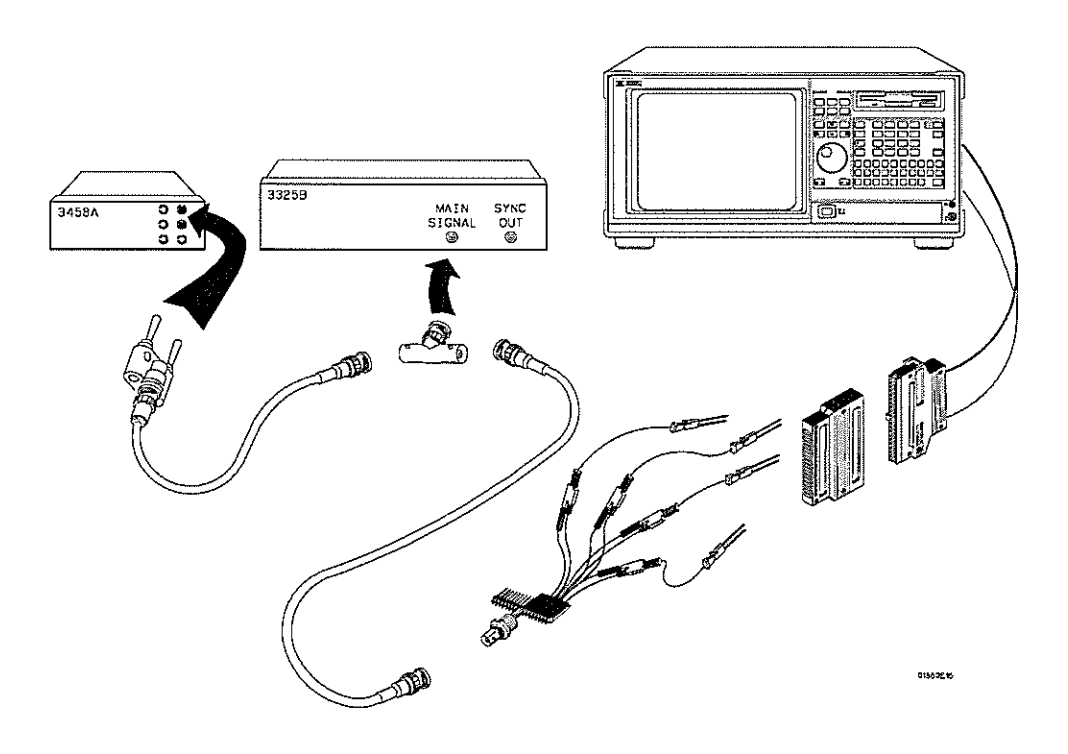

Test the TTL threshold

- 1 Press the Format key. Select the field to the right of Pod A1, then select TTL in the pop-up menu.
- $2\,$  On the function generator front panel, enter 1.750 V  $\pm 1\,$  mV DC offset. Use the multimeter to verify the voltage.

The activity indicators for pod 1 should show all data channels and the J-clock channel at a logic high.

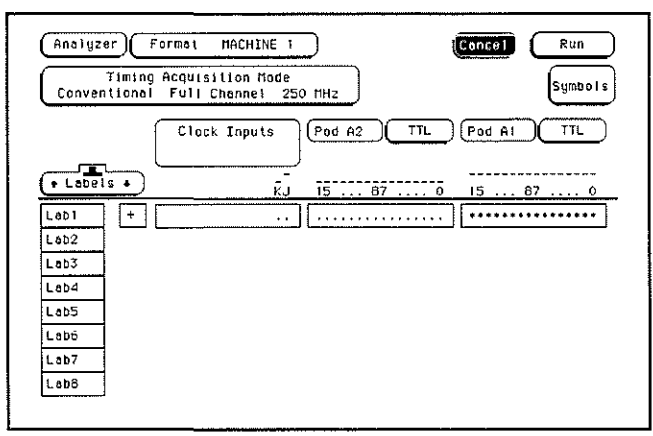

**3** Using the Modify down arrow on the function generator, decrease offset voltage in 1-mV increments until all activity indicators for pod 1 show the channels at a logic low. Record the function generator voltage in the performance test record.

| Conve  | Timing | Acquisi<br>Full C | lion Mø<br>nonnel | de<br>250 | MHz   | )    |     | ·    |       | Symbols |
|--------|--------|-------------------|-------------------|-----------|-------|------|-----|------|-------|---------|
| -      | _ [    | Clock             | Inputs            |           | Pod A | 200  | TTL | Pod  | A1 )( | TTL )   |
| + Labe | 15 +   |                   | :                 | ŔĴ        | ī5    | . 67 | 0   | 15 . | 87    | 0       |
| Lab1   | [+]    |                   |                   |           | ,,    |      |     | **** | ***** | *****   |
| Lab2   | ]      |                   |                   |           |       |      |     |      |       |         |
| Lab3   | ]      |                   |                   |           |       |      |     |      |       |         |
| LAD4   | 1      |                   |                   |           |       |      |     |      |       |         |
| Lab5   | 1      |                   |                   |           |       |      |     |      |       |         |
| Labó   | 1      |                   |                   |           |       |      |     |      |       |         |
| Lab7   | ]      |                   |                   |           |       |      |     |      |       |         |
| Lob8   | 1      |                   |                   |           |       |      |     |      |       |         |

4 Using the Modify up arrow on the function generator, increase offset voltage in 1-mV increments until all activity indicators for pod 1 show the channels at a logic high. Record the function generator voltage in the performance test record.

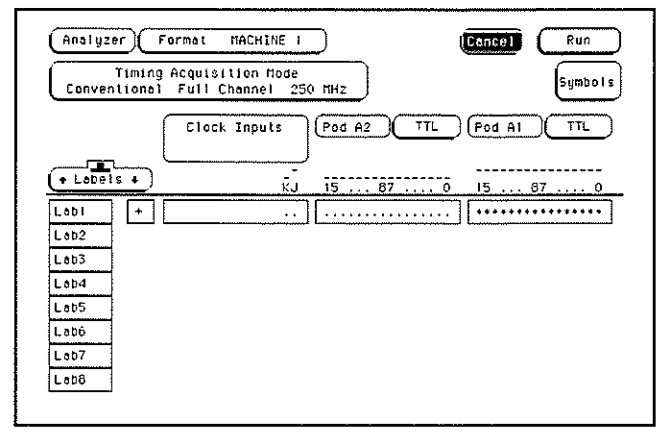

Test the ECL threshold

- 1 Select the field to the right of Pod A1, then select ECL in the pop-up menu.
- 2~ On the function generator front panel, enter  $-1.160~V\pm 1~mV$  DC offset. Use the multimeter to verify the voltage.

The activity indicators for pod 1 should show all data channels and the J-clock channel at a logic high.

**3** Using the Modify down arrow on the function generator, decrease offset voltage in 1-mV increments until all activity indicators for pod 1 show the channels are at a logic low. Record the function generator voltage in the performance test record.

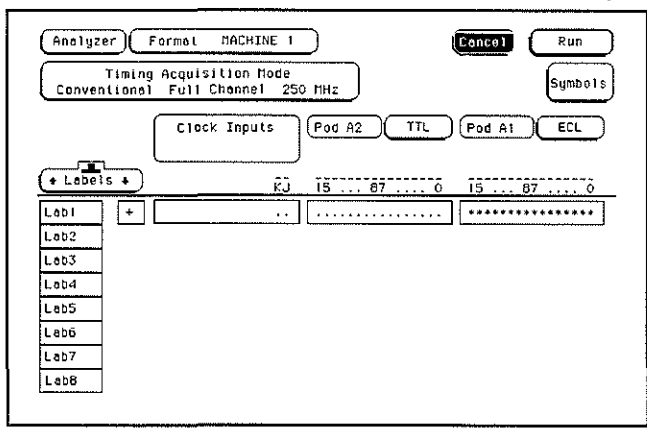

4 Using the Modify up arrow on the function generator, increase offset voltage in 1-mV increments until all activity indicators for pod 1 show the channels are at a logic high. Record the function generator voltage in the performance test record.

| Analyzer F<br>Timing<br>Conventional | ormat HACHINE 1 Concel Run<br>Acquisition Hode<br>Full Channel 250 HHz Symbols |
|--------------------------------------|--------------------------------------------------------------------------------|
|                                      | Clock Inputs Pod A2 TTL Pod A1 ECL                                             |
| + Labels +                           | KJ 15 87 0 15 87 0                                                             |
| Labi +                               | · · · · · · · · · · · · · · · · · · ·                                          |
| Lab2                                 |                                                                                |
| Lab4                                 |                                                                                |
| Lab5                                 |                                                                                |
| Lab6                                 |                                                                                |
| Lab7                                 |                                                                                |
| LabB                                 |                                                                                |
|                                      |                                                                                |

## Test the – User threshold

- 1 Move the cursor to the field to the right of Pod A1. Type -6.00, then use the left and right cursor control keys to highlight V. Press the Select key.
- 2 On the function generator front panel, enter -5.718 V  $\pm 1$  mV DC offset. Use the multimeter to verify the voltage.

The activity indicators for pod 1 should show all data channels and the J-clock channel at a logic high.

**3** Using the Modify down arrow on the function generator, decrease offset voltage in 1-mV increments until all activity indicators for pod 1 show the channels at a logic low. Record the function generator voltage in the performance test record.

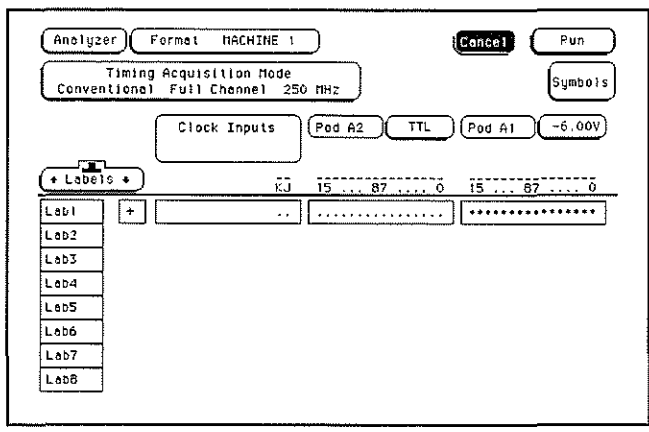

4 Using the Modify up arrow on the function generator, increase offset voltage in 1-mV increments until all activity indicators show the channels at a logic high. Record the function generator voltage in the performance test record.

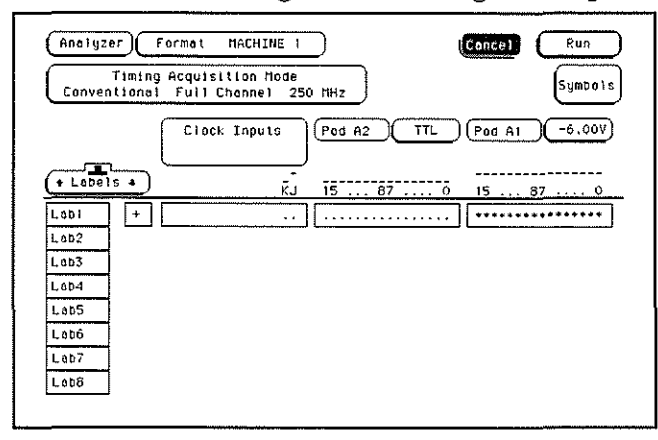

Test the + User threshold

- 1 Move the cursor to the field to the right of Pod A1. Type +6.00, then use the left and right cursor control keys to highlight V. Press the Select key.
- <sup>2</sup> On the function generator front panel, enter +6.282 V  $\pm$ 1 mV DC offset. Use the multimeter to verify the voltage.

The activity indicators for pod 1 should show all data channels and the J-clock channel at a logic high.

**3** Using the Modify down arrow on the function generator, decrease offset voltage in 1-mV increments until all activity indicators for pod 1 show the channels at a logic low. Record the function generator voltage in the performance test record.

| Conve  | Timing Antional | Acquisition<br>Full Chann | i Mode<br>iel 250 | пна    |                               |        | Symbol        |
|--------|-----------------|---------------------------|-------------------|--------|-------------------------------|--------|---------------|
|        | , (             | Élock Inp                 | outs              | Pod A2 |                               | Pod A1 | <u>6,00</u> v |
| + Labe | 5 +             |                           | ĸĴ                | 15     | 87 0                          | 15     | 87 0          |
| Labi   | +               |                           | ]                 |        | · · · · · · · · · · · · · · · | ****** |               |
| Lab2   |                 |                           |                   |        |                               |        |               |
| Lob3   |                 |                           |                   |        |                               |        |               |
| Lab4   |                 |                           |                   |        |                               |        |               |
| LabS   |                 |                           |                   |        |                               |        |               |
| Labó   | 1               |                           |                   |        |                               |        |               |
| Lab7   |                 |                           |                   |        |                               |        |               |
| 1 ahS  |                 |                           |                   |        |                               |        |               |

4 Using the Modify up arrow on the function generator, increase offset voltage in 1-mV increments until all activity indicators for pod 1 show the channels at a logic high. Record the function generator voltage in the performance test record.

| Analyzer Formal MACHINE I Concel Run   Timing Acquisition Hode Conventional Full Channel 250 MHz Symbol |   |
|----------------------------------------------------------------------------------------------------|---|
| Clock Inputs Pod A2 TTL Pod A1 6.00V                                                                    | ) |
| • Lebels •     KJ     15     87     0     15     87     0                                               |   |
| Lab1 +                                                                                                  | ] |
| Lab2                                                                                                    |   |
| Lab3                                                                                                    |   |
| Lab4                                                                                                    |   |
| Lab5                                                                                                    |   |
| Lebő                                                                                                    |   |
| L.0D7                                                                                                   |   |
| Lebő                                                                                                    |   |
|                                                                                                    |   |

## Test the 0 V User threshold

- 1 Move the cursor to the field to the right of Pod A1. Type 0, then press the Select key.
- 2 On the function generator front panel, enter +0.102 V  $\pm 1$  mV DC offset. Use the multimeter to verify the voltage.

The activity indicators for pod 1 should show all data channels and the J-clock channel at a logic high.

**3** Using the Modify down arrow on the function generator, decrease offset voltage in 1-mV increments until all activity indicators for pod 1 show the channels at a logic low. Record the function generator voltage in the performance test record.

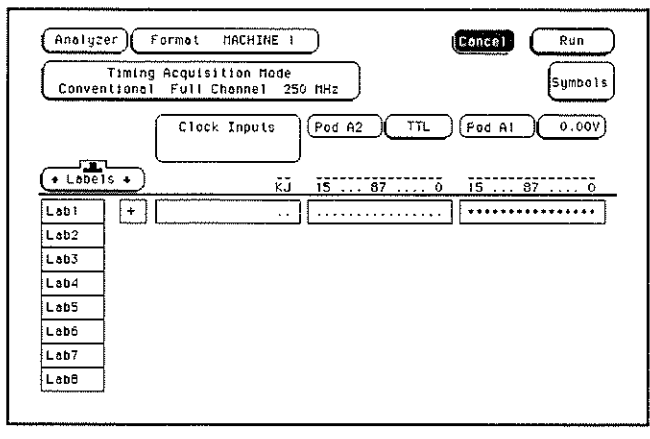

4 Using the Modify up arrow on the function generator, increase offset voltage in 1-mV increments until all activity indicators for pod 1 show the channels at a logic high. Record the function generator voltage in the performance test record.

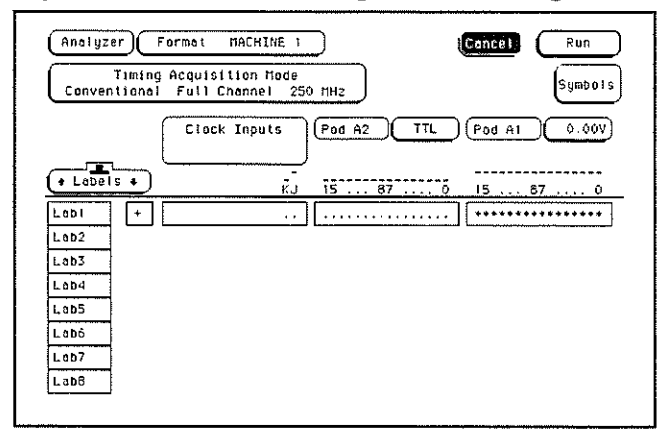

## Test the next pod

1 Using the 17-by-2 test connector and probe tip assembly, connect the data and clock channels of the next pod to the output of the function generator until all pods have been tested.

To unassign a pod pair and assign the next pod pair to be tested, press the Config key. Select the pod pairs, then select assign or unassign in the pop-up menu.

2 Start with "Test the TTL threshold" on page 3–10, substituting the next pod to be tested for pod 1.

Testing the glitch capture verifies the performance of the following specification:

• Minimum detectable glitch.

This test checks the minimum detectable glitch on sixteen data channels at a time.

#### **Equipment Required**

| Equipment                                                                | Critical Specifications                                                                                     | Recommended Model/Part                           |
|--------------------------------------------------------------------------|----------------------------------------------------------------------------------------------------|--------------------------------------------------|
| Pulse Generator<br>Digitizing Oscilloscope<br>SMA Coax<br>(Qty 3)        | 100 MHz 3.5 ns pulse width, < 600 ps rise time<br>≥ 6 GHz bandwidth , < 58 ps rise time<br>18 GHz bandwidth | HP 8131A Option 020<br>HP 54121T<br>HP 8120-4948 |
| Adapter (Qty 4)<br>Coupler (Qty 4)<br>BNC Test Connector,<br>6x2 (Qty 4) | SMA(m)-BNC(f)<br>BNC (m)(m)                                                                                 | HP 1250-1200<br>HP 1250-0216                     |

## Set up the equipment

- 1 Turn on the equipment required and the logic analyzer. Let them warm up for 30 minutes before beginning the test if you have not already done so.
- 2 Set up the pulse generator.

| Pulse Generator Setup |               |         |  |  |  |
|-----------------------|---------------|---------|--|--|--|
| Channel 1             | Channel 2     | Period  |  |  |  |
| Delay: 0 ps           | Delay: 0 ps   | 22.0 ns |  |  |  |
| Width: 3.5 ns         | Width: 3.5 ns |         |  |  |  |
| High: -0.9 V          | High: -0.9 V  |         |  |  |  |
| Low: -1.7 V           | Low: -1.7 V   |         |  |  |  |

3 Set up the oscilloscope.

| Oscilloscope Setup                            |               |                           |                      |          |
|-----------------------------------------------|---------------|---------------------------|----------------------|----------|
| Time Base                                     | Display       | Delta V                   | Delta T              | <u> </u> |
| Time/Div: 1.00 ns/div                         | mode: avg     | V markers on              | T markers on         |          |
| delay: 17.7000 ns                             | # of avg: 16  | marker 1 position: Chan 1 | start on: Pos Edge 1 |          |
|                                               | screens: dual | marker 2 position: Chan 2 | stop on: Pos Edge 1  |          |
| Channel                                       |               |                           |                      |          |
| <u>, , , , , , , , , , , , , , , , , , , </u> | Channel 1     | Channel 2                 |                      |          |
| Display                                       | on            | on                        |                      |          |
| Probe Atten                                   | 20.00         | 20.00                     |                      |          |
| Volts/Div                                     | 400 mV        | 400 mV                    |                      |          |
| Offset                                        | -1.3000 V     | -1.3000 V                 |                      |          |
|                                               |               |                           |                      |          |

## Set up the logic analyzer

- 1 Press the Config key. Assign all pod fields to Machine 1. To assign the pod fields, select the pod fields, then select Machine 1 in the pop-up menu.
- 2 In the Analyzer 1 box, select the Type field. Select Timing in the pop-up menu.

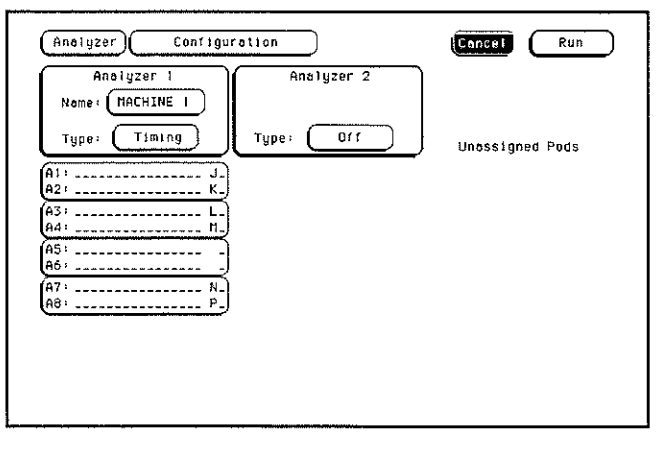

#### Connect the logic analyzer

- 1 Using SMA cables, connect the oscilloscope to the pulse generator channel 1 Output, channel 2 Output, and Trig Output.
- 2 Using the 6-by-2 test connectors, connect the first combination of logic analyzer clock and data channels listed in the table to the pulse generator.You will repeat this test for the remaining combinations.

The table includes all the HP 1660C/CS Series. Use the pods that correspond to your logic analyzer:

- HP 1660C/CS pods 1 through 8
- HP 1661C/CS pods 1 and 2, pods 3 and 4, and pods 5 and 6  $\,$
- HP 1662C/CS pods 1 and 2, and pods 3 and 4
- HP 1663C/CS pods 1 and 2

#### **Connect the Logic Analyzer to the Pulse Generator**

| Testing<br>Combinations | To HP 8131A<br>Channel 1 Output                    | To HP 8131A<br>Channel 1 Output | To HP 8131A<br>Channel 2 Output                    | To HP 8131A<br>Channel 2 Output |
|-------------------------|----------------------------------------------------|---------------------------------|----------------------------------------------------|---------------------------------|
| 1                       | Pod 1<br>ch 0, 2, 4, 6,<br>J-clock                 | Pod 1<br>ch 1, 3, 5, 7          | Pod 3<br>ch 0, 2, 4, 6,<br>L-clock                 | Pod 3<br>ch 1, 3, 5, 7          |
| 2                       | Pod 1<br>ch 8, 10, 12, 14,<br>J-clock              | Pod 1<br>ch 9, 11, 13, 15       | Pod 3<br>ch 8, 10, 12, 14,<br>L-clock              | Pod 3<br>ch 9, 11, 13, 15       |
| 3                       | Pod 2<br>ch 0, 2, 4, 6,<br>K-clock                 | Pod 2<br>ch 1, 3, 5, 7          | Pod 4<br>ch 0, 2, 4, 6,<br>M-clock                 | Pod 4<br>ch 1, 3, 5, 7          |
| 4                       | Pod 2<br>ch 8, 10, 12, 14,<br>K-clock              | Pod 2<br>ch 9, 11, 13, 15       | Pod 4<br>ch 8, 10, 12, 14,<br>M-clock              | Pod 4<br>ch 9, 11, 13, 15       |
| 5                       | Pod 5<br>ch 0, 2, 4, 6,<br>N-clock (1661C only)    | Pod 5<br>ch 1, 3, 5, 7          | Pod 7<br>ch 0, 2, 4, 6,<br>N-clock (1660C only)    | Pod 7<br>ch 1, 3, 5, 7          |
| 6                       | Pod 5<br>ch 8, 10, 12, 14,<br>N-clock (1661C only) | Pod 5<br>ch 9, 11, 13, 15       | Pod 7<br>ch 8, 10, 12, 14,<br>N-clock (1660C only) | Pod 7<br>ch 9, 11, 13, 15       |
| 7                       | Pod 6<br>ch 0, 2, 4, 6,<br>P-clock (1661C only)    | Pod 6<br>ch 1, 3, 5, 7          | Pod 8<br>ch 0, 2, 4, 6,<br>P-clock (1660C only)    | Pod 8<br>ch 1, 3, 5, 7          |
| 8                       | Pod 6<br>ch 8, 10, 12, 14,<br>P-clock (1661C only) | Pod 6<br>ch 9, 11, 13, 15       | Pod 8<br>ch 8, 10, 12, 14,<br>P-clock (1660C only) | Pod 8<br>ch 9, 11, 13, 15       |

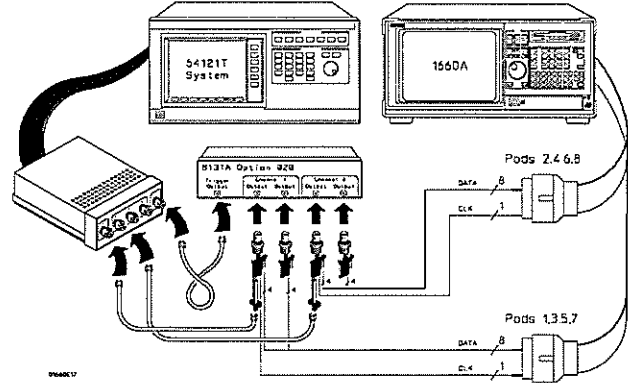

3-19

# Test the glitch capture on the connected channels

- 1 Set up the Format menu.
  - a Press the Format key.
  - **b** Select the field to the right of each pod, then select ECL in the pop-up menu. Use the knob to access pods not shown on the screen (to activate the knob for pods, use the cursor to select the Pods field and push Select).
  - $\mathbf c$  Select Timing Acquisition Mode, then select Glitch Half Channel 125 MHz.
- 2 Turn on the channels that correspond to the channels being tested.

The channels being tested are the channels connected to the pulse generator in "Connect the logic analyzer."

- **a** Select the pod field, then select one of the two pods in the pop-up. Move the cursor to the channel assignment field of the pod and press the Clear entry key until all channels of the pod are de-assigned (all periods). Press the Done key.
- **b** Select the bit assignment field for the pod. Using the arrow keys, move the selector to a channel, then press the Select key. An asterisk means that the channel is turned on. Press the Done key when the channels being tested are turned on.
- **c** Access the next pod, then turn on the channels being tested until all pod channels being tested are turned on.
- **d** Turn on the clock/data channels that correspond to the clocks being tested. Turn off the data channels and clock/data channels that are not being tested.

| Pod A5     ECL     Pod A3     ECL     Pod A1     ECL       • Pods •     •     •     •     •     •     •     •     •     •     •     •     •     •     •     •     •     •     •     •     •     •     •     •     •     •     •     •     •     •     •     •     •     •     •     •     •     •     •     •     •     •     •     •     •     •     •     •     •     •     •     •     •     •     •     •     •     •     •     •     •     •     •     •     •     •     •     •     •     •     •     •     •     •     •     •     •     •     •     •     •     •     •     •     •     •     •     •     •     •     •     •     •     •     •     •     •     • | Analyzer Format MACHINE 1 Print Run<br>Timing Acquisition Mode<br>Giltch Holf Channel 125 MHz Symbo |          |
|----------------------------------------------------------------------------------------------------|----------------------------------------------------------------------------------------------------|----------|
| Lab1     +                                                                                                    | (+ Pod A5 ECL Pod A3 ECL Pod A1 ECL                                                                 | )        |
| Lab3<br>Lab4<br>Lab5<br>Lab5                                                                                                    | Labi +                                                                                              | <u> </u> |
| Lab5<br>Lab6                                                                                                    | Leb3<br>Leb4                                                                                        |          |
|                                                                                                    |                                                                                                    |          |

- 3 Set up the Trigger menu.
  - a Press the Trigger key.
  - b Select Modify Trigger, then select Clear Trigger, then select All.

| (Analyzer) (Trigger MACHINE 1            | Cancel Run                                                      |
|------------------------------------------|-----------------------------------------------------------------|
| Timing Sequence Levels                   | Timer<br>1 2<br><br>Arming<br>Control<br>Acquisition<br>Control |
|                                          | Modify<br>Trigger                                               |
| (Label)<br>(Terms)<br>Edge1<br>Edge2<br> |                                                                 |
|                                          |                                                                 |

4 Using the Precision Edge Find in the Delta T menu of the oscilloscope, verify that the pulse widths of the pulse generator channels 1 and 2 are 3.450 ns, +50 ps or -100 ps. If necessary, adjust the pulse widths of the pulse generator channels 1 and 2.

|              |     | . 1  |     |                                              |   | · ~ ~ ~ ~ ~ ~ ~ ~ ~ ~ ~ ~ ~ ~ ~ ~ ~ ~ ~ | ;           |              |               |           |
|--------------|-----|------|-----|----------------------------------------------|---|-----------------------------------------|-------------|--------------|---------------|-----------|
|              |     |      | -74 |                                              |   |                                         |             | ·            |               |           |
|              |     |      |     |                                              |   |                                         | i           |              |               |           |
|              |     |      |     |                                              |   | ; !                                     | 1           |              |               |           |
|              |     |      | ;   |                                              |   |                                         |             | ·<br>        |               |           |
| ببرس مرمدتند |     | ~~~~ |     |                                              |   |                                         | معتويه فترا | المهمي بعريا | المتاسم وصعدن | ر. حمدهان |
|              |     |      |     | ئىيىتىنىنىنىنىنى<br><del>ت</del> ىمىرىمى رىپ |   | ~~~~~                                   |             |              |               |           |
|              |     |      |     |                                              |   |                                         |             |              |               |           |
|              |     |      |     |                                              |   |                                         | 1           | 1            |               |           |
|              | - : |      |     | -                                            |   |                                         |             |              | ~~~~~~~~~~~~  |           |
|              |     |      | 1   |                                              |   |                                         | 5<br>1.     |              |               |           |
|              |     |      |     |                                              | _ |                                         |             | L            | · · · · · ·   |           |
|              |     |      | 1   |                                              |   |                                         |             |              |               |           |

- 5 Set up the Waveform menu to view all the channels.
  - a Select one of the Glitch labels, then select Delete All in the pop-up menu.
  - **b** Select All, then select continue.
  - $c\$  Press the Select key, then select Insert in the pop-up menu.
  - d Press the Select key, then select Sequential in the pop-up menu.

6 On the logic analyzer, press the Run key. The display should be similar to the figure below.

| Accumulate   | Eurrent Sample Period = 8.000 ns |
|--------------|----------------------------------|
| Off          | Next Sample Period = 8.000 ns    |
| sec/Div      | s Off Acquisition Time           |
| 100 ns Delay | 23 Aug 1993 13:57:50             |
|              |                                  |
|              |                                  |

- 7 On the pulse generator, enable Channel 1 and Channel 2 COMP (with the LED on).
- 8 On the logic analyzer, press the Run key. The display should be similar to the figure below. Record Pass or Fail in the performance test record.

| Accumulate<br>Off | )           | Current Sample Period = 8.000 ns<br>Next Sample Period = 8.000 ns |
|-------------------|-------------|-------------------------------------------------------------------|
| sec/D1v<br>100 ns | Delay<br>Os | Horkers Acquisition Time<br>Bff 23 Aug 1993 14:00:27              |
|                   |             |                                                                   |
|                   |             |                                                                   |

Test the next channels

• Return to "Connect the logic analyzer" on page 3–18 and connect and test the next combination of data and clock channels until all pods are tested.

To access pods 2, 4, 6, or 8 in the Format menu, select pods 1, 3, 5, or 7 fields, then select the other pod in the pop-up menu. Use the knob to access pods that are not shown on the screen.

# To test the single-clock, single-edge, state acquisition (logic analyzer)

Testing the single-clock, single-edge, state acquisition verifies the performance of the following specifications:

- Minimum master-to-master clock time
- Maximum state acquisition speed
- Setup/Hold time for single-clock, single-edge, state acquisition
- Minimum clock pulse width

This test checks two combinations of data channels using a single-edge clock at three selected setup/hold times.

#### **Equipment Required**

f

| quipment                | Critical Specifications                        | <b>Recommended Model/Part</b> |
|-------------------------|------------------------------------------------|-------------------------------|
| Pulse Generator         | 100 MHz 3.5 ns pulse width, < 600 ps rise time | HP 8131A option 020           |
| Digitizing Oscilloscope | $\geq$ 6 GHz bandwidth, < 58 ps rise time      | HP 54121T                     |
| Adapter                 | SMA(m)-BNC(f)                                  | HP 1250-1200                  |
| SMA Coax Cable (Qty 3)  | 18 GHz bandwidth                               | HP 8120-4948                  |
| Coupler                 | BNC(m)(m)                                      | HP 1250-0216                  |
| 3NC Test Connector,     |                                                |                               |
| ix2 (Qty 4)             |                                                |                               |

#### Set up the equipment

- 1 Turn on the equipment required and the logic analyzer. Let them warm up for 30 minutes before beginning the test if you have not already done so.
- 2 Set up the pulse generator.

**Pulse Generator Setup** 

**a** Set up the pulse generator according to the following table.

|               | -             |        |
|---------------|---------------|--------|
| Channel 1     | Channel 2     | Period |
| Delay: 0 ps   | Doub: 10.0 ns | 20 ns  |
| Width: 3.5 ns | Width: 3.5 ns |        |
| High: -0.9 V  | High: -0.9 V  |        |
| Low: -1.7 V   | Low: -1.7 V   |        |

**b** Disable the pulse generator channel 2 COMP (with the LED off).

3 Set up the oscilloscope.

| Oscilloscope Setup    |              |                           | <b></b>              |   |
|-----------------------|--------------|---------------------------|----------------------|---|
| Time Base             | Display      | Deita V                   | Delta T              | - |
| Time/Div: 1.00 ns/div | avg          | V markers on              | T markers on         |   |
|                       | #ofavg: 16   | marker 1 position: Chan 1 | start on: Pos Edge 1 |   |
|                       | screen: dual | marker 2 position: Chan 1 | stop on: Neg Edge 1  |   |
| Channel               |              |                           |                      |   |
|                       | Channel 1    | Channel 2                 |                      |   |
| Display               | on           | on                        |                      |   |
| Probe Atten           | 20.00        | 20.00                     |                      |   |
| Offset                | —1.3 V       | -1.3 V                    |                      |   |
| Volts/Div             | 400 mV       | 400 mV                    |                      |   |

## Set up the logic analyzer

- 1 Set up the Configuration menu.
  - a Press the Config key.
  - **b** In the Configuration menu, assign all pods to Machine 1. To assign the pods, select the pod fields, then select Machine 1 in the pop-up menu.
  - c Select the Type field in the Analyzer 1 box, then select State.

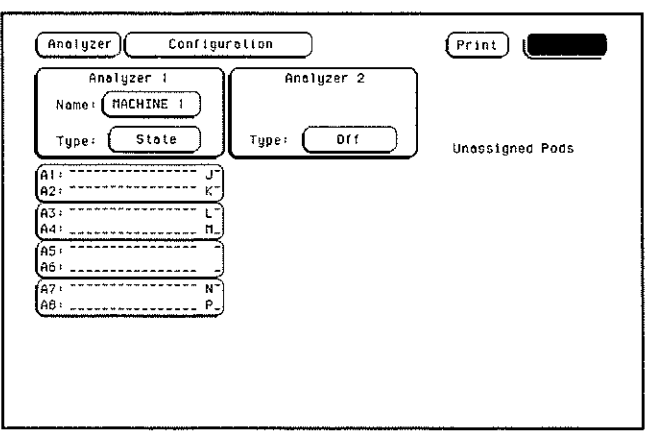

- 2 Set up the Format menu.
  - a Press the Format key. Select State Acquisition Mode, then select Full Channel/4K Memory/100MHz.
  - **b** Select the field to the right of each pod, then select ECL in the pop-up menu. Use the knob to access pods not shown on the screen.

| Sta<br>Full C   | te Acquisition Mode<br>Nannel/4K Memory/100MHz<br>Ut                                                                                                    |
|-----------------|----------------------------------------------------------------------------------------------------|
| + Pod<br>+ Labe | Pod A4     ECL     Pod A3     ECL     Pod A2     ECL       s +     Haster Clock     Haster Clock     Haster Clock     Haster Clock     Haster Clock       15 +     15 87 0     15 87 0     15 87 0     15 87 0     15 87 0 |
| Labi            | ] [+] [                                                                                                    |
| Lab2            |                                                                                                    |
| Lab3            |                                                                                                    |
| Lab4            |                                                                                                    |
| Lab5            |                                                                                                    |
| Labó            | 1                                                                                                    |
| Lab7            | 1                                                                                                    |
|                 | 1                                                                                                    |

3 Set up the Trigger menu.

HP 1660C/CS - "00AA"

- a Press the Trigger key. Select Modify Trigger, select Clear Trigger, then select All in the pop-up menu.
- **b** Select Count Off. Press Select again, then select Time in the pop-up menu. Select Done to exit the menu.
- c Select the field labeled 1 under the State Sequence Levels. Select the field labeled "anystate," then select "no state." Select Done to exit the State Sequence Levels menu.

HP 1662C/CS - "00AA"

**d** Select the field next to "a," under the label Lab1. Type the following for your logic analyzer, then press the Select key.

| HP 1661C/CS - "002A"                                                                           | HP 1663C/CS - "000A"                                                                              |
|------------------------------------------------------------------------------------------------|---------------------------------------------------------------------------------------------------|
| (Analyzer) Trigger MACHINE 1                                                                   | Print Run                                                                                         |
| State Sequence Levels<br>Hhile storing "no state"<br>TRIGGER on "e" 1 time<br>Store "anystate" | Timer<br>I 2<br>Control<br><br>Arming<br>Control<br>Control<br>Count<br>Time<br>Modify<br>Trigger |
| (+Label+) Lab1   (+Terms+) Hex   0 XXXX   0 XXXX   0 XXXX   0 XXXX                             |                                                                                                   |

# Connect the logic analyzer

- Using the 6-by-2 test connectors, connect the first combination of logic analyzer clock and data channels listed in one of the following tables to the pulse generator. If you are testing an HP 1660C or HP 1661C, you will repeat this test for the second combination.
- 2 Using SMA cables, connect the oscilloscope to the pulse generator channel 1 Output, channel 2 Output, and Trig Output.

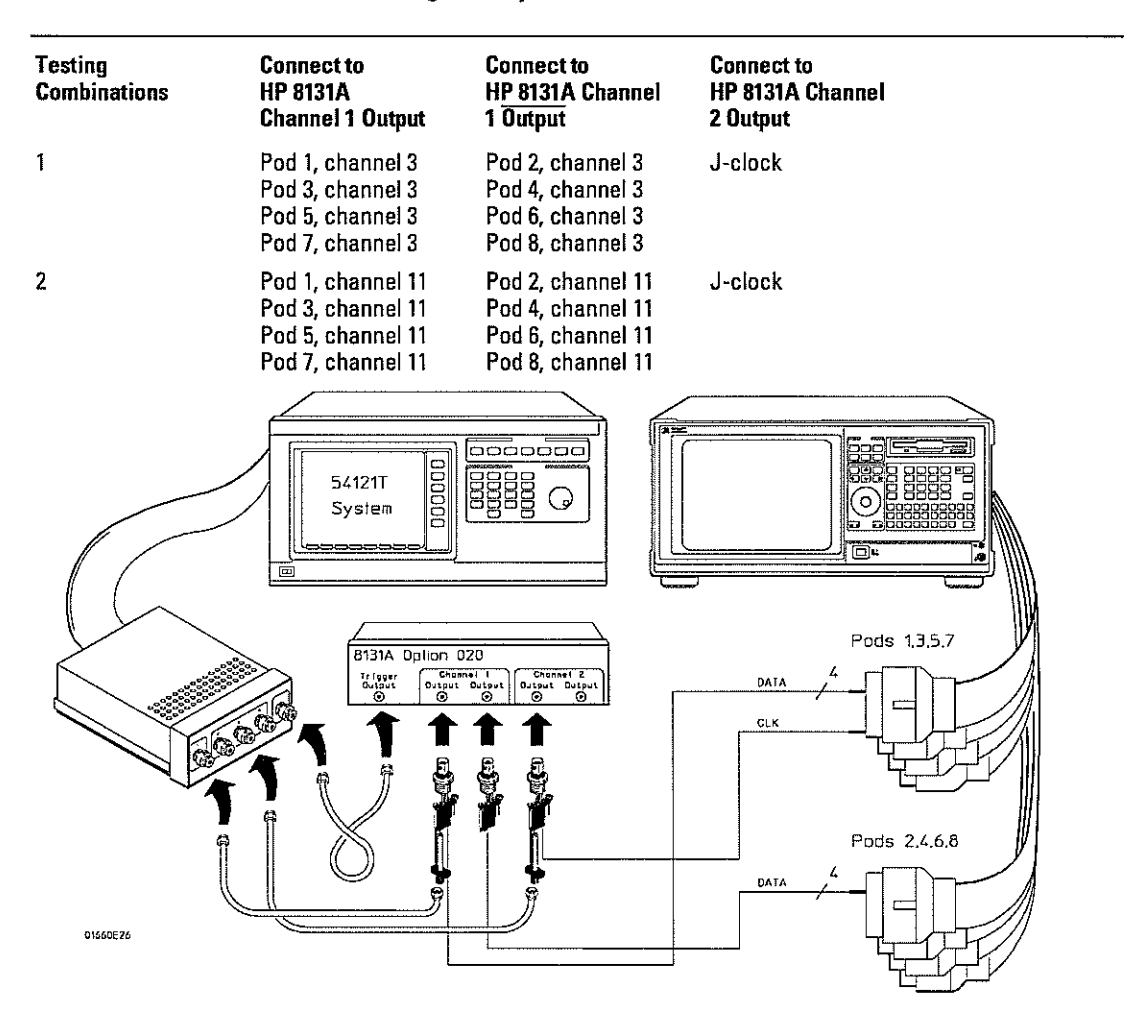

Connect the HP 1660C or HP 1661C Logic Analyzer to the Pulse Generator

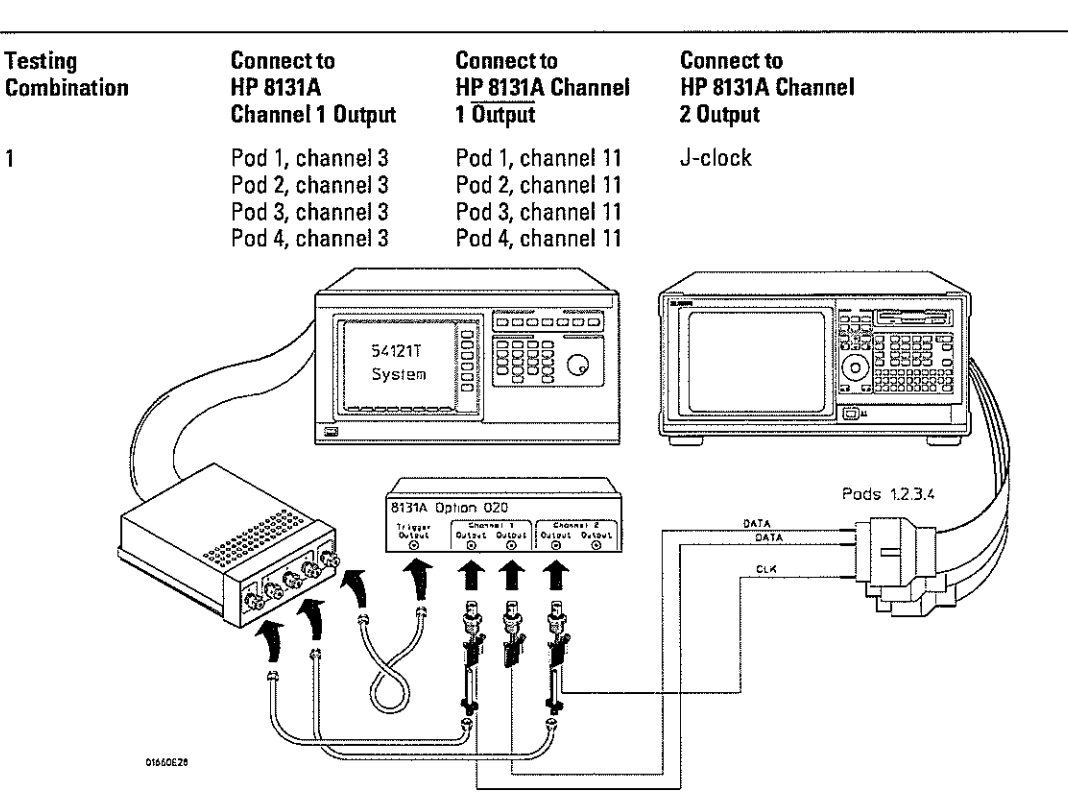

Connect the HP 1662C or HP 1663C Logic Analyzer to the Pulse Generator

- **3** Activate the data channels that are connected according to one of the previous tables.
  - a Press the Format key.
  - **b** Select the field showing the channel assignments for one of the pods being tested, then press the Clear entry key. Using the arrow keys, move the selector to the data channels to be tested, then press the Select key. An asterisk means that a channel is turned on. When all the correct channels of the pod are turned on, press the Done key. Follow this step for the remaining pods.

| Analyzer<br>State<br>Full Cha | r) Formot HACHINE 1 (Print Run<br>Acquisition Hode<br>mnel/2K Hemory/100HHz[J] (Symbols)                                                                                                    |
|-------------------------------|----------------------------------------------------------------------------------------------------|
| + Pods<br>+ Labels            | Pad A3     ECL     Pod A2     ECL     Pod A1     ECL       •     Master Clock     Master Clock |
| Lab1                          | (±) [                                                                                                    |
| Lab3                          |                                                                                                    |
| Lab4                          |                                                                                                    |
| Lab5                          |                                                                                                    |
| Labó                          |                                                                                                    |
| Lab7                          |                                                                                                    |
| 1.608                         |                                                                                                    |

## Verify the test signal

- 1 Check the clock pulse width. Using the oscilloscope, verify that the clock pulse width is 3.50 ns, +0 ps or -100 ps.
  - ${\bf a}~$  Enable the pulse generator channel 1 and channel 2 outputs. Leave channel 2 output disabled.
  - **b** In the oscilloscope Timebase menu, select Delay. Using the oscilloscope knob, position the clock waveform so that the waveform is centered on the screen.
  - c In the oscilloscope Delta V menu, set the Marker 1 Position to Chan 2, then set Marker 1 at -1.3000 V. Set Marker 2 Position to Chan 2, then set Marker 2 at -1.3000 V.
  - d In the oscilloscope Delta T menu, select Start On Pos Edge 1. Select Stop on Neg Edge 1.
  - e If the pulse width is outside the limits, adjust the pulse generator channel 2 width and select the oscilloscope Precision Edge Find until the pulse width is within limits.

| DATA SIGNAL                                                                                       |          |                                                                                   |
|---------------------------------------------------------------------------------------------------|----------|-----------------------------------------------------------------------------------|
|                                                                                                   |          |                                                                                   |
|                                                                                                   |          |                                                                                   |
|                                                                                                   |          | 1                                                                                 |
| CLOCK SIGNAL                                                                                      |          |                                                                                   |
|                                                                                                   |          |                                                                                   |
| <mark>┝╶┤╶┞╶╶╿┈<mark>┧</mark>╍<mark>╢┉┨╼╅╍┇═╎═┼═┟╍┼╾┟</mark>╾┨<mark>┈╽┈╽╵┾╶┤╶┨╶┝╶┾╸</mark></mark> | 1+-      | ┝ <del>╶┥╺╽╸╽╶┇╺┥╸┇┈┇╶╿╶┇╶┇╶┥╶┫╸╎</del> ┨╄┈╫┈╫╍╫╍┼╍┼╍ <del>┠╸┇╸╞╸</del><br>┲<br>┲ |
|                                                                                                   |          | Clock Pulse Width                                                                 |
|                                                                                                   | <u> </u> | 16555W0                                                                           |
|                                                                                                   |          |                                                                                   |

- 2 Check the clock period. Using the oscilloscope, verify that the clock period is 10 ns, +0 ps or -250 ps.
  - a In the oscilloscope Timebase menu, select Sweep Speed 2.00 ns/div.
  - **b** Select Delay. Using the oscilloscope knob, position the clock waveform so that a rising edge appears at the left of the display.
  - c In the oscilloscope Measure menu, select Measure Chan 2, then select Period. If the period is more than or equal to 10.000 ns, go to step 4. If the period is less than 10.000 ns but greater than 9.75 ns, go to step 3.
  - d In the oscilloscope Timebase menu, add 10 ns to the delay.
  - e In the oscilloscope Measure menu, select Period. If the period is more than or equal to 10.000 ns, decrease the pulse generator Chan 2 Doub in 10-ps increments until one of the two periods measured is less than 10.000 ns but greater than 9.75 ns (see the following illustration).

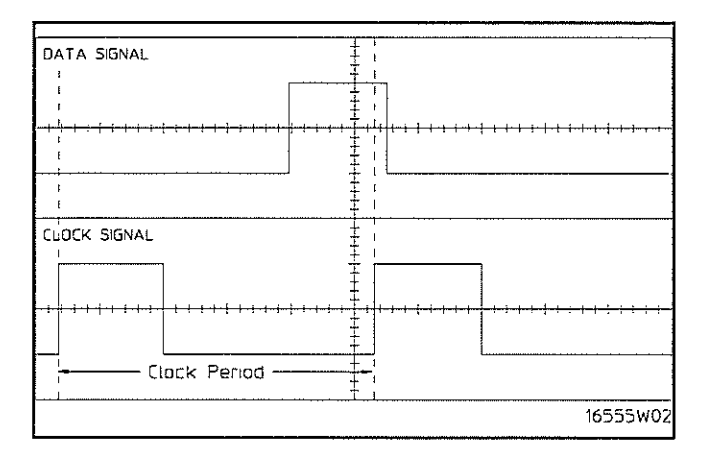

- 3 Check the data pulse width. Using the oscilloscope, verify that the data pulse width is 3.50 ns, +0 ps or -100 ps.
  - $\mathbf{a}$  In the oscilloscope Timebase menu, select Sweep Speed 1.00 ns/div.
  - **b** Select Delay. Using the oscilloscope knob, position the data waveform so that the waveform is centered on the screen.
  - c In the oscilloscope Delta V menu, set the Marker 1 Position to Chan 1, then set Marker 1 at -1.3000 V. Set the Marker 2 Position to Chan 1, then set Marker 2 at -1.3000 V.
  - **d** In the oscilloscope Delta T menu, select Start On Pos Edge 1. Select Stop on Neg Edge 1.
  - e Select Precision Edge Find.
  - **f** If the pulse width is outside the limits, adjust the pulse generator channel 1 width and select the oscilloscope Precision Edge Find until the pulse width is within limits.

| DATA SIGNAL                           | l<br>I       |                            | 3                                             |
|---------------------------------------|--------------|----------------------------|-----------------------------------------------|
|                                       |              | t<br>                      |                                               |
| <u></u>                               |              |                            | ╡┇╖╪┉┠┅╂┉╂┉╂┉╂┈╂┉╂╾┝┉ <del>┇┉┠╍┢╍┢╍┢╍</del>   |
|                                       | – Data Pulse | Width                      |                                               |
| CLOCK SIGNAL                          | 1            | +                          | I<br>I                                        |
|                                       | 1            |                            | I                                             |
| <del>╶┼╍╡┉╞╌╎╴╞╌┋┈┇┈┇╼┿╸┋╼╪┈┇┈┇</del> | 1<br>1       | <u> </u> ++<br>↓<br>↓<br>↓ | ┲ <del>┝╘╘╞╍╞╸╞╸╞╸╞╸╞╸╞╸╞╺╞╸╞</del><br>╎<br>╵ |
| ·····                                 | 1            | *<br>*                     | <br> <br>                                     |
|                                       |              | 1                          | 16555W03                                      |

## Check the setup/hold combination

- 1 Select the logic analyzer setup/hold time.
  - ${\bf a}~$  In the logic analyzer Format menu, select Master Clock.
  - **b** Select the Setup/Hold field, then select the setup/hold combination to be tested for all pods. The first time through this test, use the top combination in the following table.

#### **Setup/Hold Combinations**

3.5/0.0 ns

0.0/3.5 ns

1.5/2.0 ns

c Select Done to exit the setup/hold combinations.

| (And<br>Ful | olyzer)(For<br>3.5/0.0 ns | net HACHINE 1<br>tion Hode<br>Hemory/100HHz J | (Print) Run<br>OCK Symbols |
|-------------|---------------------------|-----------------------------------------------|----------------------------|
|             | 3.0/0.5 ns                | Haster Clock<br>Setup/Hold                    |                            |
| C           | 2.5/1.0 ns                | ds A5,A6 pods A3,A4                           | pods Al,A2                 |
|             | 2.0/1.5 ns                | 5/0.0 ns 3.5/0.0 ns                           | 3.5/0.0 ns                 |
|             | 1.5/2.0 ns                |                                               | pods A7,A8                 |
|             | 1.0/2.5 ns                |                                               | 3.5/0.0 ns                 |
| Li<br>Li    | 0.5/3.0 ns                |                                               | Done                       |
| ī.          | 0.075.5 118               |                                               |                            |

- 2 Disable the pulse generator channel 2 COMP (with the LED off).
- 3 Using the Delay mode of the pulse generator channel 1, position the pulses according to the setup time of the setup/hold combination selected, +0.0 ps or -100 ps.
  - a In the oscilloscope Delta V menu, set the Marker 1 Position to Chan 1, then set Marker 1 at -1.3000 V. Set the Marker 2 Position to Chan 2, then set Marker 2 at -1.3000 V.
  - **b** In the oscilloscope Delta T menu, select Start on Pos Edge 1. Select Stop on Pos Edge 1.

c Adjust the pulse generator channel 1 Delay, then select Precision Edge Find in the oscilloscope Delta T menu. Repeat this step until the pulses are aligned according to the setup time of the setup/hold combination selected, +0.0 ps or -100 ps.

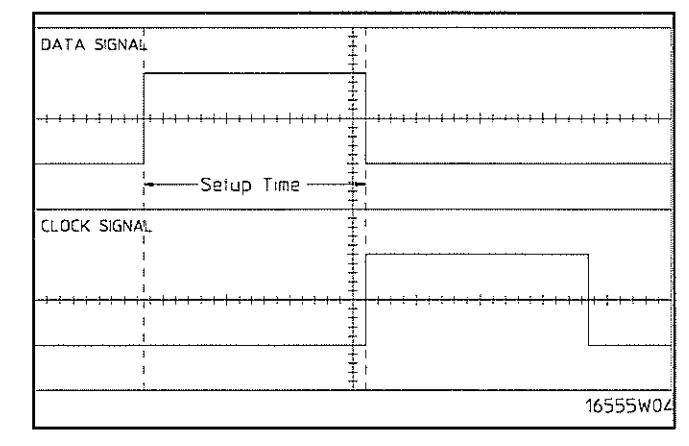

- 4 Select the clock to be tested.
  - **a** In the Master Clock menu, select the clock field to be tested, then select the clock edge as indicated in the table. The first time through this test, use the top clock and edge in the following table.

#### Clocks

J↑

KΫ́

L↑

МŶ

NÎ PÎ

**b** Connect the clock to be tested to the pulse generator channel 2 output.

 ${\bf c}~$  Select Done to exit the Master Clock menu.

| Analyzer) Formal MACHINE 1<br>State Acquisition Mode<br>Full Chonnel/2K Memory/100MHz Ut                                   | Print Run<br>Symbols |
|----------------------------------------------------------------------------------------------------|----------------------|
| Hester Clock<br>JT<br>L<br>EDGES: J T K OT L OT NOT<br>L<br>UUALS: 01 DT And 02 OT 03 OT<br>L<br>L<br>Setup/Hold<br>L<br>L | N OTT P OTT          |

- **5** Note: This step is only done the first time through the test, to create a Compare file. For subsequent runs, go to step 6. Use the following to create a Compare file:
  - a Press Run. The display should show an alternating pattern of "AA" and "55". Verify the pattern by scrolling through the display.
  - **b** Press the List key. In the pop-up menu, use the RPG knob to move the cursor to Compare. Press Select.
  - c In the Compare menu, move the cursor to Copy Listing to Reference, then press the Select key.
  - **d** Move the cursor to Specify Stop Measurement and press the Select key. Press Select again to turn on Compare. At the pop up menu, select Compare. Move the cursor to the Equal field and press the Select key. At the pop up menu, select Not Equal. Press Done.
  - e Move the cursor to the Reference Listing field and select. The field should toggle to Difference Listing.

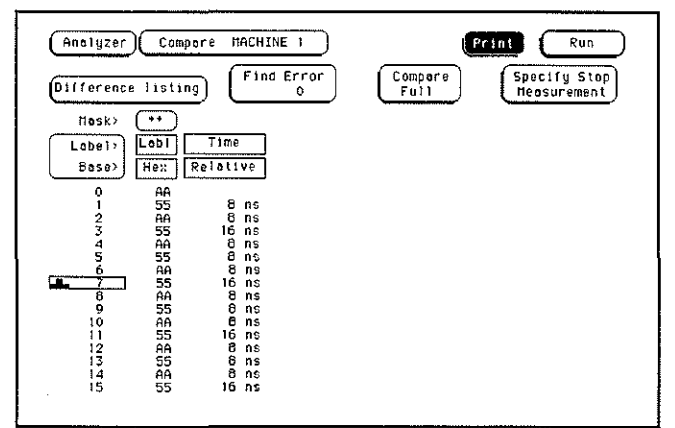

- 6 Press the blue shift key, then press the Run key. If two to four acquisitions are obtained without the "Stop Condition Satisfied" message appearing, then the test passes. Press Stop to halt the acquisition. Record the Pass or Fail results in the performance test record.
- 7 Test the next clock.
  - a Press the Format key, then select Master Clock.
  - **b** Turn off and disconnect the clock just tested.
  - c Repeat steps 4, 6, and 7 for the next clock edge listed in the table in step 4, until all listed clock edges have been tested.
- 8 Enable the pulse generator channel 2 COMP (with the LED on).
- 9 Check the clock pulse width.
  - a Enable the pulse generator channel 1 and channel 2 outputs.
  - **b** In the oscilloscope Timebase menu, select Delay. Using the oscilloscope knob, position the clock waveform so that the waveform is centered on the screen.
  - c In the oscilloscope Delta V menu, set the Marker 1 Position to Chan 2, then set Marker 1 at -1.3000 V. Set the Marker 2 Position to Chan 2, then set Marker 2 at -1.3000 V.
  - d In the oscilloscope Delta T menu, select Start On Neg Edge 1. Select Stop on Pos Edge 1.
  - e If the pulse width is outside the limits, adjust the pulse generator channel 2 width and select the oscilloscope Precision Edge Find until the pulse width is within limits.

- **10** Using the Delay mode of the pulse generator channel 1, position the pulses according to the setup/hold combination selected, +0.0 ps or -100 ps.
  - a In the oscilloscope Delta V menu, set the Marker 1 Position to Chan 1, then set Marker 1 at -1.3000 V. Set the Marker 2 Position to Chan 2, then set Marker 2 at -1.3000 V.
  - **b** In the oscilloscope Delta T menu, select Start on Pos Edge 1. Select Stop on Neg Edge 1.
  - c Adjust the pulse generator channel 1 Delay, then select Precision Edge Find in the oscilloscope Delta T menu. Repeat this step until the pulses are aligned according to the setup time of the setup/hold combination selected.

| DATA SIGNAL                            |                                                                       |
|----------------------------------------|-----------------------------------------------------------------------|
|                                        |                                                                       |
| <u>_</u>  _} <u></u>                   | ┉┺╍╪╍╪╍╪╍╪╼╞╸╪╾╪╍┿╍╞╍┼╌╁╸┾╷┟╴╁╶┫╶┥╵┽┈╊╼╆╍┠╸┽<br>╺<br>┙<br>┿<br>┥<br>┿ |
| Selup Time                             |                                                                       |
| CLOCK SIGNAL                           |                                                                       |
|                                        |                                                                       |
|                                        |                                                                       |
|                                        |                                                                       |
| ······································ | 16555W                                                                |

- 11 Select the clock to be tested.
  - **a** In the Master Clock menu, select the clock field to be tested, then select the clock edge as indicated in the table. The first time through this test, use the top clock and edge.

| Clocks                                                                           |  |
|----------------------------------------------------------------------------------|--|
| J↑                                                                               |  |
| κ↓                                                                               |  |
| L↓                                                                               |  |
| M↓                                                                               |  |
| NJ                                                                               |  |
| P↓                                                                               |  |
| <b>b</b> Connect the clock to be tested to the pulse generator channel 2 output. |  |

c Select Done to exit the Master Clock menu (see illustration next page).

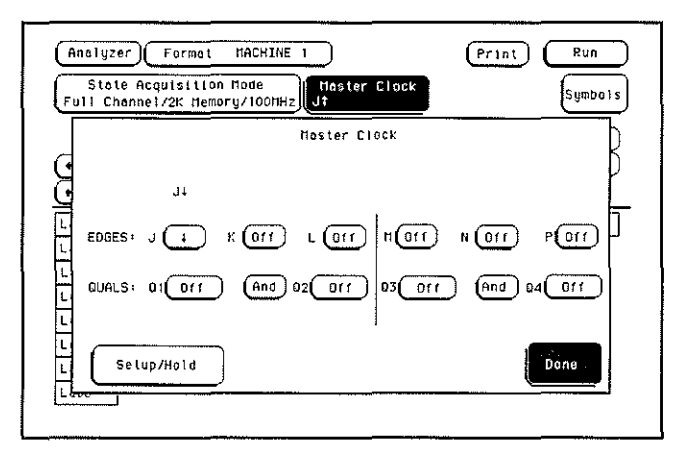

- 12 Press the blue shift key, then press the Run key. If two to four acquisitions are obtained without the "Stop Condition Satisfied" message appearing, then the test passes. Press Stop to halt the acquisition. Record the Pass or Fail results in the performance test record.
- 13 Test the next clock.
  - a Press the Format key, then select Master Clock.
  - **b** Turn off and disconnect the clock just tested.
  - c Repeat steps 11, 12, and 13 for the next clock edge listed in the table in step 10, until all listed clock edges have been tested.
- 14 Test the next setup/hold combination.
  - a In the logic analyzer Format menu, press Master Clock.
  - **b** Turn off and disconnect the clock just tested.
  - c Repeat steps 1 through 14 for the next setup/hold combination listed in step 1 on page 3–30, until all listed setup/hold combinations have been tested.

When aligning the data and clock waveforms using the oscilloscope, align the waveforms according to the setup time of the setup/hold combination being tested, +0.0 ps or -100 ps.

#### Test the next channels

Connect the next combination of data channels and clock channels, then test them. Start on page 3–26, "Connect the logic analyzer," connect the next combination, then continue through the complete test.

# To test the multiple-clock, multiple-edge, state acquisition (logic analyzer)

Testing the multiple-clock, multiple-edge, state acquisition verifies the performance of the following specifications:

- Minimum master to master clock time
- Maximum state acquisition speed
- Setup/Hold time for multiple-clock, multiple-edge, state acquisition
- Minimum clock pulse width

This test checks two combinations of data using multiple clocks at three selected setup/hold times.

#### **Equipment Required**

| Equipment                                                                                                    | Critical Specifications                                                                                                    | Recommended<br>Model/Part                                                        |
|----------------------------------------------------------------------------------------------------|----------------------------------------------------------------------------------------------------|----------------------------------------------------------------------------------|
| Pulse Generator<br>Digitizing Oscilloscope<br>Adapter<br>SMA Coax Cable (Qty 3)<br>Coupler<br>BNC Test Connector,<br>6x2 (Qty 4) | 100 MHz 3.5 ns pulse width, < 600 ps rise time<br>≥ 6 GHz bandwidth, < 58 ps rise time<br>SMA(m)-BNC(f)<br>18 GHz bandwidth<br>BNC(m)(m) | HP 8131A option 020<br>HP 54121T<br>HP 1250-1200<br>HP 8120-4948<br>HP 1250-0216 |

#### Set up the equipment

- 1 Turn on the equipment required and the logic analyzer. Let them warm up for 30 minutes before beginning the test if you have not already done so.
- 2 Set up the pulse generator.
  - a Set up the pulse generator according to the following table.

#### Pulse Generator Setup

| Channel 1     | Channel 2     | Period |
|---------------|---------------|--------|
| Delay: 0 ps   | Doub: 10.0 ns | 20 ns  |
| Width: 4.5 ns | Width: 3.5 ns |        |
| High: -0.9 V  | High: -0.9 V  |        |
| Low: -1.7 V   | Low: -1.7 V   |        |

**b** Disable the pulse generator channel 2 COMP (with the LED off).

#### **3** Set up the oscilloscope.

| Display      | Delta V                                                                                        | Delta T                                                                                                    |
|--------------|------------------------------------------------------------------------------------------------|----------------------------------------------------------------------------------------------------|
| avg          | V markers on                                                                                   | T markers on                                                                                                    |
| # of avg: 16 | marker 1 position: Chan 1                                                                      | start on: Pos Edge 1                                                                                                    |
| screen: dual | marker 2 position: Chan 1                                                                      | stop on: Neg Edge 1                                                                                                    |
|              |                                                                                                |                                                                                                    |
| Channel 1    | Channel 2                                                                                      |                                                                                                    |
| on           | on                                                                                             |                                                                                                    |
| 20.00        | 20.00                                                                                          |                                                                                                    |
| –1.3 V       | -1.3 V                                                                                         |                                                                                                    |
| 400 mV       | 400 mV                                                                                         |                                                                                                    |
|              | Display<br>avg<br># of avg: 16<br>screen: dual<br>Channel 1<br>on<br>20.00<br>-1.3 V<br>400 mV | DisplayDelta VavgV markers on# of avg: 16marker 1 position: Chan 1screen: dualmarker 2 position: Chan 1Channel 1Channel 1Channel 2onon20.0020.00-1.3 V-1.3 V400 mV400 mV |

## Set up the logic analyzer

- 1 Set up the Configuration menu.
  - ${\bf a}~$  Press the Config key.
  - **b** In the Configuration menu, assign all pods to Machine 1. To assign pods, select the pod fields, then select Machine 1.
  - $\mathbf c$   $\,$  In the Analyzer 1 box, select the Type field, then select State.

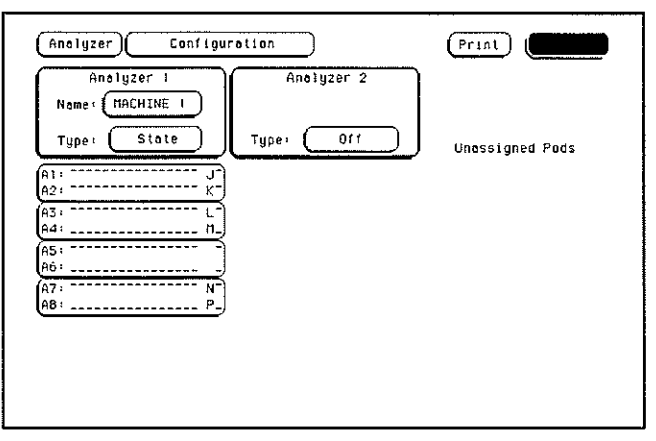

- 2 Set up the Format menu.
  - a Press the Format key. Select State Acquisition Mode, then select Full Channel/4K Memory/100MHz.
  - **b** Select the field to the right of each Pod field, then select ECL. The screen does not show all Pod fields at one time. Use the knob to access more Pod fields.

| Analyze              | Format MACHINE 1                                                                                                    |
|----------------------|----------------------------------------------------------------------------------------------------|
| Full Ch              | e Acquisition flode<br>annel/4k Nemory/100fHz Jt Symbols                                                                                          |
| + Pods               | Pod A4     ECL     Pod A3     ECL     Pod A2     ECL       →     Master Clock     Master Clock     Master Clock     Master Clock     Master Clock |
| Labi<br>Lab2<br>Lab3 | +                                                                                                    |
| Lab4<br>Lab5<br>Labó |                                                                                                    |
| Lab?<br>Labô         |                                                                                                    |

- 3 Set up the Trigger menu.
  - a Press the Trigger key. Select Modify Trigger, then select Clear Trigger, then select All.
  - **b** Select the Count Off field, then select Time in the pop-up menu. Select Done to exit the menu.
  - c Select the field labeled 1 under the State Sequence Levels. Select the field labeled "anystate", then select "no state." Select Done to exit the State Sequence Levels menu.
  - **d** Select the field next to the pattern recognizer "a," under the label Lab1. Type the following for your logic analyzer, then press Select.

HP 1660C/CS - "00AA" HP 1661C/CS - "002A" HP 1662C/CS – "00AA" HP 1663C/CS – "000A"

| Analyzer) Trigger MACHINE 1                                                                    | Print Run                                                                       |
|------------------------------------------------------------------------------------------------|---------------------------------------------------------------------------------|
| State Sequence Levels<br>Hhile storing "no state"<br>TRIGGER on "a" I lime<br>Store "anystate" | Timer<br>Arming<br>Control<br>Acquisition<br>Count<br>Time<br>Hodify<br>Trigger |
| etabel *   terms *   d   b   c   XXXX   d                                                      |                                                                                 |

## Connect the logic analyzer

- Using the 6-by-2 test connectors, connect the first combination of logic analyzer clock and data channels listed in one of the following tables to the pulse generator. If you are testing an HP 1660C or HP 1661C, you will repeat this test for the second combination.
- **2** Using SMA cables, connect channel 1, channel 2, and trigger of the oscilloscope to the pulse generator.

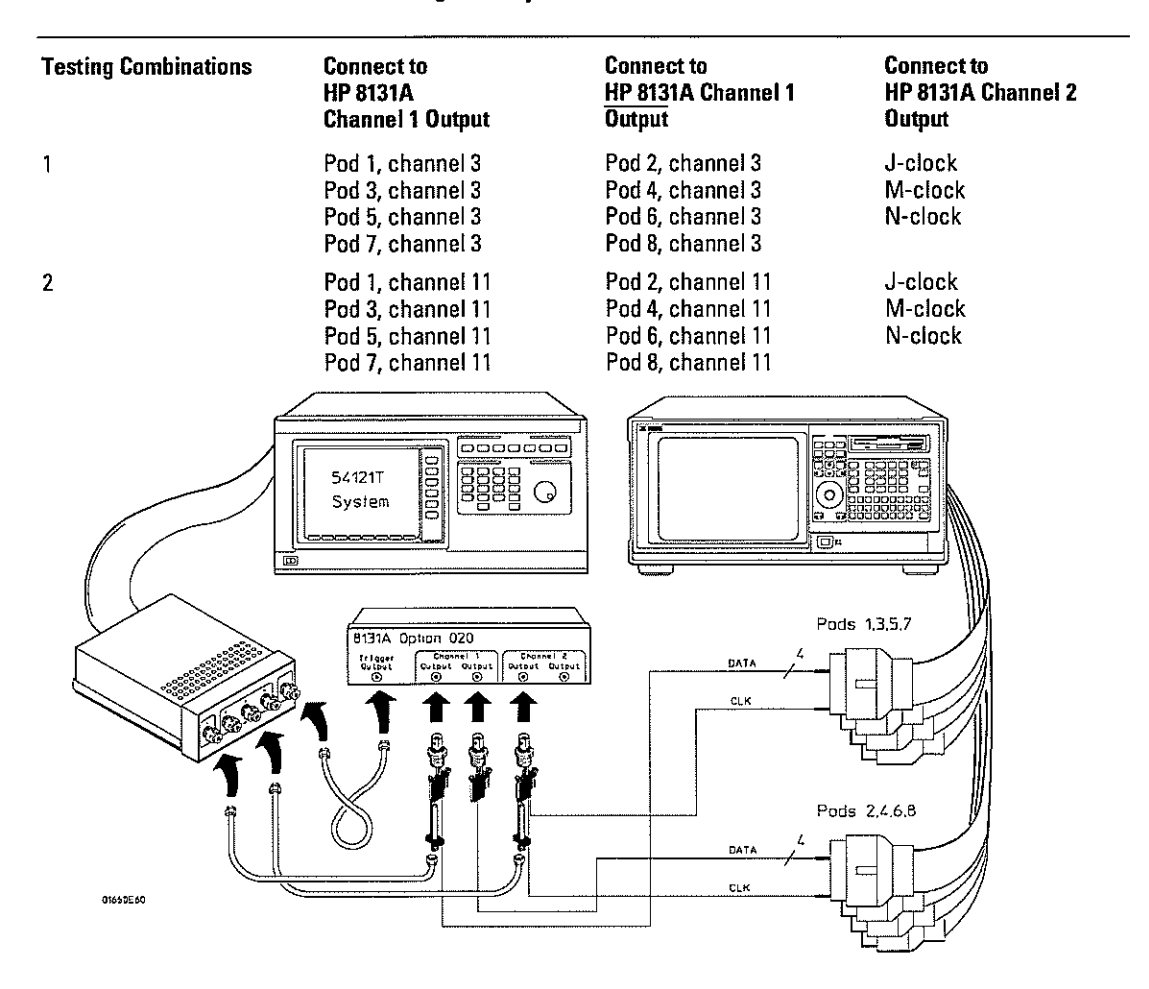

Connect the HP 1660C or HP 1661C Logic Analyzer to the Pulse Generator

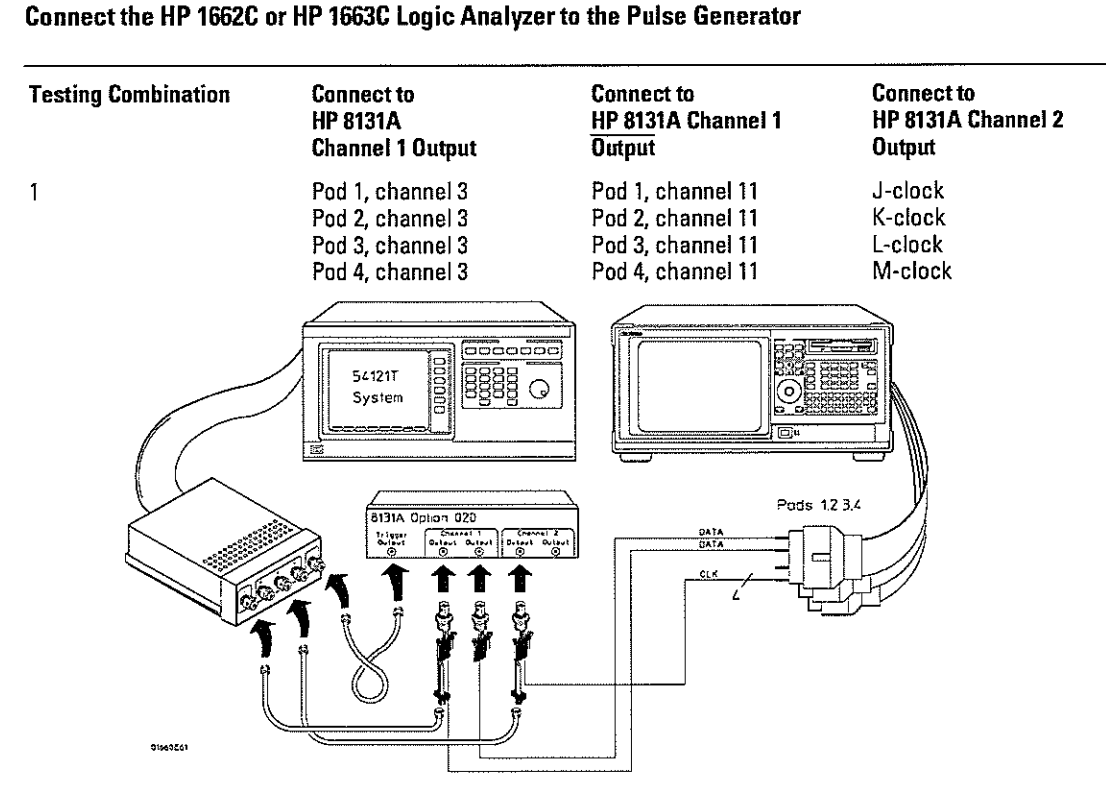

- **3** Activate the data channels that are connected according to one of the previous tables.
  - a Press the Format key.
  - **b** Select the field showing the channel assignments for one of the pods being tested. Press the Clear entry key. Using the arrow keys, move the selector to the data channels to be tested, then press the Select key. An asterisk means that a channel is turned on. When all the correct channels of the pod are turned on, press the Done key. Follow this step for the remaining pods.

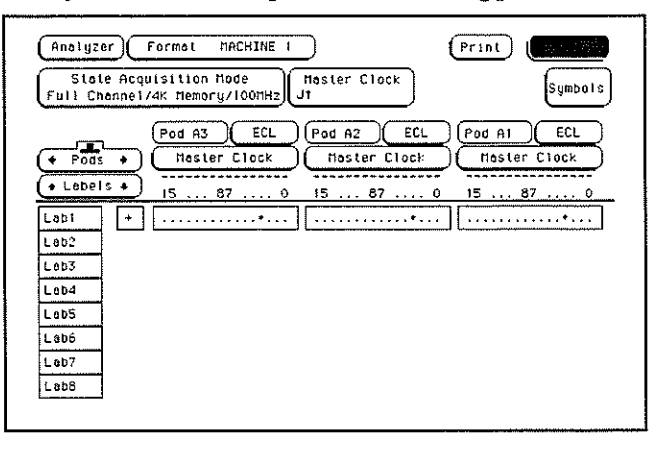

# Verify the test signal

- 1 Check the clock pulse width. Using the oscilloscope, verify that the clock pulse width is 3.50 ns, +0 ps or -100 ps.
  - **a** Enable the pulse generator channel 1 and channel 2 outputs. Leave channel 2 output disabled.
  - **b** In the oscilloscope Timebase menu, select Delay. Using the oscilloscope knob, position the clock waveform so that the waveform is centered on the screen.
  - c In the oscilloscope Delta V menu, set the Marker 1 Position to Chan 2, then set Marker 1 at -1.3000 V. Set the Marker 2 Position to Chan 2, then set Marker 2 at -1.3000 V.
  - d In the oscilloscope Delta T menu, select Start On Pos Edge 1. Select Stop On Neg Edge 1.
  - e If the pulse width is outside of the limits, adjust the pulse generator channel 2 width and select the oscilloscope Precision Edge Find until the pulse width is within limits.

| DATA SIGNAL                        |                                                          |
|------------------------------------|----------------------------------------------------------|
|                                    |                                                          |
|                                    |                                                          |
|                                    |                                                          |
| CLOCK SIGNAL                       |                                                          |
|                                    |                                                          |
| ╾┾╌╉╾┼╴╊╍╊╍╊╍╉╍╉┉╊╍╂┉╊╸┽╺╊╶╄╶╋╶╋╸╋ | ╡╷╬╷╷╷╷╷╷╷╷╷╷╷╷╷╷╷╷╷╷╷╷╷╷╷╷╷╷╷╷╷╷╷╷<br>╷╴<br>┥<br>┥<br>┙ |
|                                    | Clock Pulse Width -                                      |
|                                    | 16555W13                                                 |

- 2 Check the clock period. Using the oscilloscope verify that the clock period is 10 ns, +0 ps or -250 ps.
  - a In the oscilloscope Timebase menu, select Sweep Speed 2.00 ns/div.
  - **b** Select Delay. Using the oscilloscope knob, position the clock waveform so that a rising edge appears at the left of the display.
  - c In the oscilloscope Measure menu, select Measure Chan 2, then select Period. If the period is more than or equal to 10.000 ns, go to step 4. If the period is less than 10.000 ns but greater than 9.75 ns, go to the next page.
  - $d\$  In the oscilloscope Timebase menu, add 10 ns to the Delay.
  - e In the oscilloscope Measure menu, select Period. If the period is more than or equal to 10.000 ns, decrease the pulse generator Chan 2 DOUB in 10 ps increments until one of the two periods measured is less than 10.000 ns but greater than 9.75 ns.

| DATA SIGNAL                                        |         |
|----------------------------------------------------|---------|
|                                                    |         |
|                                                    |         |
| L<br>CLOCK SIGNAL                                  |         |
|                                                    |         |
| - <del>;</del><br>  + + + } + + + +   -+ + - + - + |         |
| Clock Period                                       |         |
|                                                    | 16555WC |

- 3 Check the data pulse width. Using the oscilloscope verify that the data pulse width is 4.500 ns, +0 ps or -100 ps.
  - a In the oscilloscope Timebase menu, select Sweep Speed 1.00 ns/div.
  - **b** Select Delay. Using the oscilloscope knob, position the data waveform so that the waveform is centered in the screen.
  - c In the oscilloscope Delta V menu, set the Marker 1 Position to Chan 1, then set Marker 1 at -1.3000 V. Set the Marker 2 Position to Chan 1, then set Marker 2 at -1.3000 V.
  - d In the oscilloscope Delta T menu, select Start On Pos Edge 1. Select Stop on Neg Edge 1.
  - e If the pulse width is outside of the limits, adjust the pulse generator channel 1 width and select the oscilloscope Precision Edge Find until the pulse width is within limits.

| DATA SIGNAL                            |         |                                       | 1                                                       |
|----------------------------------------|---------|---------------------------------------|---------------------------------------------------------|
| ┉┼┉┋┉┋╼┧╼┧┉┇┈┇╴┇╸┇                     |         | ╪<br>┙<br>┙┍╸╅╸┼┉┝╴┇┉┝╾┋┉┟╸╕┉┟╸╕<br>┠ | <mark>┆┼┈┞┈┇╶╡╌╡╴┎╶┑┑┥╴┼┈╓╴┝╴┎╶┤</mark> ┄               |
|                                        | Data Pu | t<br>Ise Width <del></del> t          |                                                         |
| CLOCK SIGNAL                           |         |                                       |                                                         |
| ╴┾╍ <del>┇╸┇╸┧╸┋┉┨┈┇╶╽╶┇╷┇╺╽╸</del> ┇╼ |         | ╡<br>┷<br><del>╺╺╴╸</del>             | ╵ <sub>┶┅╊┉╉┅╋┉╋┉╋╴╋╴╋</sub> ╞┍╦┲╖┱ <sub>┉╉╺</sub><br>╎ |
|                                        |         |                                       | L                                                       |
|                                        |         |                                       | 16555W08                                                |

Check the setup/hold with single clock edges, multiple clocks

- 1 Select the logic analyzer setup/hold time.
  - a In the logic analyzer Format menu, select Master Clock.
  - $b\$  Select and activate any two clock edges.
  - c Select the Setup/Hold field and select the setup/hold to be tested for all pods. The first time through this test, use the top combination in the following table.

#### Setup/Hold Combinations

4.5/0.0 ns 0.0/4.5 ns 2.0/2.5 ns

d Select Done to exit the setup/hold combinations.

| An     | elyzer For | mat MACHINE 1 (Print) (Run           |   |
|--------|------------|--------------------------------------|---|
| (Fu)   | 4.570.0 ns | 0.5/4.0 ns z Hister Clock<br>Symbols |   |
|        | 4.0/0.5 ns | 0.0/4.5 ns Haster Elock              |   |
| Y      | 3.5/1.0 ns | Ids A5,A6 pods A3,A4 pods A1,A2      |   |
| Ŀ      | 3.0/1.5 ns | .5/0.0 ns 4.5/0.0 ns 4.5/0.0 ns      | • |
| L      | 2.5/2.0 ns | pods A7,A6                           |   |
| L<br>L | 2.0/2.5 ns | 4.5/0.0 ns                           |   |
| Ŀ      | 1.5/3.0 ns | Done                                 |   |
|        | 1.0/3,5 ns |                                      |   |
|        |            |                                      |   |

- 2 Disable the pulse generator channel 2 COMP (with the LED off).
- 3 Using the Delay mode of the pulse generator channel 1, position the pulses according to the setup time of the setup/hold combination selected, +0.0 ps or -100 ps.
  - a In the oscilloscope Delta V menu, set the Marker 1 Position to Chan 1, then set Marker 1 at -1.3000 V. Set the Marker 2 Position to Chan 2, then set Marker 2 at -1.3000 V.
  - **b** In the oscilloscope Delta T menu, select Start on Pos Edge 1. Select Stop on Pos Edge 1.

c Adjust the pulse generator channel 1 Delay, then select Precision Edge Find in the oscilloscope Delta T menu. Repeat this step until the pulses are aligned according to the setup time of the setup/hold combination selected, +0.0 ps or -100 ps.

| DATA SIGNAL                                         | <u></u>                                                                                                |     |
|-----------------------------------------------------|----------------------------------------------------------------------------------------------------|-----|
|                                                     |                                                                                                    |     |
| ┉╩╾╫╍╫ <u>╪╧╊┉╫╾╞╼┠╸╊╼╫╸╊╶╫╸╊╶╫╶╶╶</u> ┪╶╫╶╞╼╫<br>╷ | ╍╊╾╊┉╋┉╋┉╋┉╋╼┿═╪╍╊╼╅╍╬╍╠╸╪┉╂╺┥╌╂╶┨╶┨╴┨╸┫╴┥┇╴╏╴╽╴╽<br>╶┱╴<br>╶┓<br>╶<br>╴<br>╴<br>╴<br>╴<br>╴           | -+- |
| Setup Time                                          |                                                                                                    |     |
| CLOCK SIGNAL                                        | +                                                                                                    |     |
|                                                     |                                                                                                    |     |
|                                                     | <u></u><br>-<br>-<br>-<br>-<br>-<br>-<br>-<br>-<br>-<br>-<br>-<br>-<br>-<br>-<br>-<br>-<br>-<br>-<br>- | j+i |
|                                                     | Ţ<br>Ţ                                                                                                 |     |
| . 1                                                 |                                                                                                    |     |
| ······                                              | 16555W                                                                                                 | 109 |
|                                                     |                                                                                                    |     |

- 4 Select the clocks to be tested.
  - **a** Select the clock field to be tested and then select the clock edges as indicated in the table. The first time through this test, use the top clocks and edges (HP 1660C/CS and HP 1661C/CS). Note that the clocks used depends on which logic analyzer you have.

#### Clocks

| HP 1660C/CS and HP 1661C/CS  | HP 1662C/CS and HP 1663C/CS |
|------------------------------|-----------------------------|
| J↑ + M↑ + N↑<br>K↑ + L↑ + P↑ | J↑ + K↑ + L↑ + M↑           |

- ${\bf b}\$  Connect the rising edge clocks to the pulse generator channel 2 output.
- c Select Done to exit the Master Clock menu.

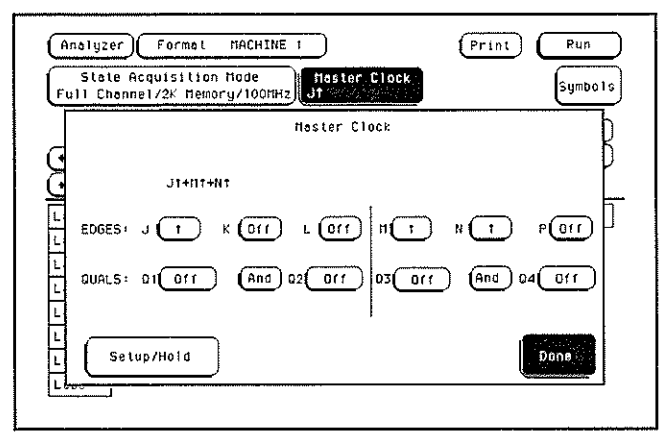
- **5** If you have not already created a Compare file for the previous test (single-clock, single-edge state acquisition, page 32), use the following steps to create one. For subsequent passes through this test, skip this step and go to step 6.
  - **a** Press Run. The display should show an alternating pattern of "AA" and "55". Verify the pattern by scrolling through the display.
  - **b** Press the List key. In the pop up menu, use the RPG knob to move the cursor to Compare. Press Select.
  - **c** In the Compare menu, move the cursor to Copy Listing to Reference, then press the Select key.
  - **d** Move the cursor to Specify Stop Measurement and press the Select key. Press Select again to turn on Compare. At the pop up menu, select Compare. Move the cursor to the Equal field and press the Select key. At the pop up menu, select Not Equal. Press Done.
  - e Move the cursor to the Reference Listing field and select. The field should toggle to Difference Listing.

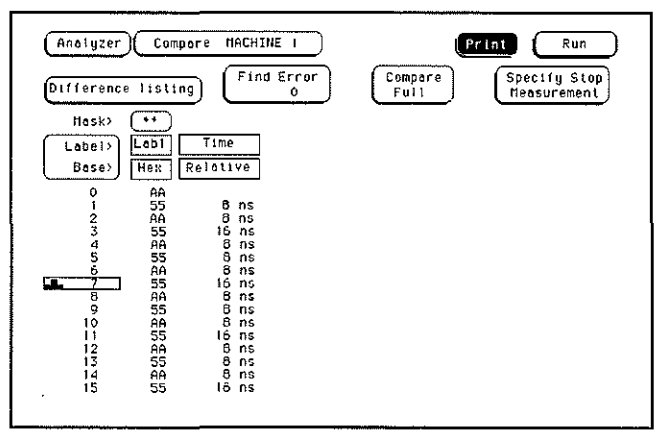

- 6 Press the blue shift key, then press the Run key. If 2 4 acquisitions are obtained without the "Stop Condition Satisfied" message appearing, then the test passes. Press Stop to halt the acquisition. Record the Pass or Fail results in the performance test record.
- 7 Enable the pulse generator channel 2 COMP (with the LED on).
- 8 Check the clock pulse width.
  - a Enable the pulse generator channel 1 and channel 2 outputs (with the LED off).
  - **b** In the oscilloscope Timebase menu, select Delay. Using the oscilloscope knob, position the clock waveform so that the waveform is centered on the screen.
  - c In the oscilloscope Delta V menu, set the Marker 1 Position to Chan 2, then set Marker 1 at -1.3000 V. Set the Marker 2 Position to Chan 2, then set Marker 2 at -1.3000 V.
  - **d** In the oscilloscope Delta T menu, select Start On Neg Edge 1. Select Stop On Pos Edge 1.
  - e If the pulse width is outside of the limits, adjust the pulse generator channel 2 width and select the oscilloscope Precision Edge Find until the pulse width is within limits.

- 9 Using the Delay mode of the pulse generator channel 1, position the pulses according to setup time of the setup/hold combination selected, +0.0 ps or −100 ps.
  - a In the oscilloscope Delta V menu, set the Marker 1 Position to Chan 1, then set Marker 1 at -1.3000 V. Set the Marker 2 Position to Chan 2, then set Marker 2 at -1.3000 V.
  - **b** In the oscilloscope Delta T menu, select Start On Pos Edge 1. Select Stop on Neg Edge 1.
  - c Adjust the pulse generator channel 1 Delay, then select Precision Edge Find in the oscilloscope Delta T menu. Repeat this step until the pulses are aligned according to the setup time of the setup/hold combination selected, +0.0 ps or -100 ps.

| DATA SIGNAL  |                                                                                                  |
|--------------|--------------------------------------------------------------------------------------------------|
|              | 7<br>4<br>4<br>4<br>1<br>1<br>1<br>1<br>1<br>1<br>1<br>1<br>1<br>1<br>1<br>1<br>1<br>1<br>1<br>1 |
|              |                                                                                                  |
| Setup Time   |                                                                                                  |
| CLOCK SIGNAL |                                                                                                  |
|              |                                                                                                  |
|              |                                                                                                  |
|              |                                                                                                  |
|              | 16555W06                                                                                         |

- 10 Select the clocks to be tested.
  - **a** Select the clock field to be tested, then select the clock edges as indicated in the table. The first time through this test, use the top clocks and edges (HP 1660C/CS and HP 1661C/CS).

Clocks

HP 1660C/CS and HP 1661C/CS

HP 1662C/CS and HP 1663C/CS  $J\downarrow + K\downarrow + L\downarrow + M\downarrow$ 

 $J \downarrow + M \downarrow + N \downarrow$  $K \downarrow + L \downarrow + P \downarrow$ 

**b** Select Done to exit the Master Clock menu.

| Analyzer Format MACHINE 1<br>State Acquisition Mode<br>Full Channel/2K Hemory/100HHz J | Print Run<br>ack Symbols                                                    |
|----------------------------------------------------------------------------------------|-----------------------------------------------------------------------------|
| Haster Clock                                                                           | ( 110 q 1 M 4 ) ( 110 q 1 M 4 ) ( 110 p 0 0 M A 1 1 0 ) ( 100 0 M A 1 1 0 ) |

- 11 Press the blue shift key, then press the Run key. If 2 4 acquisitions are obtained without the "Stop Condition Satisfied" message appearing, then the test passes. Press Stop to halt the acquisition. Record the Pass or Fail results in the performance test record.
- 12 Test the next clocks.
  - a In the logic analyzer Format menu, select Master Clock.
  - **b** Turn off and disconnect the clocks just tested.
  - c Repeat steps 2 through 12 for the next clock edges listed in the table in step 4, until all listed clock edges have been tested.
- 13 Test the next setup/hold combination.
  - a In the logic analyzer Format menu, select Master Clock.
  - **b** Turn off and disconnect the clocks just tested.
  - c Repeat steps 1 through 12 for the next setup/hold combination listed in step 1 on page 3-42, until all listed setup/hold combinations have been tested.

When aligning the data and clock waveforms using the oscilloscope, align the waveforms according to the setup time of the setup/hold combination being tested, +0.0 ps or -100 ps.

## Test the next channels

Connect the next combination of data channels and clock channels, then test them.

Start on page 3–38 "Connect the logic analyzer," connect the next combination, then continue through the complete test.

# To test the single-clock, multiple-edge, state acquisition (logic analyzer)

Testing the single-clock, multiple-edge, state acquisition verifies the performance of the following specifications:

- Minimum master to master clock time
- Maximum state acquisition speed
- Setup/Hold time for single-clock, multiple-edge, state acquisition
- Minimum clock pulse width

This test checks two combinations of data using a multiple-edge single clock at three selected setup/hold times.

#### **Equipment Required**

| Equipment                                                                                                    | Critical Specifications                                                                                                    | Recommended<br>Model/Part                                                        |  |
|----------------------------------------------------------------------------------------------------|----------------------------------------------------------------------------------------------------|----------------------------------------------------------------------------------|--|
| Pulse Generator<br>Digitizing Oscilloscope<br>Adapter<br>SMA Coax Cable (Qty 3)<br>Coupler<br>BNC Test Connector,<br>6x2 (Qty 4) | 100 MHz 3.5 ns pulse width, < 600 ps rise time<br>≥ 6 GHz bandwidth, < 58 ps rise time<br>SMA{m}-BNC{f}<br>18 GHz bandwidth<br>BNC{m}{m} | HP 8131A option 020<br>HP 54121T<br>HP 1250-1200<br>HP 8120-4948<br>HP 1250-0216 |  |

#### Set up the equipment

- 1 Turn on the equipment required and the logic analyzer. Let them warm up for 30 minutes before beginning the test if you have not already done so.
- 2 Set up the pulse generator according to the following table.

| Pulse Generator Setup       |                             |        |                     |  |
|-----------------------------|-----------------------------|--------|---------------------|--|
| Channel 1                   | Channel 2                   | Period | maulti I II II II I |  |
| Delay: 0 ps                 | Delay. O ps                 | 20 ns  |                     |  |
| Width: 4.0 ns               | Dcyc: 50%                   |        |                     |  |
| High: -0.9 V                | High: -0.9 V                |        |                     |  |
| Low: -1.7 V                 | Low: -1.7 V                 |        |                     |  |
| COMP: Disabled<br>(LED off) | COMP: Disabled<br>(LED off) |        |                     |  |

**3** Set up the oscilloscope.

| Oscilloscope Setup    |              |                           |                      |
|-----------------------|--------------|---------------------------|----------------------|
| Time Base             | Display      | Delta V                   | Delta T              |
| Time/Div: 1.00 ns/div | avg          | V markers on              | T markers on         |
|                       | # of avg: 16 | marker 1 position: Chan 1 | start on: Neg Edge 1 |
|                       | screen: dual | marker 2 position: Chan 1 | stop on: Neg Edge 2  |
| Channel               |              |                           |                      |
|                       | Channel 1    | Channel 2                 |                      |
| Display               | on           | on                        |                      |
| Probe Atten           | 20.00        | 20.00                     |                      |
| Offset                | –1.3 V       | —1.3 V                    |                      |
| Volts/Div             | 400 mV       | 400 mV                    |                      |
|                       |              |                           |                      |

# Set up the logic analyzer

- ${\bf 1} \ \ {\rm Set} \ {\rm up} \ {\rm the} \ {\rm Configuration} \ {\rm menu}.$ 
  - a Press the Config key.
  - **b** In the Configuration menu, assign all pods to Machine 1. To assign all pods, select the pod fields, then select Machine 1.
  - $\mathbf c$  Select the Type field in the Analyzer 1 box, then select State.

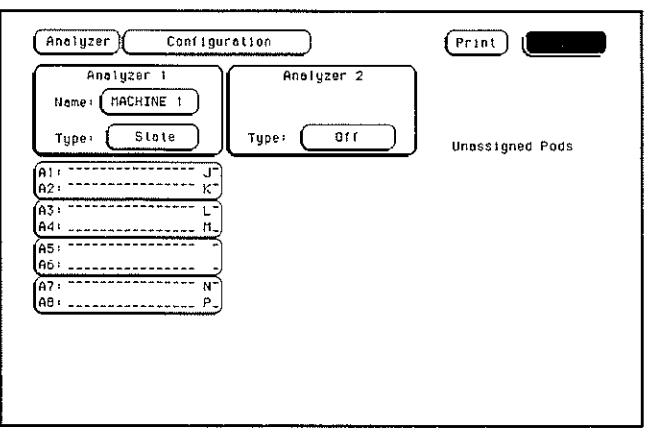

- 2 Set up the Format menu.
  - a Press the Format key. Select State Acquisition Mode, then select Full Channel/4K Memory/100MHz.
  - **b** Select the field to the right of each pod field, then select ECL. The screen does not show all pod fields at one time. Use the knob to access pod fields not shown on the screen.

| Sta<br>Full C | te Acquisition Mode<br>honnel/4k Hemory/100HHz Jt Symbo | 115     |
|---------------|---------------------------------------------------------|---------|
|               | (Pod A4) ECL (Pod A3) ECL (Pod A2) ECL                  | -       |
| + Pod         | s + (Hoster Clock   Hoster Clock   Moster Clock         | $\prec$ |
| A Laha        |                                                         | ~       |
|               | 15 87 0 15 87 0 15 67 0                                 | 0       |
| Labi          | +                                                       |         |
| Lab2          |                                                         | _       |
| Lab3          | 1                                                       |         |
| Lab4          |                                                         |         |
| Lab5          |                                                         |         |
| Labó          |                                                         |         |
| Lab7          | 4                                                       |         |
|               |                                                         |         |

3 Set up the Trigger menu.

HP 1660C/CS - "00AA"

- a Press the Trigger key. Select Modify Trigger, select Clear Trigger, then select All in the pop-up menu.
- **b** Select Count Off. Press Select again, then select Time in the pop-up menu. Select Done to exit the menu.
- c Select the field labeled 1 under the State Sequence Levels. Select the field labeled "anystate," then select "no state." Select Done to exit the State Sequence Levels menu.

HP 1662C/CS - "00AA"

**d** Select the field next to "a," under the label Lab1. Type the following for your logic analyzer, then press the Select key.

| HP 1661C/CS - "002A"                                                                                                    | HP 1663C/CS - "000A"                                                                                                    |
|----------------------------------------------------------------------------------------------------|----------------------------------------------------------------------------------------------------|
| Analyzer Trigger MACHINE 1<br>State Sequence Levels<br>Hhile storing "no state"<br>TRIGGER on "a" 1 time<br>L<br>2 Store "anystate"                                                                                                    | Print Run<br>Timer Arming<br>I 2<br>Control<br>Control<br>Control<br>Control<br>Control<br>Time<br>Time<br>Trodify<br>Trigger |
| • Label +       • Terms +       •       •       •       •       •       •       •       •       •       •       •       •       •       •       •       •       •       •       •       •       •       •       •       •       •       •       •       •       •       •       •       •       •       •       •       •       •       •       •       •       •       •       •       •       •       •       •       •       •       •       •       •       •       •       •       •       •       •       •       •       •       •       •       •       •       • </td <td></td> |                                                                                                    |

# Connect the logic analyzer

- Using the 6-by-2 test connectors, connect the first combination of logic analyzer clock and data channels listed in one of the following tables to the pulse generator. If you are testing an HP 1660C or HP 1661C, you will repeat this test for the second combination.
- 2 Using the SMA cables, connect channel 1, channel 2, and trigger from the oscilloscope to the pulse generator.

| Testing<br>Combinations | Connect to<br>HP 8131A<br>Channel 1 Output                                       | Connect to<br>H <u>P 8131A</u> Channel<br>1 Output                               | Connect to<br>HP 8131A Channe<br>2 Output |
|-------------------------|----------------------------------------------------------------------------------|----------------------------------------------------------------------------------|-------------------------------------------|
| 1                       | Pod 1, channel 3<br>Pod 3, channel 3<br>Pod 5, channel 3<br>Pod 7, channel 3     | Pod 2, channel 3<br>Pod 4, channel 3<br>Pod 6, channel 3<br>Pod 8, channel 3     | J-clock                                   |
| 2                       | Pod 1, channel 11<br>Pod 3, channel 11<br>Pod 5, channel 11<br>Pod 7, channel 11 | Pod 2, channel 11<br>Pod 4, channel 11<br>Pod 6, channel 11<br>Pod 8, channel 11 | J-clock                                   |

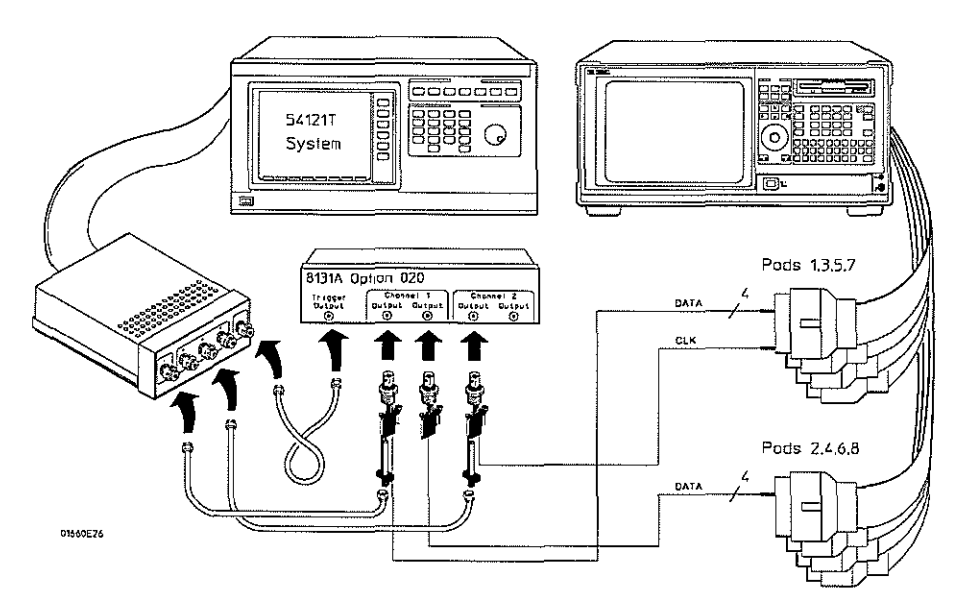

Connect the HP 1660C or HP 1661C Logic Analyzer to the Pulse Generator

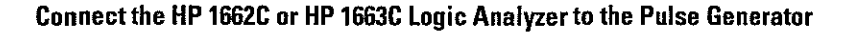

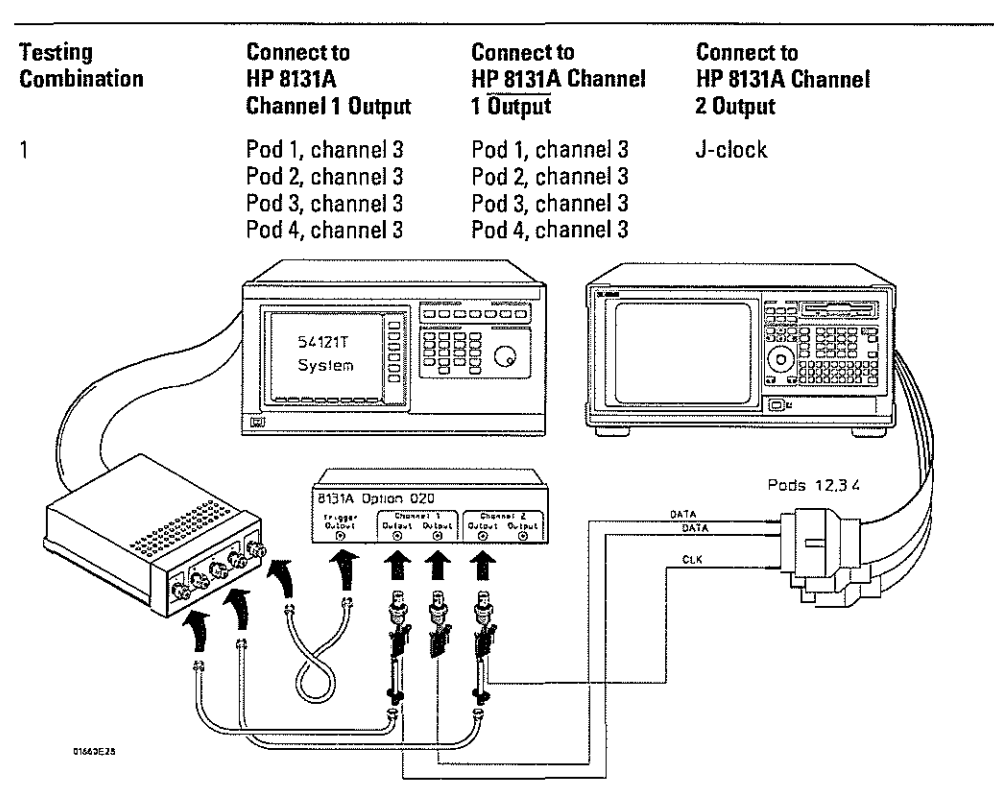

- **3** Activate the data channels that are connected according to one of the previous tables.
  - a Press the Format key.
  - **b** Select the field showing the channel assignments for one of the pods being tested. Press the Clear entry key. Using the arrow keys, move the selector to the data channels to be tested, then press the Select key. An asterisk means that a channel is turned on. When all the correct channels of the pod are turned on, press the Done key. Follow this step for the remaining pods.

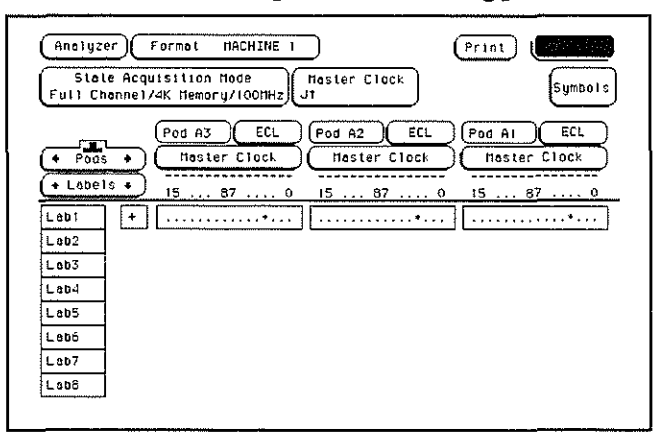

## Verify the test signal

- 1 Check the clock period. Using the oscilloscope, verify that the master-to-master clock time is 14.285 ns.
  - ${\bf a}~$  Enable the pulse generator channel 1 and channel 2 outputs. Leave channel 2 output disabled.
  - ${\bf b}~$  In the oscilloscope Timebase menu, select Sweep Speed 3.00 ns/div.
  - c In the oscilloscope Timebase menu, select Delay. Using the oscilloscope knob, position the clock waveform (Channel 2) so that a rising edge appears at the left of the display.
  - d In the oscilloscope Measure menu, select Measure Chan 2, then select + Width. If the positive-going pulse width is less than 14.285 ns, go to the step d. If the positive-going pulse width is more than or equal to 14.285 ns, go to step 2.
  - e In the oscilloscope Measure menu, select Width. If the negative-going pulse width is less than or equal to 14.285 ns, go to step 2.
  - f Decrease the pulse generator Period in 100 ps increments until the oscilloscope Measure + Width or Measure - Width read less than or equal to 14.285 ns.

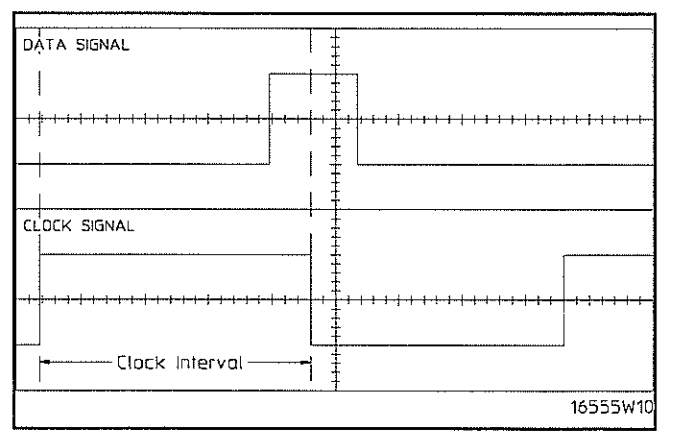

- 2 Check the data pulse width. Using the oscilloscope, verify that the data pulse width is 4.000 ns, +0 ps or -100 ps.
  - a In the oscilloscope Timebase menu, select Sweep Speed 2.00 ns/div.
  - **b** Select Delay. Using the oscilloscope knob, position the data waveform so that the falling edge of the waveform is centered on the screen.
  - c In the oscilloscope Delta V menu, set the Marker 1 Position to Chan 1, then set Marker 1 at -1.3000 V. Set the Marker 2 Position to Chan 1, then set Marker 2 at -1.3000 V.
  - d In the oscilloscope Delta T menu, select Start On Pos Edge 1. Select Stop on Neg Edge 1.
  - e If the pulse width is outside of the limits, adjust the pulse generator channel 1 width and select the oscilloscope Precision Edge Find until the pulse width is within limits.

| DATA SIGNAL                                        |           |          |                                 |                                                       |
|----------------------------------------------------|-----------|----------|---------------------------------|-------------------------------------------------------|
|                                                    |           | -        |                                 |                                                       |
| <del>╴┇┉╡┉╡┉╿╸╡┉┞╸┋╺┇╺┨┅┇╺┇╶┨╺┤</del> ╍            |           |          | ┝╍┇╺┇╺┇╸╬╸╪╸╪╾┝┶<br>┲<br>┺<br>┺ | <del>╺╶╎┉╡┉╇┉┋┉╎┉┾╍<u>┟╸</u>╞╶┊╶┊╶┇╶╞╶╒╶┤╶</del><br>╵ |
|                                                    |           | Data Pul | se Width ———<br>F               |                                                       |
| CLOCK SIGNAL                                       | r         | -        |                                 |                                                       |
|                                                    |           |          |                                 |                                                       |
| ╺┉╪┉ <b>╆┉╡┉</b> ┽┉╡┈┼╍ <del>┇╍</del> ┇╼╞┉╏╍┝┉╡═┼┉ | <b>  </b> |          |                                 | ┟┉╫┉╂┉╂┄┇┉╢┉╫┉╊┅┇┉╟╍┝╍┇╾┟╼╴┟╼╴                        |
|                                                    |           | -        |                                 |                                                       |
| · · · · · · · · · · · · · · · · · · ·              |           |          | L                               | 16555W11                                              |

Check the setup/hold with single clock, multiple clock edges

- 1 Select the logic analyzer setup/hold time.
  - a In the logic analyzer Format menu, select Master Clock.
  - **b** Select and activate any multiple clock edge.
  - c Select the Setup/Hold field, then select the setup/hold to be tested for all pods. The first time through this test, use the top combination in the following table.

#### **Setup/Hold Combinations**

4.0/0.0 ns 0.0/4.0 ns 2.0/2.0 ns

d Select Done to exit the setup/hold combinations.

| Anolyzer  | Format MACH     |              | Print Run  |
|-----------|-----------------|--------------|------------|
| Ful 4.0/0 | .0 ns 0.0/4.0 r | is z Jt      | Symbols    |
| 3.5/0     | .5 ns           | Naster Clock |            |
| 0         |                 | Setup/Hold   | D          |
| ( 3.0/1.  | .0 ns pds A5,A6 | pods A3,A4   | pods A1.A2 |
| 2.5/1     | 5 ns 1,0/0,0 ns | 4.0/0.0 ns   | 4.0/0.0 ns |
| 2.0/2     | .0 ns           |              | pods A7,A8 |
| L 1.5/2   | .5 ns           |              | 4.0/0.0 ns |
| L 1,0/3   | .0 ns           |              | Done       |
| 0.5/3     | .5 ns           |              |            |
| C 201     |                 |              |            |

- 2 Using the Delay mode of the pulse generator channel 2, position the pulses according to the setup time of the setup/hold combination selected, +0.0 ps or -100 ps.
  - a In the oscilloscope Delta V menu, set the Marker 1 Position to Chan 1, then set Marker 1 at -1.3000 V. Set the Marker 2 Position to Chan 2, then set Marker 2 at -1.3000 V.
  - **b** In the oscilloscope Delta T menu, select Start on Pos Edge 1. Select Stop on Neg Edge 1.

c Adjust the pulse generator channel 2 Delay, then select Precision Edge Find in the oscilloscope Delta T menu. Repeat this step until the pulses are aligned according to the setup time of the setup/hold combination selected, +0.0 ps or -100 ps.

| DATA SIGNAL  | ‡ <br>‡                                 |          |
|--------------|-----------------------------------------|----------|
|              | +                                       |          |
|              | +++++++++++++++++++++++++++++++++++++++ |          |
| Setup Time-  |                                         |          |
| CLOCK SIGNAL | 1<br>1<br>1                             |          |
| <b>.</b>     | Ŧ                                       |          |
|              |                                         |          |
|              | 1                                       |          |
|              |                                         | 16555W1Z |

- 3 Select the clock to be tested.
  - **a** Select the clock field to be tested, then select the clock as indicated in the table. The first time through this test, use the top multiple-edge clock in the following table.

#### Clocks

ĴĴ

КĴ

L‡

МĴ

N\$ P\$

- **b** Connect the clock to be tested to the pulse generator channel 2 output.
- c Select Done to exit the Master Clock menu.

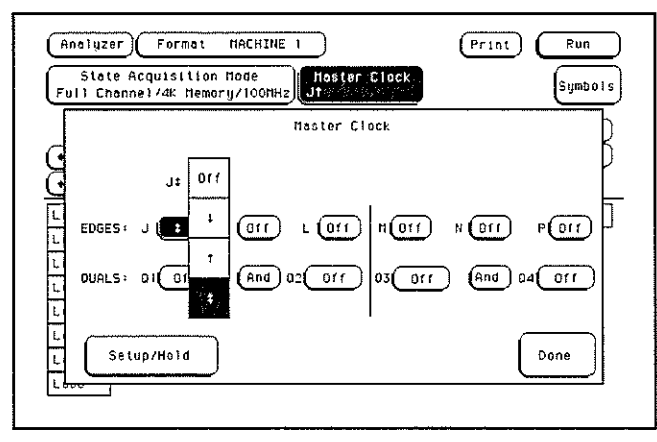

- 4 If you have not already created a Compare file for the previous test (single-clock, single-edge state acquisition, page 32), use the following steps to create one. For subsequent passes through this test, skip this step and go to step 5.
  - **a** Press Run. The display should show an alternating pattern of "AA" and "55". Verify the pattern by scrolling through the display.
  - **b** Press the List key. In the pop up menu, use the RPG knob to move the cursor to Compare. Press Select.
  - c In the Compare menu, move the cursor to Copy Listing to Reference, then press the Select key.
  - **d** Move the cursor to Specify Stop Measurement and press the Select key. Press Select again to turn on Compare. At the pop up menu, select Compare. Move the cursor to the Equal field and press the Select key. At the pop up menu, select Not Equal. Press Done.
  - e Move the cursor to the Reference Listing field and select. The field should toggle to Difference Listing.

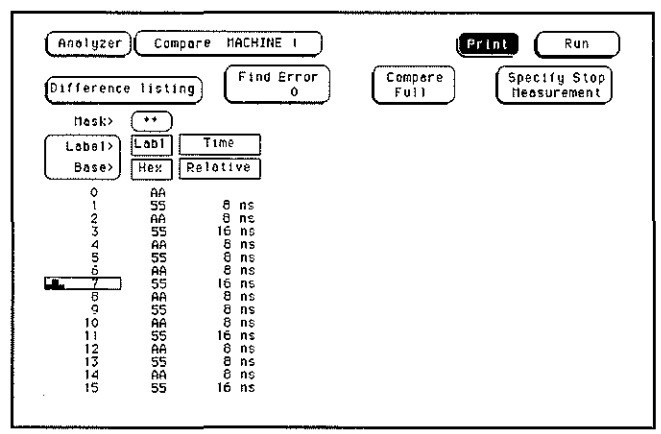

- 5 Press the blue shift key, then press the Run key. If 2 4 acquisitions are obtained without the "Stop Condition Satisfied" message appearing, then the test passes. Press Stop to halt the acquisition. Record the Pass or Fail results in the performance test record.
- 6 Test the next clock.
  - a Press the Format key, then select Master Clock.
  - **b** Turn off and disconnect the clock just tested.
  - c Repeat steps 4, 6 and 7 for the next clock listed in the table in step 4, until all clocks have been tested.

- 7 Test the next setup/hold combination.
  - a In the logic analyzer Format menu, select Master Clock.
  - **b** Turn off and disconnect the clock just tested.
  - c Repeat steps 1 through 6 for the next setup/hold combination listed in step 1 on page 3–54, until all listed setup/hold combinations have been tested.

When aligning the data and clock waveforms using the oscilloscope, align the waveforms according to the setup time of the setup/hold combination being tested, +0.0 ps or -100 ps.

## Test the next channels

• Connect the next combination of data channels and clock channels, then test them. Start on page 3–50, "Connect the logic analyzer," connect the next combination, then continue through the complete test. Testing the time interval accuracy does not check a specification, but does check the following:

• 125 MHz oscillator

This test verifies that the 125 MHz timing acquisition synchronizing oscillator is operating within limits.

#### **Equipment Required**

| Equipment                  | Critical Specifications                                   | Recommended<br>Model/Part |
|----------------------------|-----------------------------------------------------------|---------------------------|
| Pulse Generator            | 100 MHz 3.5 ns pulse width, < 600 ps rise time            | HP 8131A Option 020       |
| Function Generator         | Accuracy $\leq$ (5)(10 <sup>-6</sup> ) $\times$ frequency | HP 3325B Option 002       |
| SMA Cable                  |                                                           | HP 8120-4948              |
| Adapter                    | BNC(m)-SMA(f)                                             | HP 1250-2015              |
| BNC Test Connector,<br>6x2 |                                                           |                           |

## Set up the equipment

- 1 Turn on the equipment required and the logic analyzer. Let them warm up for 30 minutes if you have not already done so.
- 2 Set up the pulse generator according to the following table.

#### **Pulse Generator Setup**

| Channel 1                   | Period | Mode | EXT TRIG        |  |
|-----------------------------|--------|------|-----------------|--|
| Delay: 0 ps                 | 5 µs   | TRIG | Slope: Positive |  |
| Width: 2.5 us               |        |      | THRE: 1.0 V     |  |
| High: -0.9 V                |        |      |                 |  |
| Low: -1.7 V                 |        |      |                 |  |
| COMP: Disabled<br>(LED off) |        |      |                 |  |

3 Set up the function generator according to the following table.

#### **Function Generator Setup**

| Freq: 200 000 . 0 Hz | Main Function: Square wave       |
|----------------------|----------------------------------|
| Amptd: 3.000 V       | High Voltage: Disabled (LED Off) |
| Phase: 0.0 deg       |                                  |
| DC Offset 0.0 V      |                                  |
|                      |                                  |

## Set up the logic analyzer

- 1 Set up the Configuration menu.
  - a Press the Config key.
  - **b** In the Configuration menu, assign Pod 1 to Machine 1. To assign Pod 1, select the Pod 1 field, then select Machine 1.
  - $\mathbf c$   $\,$  In the Analyzer 1 box, select the Type field, then select Timing.

| Ana<br>Names ( | MACHINE 1 | Anal    | lyzer 2 |                 |
|----------------|-----------|---------|---------|-----------------|
| Type: (        | Timing    | Туре: ( | 110     | Unassigned Pods |
| A1:            | J.        | A7:     | N       | A3:L            |
|                |           |         |         | A5:             |
|                |           |         |         |                 |
|                |           |         |         |                 |
|                |           |         |         |                 |
|                |           |         |         |                 |

- 2 Set up the Format menu.
  - a Press the Format key. Select Timing Acquisition Mode, then select Transitional Full Channel 125 MHz.
  - **b** Select the field to the right of the Pod 1 field, then select ECL.
  - c Select the field showing the channel assignments for Pod 1. Deactivate all channels by pressing the Clear entry key. Using the arrow keys, move the selector to Channel 0. Press the Select key to put an asterisk in the channel position, activating the channel, then press the Done key.

| Analyzer<br>Transit | Form<br>Form<br>iming Actional F | nat MAC<br>quisition<br>ull Chann | HINE 1<br>Mode<br>nel 129 | 5 mH2   |    | Print  | Symbols |
|---------------------|----------------------------------|-----------------------------------|---------------------------|---------|----|--------|---------|
|                     |                                  | Cleck Inp                         | outs                      | (Pod A2 |    | Pod At | ECL     |
| + Labels            | ·                                |                                   | Ř.                        | 15      | 87 | ō 15   | 87 0    |
| Labi                | +                                |                                   |                           |         |    |        |         |
| Leb2                |                                  |                                   |                           |         |    |        |         |
| Lab3                |                                  |                                   |                           |         |    |        |         |
| Lab4                |                                  |                                   |                           |         |    |        |         |
| Lab5                |                                  |                                   |                           |         |    |        |         |
| Lab6                |                                  |                                   |                           |         |    |        |         |
| Lob7                |                                  |                                   |                           |         |    |        |         |
| 1.480               |                                  |                                   |                           |         |    |        |         |

**3** Press the Trigger key. Select Modify Trigger, then select Clear Trigger, then select All.

| Anolyzer) Trigger MACHINE 1                       | Print Run                                               |
|---------------------------------------------------|---------------------------------------------------------|
| Timing Sequence Level                             | s Timer Arming<br>- 2 Control<br>Acquisition<br>Control |
|                                                   | Hodify<br>Trigger                                       |
| Edge1<br>Edge2<br>a<br>b<br>X<br>X<br>X<br>X<br>X |                                                         |

- 4 Set up the Waveform menu.
  - **a** Press the Waveform key.
  - b~ Move the cursor to the sec/Div field, then use the RPG knob to dial in 2.00  $\mu s.$
  - $\mathbf{c}~$  Select the Markers Off field, then select Pattern.
  - d Select the Specify Patterns field. Select X entering 1 and 0 entering 1.

| Base> Hex<br>(X entering 1<br>0 entering 1 |      |
|--------------------------------------------|------|
| Stop measurement Off<br>Clear<br>Pattern   | Done |
|                                            |      |
|                                            |      |

- e Select Done to exit the Specify Patterns menu.
- f Move the cursor to the X-pat field. Type 1, then press Done.
- g Move the cursor to the O-pat field. Type 20, then press Done.
- ${\bf h}~$  Select the Markers Patterns field, then select Statistics. Select Reset Statistics to initialize the statistics fields.

| Accumu)ote         | Valid runs                                  | Hin X-O       | пак X-0 Ауд X-0 |
|--------------------|---------------------------------------------|---------------|-----------------|
| sec/Div<br>2.00 us | Delay<br>0 s) (Markers<br>0 s) (Statistics) | X 10 0<br>0 s | Reset           |
| Capi               |                                             |               |                 |
|                    |                                             |               |                 |
|                    |                                             |               |                 |
|                    |                                             |               |                 |
|                    |                                             |               |                 |
|                    |                                             |               |                 |
|                    |                                             |               |                 |

## Connect the logic analyzer

- 1 Using a 6-by-2 test connector, connect channel 0 of Pod 1 to the pulse generator channel 1 output.
- 2 Using the SMA cable and the BNC adapter, connect the External Input of the pulse generator to the Main Signal of the function generator.

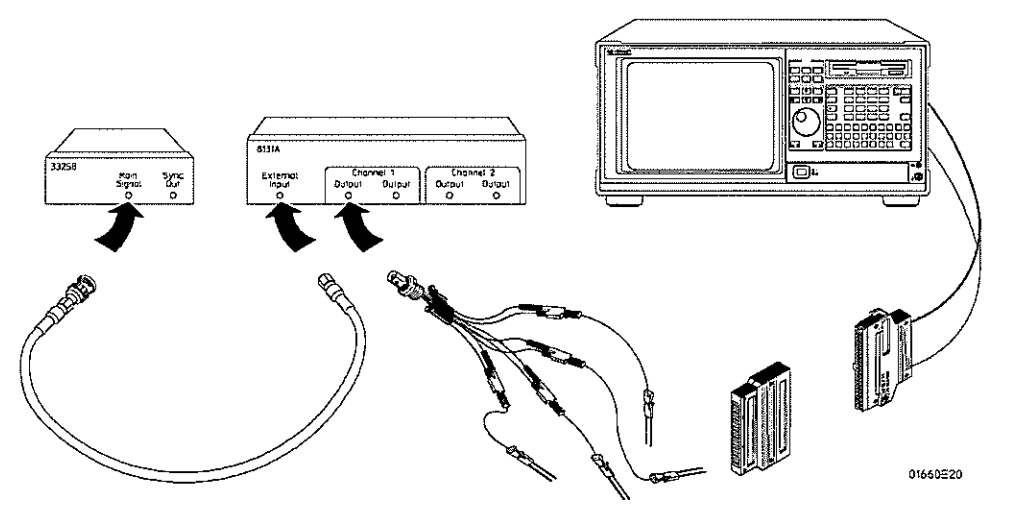

## Acquire the data

- 1 Enable the pulse generator channel 1 output (with the LED off).
- 2 Press the blue key, then press the Run key to select Run-Repetitive. Allow the logic analyzer to acquire data for at least 100 valid runs as indicated in the pattern statistics field.
- 3 When the logic analyzer has acquired at least 100 valid runs, touch Stop. The Min X-O field in the logic analyzer Pattern Statistics menu should read 94.99–95.00  $\mu$ s. The Max X-O field should read 95.00–95.01  $\mu$ s. The Avg X-O field should read 94.99–95.01  $\mu$ s. Record the results in the performance test record.

| Accumula           | te   | Valid runs            | Min X-0             | Hax X-0           | Avg X-0             |
|--------------------|------|-----------------------|---------------------|-------------------|---------------------|
| sec/Div<br>2.00 us | <br> | ay<br>o s) Statistics | X to 0<br>95.000 us | <u>- 33.01 US</u> | Reset<br>Statistics |
| TIME -             | ٦    |                       |                     |                   |                     |
|                    |      |                       |                     |                   |                     |
|                    |      |                       |                     |                   |                     |
|                    |      |                       |                     |                   |                     |
|                    |      |                       |                     |                   |                     |
|                    |      |                       |                     |                   |                     |
|                    |      |                       |                     |                   |                     |

Testing the CAL OUTPUT ports does not check a specification, but does check the following:

- DC CAL OUTPUT voltage
- AC CAL OUTPUT voltage

This test verifies that the CAL OUTPUT voltages are operating within limits, so that they can provide accurate calibration for the instrument operational accuracy calibration and probe calibration.

#### **Equipment Required**

| Equipment          | Critical Specifications                        | Recommended<br>Model/Part |
|--------------------|------------------------------------------------|---------------------------|
| Digital Multimeter | 0.1 mV resolution, better than 0.005% accuracy | HP 3458A                  |
| Cable              | BNC (m)(m) 48-inch                             | HP 10503A                 |
| Adapter            | BNC (f) to Dual Banana Plug                    | HP 1251-2277              |

## Set up the equipment

Turn on the equipment required and the logic analyzer. Let them warm up for 30 minutes if you have not already done so.

# Set up the logic analyzer

- 1 Set up the Calibration menu.
  - **a** Press the Waveform key.
  - ${\bf b}~$  Press the Waveform key again. At the pop up, select Scope Calibration.

| Mode<br>Self Cal   |                  | Pr<br>Ve       | rocedure<br>ert Col ALL                                                 |
|--------------------|------------------|----------------|-------------------------------------------------------------------------|
| Start              | )                | (              | Continue                                                                |
| FUNCTION           | C 1              | C2             |                                                                         |
| A/D                | P                | P              |                                                                         |
| 6610               | Р                | P              |                                                                         |
| Offset             | P                | P              |                                                                         |
| Hysteresis         | P                | P              |                                                                         |
| Trigger            | P                | P              |                                                                         |
| Deláy              | P                | P              |                                                                         |
| Time Null          |                  | P              |                                                                         |
| Logic Trigger      | P                |                |                                                                         |
| P = pas<br>Prefixe | sed, F<br>d by • | - fai<br>if ne | led, D = defaulted, C = corrupted<br>µ software revision µithout re-col |

- $\mathbf c~$  Select the Mode field, then select Service Cal.
- $d\$  Select the Procedure field, then select DC Cal BNC.
- $\mathbf e~$  Select the DC volts field, and set it to O V.

| Node<br>Service Cal |        | Pr<br>DC | cedure<br>Sal BNC |          | OC volts  | ļ    |  |
|---------------------|--------|----------|-------------------|----------|-----------|------|--|
| FUNCTION            | C1     | C2       |                   |          |           |      |  |
| A/D                 | P      | P        |                   |          |           |      |  |
| Gain                | P      | P        |                   |          |           |      |  |
| Offset              | P      | P        |                   |          |           |      |  |
| Hysterests          | P      | P        |                   |          |           |      |  |
| Trigger             | P      | P        |                   |          |           |      |  |
| Delay               | P      | 2        |                   |          |           |      |  |
| Logic Trigger       | Ρ      | P        |                   |          |           |      |  |
| P ≈ pas             | sed. F | - fail   | ed, D = de        | faulted, | C = corru | pted |  |

## Verify the DC CAL OUTPUT port

1 Using the BNC-to-banana adapter, connect the BNC cable between the multimeter and the oscilloscope DC CAL OUTPUT connector.

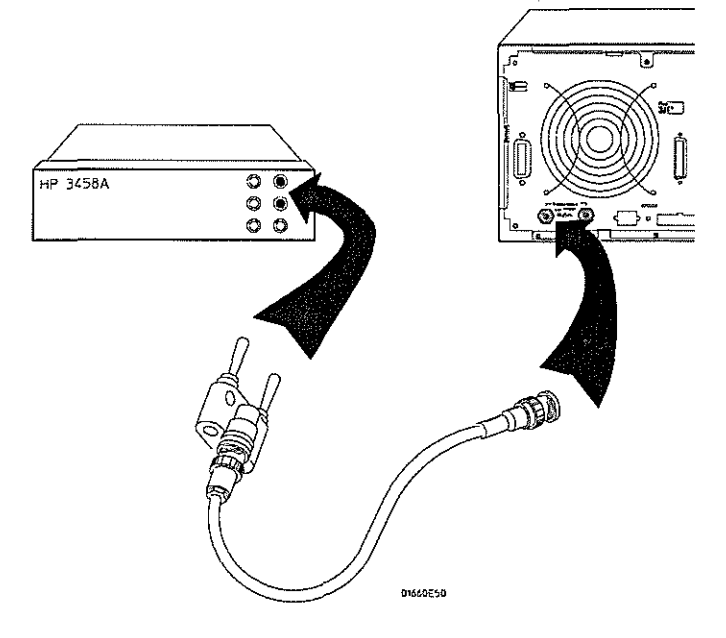

- 2 The digital voltmeter should read close to 0.0000 V. Record the reading to four decimal places.  $V_1 =$ \_\_\_\_.
- ${\bf 3}~$  In the Calibration menu set the DC Volts to 5 V.
- 4 The digital voltmeter should read close to 5.0000 V. Record the reading to four decimal places.  $V_2 =$ \_\_\_\_\_.
- 5 In the Calibration menu set the DC Volts to 0 V.
- **6** Subtract  $V_1$  from  $V_2$ . The difference should be between 4.990 and 5.010 V. Record the reading in the performance test record.

Set up the logic analyzer

- 1 Set up the Calibration menu.
  - $\mathbf a~$  Select the Procedure field, then select Osc Out.
  - **b** Select the Signal field, then select Probe Comp.

| FUNCTION      | C 1      | £2     |  |  |  |
|---------------|----------|--------|--|--|--|
|               | <u> </u> |        |  |  |  |
| H/U<br>Gaio   | ۲<br>D   | P      |  |  |  |
| Offect        | P        | E E    |  |  |  |
| Husteresis    | P        | ,<br>q |  |  |  |
| Trinner       | P        | ,<br>P |  |  |  |
| Delau         | P        | P      |  |  |  |
| Time Null     |          | P      |  |  |  |
| Lonic Tringer | P        |        |  |  |  |

- 2 Set up the Channel menu.
  - a Press the Chan key.
  - b~ Select the Coupling field, then select 1MQ / DC.
  - $c\$  Move the cursor to the Probe field, then use the RPG knob to dial in 1:1.

| Scope<br>Input<br>C1 | Scope Channel<br>V/Div<br>150 mV Offset Frobe<br>1:1 | ale Print Run<br>Coupling Preset<br>User        |
|----------------------|------------------------------------------------------|-------------------------------------------------|
| \$/D1v<br>500 ns     | Delay Display Options Sample Period                  | Data acquired at: 0 s<br>Next acquisition: 1 ns |
|                      |                                                      | -                                               |
| C2                   |                                                      |                                                 |
|                      |                                                      |                                                 |

## Verify the AC CAL OUTPUT port

- 1 Using the BNC cable, connect channel 1 of the oscilloscope to the AC CAL OUTPUT connector.
- 2 In the Calibration menu select Autoscale.
- **3** Press the Meas key. Verify that the waveform is approximately 0.8 Vp\_p at approximately 1.0000 KHz. Record the reading in the performance test record.

Testing the input resistance verifies the performance of the following specification:

#### • Input resistance

This test checks the input resistance at the 50  $\Omega$  and 1  $M\Omega$  settings in the Coupling field.

#### **Equipment Required**

| Equipment          | Critical Specifications                                   | Recommended<br>Model/Part |
|--------------------|-----------------------------------------------------------|---------------------------|
| Digital Multimeter | Measure resistance (4-wire) better than 0.25%<br>accuracy | HP 3458A                  |
| ables (2)          | BNC (m)(m) 48-inch                                        | HP 10503A                 |
| dapter             | BNC Tee (m)(f)(f)                                         | HP 1250-0781              |
| Adapters (2)       | BNC (f) to Dual Banana Plug                               | HP 1251-2277              |

# Set up the equipment

- 1 Turn on the equipment required and the logic analyzer. Let them warm up for 30 minutes if you have not already done so.
- 2 Set up the multimeter to make a 4-wire resistance measurement.

# Set up the logic analyzer

- 1 Set up the Channel menu.
  - a Press the Config key.
  - ${\bf b}~$  At the pop up menu, select Scope Channel.
  - c Select the Input field, then select C1.
  - d Move the cursor to the Probe field, then use the RPG knob to dial in 1:1.
  - e~ Move the cursor to the V/Div field, then use the RPG knob to dial in 20 mV.
  - **f** Move the cursor to the Offset field. Set the Offset to 0 V by typing 0, then pressing the Select key.
  - g~ Select the Coupling field, then select 50  $\!\Omega$  / DC.

| Scope<br>Input<br>C1 | Scope Channel         Autoscole         Print           V/Div         Offset         Probe         Coupling           20 mV         0 v         1:1         Coupling         User | e t      |
|----------------------|----------------------------------------------------------------------------------------------------|----------|
| s/Div<br>500 n       | Delay<br>O s Display<br>Options Feriod Next acquisition:                                                                                                    | )<br>  r |
| C2                   |                                                                                                    |          |
|                      |                                                                                                    |          |

- 2 Set up the Trigger menu.
  - a Press the Trigger key.
  - **b** Select the Mode/Arm field, then select Immediate.

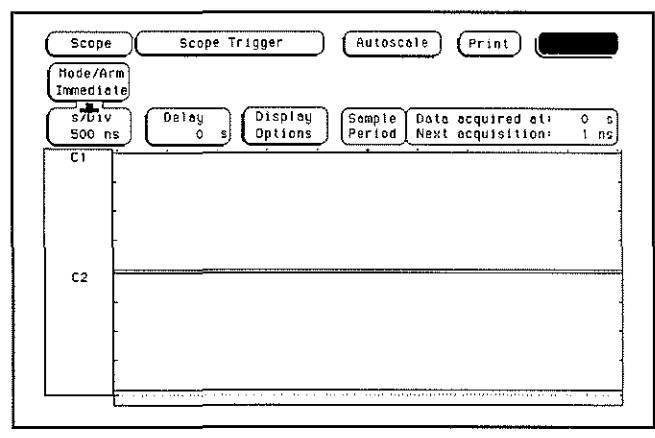

# Connect the logic analyzer

Using the BNC-to-banana adapters, connect one end of each BNC cable to the 4-wire resistance connections on the multimeter, and connect the free ends of the cables to the BNC Tee. Connect the male end of the BNC tee to the channel 1 input of the oscilloscope module.

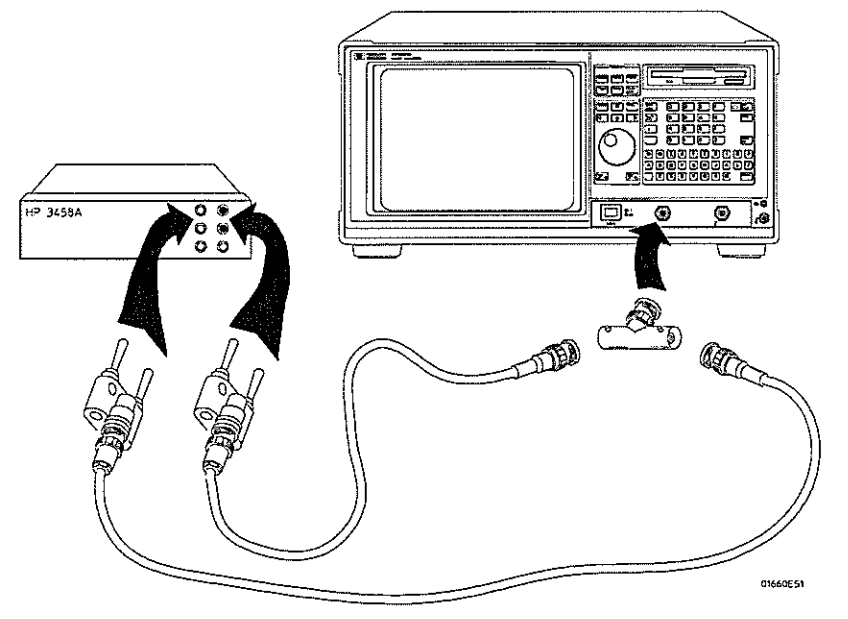

## Acquire the data

- 1 Press the RUN key. The clicking of attenuator relays should be audible. Verify resistance readings on the digital multimeter of 50  $\Omega \pm 0.5 \Omega$  (49.5 to 50.5  $\Omega$ ). Record the reading in the performance test record.
- 2~ In the Channel menu change the Coupling field to  $1M\Omega$  / DC. The clicking of attenuator relays should be audible.
- **3** Press the RUN key. Verify resistance readings on the digital multimeter of  $1 \text{ M}\Omega \pm 10 \text{ k}\Omega$  (0.990 to 1.010 M $\Omega$ ). Record the reading in the performance test record.
- 4 In the Channel menu change the Coupling field to 50  $\Omega/DC$  and V/Div to 200 mV/Div. Repeat steps 1 through 3.
- 5 In the Channel menu change the Coupling field to 50  $\Omega$  /DC and V/Div to 1 V/Div. Repeat steps 1 through 3.
- 6 In the Channel menu change the Coupling field to 50  $\Omega$  /DC and V/Div to 4 V/Div. Repeat steps 1 through 3.
- 7 Connect the male end of the BNC tee to the channel 2 input of the oscilloscope module.
- 8 Repeat from "Set up the logic analyzer" for channel 2, replacing channel 1 with channel 2 where applicable.

**See Also** If a reading is not within limits, then the attenuator for the out-of-bounds channel should be replaced (see chapter 6).

# Perform an operational accuracy calibration

At this point, an operational accuracy calibration should be performed. Follow the procedure "To calibrate the oscilloscope" in chapter 4, "To calibrate the oscilloscope."

Testing the voltage measurement accuracy verifies the performance of the following specification:

Voltage measurement accuracy

This test verifies the DC voltage measurement accuracy of the instrument, using a dual cursor measurement that nullifies offset error.

#### **Equipment Required**

| Equipment                          | Critical Specifications               | Recommended<br>Model/Part |  |
|------------------------------------|---------------------------------------|---------------------------|--|
| DC Power Supply                    | -14 Vdc to +14 Vdc, 0.1 mV resolution | HP 6114A                  |  |
| Digital Multimeter                 | Better than 0.1% accuracy             | HP 3458A                  |  |
| Cable                              | BNC (m)(m) 48-inch                    | HP 10503A                 |  |
| Adapter (cable to<br>power supply) | BNC (f) to Dual Banana Plug           | HP 1251-2277              |  |
| Adapter                            | BNC tee (m)(f)(f)                     | HP 1250-0781              |  |
| Blocking Capacitor                 | BNC (m)(f) 0.18 μF, ±200 V            | HP 10240B                 |  |
| BNC Shorting Cap                   |                                       | HP 1250-0074              |  |

# Set up the equipment

Turn on the equipment required and the logic analyzer. Let them warm up for 30 minutes if you have not already done so.

## Set up the logic analyzer

- 1 Set up the Channel menu.
  - ${\bf a}\$  Press the Config key. In the pop up menu, select Scope Channel.
  - $\mathbf{b}$  Select the Input field, then select C1.
  - $\mathbf{c}$  Move the cursor to the Probe field, then use the RPG knob to dial in 1:1.
  - d~ Select the Coupling field, then select  $1M\Omega$  / DC.
  - e~ Move the cursor to the s/Div field, then use the RPG knob to dial in 500 ns.
- Set the Channel Coupling field to  $1M\Omega$  / DC or damage to the equipment will result.

## CAUTION

| Input<br>Ci            | V/Div Offset Probe Coupling Preset                                               |
|------------------------|----------------------------------------------------------------------------------|
| 5701 v<br>500 ns<br>C1 | Delay Options Sample Date acquired at: 0<br>Options Period Next acquisition: 1 n |
| C2                     |                                                                                  |

- 2 Set up the Display menu.
  - a Press the Display key.
  - ${\bf b}~$  Select the Mode field, then select Average.
  - **c** Move the cursor to the Average # field. Type 8 on the front-panel keyboard, then press Done.
  - $d \ \ \, {\rm Select} \ {\rm the} \ {\rm Grid} \ {\rm field} \ {\rm and} \ {\rm set} \ {\rm it} \ {\rm to} \ {\rm On}.$
  - e In the Waveform selection menu, delete channel 2. If channel 1 is not inserted, insert channel 1.

| Input<br>C1    |       | eriod<br>isetime<br>slltime |    |                    | Fre<br>+Hi<br>-Hi | dth<br>dth       |              | Vp_p<br>Preshoo<br>Overshoo | L<br>D L       |
|----------------|-------|-----------------------------|----|--------------------|-------------------|------------------|--------------|-----------------------------|----------------|
| s701v<br>500 n | ][    | Delay<br>O                  | ٦I | Display<br>Options |                   | Sample<br>Period | Data<br>Next | acquired a<br>acquisitio    | է։ 0<br>n: 1 ո |
| C1             | ·     |                             |    |                    |                   |                  |              |                             | :              |
|                |       | :                           |    |                    |                   |                  |              | :                           |                |
|                | <br>: |                             |    |                    | ••••••            | ····-            |              | ····                        | ·······<br>·   |
|                |       |                             |    |                    |                   |                  |              |                             |                |
|                |       |                             |    |                    |                   |                  | ······       |                             | andina a       |
|                |       |                             |    |                    |                   | 1                |              |                             |                |
|                |       |                             |    |                    |                   | 1                |              |                             |                |
|                |       |                             |    |                    |                   |                  |              |                             |                |
|                |       |                             |    |                    |                   | 1                |              |                             |                |

- **3** Set up the Trigger menu.
  - **a** Press the Trigger key.
  - **b** Select the Mode/Arm field, then select Immediate.

- 4 Set up the Marker menu.
  - a Press the Marker key.
  - **b** Move the cursor to the V Markers field and press Select. The voltage markers should now be On.
  - ${\bf c}~$  Select Va on C1.
  - d Select Vb on C1.
  - e If the T markers are On, turn the T markers Off by moving the cursor to the T markers field and pressing Select. Select Off.

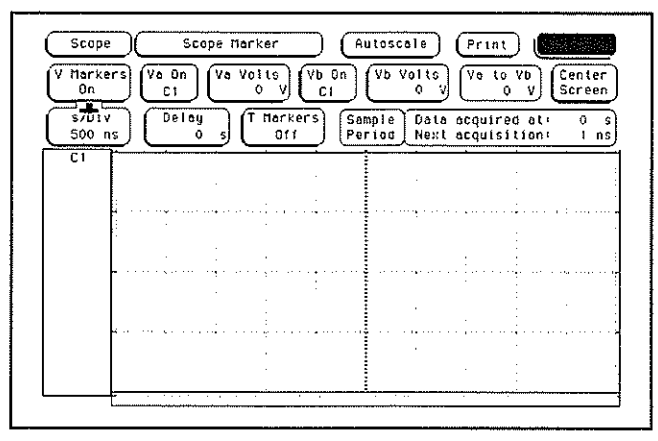

## Connect the logic analyzer

- 1 Using a BNC-to-banana adapter, connect one end of the cable to the power supply. Connect the BNC tee, the blocking capacitor, and the shorting endcap to the other end of the cable.
- **2** Monitor the power supply output with the Digital Multimeter.

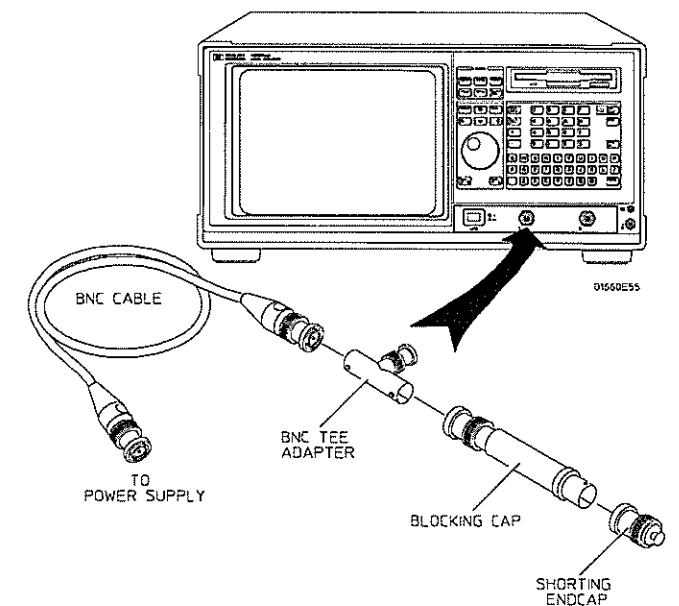

# Acquire the data

Use the following table for steps 1 through 5.

| 0:         | scilloscope Settings |           | Voltage Readings |             |  |  |  |
|------------|----------------------|-----------|------------------|-------------|--|--|--|
| V/Div      | Offset               | Supply    | Upper Limit      | Lower Limit |  |  |  |
| 4 V/Div    | -7.0 V               | -14.0 V   | -13.7 V          | -14.3 V     |  |  |  |
| 1 V/Div    | -1.75 V              | -3.50 V   | -3.43 V          | -3.57 V     |  |  |  |
| 400 mV/Div | -700.0 mV            | -1.40 V   | -1.37 V          | -1.43 V     |  |  |  |
| 40 mV/Div  | -70.0 mV             | -140.0 mV | -137.0 mV        | -143.0 mV   |  |  |  |
| 40 mV/Div  | 70.0 mV              | 140.0 mV  | 143.0 mV         | 137.0 mV    |  |  |  |
| 400 mV/Div | 700.0 mV             | 1.40 V    | 1.43 V           | 1.37 V      |  |  |  |
| 1 V/Div    | 1.75 V               | 3.50 V    | 3.57 V           | 3.43 V      |  |  |  |
| 4 V/Div    | 7.0 V                | 14.0 V    | 14.3 V           | 13.7 V      |  |  |  |

- 1 Set up the oscilloscope according to the table above.
  - a Press the Chan key.
  - **b** Move the cursor to the V/Div field, then use the RPG knob to dial in the V/Div values shown on the first line of the table.
  - c Move the cursor to the Offset field. Use the front-panel keyboard to enter the offset value shown on the first line of the table. Use the left and right cursor-control keys to select either mV or V.
- 2 Acquire the zero input voltage.
  - ${\bf a}$   $\,$  Disconnect the power supply from the channel input.
  - **b** Press the blue shift key, then press the Run key. Wait for approximately five seconds (averaging complete), then press Stop.
  - c Press the Markers key. Move the cursor to the Va Volts field. Using the RPG knob, move the Va marker over the oscilloscope trace on the display.
- 3 Acquire the measured voltage.
  - **a** Connect the power supply to the channel input. Set the power supply voltage according to the first line of the table above.
  - **b** Press the blue shift key, then press the Run key. Wait for approximately five seconds (averaging complete), then press Stop.
  - c Press the Markers key. Move the cursor to the Vb Volts field. Using the RPG knob, move the Vb marker over the oscilloscope trace on the display.
  - d Record the voltage in the Va to Vb field in the performance test record.
- 4 Repeat steps 1 through 3 for the second line of the table, then for the rest of the lines of the table for channel 1.
- **5** Repeat from "Set up the logic analyzer" for channel 2, replacing channel 1 with channel 2 where applicable.

Testing the offset accuracy verifies the performance of the following specification:

• Offset accuracy

#### **Equipment Required**

| Equipment                          | Critical Specifications                         | Recommended<br>Model/Part |  |
|------------------------------------|-------------------------------------------------|---------------------------|--|
| DC Power Supply                    | $-35.000$ to +35.000 Vdc, $\pm 1$ mV resolution | HP 6114A                  |  |
| Digital Multimeter                 | Better than 0.1% accuracy                       | HP 3458A                  |  |
| Cable                              | BNC (m)(m) 48-inch                              | HP 10503A                 |  |
| Adapter (cable to<br>power supply) | BNC (f) to Dual Banana Plug                     | HP 1251-2277              |  |
| Adapter                            | BNC tee (m)(f)(f)                               | HP 1250-0781              |  |
| Blocking Capacitor                 | BNC (m)(f) 0.18 μF, ±200 V                      | HP 10240B                 |  |
| BNC Shorting Cap                   |                                                 | HP 1250-0074              |  |

## Set up the equipment

Turn on the equipment required and the logic analyzer. Let them warm up for 30 minutes if you have not already done so.

## Set up the logic analyzer

1 Set up the Configuration menu.

CAUTION

- a Press the Config key. At the pop up menu, select Scope Channel.
- **b** Select the Input field, then select C1.
- $\mathbf c$   $\,$  Move the cursor to the Probe field, then use the RPG knob to dial in 1:1.
- d Move the cursor to the V/Div field, then use the PRG knob to dial in 4.00 V.
- ${\bf e}~$  Move the cursor to the Offset field. Set the offset to 0 by typing 0, then pressing the Select key.
- f Select the Coupling field, then select  $1M\Omega / DC$ .

#### Set the Channel Coupling field to $1M\Omega$ / DC or damage to the equipment will result.

#### g Move the cursor to the s/Div field, then use the RPG knob to dial in 500 ns.

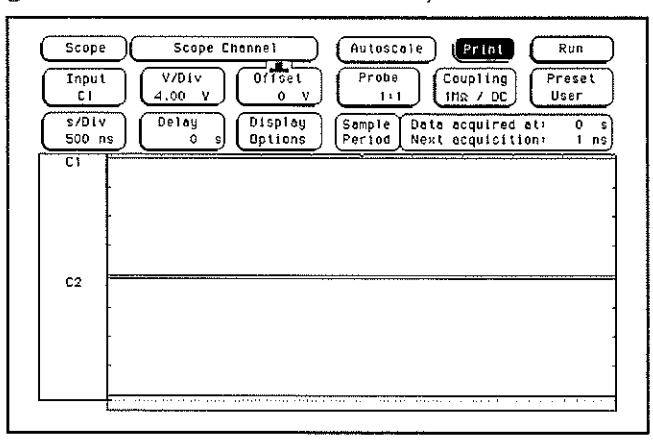

- 2 Set up the Display menu.
  - **a** Press the Display key.
  - **b** Select the Mode field, then select Average.
  - **c** Move the cursor to the Average # field. Type 32 on the front-panel keyboard, then press Done.
  - $d\$  Select the Grid field and set it to On.
  - e In the Waveform menu, delete channel 2. If channel 1 is not inserted, insert channel 1.

| Nod<br>Avera | e<br>age  | Averag<br>32 | <sup>]e</sup> "] | Connec<br>O     | t Dot<br>ff |                  | rid<br>On   |                    |                    |        |         |
|--------------|-----------|--------------|------------------|-----------------|-------------|------------------|-------------|--------------------|--------------------|--------|---------|
| 500 r        | /<br>)s ( | Delay<br>0   | ,                | Displ.<br>Optic | ay<br>ns    | Sample<br>Period | Data<br>Nex | a acqui<br>t acqui | red at:<br>sition: | 0<br>1 | s<br>ns |
| C1           |           |              |                  |                 |             |                  | :           | :                  |                    |        |         |
|              |           | 1            |                  |                 | •           |                  | -           |                    | -                  |        |         |
|              |           |              |                  |                 |             |                  |             | ****               | · · · • · · ·      | 1      |         |
|              |           | 1            | ;                |                 |             |                  |             | ÷                  |                    |        |         |
|              |           |              |                  |                 |             |                  |             |                    |                    |        |         |
|              |           |              | :                | :               |             |                  | :           | ÷                  | 1                  |        |         |
|              |           |              |                  | -               |             |                  |             |                    |                    | -      |         |
|              |           |              |                  |                 | ;           |                  |             |                    |                    |        |         |
|              |           | ÷            | 4                | ÷               |             |                  | :           | 1                  |                    | 1      |         |

- **3** Set up the Trigger menu.
  - a Press the Trigger key.
  - **b** Select the Mode/Arm field, then select Immediate.
- 4 Set up the Marker menu.
  - ${\bf a}$   $\,$  Press the Marker key.
  - ${\bf b}~$  Move the cursor to the T Markers field. Press Select, and then press On.
  - c If the V markers are On, turn the V markers Off by moving the cursor to the V markers field and pressing Select.

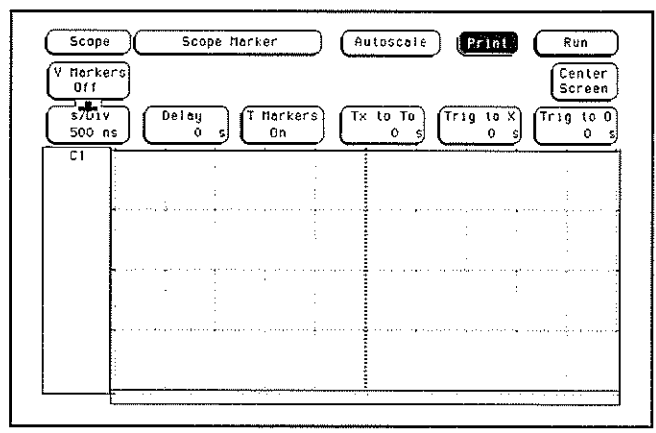

Connect the logic analyzer

- 1 Using a BNC-to-banana adapter, connect one end of the cable to the power supply. Connect the BNC tee, the blocking capacitor, and the shorting endcap to the other end of the cable.
- 2 Monitor the power supply output with the Digital Multimeter.

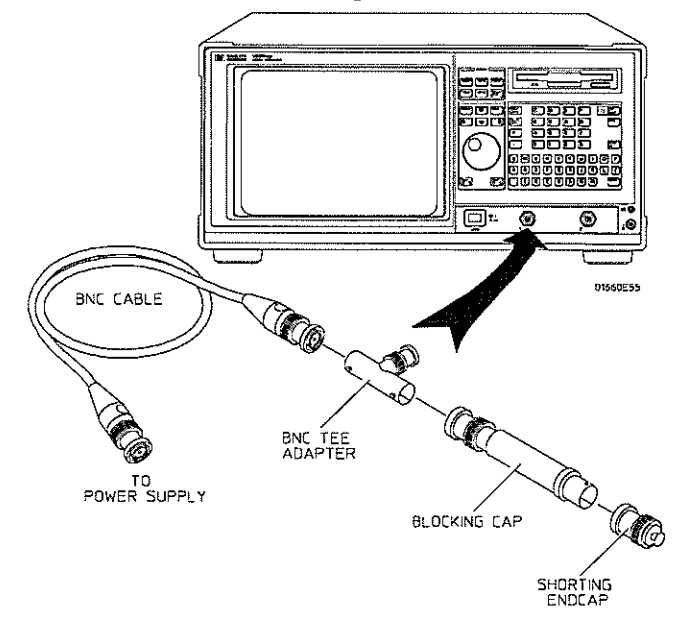

# Acquire the zero input data

- 1 Disconnect the power supply from the channel input.
- 2 Press the Chan key. Move the cursor to the V/Div field and press the Select key.
- 3 Press the blue shift key, then press the Run key. After approximately 15 seconds (averaging complete), press the Stop key. Read the voltage from the Markers voltage field ( $0.00 \text{ V} \pm 320 \text{ mV}$ ) and enter the value in the performance test record.
- 4 Use the RPG knob to dial in 1 V/Div. Press the blue shift key, then press the Run key. After approximately 15 seconds (averaging complete), press the Stop key. Read the voltage from the Markers voltage field ( $0.00 \text{ V} \pm 80 \text{ mV}$ ) and enter the value in the performance test record.
- 5 Use the RPG knob to dial in 100 mV/Div. Press the blue shift key, then press the Run key. After approximately 15 seconds (averaging complete), press the Stop key. Read the voltage from the Markers voltage field ( $0.00 \text{ V} \pm 8 \text{ mV}$ ) and enter the value in the performance test record.
- 6 Use the RPG knob to dial in 10 mV/Div. Press the blue shift key, then press the Run key. After approximately 15 seconds (averaging complete), press the Stop key. Read the voltage from the Markers voltage field (0.00 V ± 800  $\mu$ V) and enter the value in the performance test record.

## Acquire the DC input data

Use the following table for steps 1 through 5.

#### **Multimeter Settings**

| Scope Settings |          | Power Supply<br>Settings | Scope Readings |         |  |
|----------------|----------|--------------------------|----------------|---------|--|
| V/Div          | Offset   | Supply                   | Minimum        | Maximum |  |
| 1 V/Div        | 35.00 V  | 35.00 V                  | 35.4 V         | 34.6 V  |  |
| 200 mV/Div     | -10.00 V | -10.00 V                 | –10.1 V        | 9.90 V  |  |
| 20 mV/Div      | -2.00 V  | -2.00 V                  | –2.02 V        | -1.98 V |  |
| 20 mV/Div      | +2.00 V  | +2.00 V                  | +1.98 V        | +2.02 V |  |
| 200 mV/Div     | +10.00 V | +10.00 V                 | +9.90 V        | +10.1 V |  |
| 1 V/Div        | +35.00 V | +35.00 V                 | +34.6 V        | +35.4 V |  |

- 1 Connect the power supply to the oscilloscope channel 1 input. Set the power supply according to the first line of the table above.
- 2 Set up the oscilloscope according to the table above.
  - **a** Move the cursor to the V/Div field, then use the RPG knob to dial in the V/Div value shown on the first line of the table.
  - **b** Move the cursor to the Offset field. Use the front-panel keyboard to type in the offset value shown in the first line of the table. Use the left and right cursor-control keys to select either mV or V. Press the Select key.
- 3 Acquire the measured voltage.
  - **a** Press the blue shift key, then press the Run key. After approximately 15 seconds (averaging complete), press the Stop key.
  - **b** Read the voltage from the Markers voltage field. The value should be between the minimum and maximum values listed in the table. Record the value in the performance test record.
- 4 Repeat steps 1 through 3 for the second line of the table, then for the rest of the lines of the table for channel 1.
- **5** Repeat from "Set up the logic analyzer" for channel 2, replacing channel 1 with channel 2 where applicable.
# To test the bandwidth (oscilloscope)

Testing the bandwidth verifies the performance of the following specification:

• Bandwidth

.

This test verifies the bandwidth (dc coupled) of the instrument from dc to 250 MHz.

| Equipment Required |                                  |                           |  |
|--------------------|----------------------------------|---------------------------|--|
| Equipment          | Critical Specifications          | Recommended<br>Model/Part |  |
| Signal Generator   | 1 - 250 MHz at approx 170 mV rms | HP 8656B                  |  |
| Power Meter/Sensor | 1 - 250 MHz $\pm$ 3% accuracy    | HP 436/8482A              |  |
| Power Splitter     | Outputs differ by <0.15 dB       | HP 11667B                 |  |
| Cable              | Type N (m)(m) 24-inch            | HP 11500B                 |  |
| Adapter            | Type N (m) to BNC (f)            | HP 1250-0780              |  |

## Set up the equipment

Turn on the equipment required and the logic analyzer. Let them warm up for 30 minutes if you have not already done so.

## Set up the logic analyzer

- 1 Set up the Configuration menu.
  - a Press the Config key. At the pop up menu, select Scope Channel.
  - $b\$  Select the Input field, then select C1.
  - c Move the cursor to the Probe field, then use the RPG knob to dial in 1:1.
  - **d** Move the cursor to the V/Div field. Type 80 on the front-panel keyboard, then use the left and right control keys to select mV. Press the Select key.
  - ${\bf e}~$  Move the cursor to the Offset field. Set the offset to 0 by typing 0, then pressing the Select key.
  - f Select the Coupling field, then select 50 $\Omega$  / DC.
  - g Move the cursor to the s/Div field, then use the RPG knob to dial in 200 ns.

| Scope            | Scope Channel         | Autoscale Print                              | Run<br>Preset<br>User |
|------------------|-----------------------|----------------------------------------------|-----------------------|
| \$701v<br>200 ns | Delay<br>0 s Official | Sample Data acquired<br>Period Next acquisit | sti 0 s<br>Ioni 1 ns  |
|                  |                       |                                              |                       |
| C2               |                       |                                              |                       |
|                  |                       |                                              |                       |

- 2 Set up the Display menu.
  - a Press the Display key.
  - **b** Select the Mode/Arm field, then select Average.
  - **c** Move the cursor to the Average # field. Type 32 on the front-panel keyboard, then press Done.
  - ${\bf d}~$  Select the Grid field and set it to On.
  - e In the Waveform selection menu, delete channel 2. If channel 1 is not inserted, insert channel 1.

| Node/A<br>Edge |          | Source<br>Cl | <u>) (</u> | Leve           |          | Pos         | lope<br>Itive | ĴĊ           | Count<br>1       |                  | uto-Tr<br>On |
|----------------|----------|--------------|------------|----------------|----------|-------------|---------------|--------------|------------------|------------------|--------------|
| s/Div<br>200 r | . (      | Delay<br>O   | ][         | Displ<br>Optio | ðy<br>ns | Somj<br>Per | ole  <br>Lod  | Data<br>Next | acquir<br>acquir | ed at:<br>ition: | 0<br>1 n     |
| C1             |          |              |            |                |          |             |               | *******      |                  |                  |              |
|                | [        | •            | •          |                |          |             |               |              |                  |                  |              |
|                |          |              |            |                |          |             |               |              |                  |                  |              |
|                |          |              |            |                |          |             |               |              |                  |                  |              |
|                |          |              |            |                |          |             |               |              |                  |                  |              |
|                | <b>-</b> |              |            |                |          |             |               |              |                  |                  |              |
|                |          |              |            |                |          | ļ           |               |              |                  |                  |              |
|                |          |              |            |                |          |             |               |              |                  |                  |              |

- 3 Set up the Trigger menu.
  - a Press the Trigger key.
  - **b** Select the Mode/Arm field, then select Edge.
  - c Select the Source field, then select C1.
  - **d** Move the cursor to the Level field. Set the trigger level to 0 by typing 0 in the front-panel keyboard, then pressing Select.

| Node/Arm<br>Edge | Source       |                    | Slope<br>Positive          | Count                        | uto-Tri<br>On |
|------------------|--------------|--------------------|----------------------------|------------------------------|---------------|
| s/D1v<br>200 ns  | ) (Delay 0 s | Display<br>Options | Sample Data<br>Period Next | acquired ot:<br>acquisition: | 0<br>I n      |
|                  |              |                    |                            |                              |               |
| ~                |              |                    |                            |                              |               |
| ſ                |              |                    | ·····                      | ······                       | <u></u>       |
| C2 =             |              |                    |                            |                              |               |
| C2 -             |              |                    |                            |                              |               |
| C2 =             |              |                    |                            |                              |               |

- 4 Turn off the voltage and time markers.
  - ${\bf a}$   $\,$  Press the Marker key.
  - **b** Move the cursor to the V Markers field and press Select. The Select key should toggle the marker to Off.
  - ${\bf c}$   $% {\bf C}$  Move the cursor to the T Markers field and press Select. At the pop up menu, select Off.

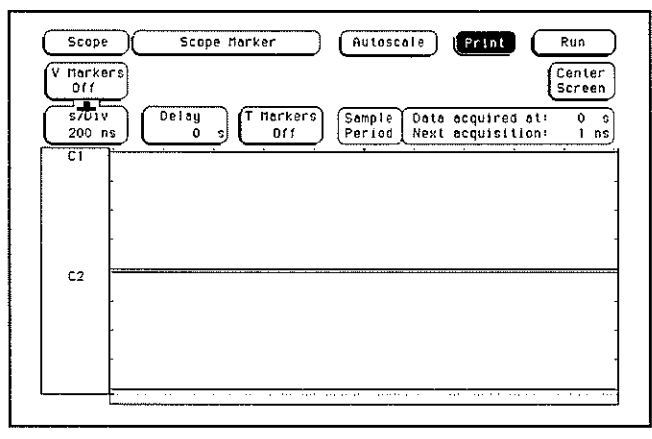

Connect the logic analyzer

- 1 Using the N cable, connect the signal generator to the power splitter input. Connect the power sensor to one output of the power splitter.
- 2 Using the N-to-BNC adapter and the BNC cable, connect the other power splitter output to the channel 1 input of the oscilloscope.

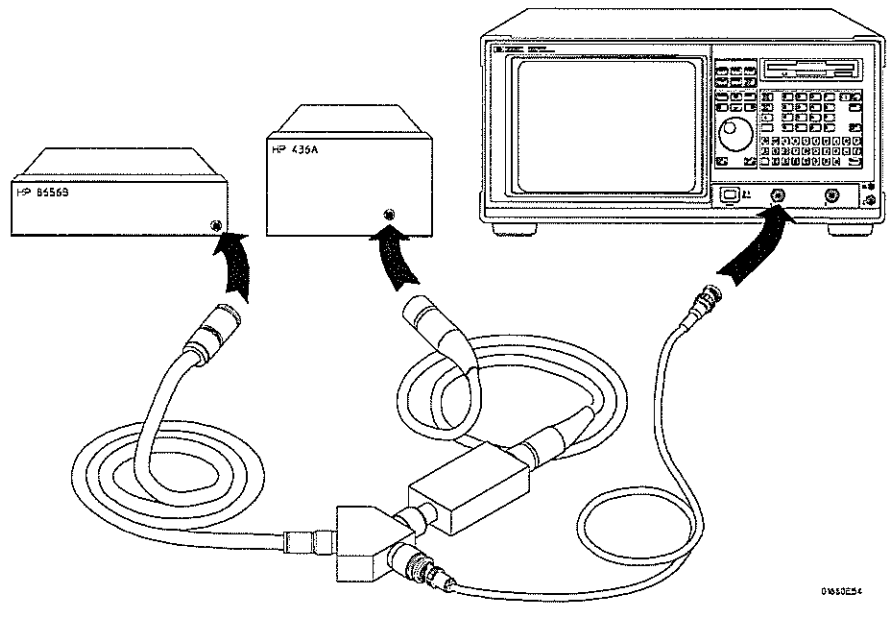

## Acquire the data

- 1 Obtain the 1 MHz response.
  - **a** Set the signal generator for 1 MHz at -2.4 dBm.
  - **b** Press the blue shift key, then press the Run key. The signal on the screen should be two cycles at three divisions amplitude. After approximately 15 seconds (averaging complete), press the Stop key.
  - c Press the Meas key. Note the voltage reading in the  $V_{p\cdot p}$  field.  $V_{1 \text{ MHz}} = \_$  mV.
- 2 Set the signal generator for 250 MHz frequency.
  - **a** Set the power meter Cal Factor % to the 1 MHz value from the calibration chart on the power splitter. Press dB[REF] to set a 0 dB reference.
  - **b** Change the signal generator frequency to 250 MHz. Set the power meter Cal Factor % to the 250 MHz value from the chart.
  - c Adjust the signal generator amplitude for a power reading as close as possible to 0.0 dB[REL] and note the power reading. Reading = \_\_\_\_\_ dB.
- 3 Obtain the 250 MHz response.
  - a Use the RPG knob to dial in a s/Div value of 2 ns/Div.
  - **b** Press the blue shift key, then press the Run key. After approximately 15 seconds (averaging complete), press the Stop key.
  - c Note the voltage reading in the  $V_{p-p}$  field  $V_{250MHz} = \__mV$ .
- 4 Determine the oscilloscope response.
  - a Calculate the response using the formula:

response 
$$(dB) = 20 \log_{10} \frac{V_{250Mhz}}{V_{1MHz}} = 20 \log_{10} (\_\_\_] = \_\__dB$$

**b** Correct the result from step 4a above with any differences in the power meter from step 2c. Observe signs. For example:

Result from step 4a = -2.3 dBPower meter reading = -0.2 dB[REL]then true response = (-2.3) - (-0.2) = -2.1 dB

(\_\_\_\_\_) – (\_\_\_\_\_) = \_\_\_\_\_dB

- **c** The result from step 4b should be  $\leq -3.0$  dB. Record the result in the performance test record.
- **5** Remove the power splitter from the oscilloscope channel 1 input and connect it to the channel 2 input.
- 6 Repeat from "Set up the logic analyzer" for channel 2, replacing channel 1 with channel 2 where applicable.
- See Also Failure of the bandwidth test can be caused by a faulty attenuator or main assembly (see chapter 6).

Testing the time measurement accuracy verifies the performance of the following specification:

• Time Measurement accuracy

This test uses a precise frequency source to check the accuracy of time measurement functions.

| Equipment Require | d                                   |                           |  |
|-------------------|-------------------------------------|---------------------------|--|
| Equipment         | Critical Specifications             | Recommended<br>Model/Part |  |
| Signal Generator  | 200 MHz, timebase accuracy 0.25 ppm | HP 8656B Opt 001          |  |
| Cable             | BNC (m)(m) 48-inch                  | HP 10503A                 |  |
| Adapter           | Type N (m) to BNC (f)               | HP 1250-0780              |  |

## Set up the equipment

- 1 Turn on the equipment required and the logic analyzer. Let them warm up for 30 minutes if you have not already done so.
- **2** Set the signal generator to 181.81818 MHz (5.5 ns period) and approximately 600 mV rms.

## Set up the logic analyzer

- 1 Set up the Configuration menu.
  - a Press the Config key. At the pop up menu, select Scope Channel.
  - **b** Select the Input field, then select C1.
  - c Move the cursor to the Probe field, then use the RPG knob to dial in 1:1.
  - d Move the cursor to the V/Div field, then use the PRG knob to dial in 400 mV.
  - ${\bf e}~$  Move the cursor to the Offset field. Set the offset to 0 by typing 0, then pressing the Select key.
  - f Select the Coupling field, then select  $50\Omega / DC$ .
  - g Move the cursor to the s/Div field, then use the RPG knob to dial in 2.00 ns.

| Scope<br>Input<br>CI   | Scope Channel         Autoscale         Print         Run           V/Div         Offset         Probe         Coupling         Preset           400 mV         0 V         1:1         Coupling         Preset |
|------------------------|----------------------------------------------------------------------------------------------------|
| s/Uiv<br>2.00 ns<br>C1 | Delay<br>O s<br>Options<br>Define<br>Period Date acquired at: 0<br>Period Next acquisition: 1 n                                                                                                    |
| c2 =                   | <u></u>                                                                                                    |
|                        |                                                                                                    |

- 2 Set up the Display menu.
  - a Press the Display key.
  - **b** Select the Mode/Arm field, then select Normal.
  - c Select the Grid field and set it to On.
  - d In the Waveform selection menu, delete channel 2. If channel 1 is not inserted, insert channel 1.

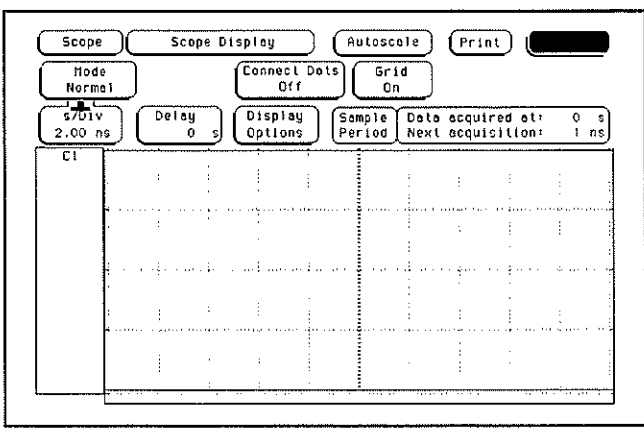

- 3 Set up the Trigger menu.
  - a Press the Trigger key.
  - **b** Select the Mode/Arm field, then select Edge.
  - $\mathbf{c}$  Select the Source field and set it to C1.
  - **d** Move the cursor to the Level field. Set the trigger level to 0 by typing 0 in the front-panel keyboard, then pressing Select.
  - e Select the Slope field and set it to Positive.

| Node/A<br>Edge | <u> </u>    | Sour<br>Cl | ce        | Lev           | e)<br>> v | Slop<br>Positi   | e<br>Ive     | Count<br>1         | ) ( <sup>AL</sup> | on On    |
|----------------|-------------|------------|-----------|---------------|-----------|------------------|--------------|--------------------|-------------------|----------|
| s701<br>2.00   | <u>/s</u> ( | Dela       | y<br>0 \$ | Disp<br>Optio | ns (      | Sample<br>Period | Data<br>Next | acquire<br>acquisi | d at:<br>tion:    | 0<br>1 n |
| ¢1             |             |            |           | :             |           |                  |              | •                  |                   |          |
|                | L           |            |           | 1             |           |                  |              |                    |                   |          |
|                |             | ÷          | :         | -             |           |                  |              |                    |                   | •        |
|                |             |            |           |               |           |                  |              |                    |                   |          |
|                | L           |            |           |               |           | ]                |              |                    |                   |          |
|                |             |            | :         |               |           |                  |              | •                  |                   |          |

- 4 Set up the Markers menu.
  - a Press the Marker key.
  - **b** Move the cursor to the T Markers field and press Select. At the pop up menu, select Auto.
  - c Select the X marker, and set it on C1 at Level 50%, Slope Positive, Occur 1 (use the RPG knob for Occur).
  - d Select the O marker, and set it on C1 at Level 50%, Slope Positive, Occur 2 (use the RPG knob for Occur).
  - e Select the Statistics field and set it to On.

| Scope Scope Marker Auloscale (Pr                                                                                                    | int Run          |
|----------------------------------------------------------------------------------------------------|------------------|
| $X \rightarrow \underbrace{\begin{array}{c} \text{Set on} \\ \text{Ct} \end{array}}_{\text{Y}} \underbrace{\begin{array}{c} \text{Type} \\ \text{Percent} \end{array}}_{\text{So } x} \underbrace{\begin{array}{c} \text{stop} \\ \text{So } x \end{array}}_{\text{Posit}} \underbrace{\begin{array}{c} \text{Stop} \\ \text{Posit} \end{array}}_{\text{Posit}}$ | e Occur<br>ive 1 |
| Slop<br>Set on<br>C1 Type<br>Percent S0 x Slop                                                                                                    | ive Occur        |
| Statistics<br>On                                                                                                    |                  |
| Run Until Time X-D<br>Off                                                                                                    |                  |
|                                                                                                    | Done             |
|                                                                                                    | <u></u>          |

f Select Done.

## Connect the logic analyzer

Using the N-to-BNC adapter and the BNC cable, connect the signal generator output to the channel 1 input of the oscilloscope.

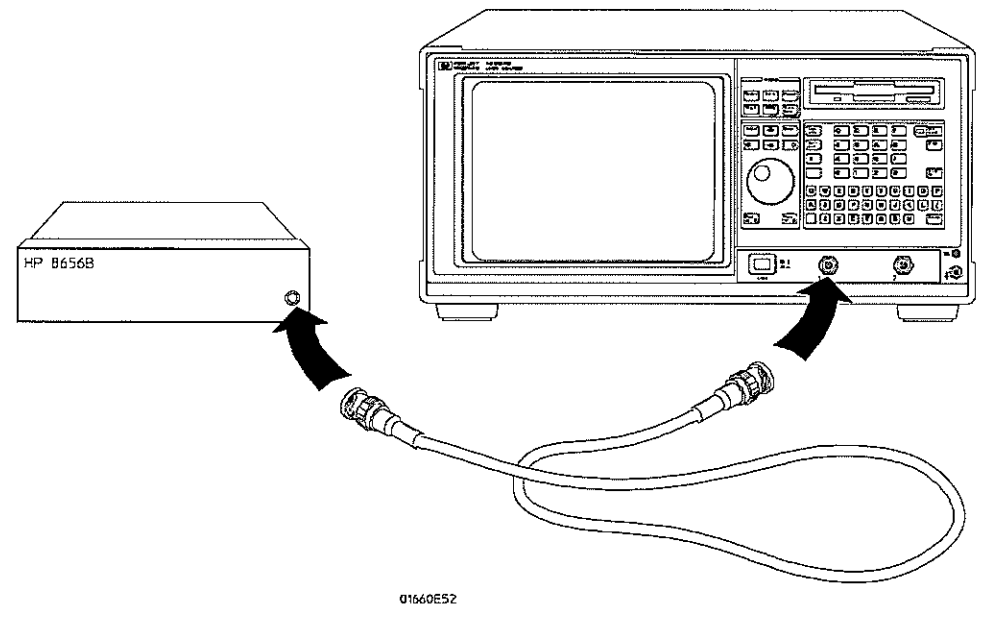

## Acquire the data

- 1 Determine short time period accuracy.
  - **a** Press the blue shift key, then press Run. If the waveform is clipping, reduce the signal generator output voltage level until the waveform no longer clips. After approximately two minutes, press the Stop key.
  - **b** In the Statistics field, check to see that the Mean X O field is approximately 5.500 ns. Check that both the Min X O and the Max X O are within 150 ps of the Mean X O. Record the results in the performance test record.
- 2 Determine longer time period accuracy.
  - a Press Select twice to call up the T Markers Auto menu.
  - b Select the X marker Set On field. At the pop up menu, select Manual.
  - c Move the cursor to the O marker Occur field. Press the 1 key, then press Select.
  - d Press Done.
  - e Press the Display key. Select the Mode field, then select Average. Move the cursor to the Average # field. Type 8 on the front-panel keyboard, then press Done.
  - **f** Move the cursor to the Delay field. Type 99 on the front-panel keyboard, and use the left and right cursor-control keys to select "ns." Press done.
  - **g** Press the Marker key. Press the blue shift key, then press the Run key. After approximately two minutes, press the Stop key.
  - h In the Statistics field, check to see that the Mean X O field is approximately 99 ns. Check that both the Min X - O and the Max X - O are within 150 ps of the Mean X - O. Record the results in the performance test record.

# To test the trigger sensitivity (oscilloscope)

Testing the trigger sensitivity verifies the performance of the following specifications:

- DC to 50 MHz: 0.063 x full scale (0.25 division)
- 50 MHz to 250 MHz: 0.125 x full scale (0.5 division)

#### **Equipment Required**

| Equipment        | Critical Specifications                   | Recommended<br>Model/Part |
|------------------|-------------------------------------------|---------------------------|
| Signal Generator | 50 MHz and 225 MHz, 30 - 80 mV RMS output | HP 8656B Opt 001          |
| Cable            | BNC 48-inch                               | HP 10503B                 |
| Adapter          | Type N (m) to BNC (f)                     | HP 1250-0780              |

## Set up the equipment

Turn on the equipment required and the logic analyzer. Let them warm up for 30 minutes if you have not already done so.

## Set up the logic analyzer

- ${\bf 1} \ \ {\rm Set up \ the \ Configuration \ menu.}$ 
  - a Press the Config key. At the pop up menu, select Scope Channel.
  - **b** Select the Input field, then select C1.
  - c Move the cursor to the Probe field, then use the RPG knob to dial in 1:1.
  - d~ Move the cursor to the V/Div field, then use the PRG knob to dial in 400 mV.
  - ${\bf e}~$  Move the cursor to the Offset field. Set the offset to 0 by typing 0, then pressing the Select key.
  - ${\bf f}$   $\,$  Move the cursor to the Coupling field, then press Select. Select 50  $\!\Omega\,/\,{\rm DC}.$
  - g Move the cursor to the s/Div field, then use the RPG knob to dial in 5.00 ns.

| Input<br>C1   |            | V/D1V<br>400 mV | Offset<br>0 V      |                             | Coupling<br>50g / DC                    | Preset<br>User                   |
|---------------|------------|-----------------|--------------------|-----------------------------|-----------------------------------------|----------------------------------|
| \$701<br>5.00 | v<br>ns) ( | Delay<br>Os     | Display<br>Options | Sample<br>Period            | Data acquired at<br>Next acquisition    | 1 0<br>17 1 1                    |
| C1            | ]:         | 1               |                    |                             |                                         |                                  |
|               |            |                 |                    |                             | 4 1 1                                   | 1                                |
|               |            |                 |                    | • · · · · · • • • • · · · · | · • · · · · · • • • · · · • • • • • • • |                                  |
|               | l.         |                 |                    |                             |                                         | 1                                |
|               | ÷          |                 |                    | ļ                           |                                         | · · · · · <del>·</del> · · · · · |
|               | Į.         |                 |                    |                             |                                         |                                  |
|               |            |                 |                    |                             |                                         |                                  |
|               |            |                 |                    |                             |                                         |                                  |
|               | ľ          |                 |                    | 1                           |                                         |                                  |

- 2 Set up the Display menu.
  - a Press the Display key.
  - **b** Select the Mode/Arm field, then select Average.
  - c Move the cursor to the Average # field. Enter "8" in the front-panel keyboard, then press Done.
  - $\mathbf{d} \ \ \text{Select the Grid field and set it to On}.$
  - e In the Waveform selection menu, delete channel 2. If channel 1 is not inserted, insert channel 1.

| Nod<br>Avera    | e<br>ige | Average<br>B | Conr         | oecl Do<br>Off | ts C           | Grid<br>On       |                      |                 |         |
|-----------------|----------|--------------|--------------|----------------|----------------|------------------|----------------------|-----------------|---------|
| s/Div<br>5.00 r | []<br>[] | Delay<br>O   | s Dis<br>Opt | play<br>ions   | Samp1<br>Perio | e Dolo<br>d Next | acquired<br>acquisit | et; 0<br>ton: I | s<br>ns |
| CI              | ľ        |              | ,            | :              |                |                  |                      |                 |         |
|                 |          | 1            |              | ;              |                |                  |                      |                 |         |
|                 |          |              | 1            | :              |                |                  |                      |                 | .,      |
|                 |          |              |              |                |                |                  |                      |                 |         |

- 3 Set up the Trigger menu.
  - **a** Press the Trigger key.
  - **b** Select the Mode/Arm field, then select Edge.
  - ${\bf c}~$  Select the Source field and set it to C1.
  - **d** Move the cursor to the Level field. Set the trigger level to 0 by typing 0 in the front-panel keyboard, then pressing Select.

| Hode/Ar<br>Edge  | ) (         | Sou<br>C | rce<br>1  |           | evel<br>ov     | Pe         | lope<br>sitive | Cou                   |                      | ulo-Tri<br>On |
|------------------|-------------|----------|-----------|-----------|----------------|------------|----------------|-----------------------|----------------------|---------------|
| \$701v<br>5.00 n | ູງ (        | Del      | ay<br>0 s | Dis<br>Op | splay<br>Lions | Sam<br>Per | ple D<br>100 N | ata acqu<br>lext acqu | ired at:<br>isition: | Ú S<br>Ins    |
| C1               |             |          |           |           | -              |            |                |                       | :                    | ····          |
|                  | • • • • • • |          |           |           |                |            |                |                       |                      | 1             |
|                  |             |          |           |           |                |            |                |                       |                      |               |
|                  |             |          |           |           |                |            |                |                       |                      |               |

- 4 Turn off the voltage and time markers.
  - **a** Press the Marker key.
  - **b** Move the cursor to the V Markers field and press Select. The Select key should toggle the marker to Off.
  - ${\bf c}$   $% {\bf C}$  Move the cursor to the T Markers field and press Select. At the pop up menu, select Off.

| \$701v | โก               | Delay    | 7           | T Hark | ers | Sampl    | e Dot   | a acqui | ired at:             | 0     | =    |
|--------|------------------|----------|-------------|--------|-----|----------|---------|---------|----------------------|-------|------|
| CI     |                  |          | 2           |        |     | (- er 10 | o i nex |         |                      |       |      |
|        |                  |          | •           |        |     |          |         |         | ;                    |       |      |
|        | <b>-</b> · · · · | » · ···· | · • • • • • |        |     | 1        |         |         | ••••                 | - 1   | • •  |
|        |                  |          |             |        |     |          |         | -       |                      | :     |      |
|        | • • • • •        | ••••••   |             |        |     | · • •    |         |         | ····••····           | 14111 |      |
|        |                  |          | :           |        |     |          |         |         |                      | :     |      |
|        |                  |          |             |        |     |          |         |         | A REPORT OF A REPORT |       | a 11 |

## Connect the logic analyzer

Using the N-to-BNC adapter and the BNC cable, connect the signal generator output to the channel 1 input of the oscilloscope.

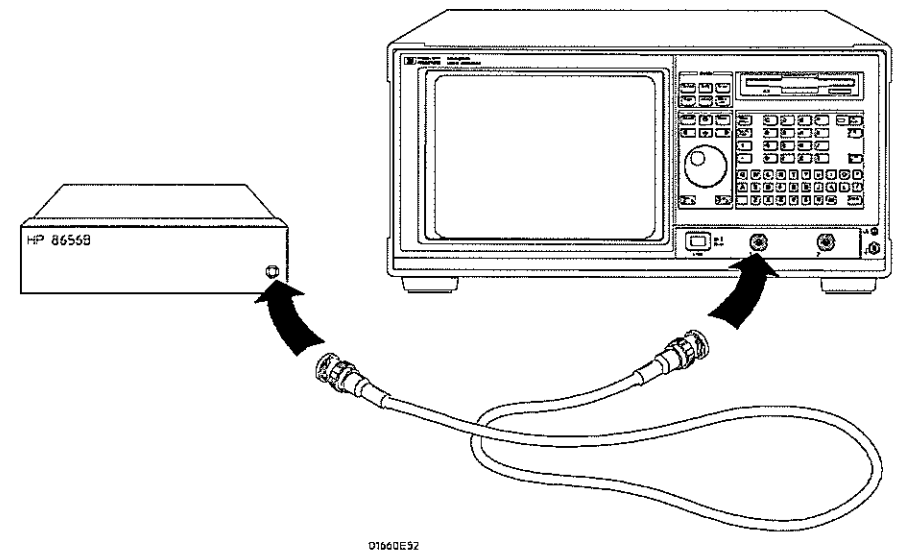

## Acquire the data

- 1 Test the upper bandwidth trigger sensitivity.
  - $\mathbf{a}$  Set the signal generator to provide a 225 MHz signal with 70 mV rms amplitude.
  - **b** Press the blue shift key, then press the Run key. Press the Trigger key.
  - c If the Auto triggered message appears (oscilloscope doesn't trigger), move the cursor to the Level field and use the RPG knob to adjust the trigger level until the oscilloscope triggers (Auto triggered message goes away).
  - d If the oscilloscope triggers, record a pass in the performance test record.
  - e Press Stop to halt the acquisition. Read the Vp-p field and record the voltage in the performance test record.
- 2 Test the lower bandwidth trigger sensitivity.
  - a Use the RPG knob to dial in s/Div of 20 ns.
  - ${\bf b}~$  Set the signal generator to provide a 50 MHz signal with 35 mV rms amplitude.
  - $c\$  Press the blue shift key, then press the Run key.
  - **d** If the oscilloscope doesn't trigger, move the cursor to the Level field and use the RPG knob to adjust the trigger level until the oscilloscope triggers (Auto triggered message goes away).
  - e If the oscilloscope triggers, record a pass in the performance test record.
  - ${\bf f}$   $\,$  Press Stop to halt the acquisition.
- **3** Remove the signal generator output from channel 1 and connect the BNC cable to channel 2. Repeat from "Set up the logic analyzer" for channel 2, replacing channel 1 with channel 2 where appropriate.

Performance Test Record (logic analyzer)

|                       | WLETT<br>CKARD          |                            | HP 1660C/C           | S-Series Logic Analyzer |  |
|-----------------------|-------------------------|----------------------------|----------------------|-------------------------|--|
| Serial No             |                         |                            | Work Order N         | lo                      |  |
| Recommend             | led Test Interval - 2 ነ | /ear/4000 hours            | Date                 | <u>.</u>                |  |
| Recommend             | led next testing        |                            | Temperature          |                         |  |
| Test                  | Settings                |                            | Results              |                         |  |
| Self-Tests            |                         |                            | Pass/Fail            |                         |  |
| Threshold<br>Accuracy | ± (100 mV + 3% of t     | hreshold setting)          |                      |                         |  |
|                       |                         |                            | Limits               | Measured                |  |
| Pod 1                 | TTL, ±145 mV            | TTL VL<br>TTL VH           | +1.355 V<br>+1.645 V |                         |  |
|                       | ECL, ±139 mV            | ECL VL<br>ECL VH           | -1.439 V<br>-1.161 V |                         |  |
|                       | -User, ±280 mV          | -User VL<br>- User VH      | -6.280 V<br>-5.720 V |                         |  |
|                       | +User, ±280 mV          | + User VL<br>+ User VH     | +5.720 V<br>+6.280 V |                         |  |
|                       | 0 V, ±100 mV            | 0 V User VL<br>0 V User VH | -100 mV<br>+100 mV   |                         |  |
| Pod 2                 | TTL, ±145 mV            | TTL VL<br>TTL VH           | +1.355 V<br>+1.645 V |                         |  |
|                       | ECL, ±139 mV            | ECL VL<br>ECL VH           | -1.439 V<br>-1.161 V |                         |  |
|                       | -User, ±280 mV          | -User VL<br>- User VH      | -6.280 V<br>-5.720 V |                         |  |
|                       | +User, ±280 mV          | + User VL<br>+ User VH     | +5.720 V<br>+6.280 V |                         |  |
|                       | U V, ±100 mV            | 0 V User VL<br>0 V User VH | +100 mV              |                         |  |
| Pod 3                 | TTL, ±145 mV            | TTL VL<br>TTL VH           | +1.355 V<br>+1.645 V |                         |  |
|                       | ECL, ±139 mV            | ECL VL<br>ECL VH           | -1.439 V<br>-1.161 V |                         |  |
|                       | -User, ±280 mV          | -User VL<br>- User VH      | -6.280 V<br>-5.720 V |                         |  |
|                       | +User, ±280 mV          | + User VL<br>+ User VH     | +5.720 V<br>+6.280 V |                         |  |
|                       | U V, ±100 mV            | 0 V User VL<br>0 V User VH | +100 mV              |                         |  |

| Test                      | Settings                                                                         |                                                                                                    | Results                                                                                                    |          |
|---------------------------|----------------------------------------------------------------------------------|----------------------------------------------------------------------------------------------------|----------------------------------------------------------------------------------------------------|----------|
| Threshold Accuracy (cont) |                                                                                  |                                                                                                    | Limits                                                                                                    | Measured |
| Pod 4                     | TTL, ±145 mV<br>ECL, ±139 mV<br>-User, ±280 mV<br>+User, ±280 mV<br>0 V, ±100 mV | TTL VL<br>TTL VH<br>ECL VL<br>ECL VH<br>- User VL<br>+ User VL<br>+ User VL<br>0 V User VL<br>0 V User VH | +1.355 V<br>+1.645 V<br>-1.439 V<br>-1.161 V<br>-6.280 V<br>-5.720 V<br>+5.720 V<br>+6.280 V<br>-100 mV<br>+100 mV |          |
| Pod 5                     | TTL, ±145 mV<br>ECL, ±139 mV<br>-User, ±280 mV<br>+User, ±280 mV<br>0 V, ±100 mV | TTL VL<br>TTL VH<br>ECL VL<br>ECL VH<br>- User VL<br>+ User VL<br>+ User VL<br>0 V User VL<br>0 V User VH | +1.355 V<br>+1.645 V<br>-1.439 V<br>-1.161 V<br>-6.280 V<br>-5.720 V<br>+5.720 V<br>+6.280 V<br>-100 mV<br>+100 mV |          |
| Pod 6                     | TTL, ±145 mV<br>ECL, ±139 mV<br>-User, ±280 mV<br>+User, ±280 mV<br>0 V, ±100 mV | TTL VL<br>TTL VH<br>ECL VL<br>ECL VH<br>- User VL<br>- User VL<br>+ User VL<br>0 V User VL<br>0 V User VH | +1.355 V<br>+1.645 V<br>-1.439 V<br>-1.161 V<br>-6.280 V<br>-5.720 V<br>+5.720 V<br>+6.280 V<br>-100 mV<br>+100 mV |          |
| Pod 7                     | TTL, ±145 mV<br>ECL, ±139 mV<br>-User, ±280 mV<br>+User, ±280 mV<br>0 V, ±100 mV | TTL VL<br>TTL VH<br>ECL VL<br>ECL VH<br>-User VL<br>- User VH<br>+ User VL<br>+ User VH<br>0 V User VL    | +1.355 V<br>+1.645 V<br>-1.439 V<br>-1.161 V<br>-6.280 V<br>-5.720 V<br>+5.720 V<br>+6.280 V<br>-100 mV<br>+100 mV |          |
| Pod 8                     | TTL, ±145 mV<br>ECL, ±139 mV<br>-User, ±280 mV<br>+User, ±280 mV<br>0 V, ±100 mV | TTL VL<br>TTL VH<br>ECL VL<br>ECL VH<br>-User VL<br>- User VH<br>+ User VL<br>+ User VL<br>0 V User VL    | +1.355 V<br>+1.645 V<br>-1.439 V<br>-1.161 V<br>-6.280 V<br>-5.720 V<br>+5.720 V<br>+6.280 V<br>-100 mV<br>+100 mV |          |

ſ

Ĺ

ĺ

| Test           | Settings                            | Results                  |
|----------------|-------------------------------------|--------------------------|
| Glitch Capture | Minimum Detectable<br>Glitch 3.5 ns | Pass/Fail                |
|                | Pod 1                               |                          |
|                | Pod 2                               |                          |
|                | Pod 3                               |                          |
|                | Pod 4                               | Rainastiniantinomentaina |
|                | Pod 5                               |                          |
|                | Pod 6                               |                          |
|                | Pod 7                               |                          |
|                | Pod 8                               |                          |
|                |                                     |                          |

| Test                                        | Settings        |            | Results                    |                            |           |
|---------------------------------------------|-----------------|------------|----------------------------|----------------------------|-----------|
| Single-Clock,<br>Single-Edge<br>Acquisition |                 |            |                            | Pass/Fail                  | Pass/Fail |
| All Pods, Channel 3                         | Setup/Hold Time | 3.5/0.0 ns | J↑<br>K↑<br>L↑<br>M↑<br>P↑ | J↓<br>L↓<br>M↓<br>N↓<br>P↓ |           |
|                                             | Setup/Hold Time | 0.0/3.5 ns | J↑<br>K↑<br>L↑<br>N↑<br>P↑ | J↓<br>L↓<br>M↓<br>N↓       |           |
|                                             | Setup/Hold Time | 1.5/2.5 ns | J↑<br>K↑<br>L↑<br>N↑<br>P↑ | J↓<br>K↓<br>N↓<br>N↓<br>P↓ |           |
| All Pods, Channel<br>11                     | Setup/Hold Time | 3.5/0.0 ns | J↑<br>Kî<br>L↑<br>M↑<br>P↑ | J↓<br>K↓<br>L↓<br>M↓<br>N↓ |           |
|                                             | Setup/Hold Time | 0.0/3.5 ns | J↑<br>K↑<br>L↑<br>N↑<br>P↑ | J↓<br>K↓<br>L↓<br>M↓<br>N↓ |           |
|                                             | Setup/Hold Time | 1.5/2.5 ns | J↑<br>K↑<br>L↑<br>N↑<br>P↑ | J↓<br>K↓<br>M↓<br>N↓<br>P↓ |           |
|                                             |                 |            |                            |                            |           |

(

Ź

| Test                                            | Settings        |                   | Results                             |                                                    |                              |                                                      |  |
|-------------------------------------------------|-----------------|-------------------|-------------------------------------|----------------------------------------------------|------------------------------|------------------------------------------------------|--|
| Multiple-Clock,<br>Multiple-Edge<br>Acquisition |                 |                   | Enable pulse gener<br>COMP (LED on) | Enable pulse generator, channel 2<br>COMP (LED on) |                              | Disable pulse generator, channel 2<br>COMP (LED off) |  |
|                                                 |                 |                   |                                     | Pass/Fail                                          |                              | Pass/Fail                                            |  |
| All Pods, Channel 3                             | Setup/Hold Time | 4.5/0.0 ns        | J↑ + M↑ + N↑<br>K↑ + L↑ + P↑        |                                                    | J↓ + M↓ + N↓<br>K↓ + L↓ + P↓ |                                                      |  |
|                                                 | Setup/Hold Time | 0.0/4.5 ns        | J↑ + M↑ + N↑<br>K↑ + L↑ + P↑        |                                                    | J↓ + M↓ + N↓<br>K↓ + L↓ + P↓ |                                                      |  |
|                                                 | Setup/Hold Time | 2.0/2.5 ns        | J↑+M↑+N↑<br>K↑+ L↑+P↑               |                                                    | J↓ + M↓ + N↓<br>K↓ + L↓ +P↓  |                                                      |  |
| All Pods, Channel<br>11                         | Setup/Hold Time | <b>4.5/0.0</b> ns | J↑+M↑+N↑<br>K↑+ L↑+P↑               |                                                    | J↓ + M↓ + N↓<br>K↓ + L↓ +P↓  |                                                      |  |
|                                                 | Setup/Hold Time | 0.0/4.5 ns        | J↑ + M↑ + N↑<br>K↑ + L↑ + P↑        |                                                    | J↓ + M↓ + N↓<br>K↓ + L↓ + P↓ |                                                      |  |
|                                                 | Setup/Hold Time | 2.0/2.5 ns        | J↑+M↑+N↑<br>K↑+ L↑+P↑               |                                                    | J↓ + M↓ + N↓<br>K↓ + L↓ +P↓  |                                                      |  |
|                                                 |                 |                   |                                     |                                                    |                              |                                                      |  |
|                                                 |                 |                   |                                     |                                                    |                              |                                                      |  |
|                                                 |                 |                   |                                     |                                                    |                              |                                                      |  |
|                                                 |                 |                   |                                     |                                                    |                              |                                                      |  |
|                                                 |                 |                   |                                     |                                                    |                              |                                                      |  |
|                                                 |                 |                   |                                     |                                                    |                              |                                                      |  |

| Test                                          | Settings        | -          | Results                                                                                                    |                              |
|-----------------------------------------------|-----------------|------------|----------------------------------------------------------------------------------------------------|------------------------------|
| Single-Clock,<br>Multiple-Edge<br>Acquisition |                 |            | Disable pulse generat                                                                                               | or, channel 1 COMP (LED off) |
| All Pods, Channel 3                           | Setup/Hold Time | 4.0/0.0 ns | J<br>\$<br>\$<br>\$<br>\$<br>\$<br>\$<br>\$<br>\$<br>\$<br>\$<br>\$<br>\$<br>\$<br>\$<br>\$<br>\$<br>\$<br>\$<br>\$ | Pass/Fail                    |
|                                               | Setup/Hold Time | 0.0/4.0 ns | J\$<br>K\$<br>L\$<br>M\$<br>P\$                                                                                     |                              |
|                                               | Setup/Hold Time | 2.0/2.0 ns | J‡<br>K1<br>L‡<br>M‡<br>P‡                                                                                          |                              |
| All Pods, Channel<br>11                       | Setup/Hold Time | 4.0/0.0 ns | J\$<br>Kî<br>L\$<br>M\$<br>P\$                                                                                      |                              |
|                                               | Setup/Hold Time | 0.0/4.0 ns | J<br>\$<br>L<br>\$<br>M<br>\$<br>P<br>\$                                                                            |                              |
|                                               | Setup/Hold Time | 2.0/2.0 ns | J‡<br>Kţ<br>L‡<br>M‡<br>P‡                                                                                          |                              |
|                                               |                 |            |                                                                                                    |                              |

-

(

| Test                      | Settings |                | Results  |
|---------------------------|----------|----------------|----------|
| Time Interval<br>Accuracy |          |                | Measured |
|                           | min X-0  | 94.99-95.00 µs |          |
|                           | max X-0  | 95.00-95.01 µs |          |
|                           | avg X-0  | 94.99-95.01 μs |          |
|                           |          |                |          |
|                           |          |                |          |
|                           |          |                |          |
|                           |          |                |          |
|                           |          |                |          |
|                           |          |                |          |
|                           |          |                |          |
|                           |          |                |          |
|                           |          |                |          |
|                           |          |                |          |
|                           |          |                |          |
|                           |          |                |          |
|                           |          |                |          |
|                           |          |                |          |
|                           |          |                |          |
|                           |          |                |          |
|                           |          |                |          |
|                           |          |                |          |

#### Performance Test Record (oscilloscope)

| Test                   | Settings                                                       | Results                                                                                                    |          |
|------------------------|----------------------------------------------------------------|----------------------------------------------------------------------------------------------------|----------|
| Self-Tests             |                                                                | Pass/Fail                                                                                                    |          |
| DC CAL Output          | 5.000 Vdc ±10 mV                                               | Limits                                                                                                    | Measured |
|                        |                                                                | 4.990 Vdc<br>5.010 Vdc                                                                                                    |          |
| AC CAL Output          | 0.8 Vp_p ±10%<br>1.000 KHz ±10%                                | 0.72 Vp_p<br>0.88 Vp_p                                                                                                    |          |
|                        |                                                                | 900 Hz<br>1100 Hz                                                                                                    |          |
| Input Resistance       | 50 Ω± 0.5 Ω (49.5 to 50.5 Ω)<br>1MΩ± 10 KΩ (0.990 to 1.010 MΩ) |                                                                                                    |          |
| Channel 1<br>Channel 2 |                                                                | 50 Ω @ 20 mV/Div<br>1 MΩ @ 20 mV/Div<br>50 Ω @ 200 mV/Div<br>1 MΩ @ 200 mV/Div<br>50 Ω @ 1 V/Div<br>50 Ω @ 4 V/Div<br>1 MΩ @ 4 V/Div<br>50 Ω @ 20 mV/Div<br>50 Ω @ 200 mV/Div<br>50 Ω @ 200 mV/Div<br>50 Ω @ 1 V/Div<br>50 Ω @ 1 V/Div<br>50 Ω @ 4 V/Div<br>50 Ω @ 4 V/Div |          |

## Performance Test Record (oscilloscope)

| Test                               | Settings                                                                | Results                                                                                                    |          |
|------------------------------------|-------------------------------------------------------------------------|----------------------------------------------------------------------------------------------------|----------|
| Voltage<br>Measurement<br>Accuracy |                                                                         | Limits                                                                                                    | Measured |
| Channel 1                          | Zero Input                                                              | -13.7 V14.3 V<br>-3.43 V3.57 V<br>-1.37 V1.43 V<br>-137.0 mV143.0 mV<br>143.0 mV - 137.0 mV<br>1.43 V - 1.37 V<br>3.57 V - 3.43 V<br>14.3 V - 13.7 V |          |
| Channel 2                          | Zero Input                                                              | -13.7 V14.3 V<br>-3.43 V3.57 V<br>-1.37 V1.43 V<br>-137.0 mV143.0 mV<br>143.0 mV - 137.0 mV<br>1.43 V - 1.37 V<br>3.57 V - 3.43 V<br>14.3 V - 13.7 V |          |
| Offset Accuracy                    | Zero-input offset                                                       |                                                                                                    |          |
| Channel 1                          | 4 V/Div<br>1 V/Div<br>100 mV/Div<br>10 mV/Div                           | 0.00 V±320.0 mV<br>0.00 V±80.0 mV<br>0.00 V±8.0 mV<br>0.00 V±800.0 μV                                                                                |          |
| Channel 2                          | 4 V/Div<br>1 V/Div<br>100 mV/Div<br>10 mV/Div<br><b>DC-input offset</b> | 0.00 V±320.0 mV<br>0.00 V±80.0 mV<br>0.00 V±8.0 mV<br>0.00 V±800.0 μV                                                                                |          |
| Channel 1                          | -35.00 V<br>-10.00 V<br>-2.00 V<br>+2.00 V<br>+10.00 V<br>+35.00 V      | -35.4 V34.6 V<br>-10.1 V9.90 V<br>-2.02 V1.98 V<br>+1.98 V - +2.02 V<br>+9.90 V - +10.1 V<br>+34.6 V - +35.4 V                                       |          |
| Channel 2                          | -35.00 V<br>-10.00 V<br>-2.00 V<br>+2.00 V<br>+10.00 V<br>+35.00 V      | -35.4 V34.6 V<br>-10.1 V9.90 V<br>-2.02 V - 1.98 V<br>+1.98 V - +2.02 V<br>+9.90 V - +10.1 V<br>+34.6 V - +35.4 V                                    |          |

## Performance Test Record (oscilloscope)

| Test                            | Settings                                                        | Results                                                        |                    |
|---------------------------------|-----------------------------------------------------------------|----------------------------------------------------------------|--------------------|
| Bandwidth                       |                                                                 | Limit                                                          | Measured           |
| Channel 1                       |                                                                 | ≤–3.0dB                                                        |                    |
| Channel 2                       |                                                                 | ≤3.0dB                                                         |                    |
| Time<br>Measurement<br>Accuracy | 5.500ns ± 150ps                                                 | MEAN X-0<br>MIN X-0<br>MEAN X-0 - M<br>MAX X-0<br>MAX X-0 - ME | /IN X-0            |
|                                 | 99.00ns ± 155ps                                                 | MEAN X-0<br>MIN X-0<br>MEAN X-0 - M<br>MAX X-0<br>MAX X-0 - ME | ИIN X-0<br>EAN X-0 |
| Trigger<br>Sensitivity          |                                                                 |                                                                |                    |
| Channel 1                       | Trigger Stable dc to 50 MHz<br>Trigger Stable 50 MHz to 250 MHz | Pass/Fail<br>Pass/Fail                                         |                    |
| Channel 2                       | Trigger Stable dc to 50 MHz<br>Trigger Stable 50 MHz to 250 MHz | Pass/Fail<br>Pass/Fail                                         |                    |

.

Logic analyzer calibration 4-2 To calibrate the oscilloscope 4-3 Load the Default Calibration Factors 4-4 Self Cal menu calibrations 4-5 To adjust the CRT monitor alignment 4-6 To adjust the CRT intensity 4-8

# Calibrating and Adjusting

This chapter gives you instructions for calibrating and adjusting the logic analyzer. Adjustments to the logic analyzer include adjusting the CRT monitor assembly.

To periodically verify the performance of the analyzer, refer to "Testing Performance" in chapter 3.

## Logic analyzer calibration

The logic analyzer circuitry of the HP 1660C-series and HP 1660CS-series Logic Analyzers does not require an operational accuracy calibration. To test the logic analyzer circuitry against specifications (full calibration), refer to chapter 3, Testing Performance.

The oscilloscope circuitry in the HP 1660CS-series Logic Analyzers requires an operational accuracy calibration by the user or service department under any of the following conditions:

- at six months intervals or every 1,000 hours
- if the ambient temperature changes more than  $10^\circ\,\mathrm{C}$  from the temperature at full calibration
- to optimize measurement accuracy

To test the oscilloscope circuitry against specifications (full calibration), refer to chapter 3, Testing Performance.

# To calibrate the oscilloscope

| Eπ | លាំព | ment | Rea | uire | d |
|----|------|------|-----|------|---|
| ւզ | ուհ  | ment | neq | nue  | u |

| Equipment | <b>Critical Specification</b> | Recommended<br>Model/Part | Qty |
|-----------|-------------------------------|---------------------------|-----|
| Cable (2) | BNC, 9-inch (equal length)    | HP 10502A                 | 1   |
| Cable     | BNC                           | HP 10503A                 |     |
| Adapter   | BNC tee (m)(f)(f)             | HP 1250-0781              | 1   |
| Adapter   | BNC (f)(f) (ug-914/u)         | HP 1250-0080              |     |

## Set up the equipment

Turn on the logic analyzer. Let it warm up for 30 minutes if you have not already done so.

## Load the Default Calibration Factors

Note that once the default calibration factors are loaded, all calibrations must be done. This includes all of the calibrations in the Self Cal menu. The calibration must be performed in the exact sequence listed below.

- 1~ Press the System key. Select System, then select Scope.
- 2 Select the menu field (top row, second from the left), then select Scope Calibration from the pop-up menu.
- 3 Select the Mode field, then select Service Cal from the pop-up menu.
- 4 Select the Procedure field, then select Default Values from the pop-up menu.
- 5 Select the Start field and follow the instructions on the display.

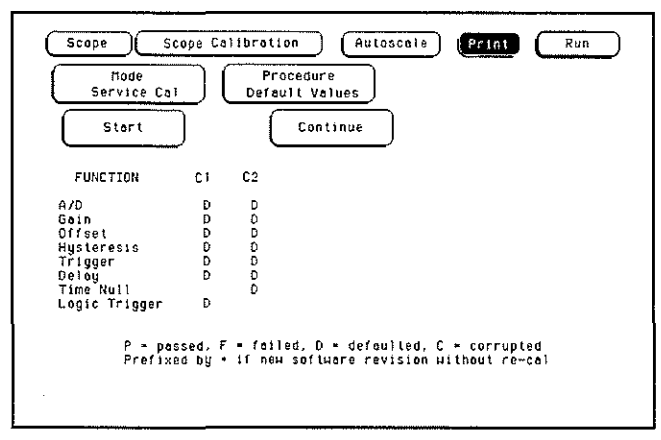

After you select the Start field, you can abort the calibration procedure by selecting either the Mode or Procedure fields if the Continue field is still displayed on the screen.

## Self Cal menu calibrations

Messages will be displayed as each calibration routine is completed to indicate calibration has passed or failed. The resulting calibration factors are automatically stored to nonvolatile RAM at the conclusion of each calibration routine.

The Self Cal menu lets you optimize vertical sensitivity (Vert Cal) for channels 1 and 2 individually or both channels on a board simultaneously. Also, the Self Cal menu lets you optimize delay (Delay) for channel 1 and 2 separately, then Time Null for channel 2 and the Logic Trigger.

- 1 Optimize Vert Cal of the Self Cal.
  - **a** Connect two BNC 50- $\Omega$ , 9-inch cables to the BNC tee adapter. Connect the BNC 50 $\Omega$  (f)(f) adapter to the BNC tee adapter, and connect the 48-inch BNC cable to the BNC 50 $\Omega$  (f)(f) adapter. Once you select Start, the instrument will prompt you to connect the cables to the appropriate locations on the rear panel of the instrument.
  - b Select the Mode field, then select Self Cal from the pop-up menu.
  - c Select the Procedure field, then select Vert Cal from the pop-up menu.
  - d Select the Channel field, then select a channel choice from the pop-up menu.
  - $e\$  Select the Start field and follow the instructions on the display.
  - f After completion of Vertical Calibration, remove the cables from the instrument.
- 2 Optimize Delay of the Self Cal.
  - **a** Obtain a BNC 50- $\Omega$ , 48-inch cable. Once you select Start, the instrument will prompt you to connect the cable to the appropriate location on the rear panel of the instrument.
  - b Select the Procedure field, then select Delay from the pop-up menu.
  - c Select the Channel field, then select C1.
  - d Select the Start field and follow the instructions on the display.
  - e Repeat steps c and d for channel 2.
  - **f** After completing all of the channel delay calibrations, remove the cable from the oscilloscope.
- 3 Optimize the Time Null of the Self Cal.
  - **a** Connect two BNC 50- $\Omega$ , 9-inch cables to the BNC tee adapter. Connect the BNC 50 $\Omega$  (f)(f) adapter to the BNC tee adapter, and connect the 48-inch BNC cable to the BNC 50 $\Omega$  (f)(f) adapter. Once you select Start, the instrument will prompt you to connect the cables to the appropriate locations on the rear panel of the instrument.
  - **b** Select the Procedure field, then select Time Null from the pop-up menu.
  - c Select the Start field and follow the instructions on the display.
  - d After completion of the Time Null calibration, remove the cables from the instrument.
- 4 Calibrate the Logic Trigger of the Self Cal.
  - **a** Obtain a BNC 50- $\Omega$ , 48-inch cable.
  - **b** Select Start. The instrument will prompt you to connect the cable to the appropriate location on the rear panel of the instrument.
  - c Select the Procedure field, then select Logic Trigger from the pop-up menu.
  - d Select the Start field and follow the instructions on the display.
  - e After completion of the Logic Trigger calibration, remove the cable from the instrument.

This procedure must be performed by trained personnel. Adjustments are made with the cover removed and power applied.

#### WARNING

Do not touch the CRT monitor sweep board. High voltages exist on the sweep board that can cause personal injury.

| Equipment Required |                        |                           |  |  |
|--------------------|------------------------|---------------------------|--|--|
| Equipment          | Critical Specification | Recommended<br>Model/Part |  |  |
| Alignment Tool     | 1                      | 8710-1300                 |  |  |

- 1 Turn off the logic analyzer, then disconnect the power cord. Remove the cover. Refer to chapter 6, "Replacing Assemblies," for instructions to remove the cover.
- ${\bf 2}$  Connect the power cord, then turn on the logic analyzer.
- **3** Insert the disk containing the functional performance verification tests into the disk drive, then load the functional performance verification operating system into the logic analyzer.

4 Enter the Sys PV tests, then enter the Display Test. A grid pattern should appear.

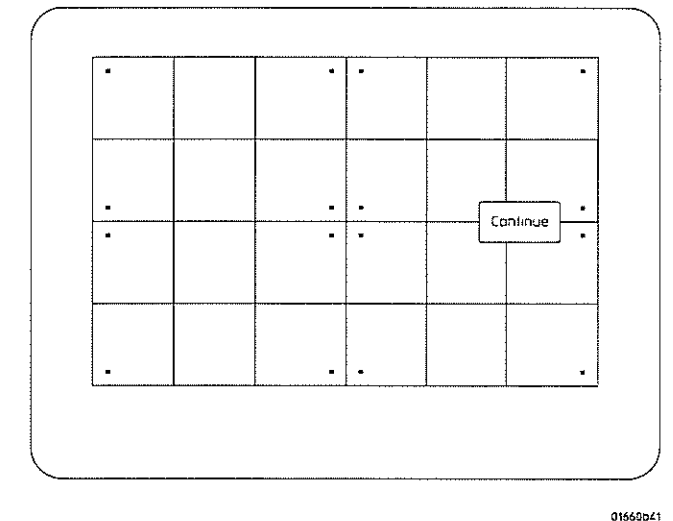

**5** If the display is tilted (rotated), adjust the CRT yoke by rotating it to straighten the display.

WARNING

Do not touch the CRT monitor sweep board. High voltages exist on the sweep board that can cause personal injury.

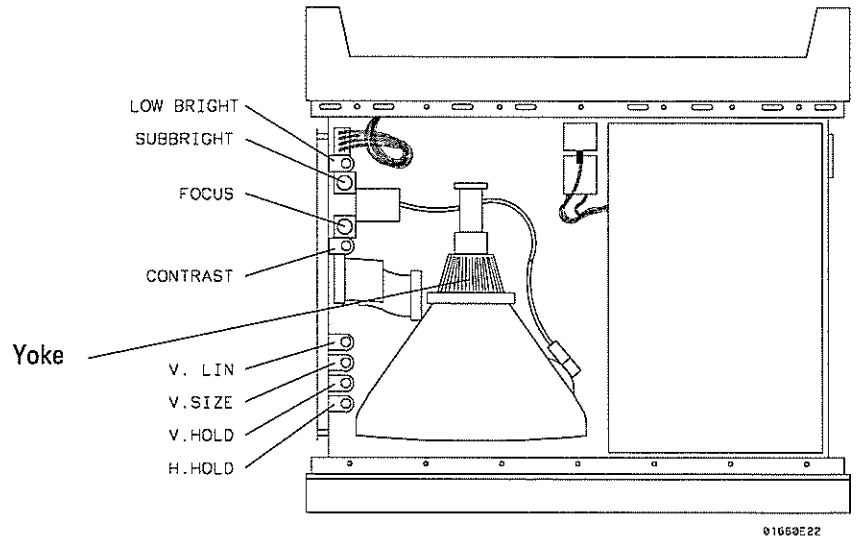

- 6 If the grid pattern is not centered horizontally, adjust the H-Hold.
- 7 If you need to adjust the intensity, go to the next page.

If you are finished with the adjustments, turn off the instrument, then remove the power cord. Install the cover on the instrument.

This procedure must be performed by trained personnel. Adjustments are made with the cover removed and power applied.

#### WARNING

Do not touch the CRT monitor sweep board. High voltages exist on the sweep board that can cause personal injury.

#### Equipment Required

| Equipment         | Critical Specification | Recommended<br>Model/Part |
|-------------------|------------------------|---------------------------|
| Alignment Tool    | 1                      | 8710-1300                 |
| Light Power Meter |                        | United Detector 351       |

- 1 Turn off the logic analyzer, then disconnect the power cord. Remove the cover. Refer to chapter 6, "Replacing Assemblies," for instructions to remove the cover.
- 2 Connect the power cord, then turn on the logic analyzer.
- 3 Access the Display Test.
  - If you just finished adjusting the CRT monitor alignment, go to step 4.
  - To Access the Display Test, perform the following steps.
  - **a** Insert the disk containing the functional performance verification tests into the disk drive, then load the functional performance verification operating system into the logic analyzer.
  - **b** Enter the Sys PV tests and enter the Display Test. A grid pattern should appear.
- 4 Press the front panel Select key.

The display should show a full bright test screen.

- 5 Turn the rear panel intensity adjustment to full bright.
- 6 Place the light power meter against the display at center screen.

# WARNING Do not touch the CRT monitor sweep board. High voltages exist on the sweep board that can cause personal injury.

7 The light power meter should read  $137-154 \text{ cd/m}^2$ . If the measurement is out of this range, use the adjustment tool to adjust the Contrast potentiometer on the monitor driver board.

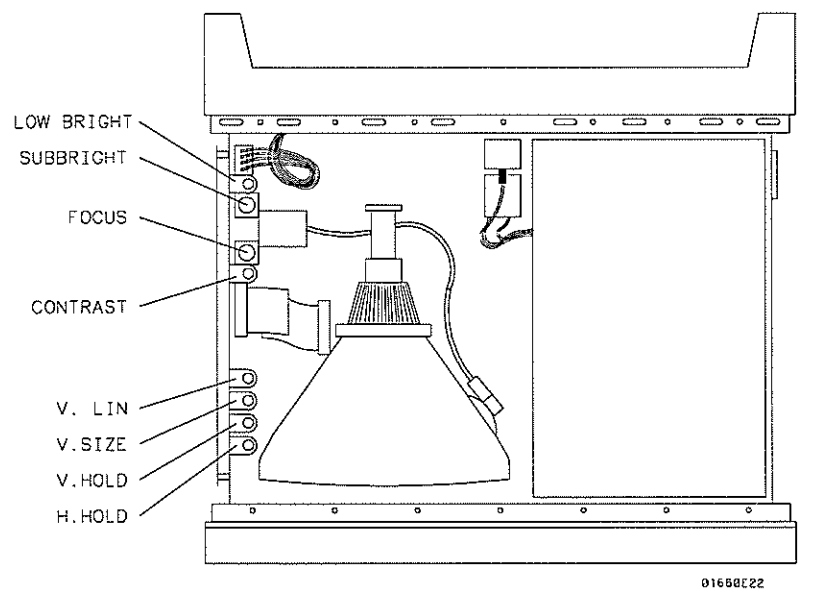

8 Press the front panel Select key.

The display should show a half bright test screen.

9 Place the light power meter against the display at center screen. The light power meter should read 5-27 cd/m<sup>2</sup>.

If the reading is not correct, try adjusting the contrast in step 7 closer to the limit.

10 Press the front panel Select key.

The logic analyzer should exit the Display Test.

- 11 Place the light power meter against the display at center screen. Adjust the rear panel intensity adjustment until the light power meter reads  $45-55 \text{ cd/m}^2$ .
- 12 Exit the functional performance verification tests.
- 13 Turn off the instrument, then remove the power cord. Install the cover on the instrument.

4–10

5

To use the flowcharts 5-2 To check the power-up tests 5-16 To run the self-tests 5-17 To test the power supply voltages 5-23 To test the CRT monitor signals 5-25 To test the Keyboard signals 5-26 To test the flexible disk drive voltages 5-27 To test the hard disk drive voltages 5-29 To perform the BNC test 5-30 To test the logic analyzer probe cables 5-31 To test the auxiliary power 5-35

Troubleshooting

# Troubleshooting

This chapter helps you troubleshoot the logic analyzer to find defective assemblies. The troubleshooting consists of flowcharts, self-test instructions, and tests. This information is not intended for component-level repair.

If you suspect a problem, start at the top of the first flowchart. During the troubleshooting instructions, the flowcharts will direct you to perform other tests.

The service strategy for this instrument is the replacement of defective assemblies. This instrument can be returned to Hewlett-Packard for all service work, including troubleshooting. Contact your nearest Hewlett-Packard Sales Office for more details.

Electrostatic discharge can damage electronic components. Use grounded wriststraps and mats when you perform any service to this instrument or to the cards in it.

## To use the flowcharts

CAUTION

Flowcharts are the primary tool used to isolate defective assemblies. The flowcharts refer to other tests to help isolate the trouble. The circled letters on the charts indicate connections with the other flowcharts. Start your troubleshooting at the top of the first flowchart.

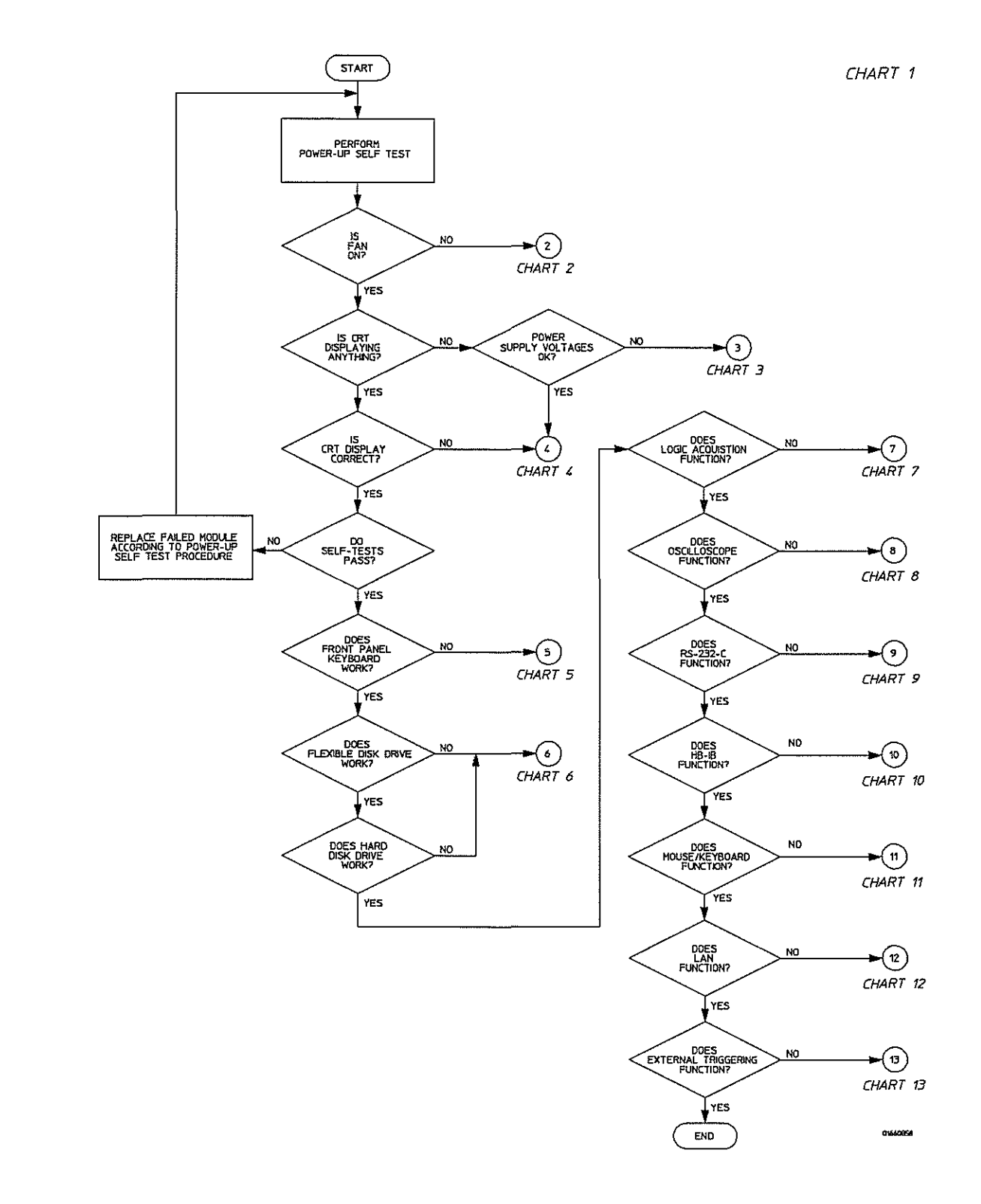

**Troubleshooting Flowchart 1** 

,

1

~~~~
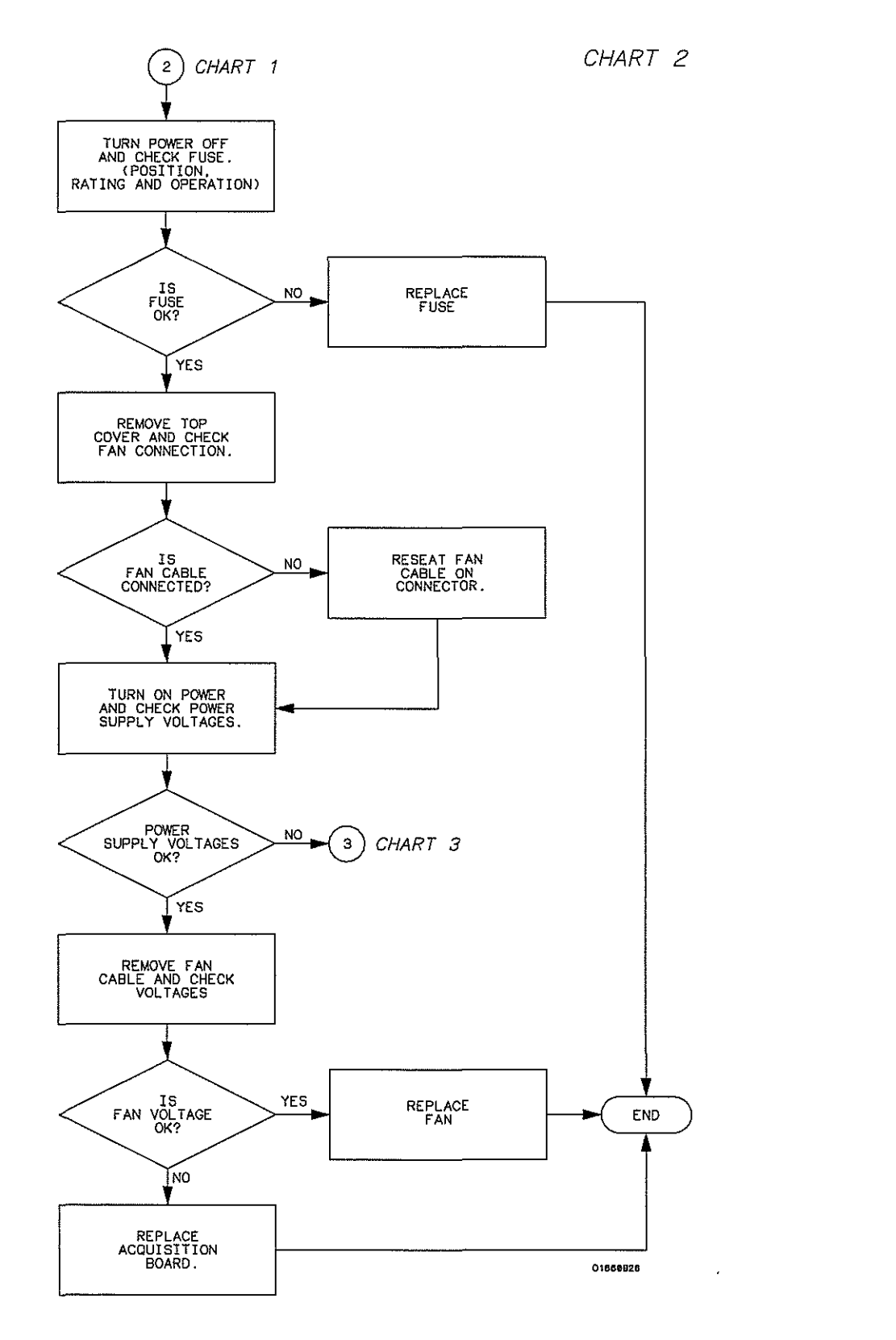

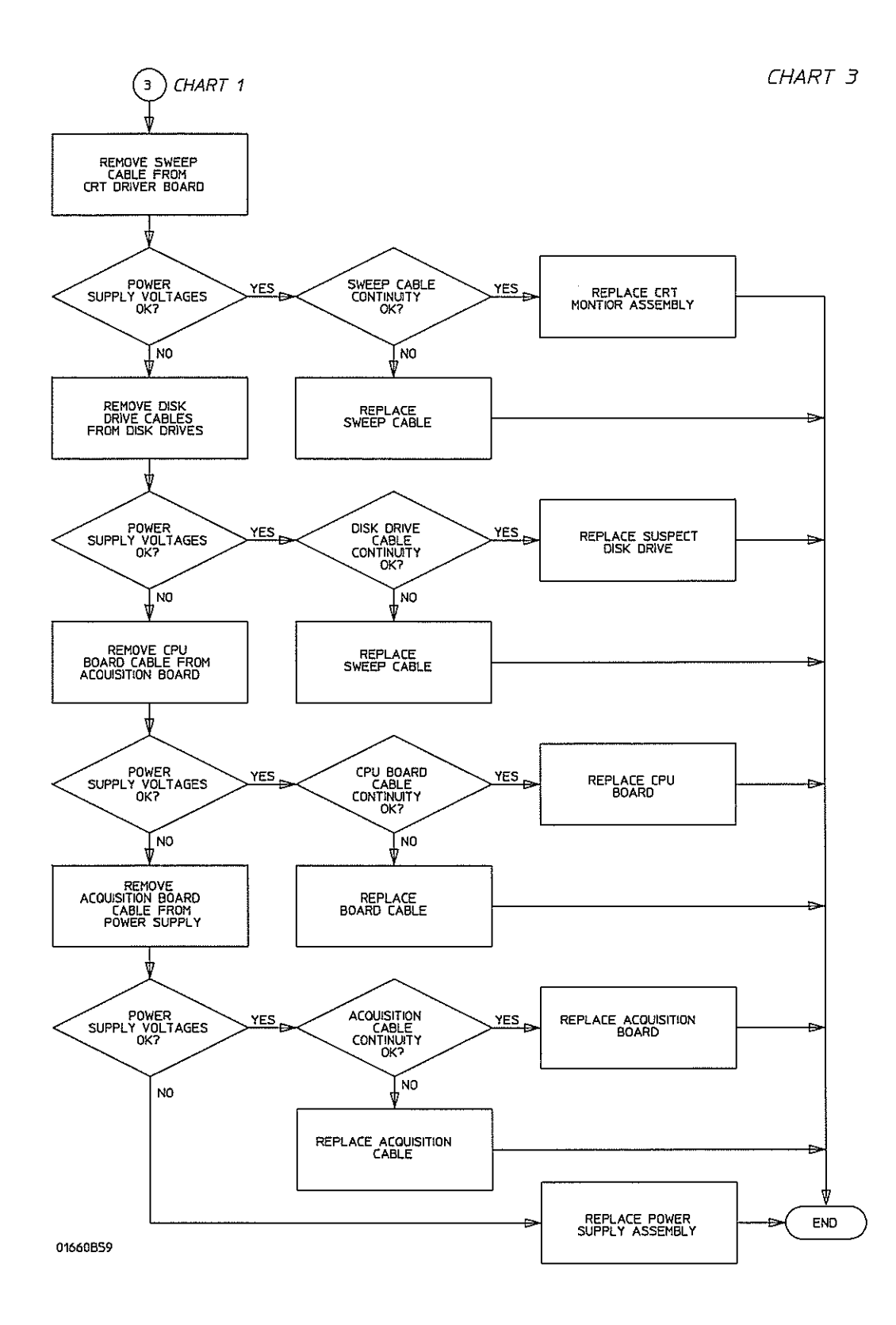

**Troubleshooting Flowchart 3** 

Troubleshooting
To use the flowcharts

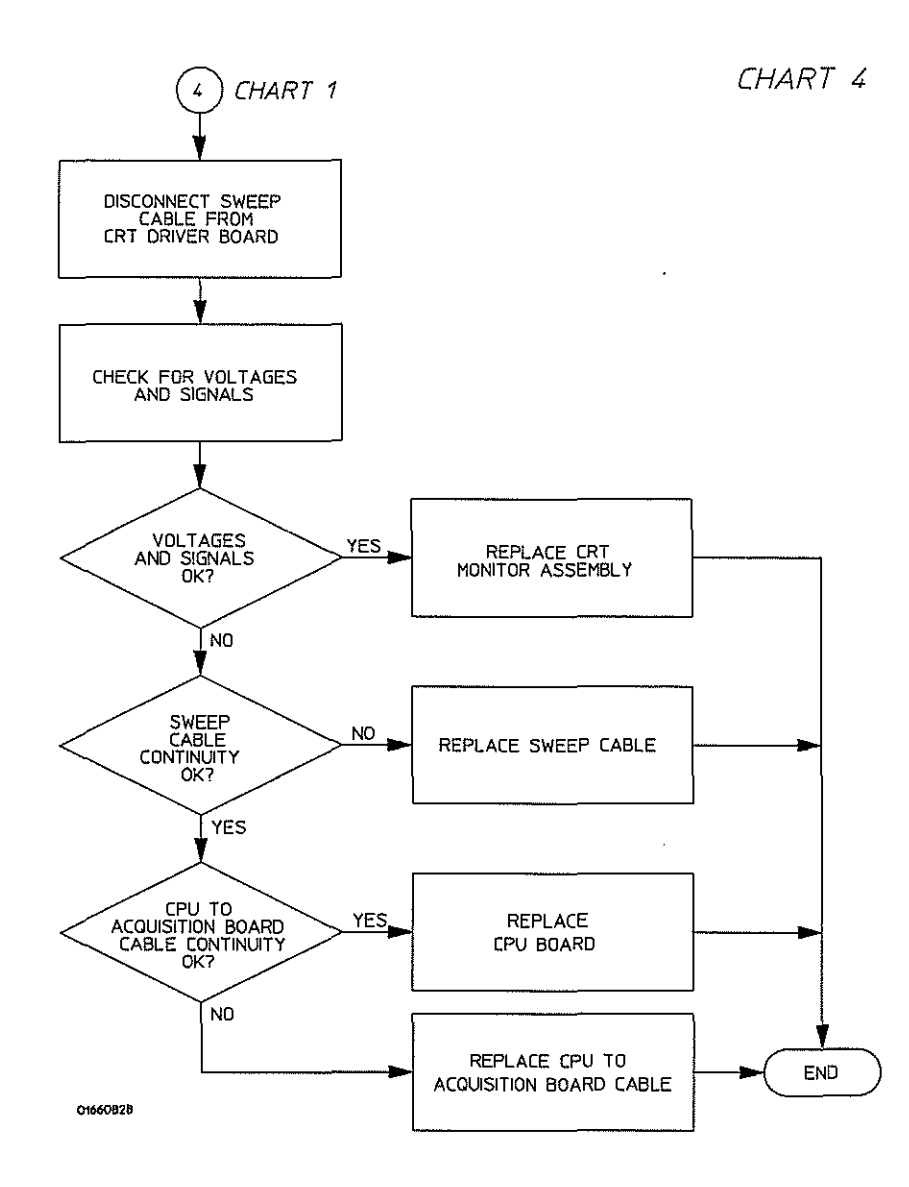

en de la compañía de la compañía de la compañía de la compañía de la compañía de la compañía de la compañía de Compañía de la compañía de la compañía de la compañía de la compañía de la compañía de la compañía de la compañía

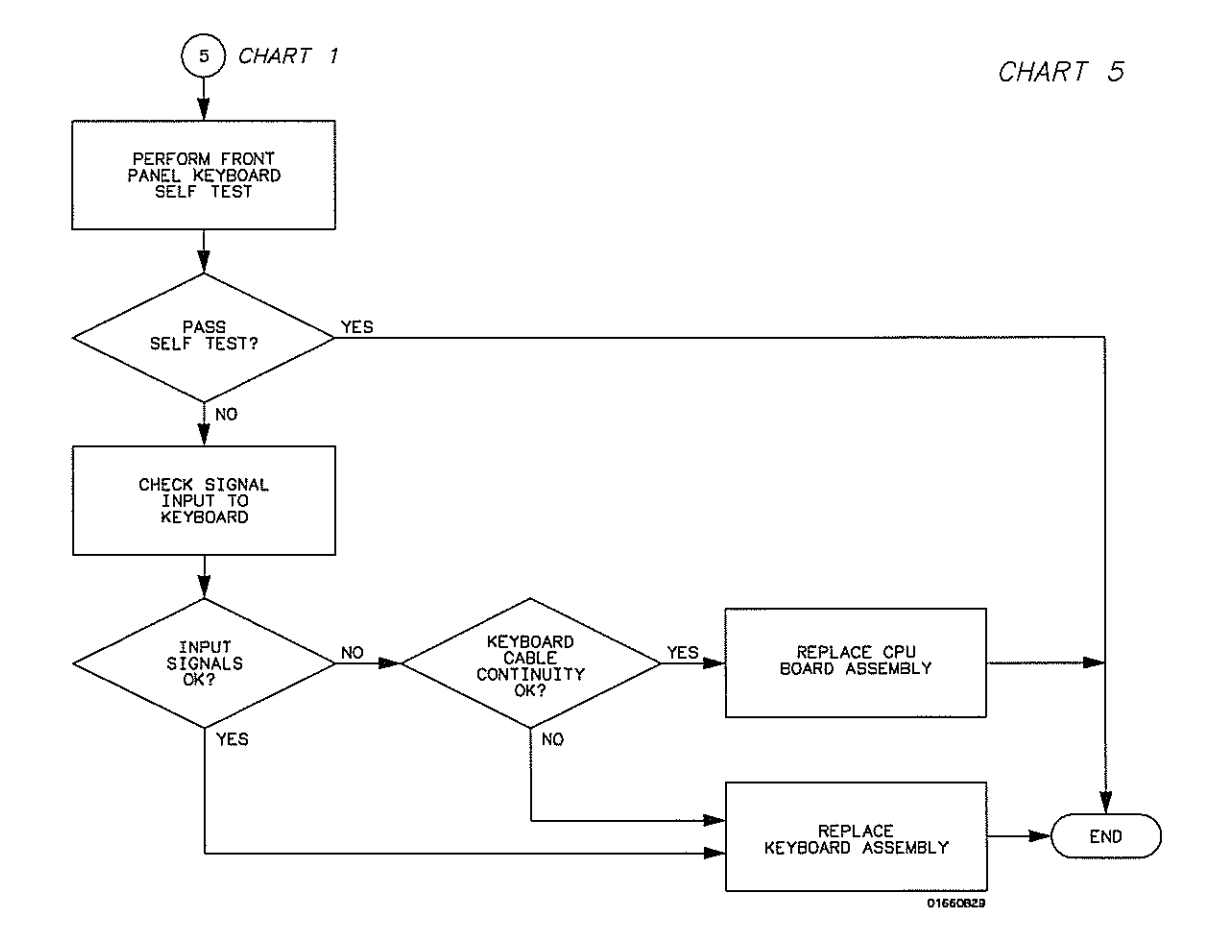

1

ł

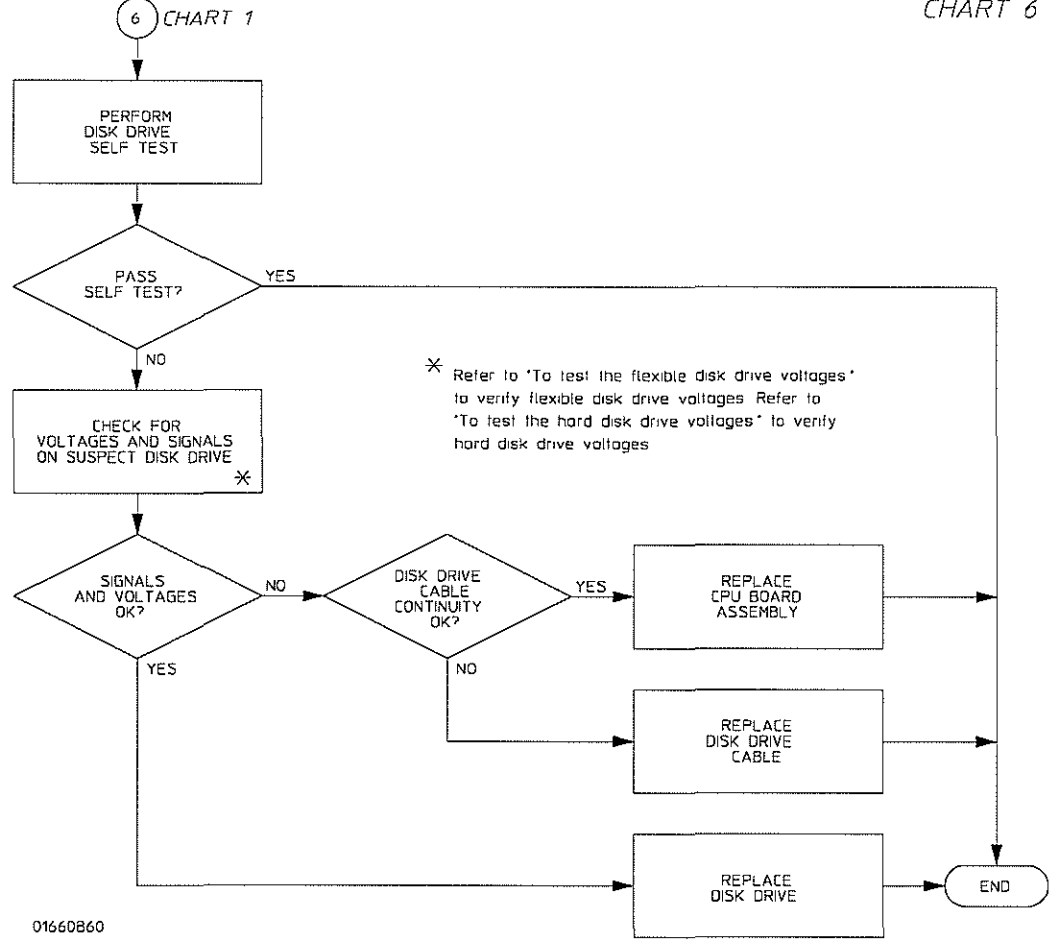

#### CHART 6

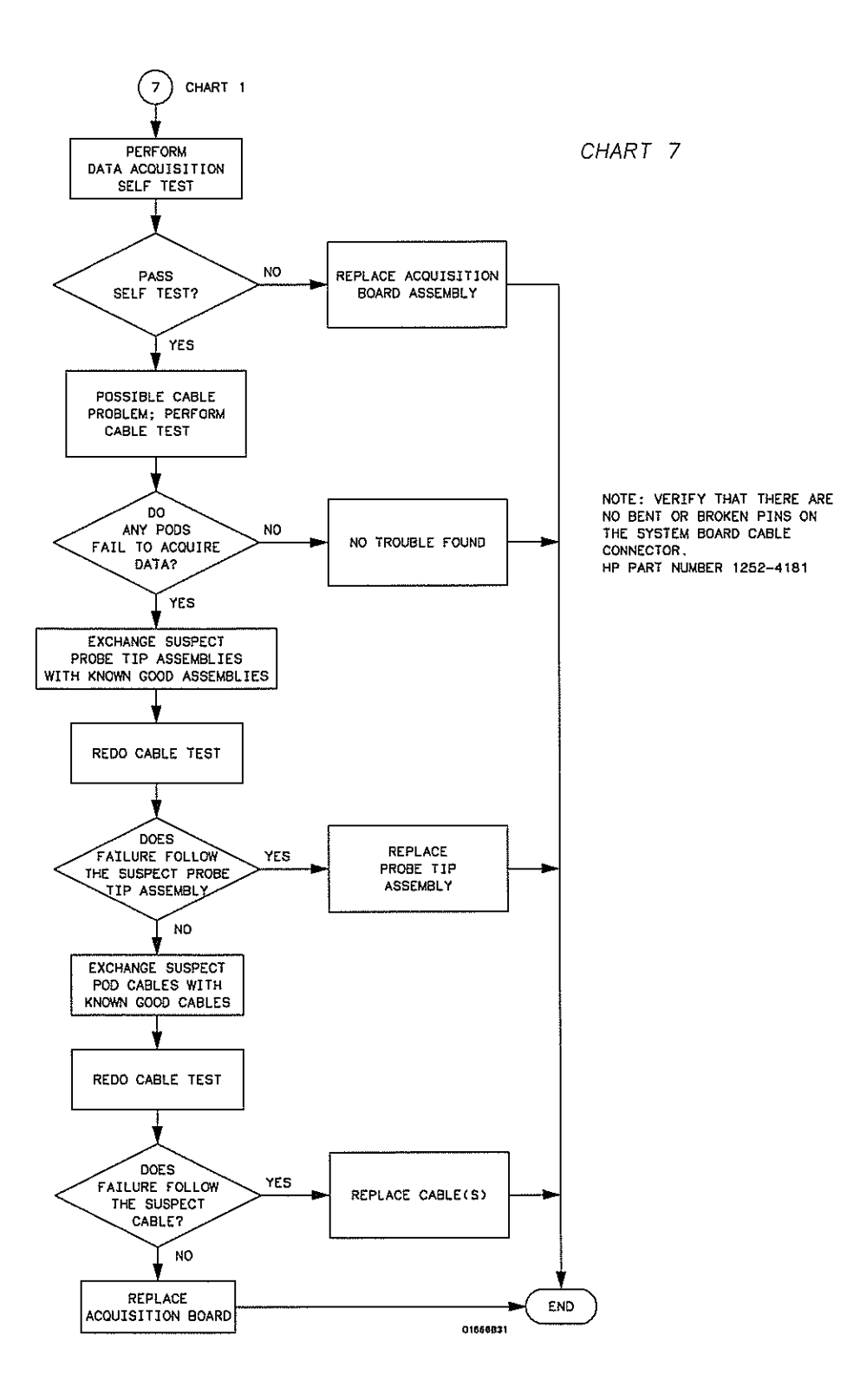

**Troubleshooting Flowchart 7** 

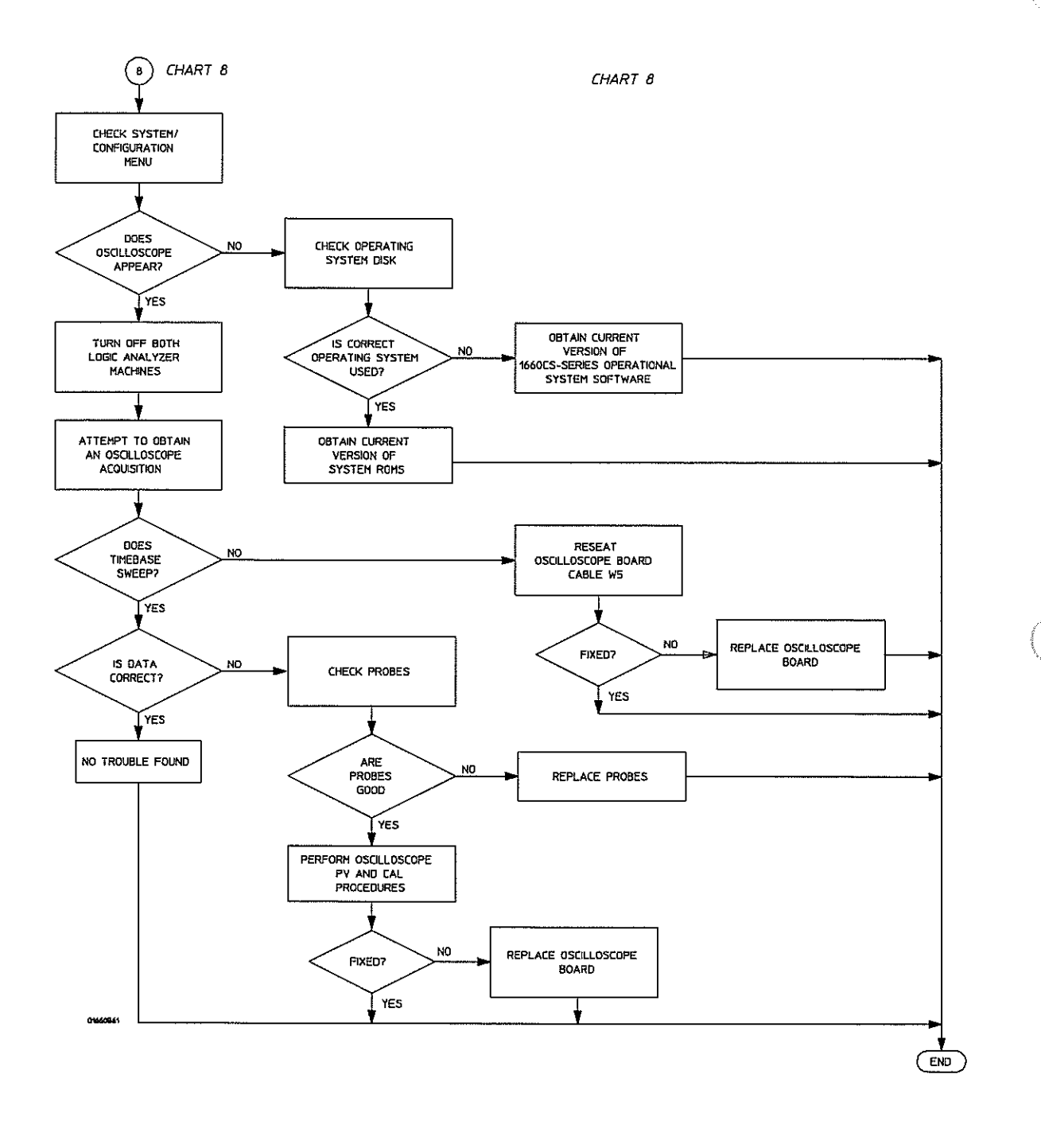

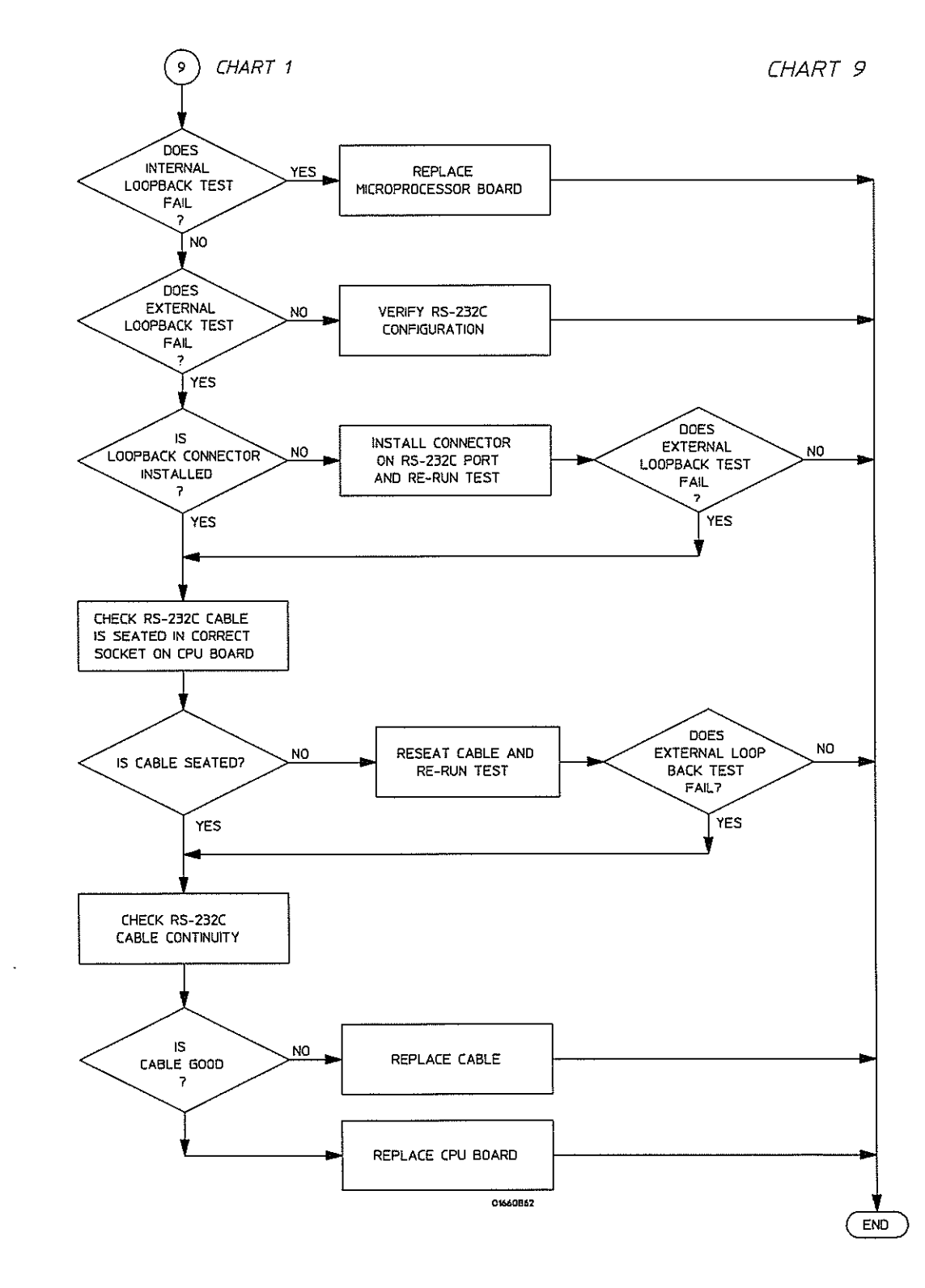

### 5-11

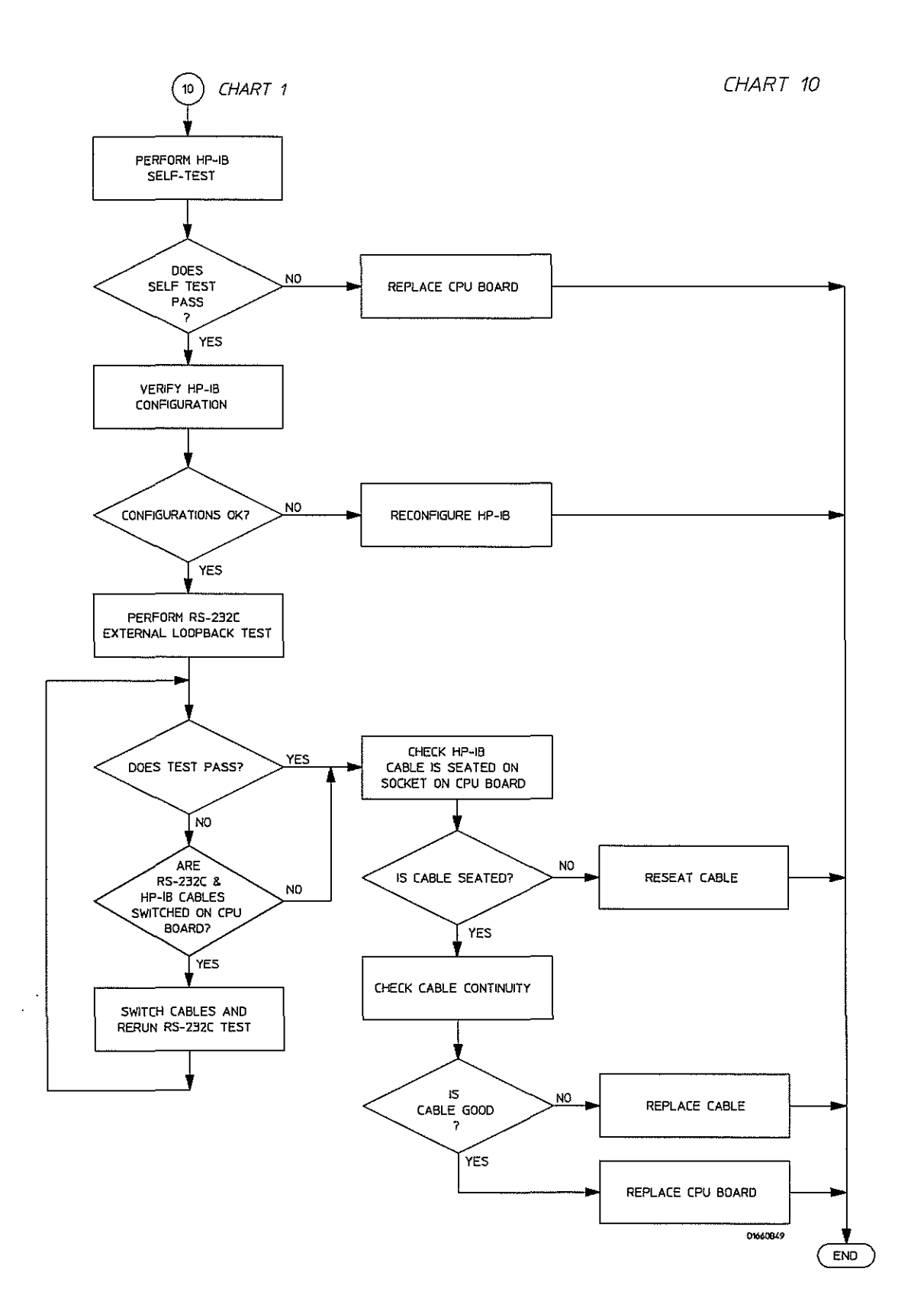

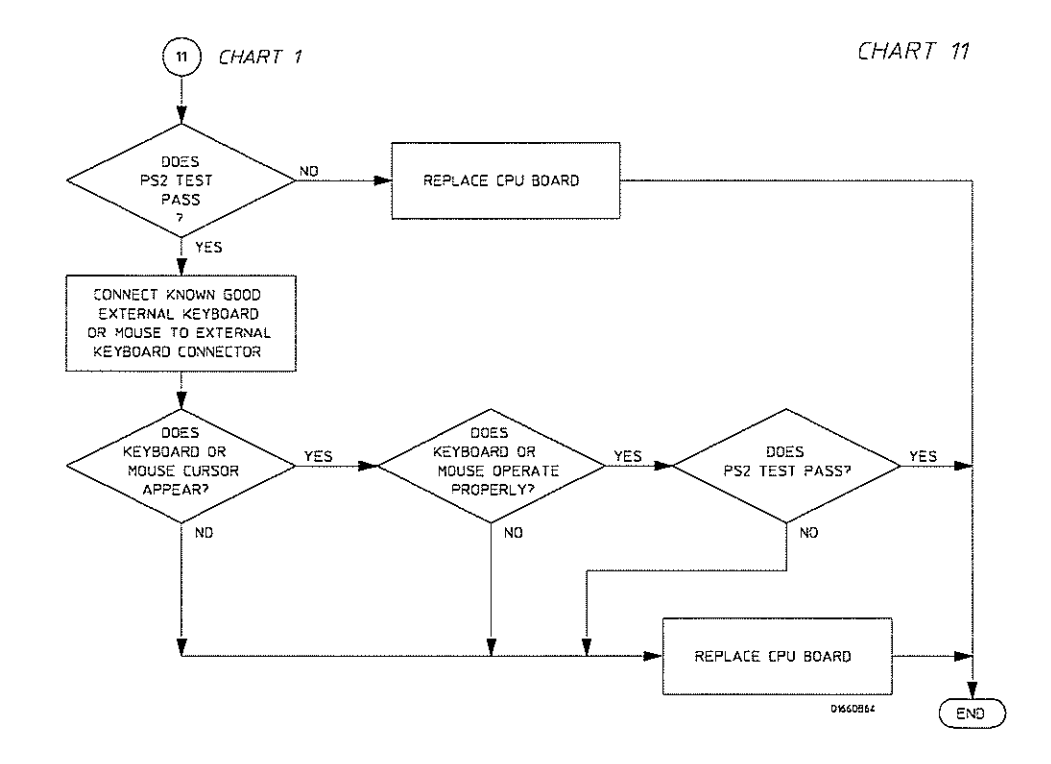

ĺ

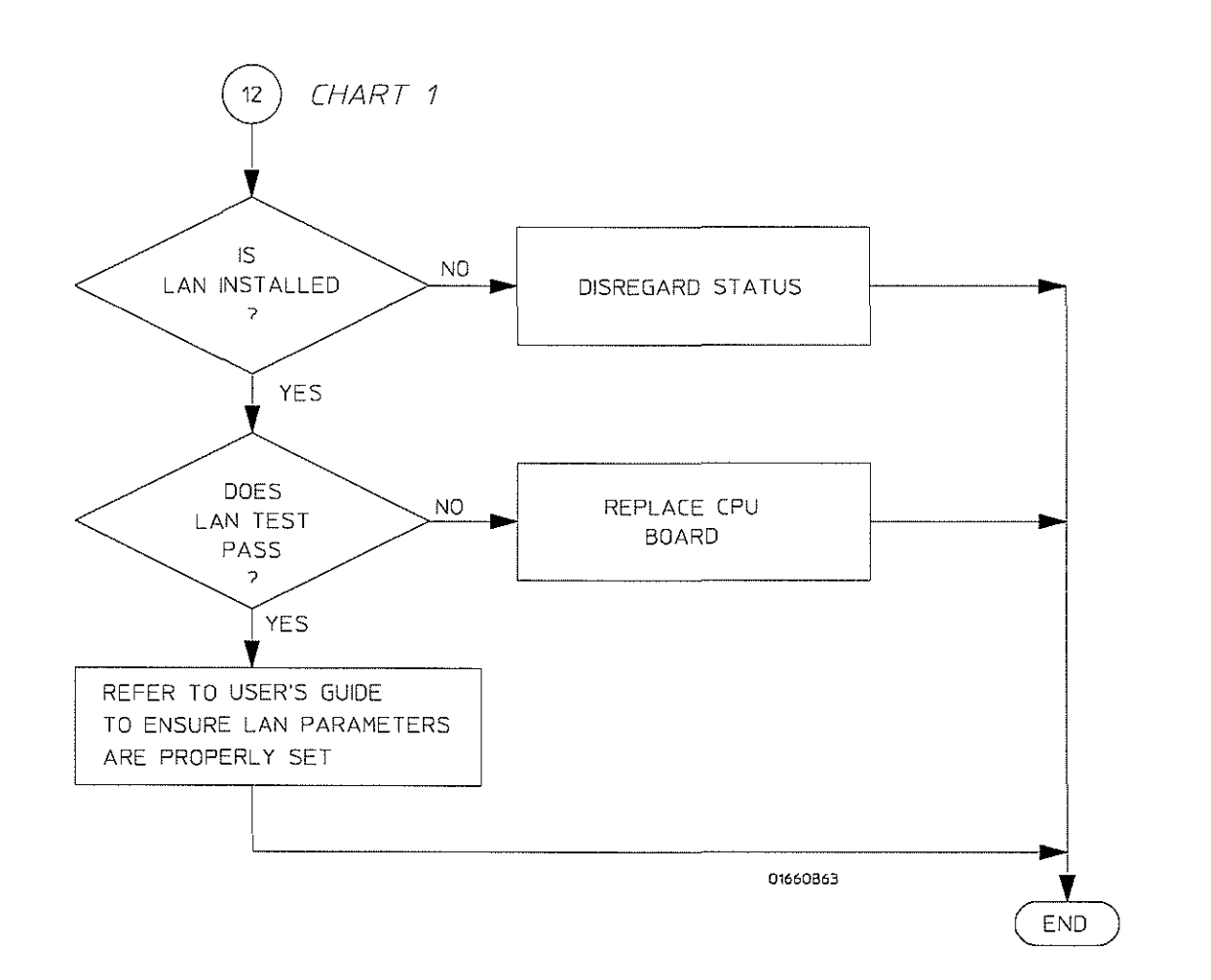

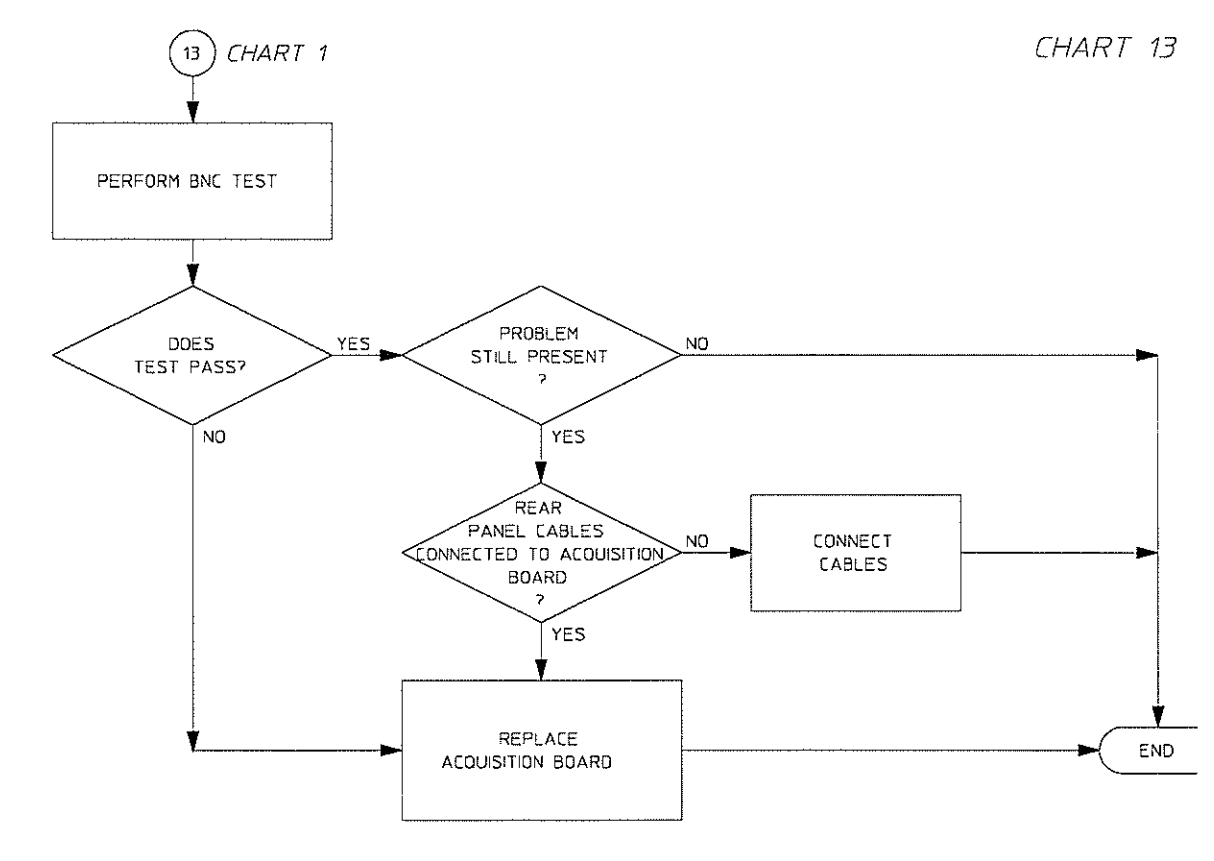

01660B65

.

Ę

# To check the power-up tests

The logic analyzer automatically performs power-up tests when you apply power to the instrument. The revision number of the operating system shows in the upper-right corner of the screen during these power-up tests. As each test completes, either "passed" or "failed" prints on the screen in front of the name of each test.

- 1 Disconnect all inputs, then insert a formatted disk into the flexible disk drive.
- 2 Let the instrument warm up for a few minutes, then cycle power by turning off then turning on the power switch.

If the instrument is not warmed up, the power-up test screen will complete before you can view the screen.

#### 3 As the tests complete, check if they pass or fail.

The Flexible Disk Test reports No Disk if a disk is not in the disk drive.

#### Performing Power-Up Self-Tests

| ROM text            |
|---------------------|
| RAM test            |
| Interrupt test      |
| Display test        |
| PS2 Controller Test |
| Hard Disk Test      |
| Flexible Disk Test  |
|                     |

### To run the self-tests

Self-tests identify the correct operation of major functional areas of the instrument. You can run all self-tests without accessing the interior of the instrument. If a self-test fails, the troubleshooting flowcharts instruct you to change a part of the instrument.

These procedures assume the files on the PV disk have been copied to the /SYSTEM subdirectory on the hard disk drive. If they have not already been copied, insert the PV disk in the flexible disk drive before starting this procedure.

1 If you just did the power-up self-tests, go to step 2.

If you did not just do the power-up self-tests, disconnect all inputs, then turn on the power switch. Wait until the power-up tests are complete.

2 Press the System key, then select the field next to System. Then, select Test in the pop-up menu.

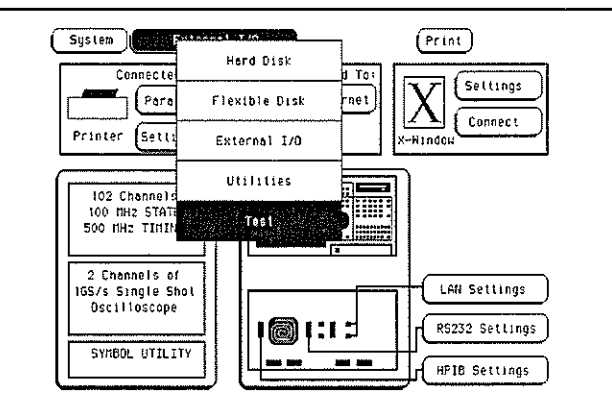

- 3 Select the box labeled Load Test System, then select Continue.
- **4** Press the System key, then select the field next to Sys PV. Select System Test to access the system tests.

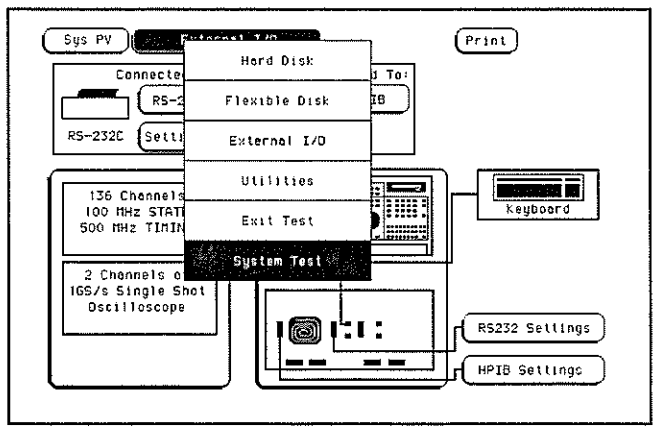

5 Select ROM Test. The ROM Test screen is displayed.

You can run all tests at one time by running All System Tests. To see more details about each test, you can run each test individually. This example shows how to run an individual test.

|    |                                                      |                                    | l                  |
|----|------------------------------------------------------|------------------------------------|--------------------|
| 2  | ROM Test                                             | runs                               | failures           |
| IJ | programmable ROM<br>flash ROM                        | 0<br>0                             | 0                  |
| (  | This test performs a chec<br>programmable ROH and th | ksum test on bo<br>e flash RDM com | lh lhe<br>ponents. |

6 Select Run, then select Single.

To run a test continuously, select Repetitive. Select Stop to halt a repetitive test.

| Sys P | System Test                                                                         | )                                  | Print                           |
|-------|-------------------------------------------------------------------------------------|------------------------------------|---------------------------------|
|       | ROH Test<br>programmable ROH<br>flash ROM<br>This test performs<br>programmable ROH | a checksum test<br>and the flash R | Single.<br>Repetitive<br>Cancel |
|       |                                                                                     |                                    | Done                            |

For a Single run, the test runs one time, and the screen shows the results.

| ys PV System Test                                      | Pr                                  | int                |
|--------------------------------------------------------|-------------------------------------|--------------------|
|                                                        |                                     |                    |
| ROM Test                                               | runs                                | failures           |
| programmable ROM<br>flash ROM                          | 1                                   | 0<br>0             |
| C This test performs a chec<br>programmable ROH and th | ksum test on bo<br>e flash RDN comj | th the<br>ponents. |
| (                                                      |                                     | Done               |

7 To exit the ROM Test, select Done. Note that the status changes to Passed or Failed.

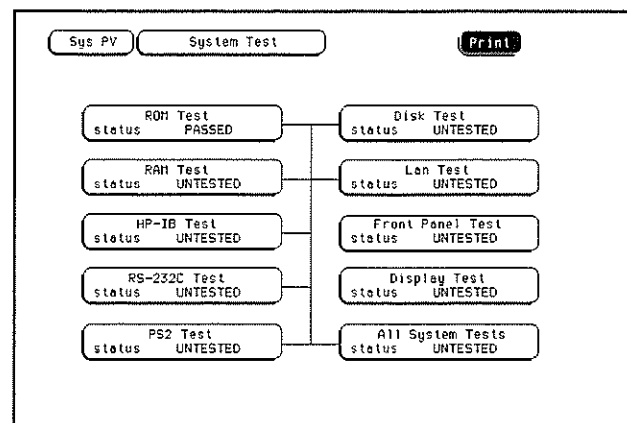

- 8 Install a formatted disk that is not write protected into the flexible disk drive. Connect an RS-232-C loopback connector onto the RS-232-C port. Run the remaining System Tests in the same manner.
- 9 Select the Front Panel Test.

A screen duplicating the front-panel appears on the screen.

- **a** Press each key on the front panel. The corresponding key on the screen will change from a light to a dark color.
- **b** Test the knob by turning it in both directions.
- c Note any failures, then press the Done key a second time to exit the Front Panel Test. The test screen shows the Front Panel Test status changed to Tested.
- 10 Select the Display Test.

A white grid pattern is displayed. These display screens can be used to adjust the display.

- a Select Continue and the screen changes to full bright.
- **b** Select Continue and the screen changes to half bright.
- c Select Continue and the test screen shows the Display Test status changed to Tested.

11 Select Sys PV, then select Analy PV in the pop-up menu. Select Chip 2 Tests.

You can run all the analyzer tests at one time by selecting All Analyzer Tests. To see more details about each test, you can run each test individually. This example shows how to run Chip 2 Tests. Chip 3, 4, and 5 Tests operate the same as Chip 2 Tests.

| Anoly PY)                       | Concel             |
|---------------------------------|--------------------|
| Chip 2 Tests                    | Dete Input         |
| status UNTESTED                 | Inspection         |
| Chip 3 Tests<br>status UNTESTED | _                  |
| Chip 4 Tests                    | Board Tests        |
| status UNTESTED                 | status UNTESTED    |
| Chip 5 Tests                    | All Analyzer Tests |
| status UNTESTED                 | status UNTESTED    |

12 In the Chip 2 Tests menu, select Run, then select Single. The test runs one time, then the screen shows the results. When the test is finished, select Done. Then, perform the other Chip Tests.

To run a test continuously, select Repetitive. Select Stop to halt a Run Repetitive.

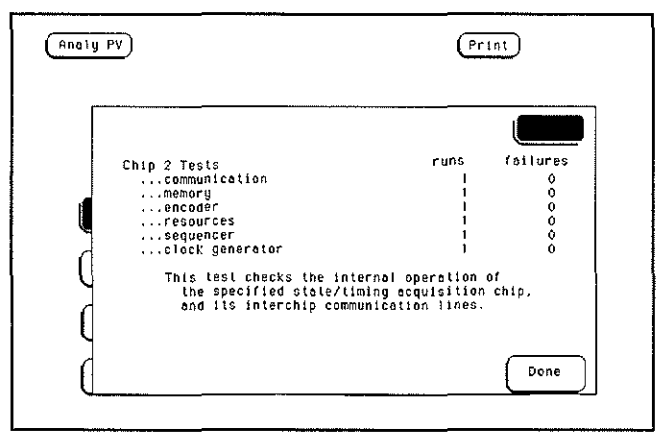

13 Select Board Tests, then select Run. When the Board Tests are finished, select Done.

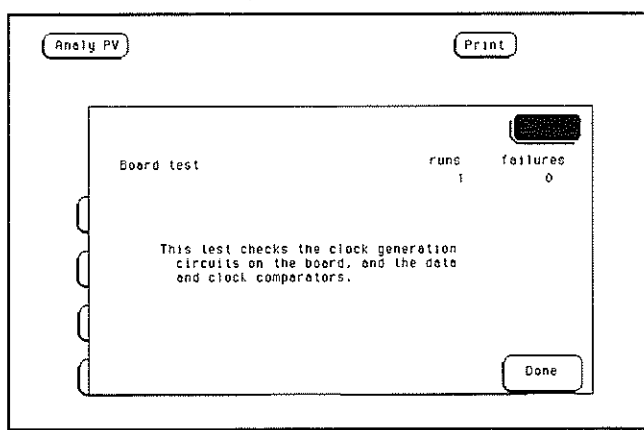

14 Select Data Input Inspection. All lines should show activity. Select Done to exit the Data Input Inspection.

| Pod A6                  | *******                                   | ***** *                                           |                         |                     |         |
|-------------------------|-------------------------------------------|---------------------------------------------------|-------------------------|---------------------|---------|
| P00 A5                  |                                           | <u></u>                                           |                         |                     |         |
| Pod A4                  | *******                                   | ***** HT }                                        |                         |                     |         |
| Pod A3                  | *******                                   |                                                   |                         |                     |         |
|                         |                                           |                                                   |                         |                     |         |
| Pod A2                  | 1111111111                                | 111111 K1                                         | Pod A8                  | **********          | 1111 PI |
| Pod Al                  | *********                                 | ***** 3* )                                        | Pod A7                  | *********           | **** N* |
| All 1<br>activ<br>not b | ines should<br>ity are not<br>e used in a | show activity.<br>functioning cor<br>measurement. | Any lines<br>rectly, an | without<br>d should |         |

If you have an HP 1660C-series Logic Analyzer (no oscilloscope), go to step 18. If you have an HP 1660CS-series Logic Analyzer, continue with step 15.

- 15 Select Analy PV, then select Scope PV in the pop up menu. Select Functional Tests.
- 16 Select one of the Scope PV tests.

You can run all of the tests at one time by selecting All Tests, or you can run each test individually. For this example, select Data Memory Test.

|          | F t       | inctional ( | Tests      |          |
|----------|-----------|-------------|------------|----------|
| Dala Mer | nory Test | $\supset$   | D/A        | Test     |
| Status   | UNTESTED  |             | Status     | Untested |
| Timebas  | Se Test   | Ĵ           | Trig       | ger Test |
| Status   | Untested  |             | Status     | UNTESTED |
| A/D Tes  | t         | )           | IMB        | Test     |
| Status   | Untested  |             | Status     | UNTESTED |
|          | PLEASE DI | SCONNECT 6  | ILL INPUTS | All Test |
|          |           |             |            |          |

17 In the Data Memory Test menu, select Run, then select Single. The test runs one time, then the screen shows the results. When the test is finished, select Done. To run a test continuously, select Repetitive. Select Stop to halt a Repetitive Run.

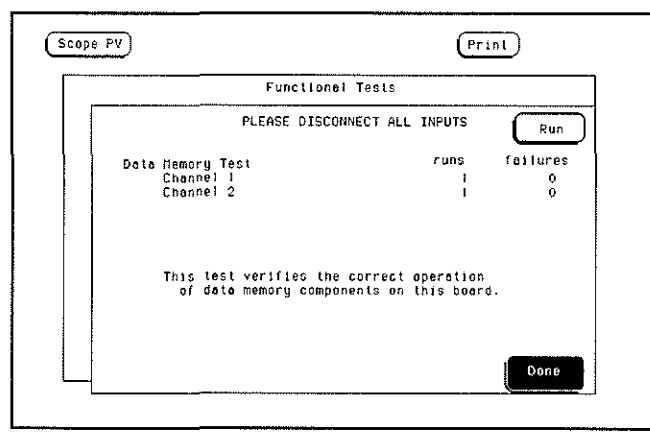

- 18 To exit the tests, press the System key. Select the field to the right of the Sys PV field.
- 19 Select the Exit Test System.

If you are performing the self-tests as part of the troubleshooting flowchart, return to the flowchart.

### To test the power supply voltages

To check the voltages, the power supply must be loaded by either the acquisition board or with an added resistor.

Refer to chapter 6, "Replacing Assemblies," for instructions to remove or replace covers and assemblies.

**WARNING** Hazard voltages exist on the power supply, the CRT, and the CRT driver board. This procedure is to be performed by service-trained personnel aware of the hazards involved, such as fire and electrical shock.

#### Loaded by the acquisition board

- 1 Turn off the instrument, then remove the power cable. Remove the cover of the instrument.
- 2 Connect the power plug, then turn on the instrument.
- 3 Check for the +5 V, as indicated by the figure below.

#### Loaded by the added resistor

- 1 Turn off the instrument, then remove the power cable. Remove the cover of the instrument and the disk drive assembly.
- 2 Remove the power supply far enough to disconnect the power supply cable from the acquisition board. Bring the end of the cable up and out of the instrument. Use the disconnected cable to load the supply and to make measurements.
- **3** Load the +5.00 V supply with a 2  $\Omega$ , 25 watt resistor.
  - **a** With a jumper wire, connect one end of the resistor to one of the 5.00 V pins (pins 1 through 4) on the supply cable.
  - **b** With another jumper wire, connect the other end of the resistor to one of the ground pins (pins 5 through 7) on the supply cable.
- 4 Connect the power plug, then turn on the instrument.
- 5 Check for the +5 V as indicated by the figure below.

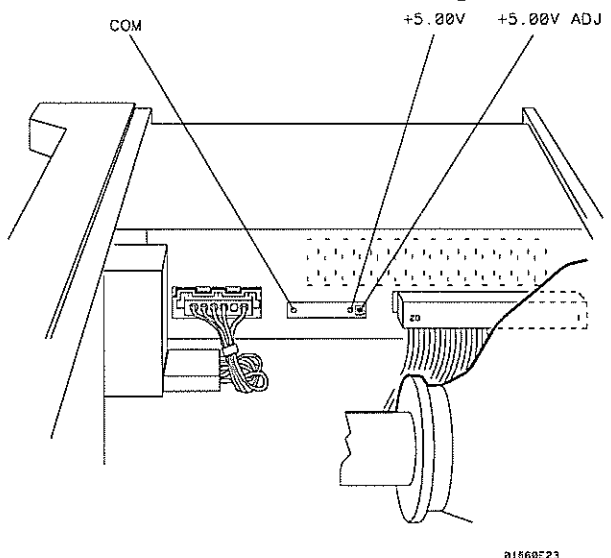

Signals on the Power Supply Cable

6 Check for the voltages on the power supply cable using the values in the following table.

| <br>Pin | Sinnal           | Pin | Signal          |
|---------|------------------|-----|-----------------|
| 1       | +5.00 V          | 11  | -5.20 V         |
| 2       | +5.00 V          | 12  | Ground          |
| 3       | +5.00 V          | 13  | +12 V           |
| 4       | +5.00 V          | 14  | Ground          |
| 5       | Ground (Digital) | 15  | -12 V           |
| 6       | Ground (Digital) | 16  | Ground          |
| 7       | Ground (Digital) | 17  | +12 V (Display) |
| 8       | Ground (Display) | 18  | 5.20 V          |
| 9       | +3.50 V          | 19  | +15 V (Fan)     |
| 10      | Ground           | 20  | Ground (Fan)    |

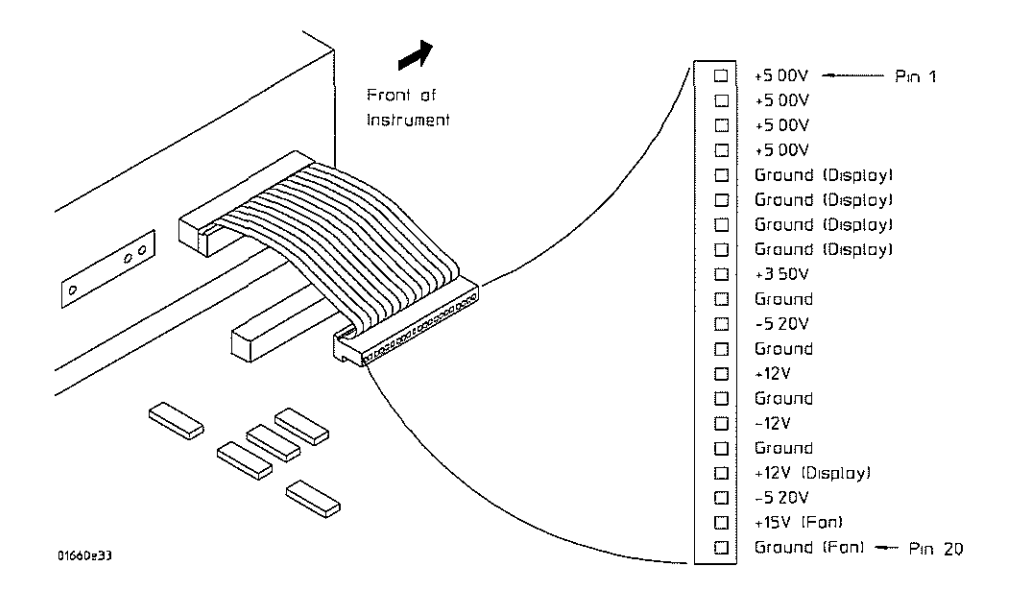

# To test the CRT monitor signals

Refer to chapter 6, "Replacing Assemblies," for instructions to remove or replace covers and assemblies.

WARNING Hazard voltages exist on the power supply, the CRT, and the CRT driver board. This procedure is to be performed by service-trained personnel aware of the hazards involved, such as fire and electrical shock.

- 1 Remove the cover of the instrument.
- 2 Check the CRT monitor input cable for the signals and the power supplies listed in the table below. The cable is the wide ribbon cable connecting the monitor to the acquisition board.

| Pin | Signal | Pin | Signal |    |
|-----|--------|-----|--------|----|
| 1   | NC     | 2   | +12 V  | ., |
| 3   | Ground | 4   | Ground |    |
| 5   | +12 V  | 6   | Ground |    |
| 7   | +12 V  | 8   | Ground |    |
| 9   | +12 V  | 10  | HSYNC  |    |
| 11  | VSYNC  | 12  | +12 V  |    |
| 13  | Ground | 14  | Ground |    |
| 15  | Ground | 16  | Video  |    |
| 17  | Ground | 18  | NC     |    |
| 19  | Ground | 20  | NC     |    |
| 19  | Ground | 20  | NC     |    |

#### **CRT Monitor Cable Signals**

# To test the keyboard signals

Refer to chapter 6, "Replacing Assemblies," for instructions to remove covers and assemblies.

 WARNING
 Hazard voltages exist on the power supply, the CRT, and the CRT driver board. This procedure is to be performed by service-trained personnel aware of the hazards involved, such as fire and electrical shock.

- 1 Turn off the instrument and remove the power cable.
- 2 Without disconnecting the keyboard cable, follow the keyboard removal procedure to loosen the keyboard. Leave the keyboard in place in front of the instrument.
- 3 Reconnect the power cable, then turn on the instrument.
- 4 Run the PV Front Panel Test, pressing all of the keys.
- 5 If a random key is not operating, then go to the next step.

If a group of keys do not work, then check the keyboard voltages and signals.

| Pin | Signal          | Pin | Signal        |
|-----|-----------------|-----|---------------|
| 1   | Keyboard Return | 13  | Keyboard Scan |
| 2   | II              | 14  | 57            |
| 3   | н               | 15  | ŧ1            |
| 4   | U II            | 16  | n             |
| 5   | n               | 17  | n             |
| 6   | tt.             | 18  | n             |
| 7   | IÈ              | 19  | LED           |
| 8   | Li II           | 20  | +5 V          |
| 9   | Keyboard Scan   | 21  | Ground        |
| 10  | L.              | 22  | Knob          |
| 11  | L               | 23  | Ground        |
| 12  | n               | 24  | Knob          |

#### **Keyboard Connector Signals**

- 6 Allow the keyboard assembly to fall forward from the front panel. Separate the elastomeric keypad and keyboard panel from the PC board.
- 7 Using a paper clip or screwdriver, short the PC board trace of the non-operating key and look for an appropriate response on the display.
- ${\bf 8}~$  If the display responds as if the key were pressed, replace the elastomeric keypad.

If the display does not respond as if the key were pressed, replace the keyboard.

9 Check the RPG connector.

The RPG connector has a TTL pulse on pins 22 and 24 when the knob is being turned. Pin 20 of the connector is +5 V.

### To test the flexible disk drive voltages

Refer to chapter 6, "Replacing Assemblies," for instructions to remove or replace covers and assemblies.

**WARNING** This procedure is to be performed by service-trained personnel aware of the hazards involved, such as fire and electrical shock.

#### **Equipment Required**

| Equipment               | Critical Specification | Recommended<br>Model/Part |
|-------------------------|------------------------|---------------------------|
| Digitizing Oscilloscope | > 100 MHz Bandwidth    | HP 54600B                 |

- 1 Turn off the instrument, then remove the power cable. Remove the instrument cover and the disk drive assembly.
- **2** Reconnect the disk drive cable to the rear of the flexible disk drive. Turn the disk drive assembly over so that the solder connections of the cable socket on the flexible drive are accessible.
- 3 Connect the power cable, then turn on the instrument.
- 4 Insert the disk that contains the functional performance verification software and enter the test operating system.
- **5** In the Sys PV menu select the Flexible Disk test. Insert a disk that has enough available bytes to run the test in the disk drive, then select Run-Repetitive.

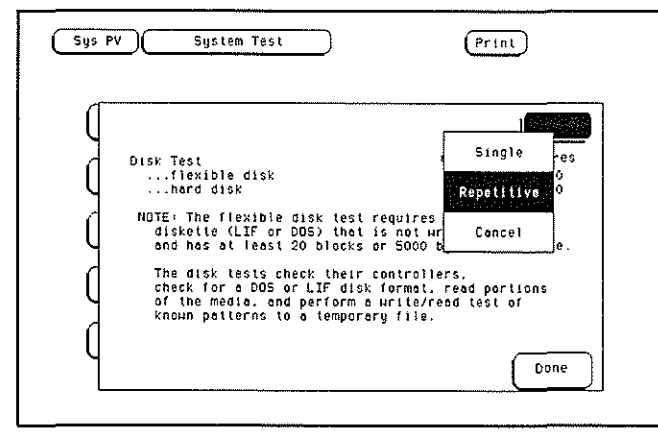

| 6 | Check for the f | following voltages | and signals using | an oscilloscope. |
|---|-----------------|--------------------|-------------------|------------------|
|---|-----------------|--------------------|-------------------|------------------|

| in | Signal Description | Pin | Signal Description |
|----|--------------------|-----|--------------------|
|    | NC                 | 2   | Disk Change        |
|    | NC                 | 4   | High Density       |
|    | NC                 | 6   | NC                 |
|    | +5 V               | 8   | Index              |
|    | +5 V               | 10  | Drive Select       |
| 1  | +5 V               | 12  | NC                 |
| 3  | Ground             | 14  | NC                 |
| 5  | Ground             | 16  | Motor On           |
| 7  | Ground             | 18  | Direction          |
| 9  | Ground             | 20  | Step               |
| 1  | Ground             | 22  | Write Data         |
| 3  | Ground             | 24  | Write Gate         |
| 5  | Ground             | 26  | Track 00           |
| 7  | Ground             | 28  | Write Protect      |
| 9  | Ground             | 30  | Read Data          |
| 1  | Ground             | 32  | Side Select        |
| 3  | Ground             | 34  | Ready              |

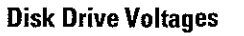

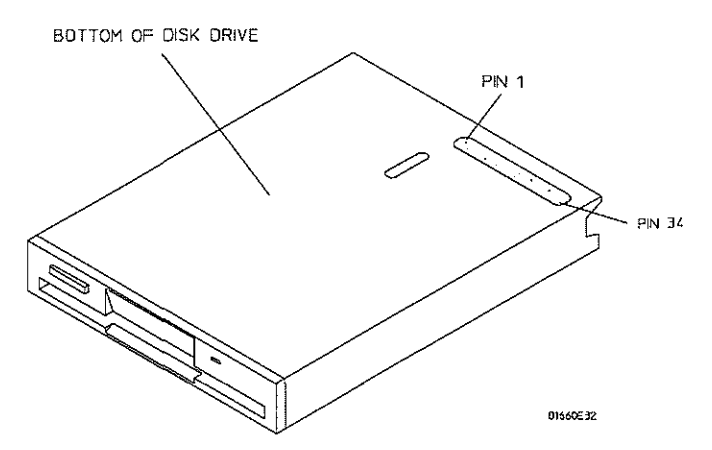

- 7 Select Stop, and turn off the logic analyzer. Remove the power cable.The test will not immediately stop when Stop is selected; it will continue until the current iteration of the disk test is completed and then stop.
- 8 Disconnect the disk drive cable and re-install the disk drive in the logic analyzer.
- 9 Reconnect the disk drive cable and install the cover on the logic analyzer.

# To test the hard disk drive voltages

Refer to chapter 6, "Replacing Assemblies," for instructions to remove or replace covers and assemblies.

**WARNING** This procedure is to be performed by service-trained personnel aware of the hazards involved, such as fire and electrical shock.

#### **Equipment Required**

| Equipment               | Critical Specification | Recommended<br>Model/Part |
|-------------------------|------------------------|---------------------------|
| Digitizing Oscilloscope | > 100 MHz Bandwidth    | HP 54600A                 |

- 1 Turn off the instrument, then remove the power cable. Remove the instrument cover and the disk drive assembly.
- 2 Remove the hard disk drive from the disk drive assembly. Reconnect both hard disk drive cables to the rear of the disk drive. Turn the disk drive over so that the solder connections of the cable socket are accessible.
- 3 Connect the power cable, then turn on the instrument.
- 4 In the Sys PV menu select the Disk test. Select Run-Repetitive.
- 5 Check for the following voltages and signals using an oscilloscope.

### **Disk Drive Voltages**

| Pin No. | Signal | Voltage | Pin No. | Signal          | Voltage | Pin No. | Signal | Voltage |
|---------|--------|---------|---------|-----------------|---------|---------|--------|---------|
| 1       | RESET  |         | 27      | IORDY           |         | 34      | PDIAG  |         |
| 3 - 18  | DATA   |         | 28      | CABLE<br>SELECT |         | 35      | DAO    |         |
| 20      | KEYPIN |         | 29      | DMACK           |         | 36      | ADDR2  |         |
| 21      | DMARQ  |         | 31      | INTRO           |         | 37      | CS1FX  |         |
| 23      | DIOW   |         | 32      | 10CS16          |         | 38      | CS3FX  |         |
| 25      | DIOR   |         | 33      | ADDR1           |         | 39      | DASP   |         |

Pins 2, 19, 22, 24, 26, 30, 40 are GROUND

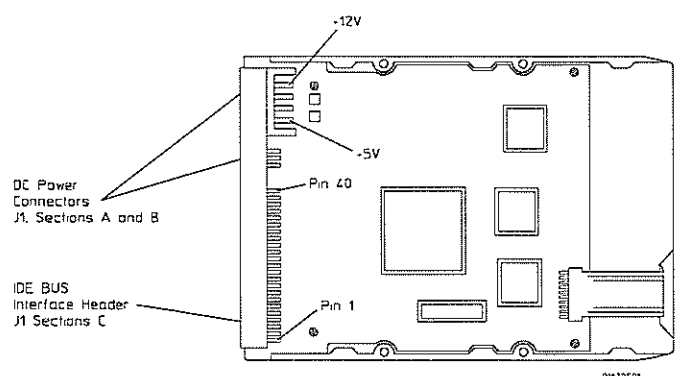

6 Select Stop, and turn off the logic analyzer. Remove the power cable.

The test will not immediately stop when Stop is selected; it will continue until the current iteration of the disk test is completed and then stop.

- 7 Disconnect the disk drive cables. Re-install the hard disk drive onto the disk drive assembly, and then re-install the disk drive assembly in the logic analyzer.
- 8 Reconnect the disk drive cables and install the cover on the logic analyzer.

# To perform the BNC test

#### **Equipment Required**

| Equipment               | Critical Specification | Recommended<br>Model/Part |
|-------------------------|------------------------|---------------------------|
| Digitizing Oscilloscope | 100 MHz Bandwidth      | HP 54600B                 |
| BNC Shorting Cap        |                        | 1250-0074                 |
| BNC Cable               |                        | HP 10503A                 |
| BNC-Banana Adapter      |                        | 1251-2277                 |

- 1 Press the Config key.
- 2 Assign pods 1 and 2 to Machine 1.

To assign the pod field, select the pods 1 and 2 field, then select Machine 1 in the pop-up menu.

- 3 In the Analyzer 1 box, select the Type field. Select Timing in the pop-up menu.
- 4 Set up the trigger menu.
  - a Press the Trig key. Select Clear Trigger All.
  - **b** Select Arming Control. In the Arming Control pop-up menu, select the field labeled Run, then select Port In. Press the Done key.
- 5 Attach a BNC shorting cap to the External Trigger Input on the rear panel of the logic analyzer.
- 6 Using a BNC cable, connect the External Trigger output to the oscilloscope channel 1 input. Set the oscilloscope to Trigger On and measure TTL voltage levels.
- 7 Press the RUN front panel key.

The warning "MACHINE 1 Waiting on level 1" will appear.

- 8 Remove the shorting cap from the rear panel External Trigger input BNC.
- **9** The warning will go away and the oscilloscope will display a positive-going TTL pulse.

### To test the logic analyzer probe cables

This test allows you to functionally verify the probe cable and probe tip assembly of any of the logic analyzer pods. Only one probe cable can be tested at a time. Repeat this test for each probe cable to be tested.

#### **Equipment Required**

| Equipment                   | Critical Specification                             | Recommended<br>Model/Part |  |
|-----------------------------|----------------------------------------------------|---------------------------|--|
| Pulse Generator             | 100 MHz, 3.5 ns pulse width,<br>< 600 ps rise time | HP 8131A Option 020       |  |
| Adapter (Qty 4)             | SMA (m) - BNC (f)                                  | HP 1250-1200              |  |
| Coupler (Oty 4)             | BNC (m)(m)                                         | HP 1250-0216              |  |
| 6x2 Test Connectors (Qty 4) |                                                    |                           |  |

- 1 Turn on the equipment required and the logic analyzer.
- 2 Set up the pulse generator.
  - a Set up the pulse generator according to the following table.

### **Pulse Generator Setup**

| name! 1         Channel 2         Period           elay: 0 ps         Delay: 0 ps         100 ns           y: 50%         Dty: 50%         100 ns           gh: 3.00 V         High: 3.00 V         Y           w: 0.00 V         Low: 0.00 V         Y |              |              |        |
|----------------------------------------------------------------------------------------------------|--------------|--------------|--------|
| elay: 0 ps Delay: 0 ps 100 ns<br>y: 50% Dty: 50%<br>gh: 3.00 V High: 3.00 V<br>w: 0.00 V Low: 0.00 V                                                                                                    | Channel 1    | Channel 2    | Period |
| y: 50% Dty: 50%<br>gh: 3.00 V High: 3.00 V<br>w: 0.00 V Low: 0.00 V                                                                                                    | Delay: 0 ps  | Delay: 0 ps  | 100 ns |
| gh: 3.00 V High: 3.00 V<br>w: 0.00 V Low: 0.00 V                                                                                                    | Dty: 50%     | Dty: 50%     |        |
| w: 0.00 V Low: 0.00 V                                                                                                    | High: 3.00 V | High: 3.00 V |        |
|                                                                                                    | Low: 0.00 V  | Low: 0.00 V  |        |

- b Enable the pulse generator channel 1 and channel 2 outputs (with the LEDs off).
- 3 Set up the logic analyzer Configuration menu.
  - a Press the Config key.
  - **b** In the Analyzer 1 box, select the field to the right of Type, then select State.

| Analyzer  <br>Name: (MACHINE 1) | Analyzer 2   | )               |
|---------------------------------|--------------|-----------------|
| Type: State                     | Type: Off    | Unassigned Pods |
| Α1:J_<br>Α2:Κ_                  | A71N<br>A81P | A3: L<br>A4: M  |
|                                 |              | (A5:<br>A6:     |
|                                 |              |                 |
|                                 |              |                 |
|                                 |              |                 |
|                                 |              |                 |

- 4 Set up the Format menu.
  - ${\bf a}~$  Press the Format key.
  - b Move the cursor to the field showing the channel assignments for the pod under test.
     Press the Clear Entry key until the pod channels are all assigned (all asterisks (\*)).
     Press the Done key.

| Analyz<br>Stat | er) Format MACHINE 1 (Print) Run<br>Le Acquisition Hode Symbols Symbols |
|----------------|-------------------------------------------------------------------------|
|                |                                                                         |
|                | Clock Inputs (Pod A2 ) TTL Pod A1 (TTL                                  |
| ["B"           | (Master Clock)(Master Clock)                                            |
| + Label        | KJ 15 87 0                                                              |
| Labi           | +                                                                       |
| Lab2           |                                                                         |
| Lab3           |                                                                         |
| Lab4           |                                                                         |
| Lab5           |                                                                         |
| Lab6           |                                                                         |
| Lab7           |                                                                         |
| Lahß           |                                                                         |

 ${\bf c}~$  Select Master Clock, then select a double edge for the clock of the pod under test. Turn off the other clocks.

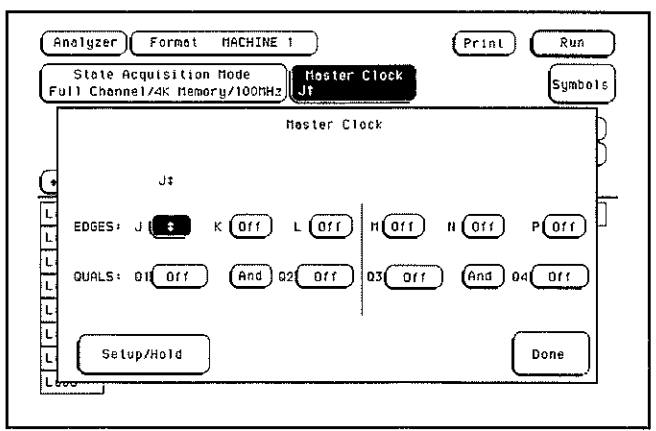

**d** In the Master Clock menu, select Setup/Hold, then select 4.0/0.0 ns for the pod being tested. Select Done. Select Done again to exit the Master Clock menu.

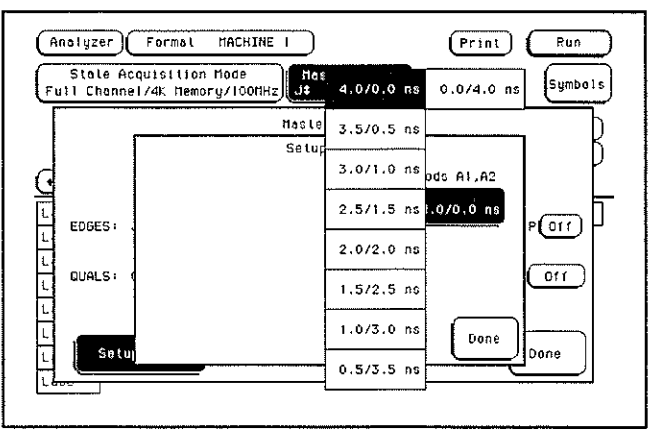

e Select the field to the right of the pod being tested, then select TTL.

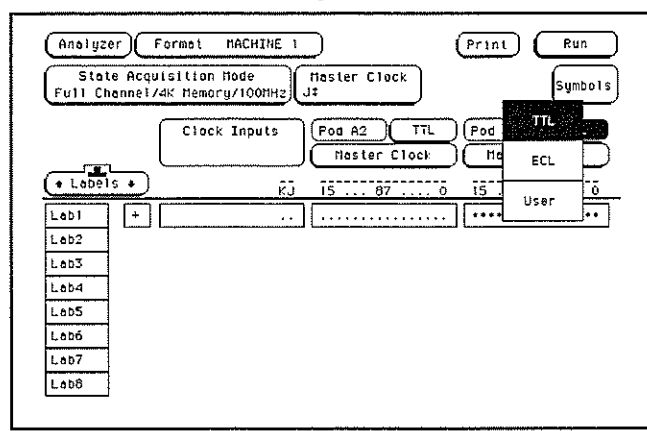

- 5 Set up the Trigger menu.
  - a Press the Trigger key.
  - **b** Select Modify Trigger, then select Clear Trigger, then select All.

| (Analyzer) Trigger MACHINE 1                      | Print                  | Run     |
|---------------------------------------------------|------------------------|---------|
| State Sequence Leve                               | Modify Sequence Level  | Arming  |
| Hhile storing "onystate"<br>TRIGGER on "a" 1 time | Replace Sequence Level | Control |
| Store "anystate"                                  | Delete Sequence Level  | Control |
|                                                   | Add Sequence Leve)     | 011     |
|                                                   | Clear Trigger          | Trigger |
| + Lobel + Lobi                                    | Concel                 |         |
|                                                   |                        |         |

- 6 Set up the Listing menu.
  - a Press the List key.
  - **b** Select the field to the right of Base, then select Binary.

| (Analyzer) List | ting MACHINE 1 | Print Run |
|-----------------|----------------|-----------|
| Markers<br>Off  | Binary         |           |
|                 | Octol          |           |
| Base> Hox       | Decimal        |           |
|                 | Hex            |           |
|                 | ASCII          |           |
|                 | Symbol         |           |
|                 | Тиоз           |           |
|                 |                |           |
| •               |                |           |

- 7 Using four 6-by-2 test connectors, four BNC Couplers, and four SMA (m) BNC (f) Adapters, connect the logic analyzer to the pulse generator channel outputs. To make the test connectors, see chapter 3, "Testing Performance."
  - **a** Connect the even-numbered channels of the lower byte of the pod under test to the pulse generator channel 1 Output and J-clock.
  - **b** Connect the odd-numbered channels of the lower byte of the pod under test to the pulse generator channel 1 Output.
  - **c** Connect the even-numbered channels of the upper byte of the pod under test and the clock channel to the pulse generator channel 2 Output.
  - **d** Connect the odd-numbered channels of the upper byte of the pod under test to the pulse generator channel 2 Output.
- 8 On the logic analyzer, press Run. The display should look similar to the figure below.

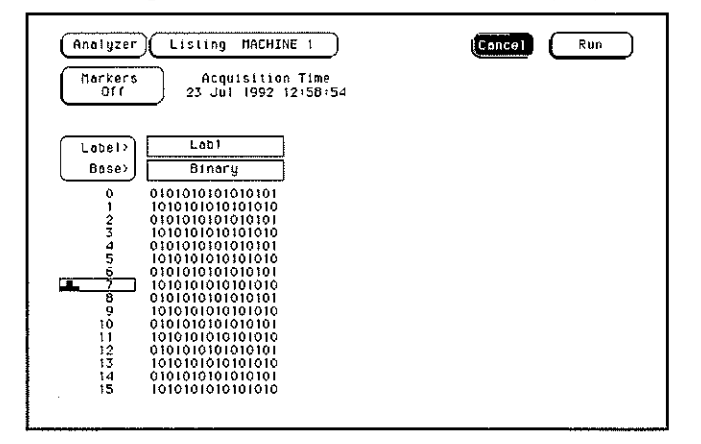

9 If the display looks like the figure, then the cable passed the test.

If the display does not look similar to the figure, then there is a possible problem with the cable or probe tip assembly. Causes for cable test failures include the following:

- open channel
- channel shorted to a neighboring channel
- channel shorted to either ground or a supply voltage

Return to the troubleshooting flowchart.

## To test the auxiliary power

The +5 V auxiliary power is protected by a current overload protection device. If the current on pins 1 and 39 exceed 0.33 amps, the circuit will open. When the short is removed, the circuit will reset in approximately 1 minute. There should be +5 V after the 1 minute reset time.

#### **Equipment Required**

| Equipment          | Critical Specifications                           | Recommended<br>Model/Part |
|--------------------|---------------------------------------------------|---------------------------|
| Digital Multimeter | 0.1 mV resolution, better than<br>0.005% accuracy | HP 3478A                  |

• Using the multimeter, verify the +5 V on pins 1 and 39 of the probe cables.

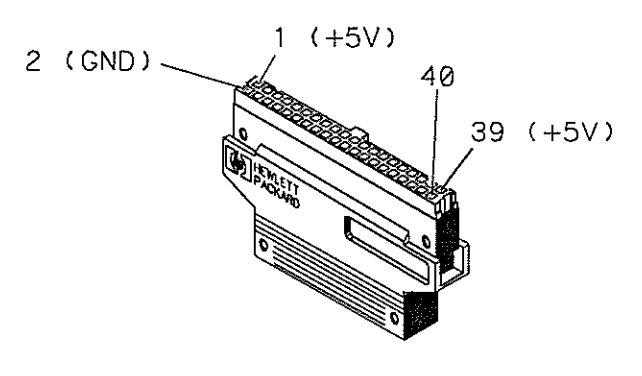

MISC/EX50

5-36

To remove and replace the Handle 6-5 Feet and tilt stand 6-5 Cover 6-5 Disk drive assembly 6-6 Power supply 6-7 CPU board 6-7 SIMM memory 6-8 Switch actuator assembly 6-9 Rear panel assembly 6-10 Acquisition board (oscilloscope board for HP 1660CS-series) 6-11 Front panel and keyboard 6-12 Intensity adjustment 6-12 Monitor 6-13 Handle plate 6-13 Fan 6-14 Line filter 6-14 HP-IB and RS-232-C cables 6-15 I/O board 6-16 To return assemblies 6-17

6

# **Replacing Assemblies**

|         | This chapter contains the instructions for removing and replacing the assemblies of the logic analyzer. Also in this chapter are instructions for returning assemblies.                                                                                                    |
|---------|----------------------------------------------------------------------------------------------------|
| WARNING | Hazardous voltages exist on the power supply, the CRT, and the CRT driver board. To avoid<br>electrical shock, disconnect the power from the instrument before performing the following<br>procedures. After disconnecting the power, wait at least three minutes for the capacitors on<br>the power supply board and the CRT driver board to discharge before servicing the<br>instrument. |
| CAUTION | Damage can occur to electronic components if you remove or replace assemblies when the instrument is on or when the power cable is connected. Never attempt to remove or install any assembly with the instrument on or with the power cable connected.                                                                                                    |
|         |                                                                                                    |

### **Replacement Strategy**

These replacement procedures are organized as if disassembling the complete instrument, from the first assembly to be removed to the last. Some procedures say to remove other assemblies of the instrument, but do not give complete instructions. Refer to the procedure for that specific assembly for the instructions. Use the exploded view of the instrument on the next page as a reference during the replacement procedures.

CAUTION

Electrostatic discharge can damage electronic components. Use grounded wriststraps and mats when performing any service to this logic analyzer.

### **Tools Required**

#10 TORX screwdriver
#15 TORX screwdriver
#1 Posidrive screwdriver
3/16 inch (5 mm) nut driver
9/32 inch (7 mm) nut driver
5/8 inch (16 mm) nut driver (HP 1660CS series only)

| Exploded | View |
|----------|------|
|----------|------|

| Listing | I                    |      |                      |     |                             |
|---------|----------------------|------|----------------------|-----|-----------------------------|
| A1      | Keyboard             | MP1  | Intensity adjustment | W1  | HP-1B cable                 |
| A2      | CPU board            | MP2  | Disk drive bracket   | W2  | Fan cable                   |
| A3      | I/O Board            | MP3  | Fan guard            | W3  | RS-232-C cable              |
| A4      | Acquisition board    | MP4  | Rear panel           | W4  | Flexible disk drive cable   |
| A5      | Oscilloscope Board * | MP5  | Line filter          | W5  | Cable-60 conductor          |
| A6      | Attenuator *         | MP6  | Ground bracket       | W6  | Jumper cable-orange         |
| A7      | Switch actuator      | MP7  | Ground bracket       | W7  | Jumper cable-white          |
| A9      | Power supply         | MP8  | Cabinet              | W8  | Power supply cable          |
| A10     | Hard disk drive      | MP11 | Handle plate         | W9  | Cable - 60-conductor *      |
| A11     | Flexible disk drive  | MP19 | Insulator            | W10 | Hard disk drive data cable  |
| A12     | SIMM                 | MP20 | Mounting plate       | W11 | Hard disk drive power cable |
| A13     | Monitor assembly     | MP23 | Label                | W12 | I/O Board Cable             |
| A14     | Fan                  | MP24 | Label                | W13 | Sweep cables                |
| H3      | Locking pin          | MP25 | Elastomeric keypad   |     |                             |
| H4      | BNC connector        | MP26 | RPG knob             |     |                             |
| H29     | Hex nut *            | MP27 | Keyboard panel       |     |                             |
| H30     | Lock washer *        | MP29 | Front panel spacer   |     |                             |
| H32     | Hex nut *            | MP30 | Keyboard spacer      |     |                             |

\* HP 1660CS series only

.
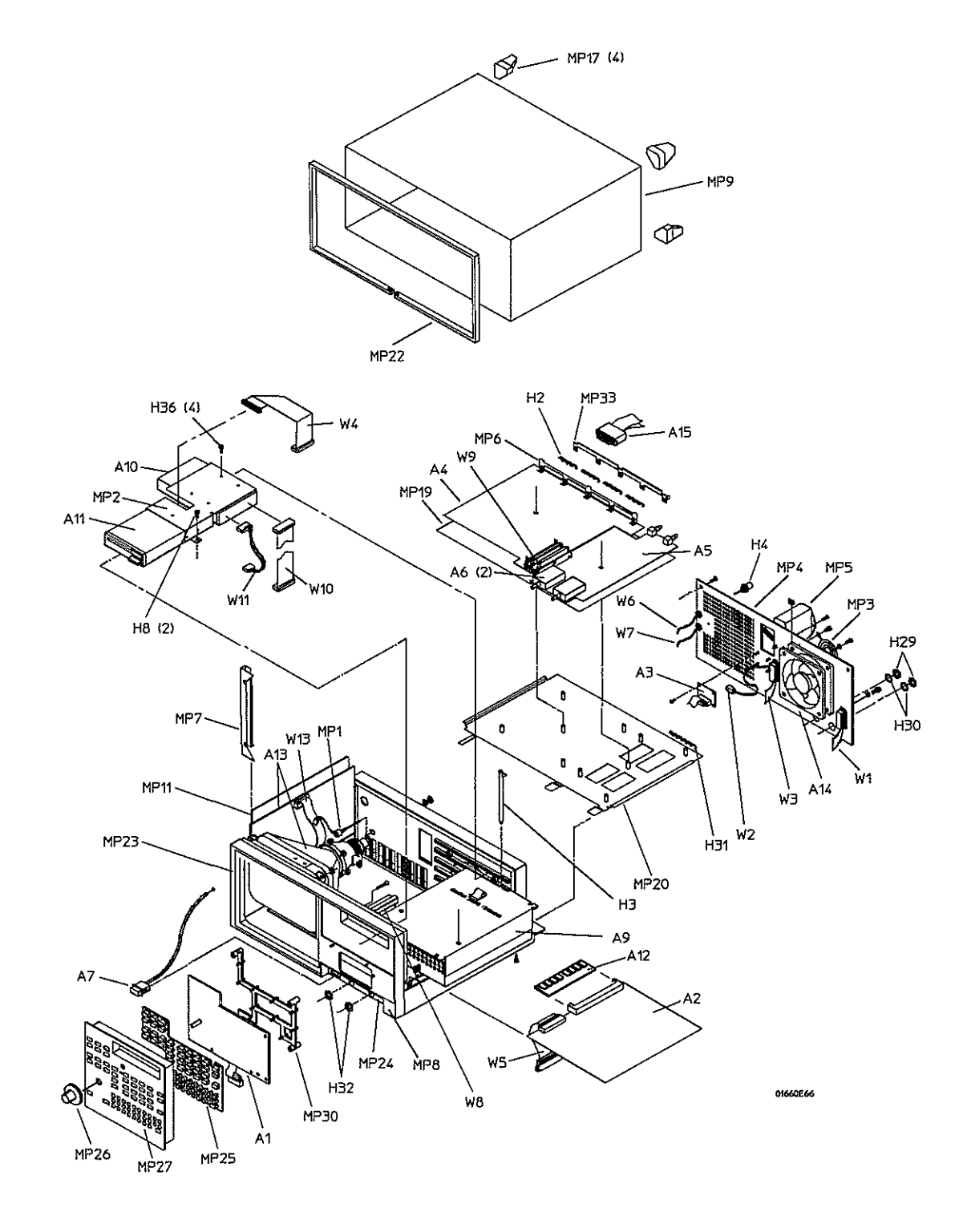

Exploded View of the HP 1660C

## To remove and replace the handle

• Remove the two screws in the endcaps, then lift off the handle.

## To remove and replace the feet and tilt stand

- 1 Remove the screws connecting the four rear feet to the instrument.
- 2 Separate the rear feet from the instrument to remove them.
- 3 Press the locking tab on the bottom feet, then remove them.
- 4 Remove the tilt stand from the bottom front feet by lifting the stand up and out of the foot.
- 5 Reverse this procedure to install the feet and tilt stand.

#### To remove and replace the cover

- 1 Turn off the power and unplug the logic analyzer.
- 2 Remove the probe plate and disconnect the logic analyzer cables from the rear panel.
- 3 Using the previous procedures, remove the handle and the four rear feet.
- 4 Remove the seven screws from the front molding, then slide the molding forward to remove it.
- 5 Remove the cover.

To remove the cover, set the instrument upright and facing toward you. Slide the chassis toward the front, out of the cover, and set it on a static-safe work area.

6 Reverse this procedure to install the cover.

Check that all assemblies are properly installed before installing the cover.

When installing the chassis in the cover, check that the tabs located at the bottom, rear of the cover align with the holes in the rear panel.

## To remove and replace the disk drive assembly

- 1 Using previous procedures, remove the following assemblies:
  - Handle
  - Rear Feet
  - Cover
- 2 Disconnect the two disk drive ribbon cables from the rear of both disk drives. Peel the cables away from the double-sided tape used to secure the cables to the disk drive bracket.
- 3 Disconnect the power cable from the rear of the hard disk drive.
- 4 Remove the two screws that attach the disk drive bracket to the power supply.
- 5 Slide the disk drive assembly toward the front of the instrument about 1/2 in. (1.25 cm). Angle the rear of the bracket up and out of the chassis, then remove the disk drive assembly completely out of the chassis by sliding the assembly toward the rear of the instrument.
- 6 To remove the flexible disk drive from the bracket, remove the four screws that attach the flexible drive to the bracket, two on each side.
- 7 To remove the hard disk drive, remove the four screws on top of the bracket that attach the hard drive to the bracket. If a new hard disk drive is being installed, then two rubber feet must be installed on the hard drive between the hard drive and the power supply.
- 8 Reverse this procedure to install the disk drive assembly.

Check that the following assemblies are properly installed before installing the disk drive:

- Monitor
- Front Panel
- Switch Actuator
- CPU Board
- Power Supply

## To remove and replace the power supply

- 1 Using previous procedures, remove the following assemblies:
  - Handle
  - Rear Feet
  - Cover
  - Disk Drive Assembly

#### WARNING

Hazardous voltages exist on the power supply. To avoid electrical shock, disconnect the power from the instrument before performing the following procedures. After disconnecting the power, wait at least three minutes for the capacitors to discharge before continuing.

- 2 Lift the PCB locking pins out of the chassis.
- **3** Slide the power supply out far enough to reach the power supply cables, then disconnect them from the power supply.
- 4 Slide the power supply the rest of the way out the side of the instrument.
- 5 Reverse this procedure to install the power supply.

Check that the following assemblies are properly installed before installing the power supply:

- Monitor
- Front Panel
- Switch Actuator
- CPU Board

To remove and replace the CPU board

- 1 Using previous procedures, remove the following assemblies:
  - Handle
  - Rear Feet
  - Cover
  - Disk Drive Assembly
  - Power Supply
- 2 Disconnect the CPU board interface cable from the acquisition board by pressing down on the cable release tabs on the cable socket located on the acquisition board.
- 3 Disconnect the HP-IB and Input/Output cables from the CPU board.
- 4 Disconnect the front panel cable from the CPU board.
- 5 Disconnect the I/O board cable from the CPU board.
- 6 Slide the board out the side of the instrument.

7 Reverse this procedure to install the CPU board.

Check that the following assemblies are properly installed before installing the CPU board:

- Monitor
- Front Panel
- Switch Actuator

## To remove and replace SIMM memory

1 Using previous procedures, remove the following assemblies:

- Handle
- Rear Feet
- Cover
- Disk Drive Assembly
- Power Supply
- CPU Board

#### WARNING

Hazardous voltages exist on the power supply. To avoid electrical shock, disconnect the power from the instrument before performing the following procedures. After disconnecting the power, wait at least three minutes for the capacitors to discharge before servicing the instrument.

- 2 Hold the release tabs away from the SIMM (single inline memory module), then pull the module out.
- 3 Reverse this procedure to install a replacement SIMM.

Slide the SIMM module into the connector at an angle, then push it down parallel to the CPU board.

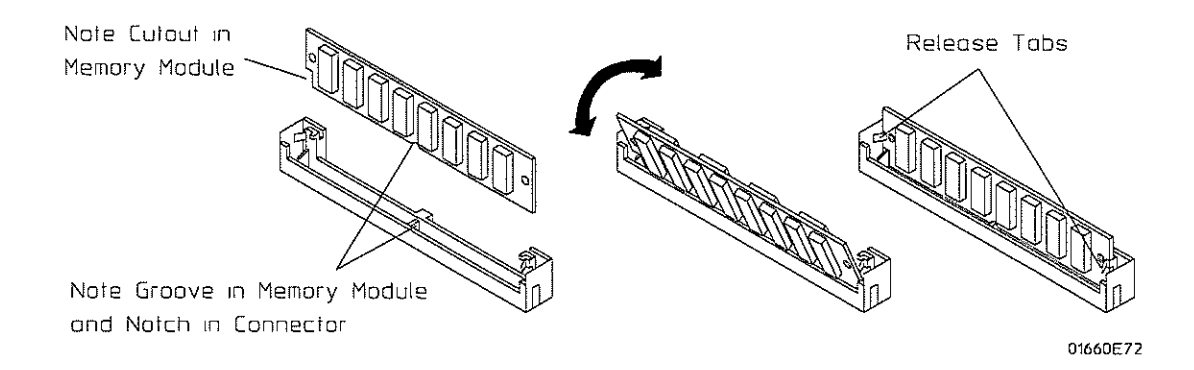

6–8

## To remove and replace the switch actuator assembly

- 1 Using previous procedures, remove the following assemblies:
  - Handle
  - Rear Feet
  - Cover
  - Disk Drive Assembly
  - Power Supply
  - CPU Board
- 2 Make sure the power switch is in the off position.
- 3 Disconnect the switch actuator from the line filter.
  - **a** Slide the clamp off of the outer casing far enough to release the switch actuator assembly.

CAUTION

If the wire in the switch actuator is bent, the complete assembly must be replaced. Refer to chapter 7, "Replaceable Parts" for the part number.

- **b** Without bending the wire, gently pry the nipple out of the switch plunger.
- c Slide the cable out of the switch assembly.

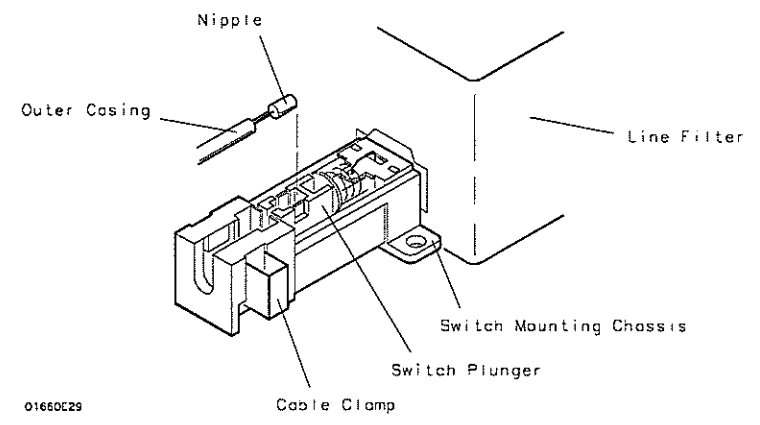

4 Remove the switch actuator assembly from the front of the cabinet.

To remove, depress the retaining ears on both sides of the assembly next to the front panel and push the assembly out the front.

- **5** Install the new switch actuator assembly. Make sure that the line filter switch is in the off position.
  - a Route the cable through the front panel, then snap the pushbutton into the front panel.
  - **b** Snap the nipple into the switch plunger.
  - **c** Position the free end of the outer casing into the switch mounting chassis. The edge of the outer casing should be all the way against the inner edge of the switch mounting chassis.
  - d Close the clamp by pushing it into the switch assembly until the clamp is seated.
- 6 Verify the push-on, push-off action of the assembly.

## To remove and replace the rear panel assembly

- 1 Using previous procedures, remove the following assemblies:
  - Handle
  - Rear Feet
  - Cover
  - Disk Drive Assembly
  - Power Supply
- 2 Remove the switch actuator cable from the line filter according to "To remove and replace the switch actuator assembly."
- 3 Disconnect the BNC In/Out and fan cables on the acquisition board.
- 4 Disconnect the RS-232-C and HP-IB cables from the CPU board.
- 5 Disconnect the I/O cable from the I/O board on the rear panel.
- 6 For the HP 1660CS-series Logic Analyzers, remove the hex nut and lock washer from both BNC Cal ports.
- 7 Remove the six rear panel screws.
- 8 Lift the rear panel away from the chassis.
- 9 Reverse this procedure to install the rear panel.

Check that the following assemblies are properly installed before installing the rear panel:

- Monitor
- Acquisition Board
- Oscilloscope Board (HP 1660CS-series only)

When installing the rear panel, check that the alignment tabs on the acquisition board are lined up with the corresponding holes in the rear panel.

To remove and replace the acquisition board (and oscilloscope board for HP 1660CS-series)

- 1 Using previous procedures, remove the following assemblies:
  - Handle
  - Rear Feet
  - Cover
  - Rear Panel
  - Disk Drive Assembly
  - Power Supply
- 2 Disconnect the sweep cable from acquisition board.
- **3** Disconnect the CPU board interface cable by pressing down on the cable release tabs on the cable socket located on the board.
- 4 Disconnect the power supply cable.
- **5** For the HP 1660CS-series instruments, remove the hex nut from the oscilloscope input attenuators on the lower front panel.
- 6 Slide the mounting plate out the rear of the instrument.

Verify that the cable release tabs are down to slide the mounting plate out, then slide the mounting plate toward the rear out of the chassis.

- 7 Separate the acquisition board from the mounting plate by removing the screw at the center of the board.
- 8 For HP 1660CS-series instruments, separate the oscilloscope board from the mounting plate by removing the screw at the center of the board. Remove the oscilloscope-to-acquisition board cable.
- **9** For HP 1660CS-series instruments, remove the attenuators from the mounting plate by removing the mounting screws (two per attenuator) from the underside of the board. Then carefully lift the attenuator straight off of the board.
- 10 Reverse this procedure to install the acquisition board.

Check that the following assemblies are properly installed before installing the acquisition board:

• Monitor

When installing the mounting plate, check that the alignment tabs on the mounting plate are installed in the alignment holes in the inside bottom, front of the chassis.

To remove and replace the front panel and keypad

- 1 Using previous procedures, remove the following assemblies:
  - Handle
  - Rear Feet
  - Cover
  - Disk Drive Assembly
  - Power Supply
  - CPU Board
- 2 Remove the four screws connecting the front panel.
- 3 Slide the front panel assembly out the front of the instrument.
- 4 Slide the spacers out the front of the instrument to remove them.

Be careful not to lose the copper ground strips on the spacer.

When installing the spacer, insert the pins of the spacer in the appropriate holes in the chassis. You can hold the spacer in place while installing the front panel by holding it with your finger through the disk drive mounting slot in the chassis.

- 5 Remove the RPG knob by pulling the knob off the RPG shaft.
- 6 Disassemble the front panel assembly by lifting the keyboard circuit board away from the front panel.
- 7 Lift the elastomeric keypad out of the front panel.
- 8 Reverse this procedure to assemble and install the front panel assembly.

When assembling the front panel, check that the holes in the elastomeric keypad and the keyboard circuit board align with the pins on the front panel.

To remove and replace the intensity adjustment

- 1 Using previous procedures, remove the following assemblies:
  - Handle
  - Rear Feet
  - Cover
  - Disk Drive Assembly
  - Power Supply
  - Rear Panel
- 2 Disconnect the intensity adjustment cable from the CRT driver board.
- **3** Using a nut driver, remove the hex nut attaching the intensity adjustment to the chassis.
- 4 Slide the intensity adjustment assembly toward the front and up out of the instrument.
- 5 Reverse this procedure to install the intensity adjustment.

When installing the intensity adjustment, check that the keying tab on the adjustment aligns with the keying hole in the chassis.

#### To remove and replace the monitor

- 1 Using previous procedures, remove the following assemblies:
  - Handle
  - Rear Feet
  - Cover
  - Disk Drive Assembly
  - Power Supply
  - CPU Board
  - Rear Panel
  - Acquisition Board
  - Oscilloscope Board (HP 1660CS-series only)
  - Intensity Adjustment

#### WARNING

Hazardous voltages exist on the CRT and the CRT driver board. To avoid electrical shock, disconnect the power from the instrument before performing the following procedures. After disconnecting the power, wait at least three minutes for the capacitors to discharge before servicing the instrument.

- 2 Disconnect the cable from the rear of the CRT.
- 3 Disconnect the yoke cable from the CRT driver board.
- 4 Disconnect the high voltage lead from the bell of the CRT.
- 5 Slide the CRT driver board up out of the chassis.
- 6 Using a nut driver, remove the three hex nuts attaching the monitor and ground bracket to the chassis, then remove the screw.
- 7 Slide the monitor assembly and ground bracket to the rear and up out of the chassis.
- 8 Reverse this procedure to install the monitor.

When installing the CRT driver board, check that the board is properly inserted in the circuit board tracks.

To remove and replace the handle plate

- 1 Using previous procedures, remove the following assemblies:
  - Handle
  - Rear Feet
  - Cover
- 2 Remove the four screens that attach the handle plate to the chassis.
- **3** Remove the handle plate.

To remove the handle plate, align the plate toward the front of the instrument, then move it up and out of the instrument.

4 Reverse this procedure to install the handle plate.

## To remove and replace the fan

- 1 Using previous procedures, remove the following assemblies:
  - Handle
  - Rear Feet
  - Cover
  - Disk Drive Assembly
  - Power Supply
  - Rear Panel
- 2 Remove the four fan screws.
- 3 Lift the fan away from the rear panel.
- 4 Lift the fan guard away from the rear panel.
- 5 Reverse this procedure to install the fan.

When installing the fan, verify the correct orientation of the fan. If you mount the fan backwards, the instrument will overheat. Also, check the correct polarity of the fan cable.

## To remove and replace the line filter

- 1 Using previous procedures, remove the following assemblies:
  - Handle
  - Rear Feet
  - Cover
  - Disk Drive Assembly
  - Power Supply
  - Rear Panel
- 2 Unsolder the ground wire from the lug on the rear panel.
- 3 Disconnect the line filter cable from the power supply.
- 4 Remove the two screws attaching the line filter to the rear panel.
- 5 Slide the line filter assembly out toward the rear.
- 6 Reverse this procedure to install the line filter.

## To remove and replace the HP-IB and RS-232-C cables

- 1 Using previous procedures, remove the following assemblies:
  - Handle
  - Rear Feet
  - Cover
  - Disk Drive Assembly
  - Power Supply
  - Rear Panel
- 2 Remove the two hex standoffs connecting the HP-IB cable, then slide the HP-IB cable forward and out of the rear panel.
- **3** Remove the two hex standoffs connecting the RS-232-C cable, then slide the RS-232-C cable forward and out of the rear panel.
- 4 Reverse this procedure to install the HP-IB and RS-232-C cables.

## To remove and replace the I/O board

- 1 Using previous procedures, remove the following assemblies:
  - Handle
  - Rear Feet
  - Cover
  - Disk Drive Assembly
  - Power Supply
  - 'Rear Panel
- 2 Remove the two jackscrews that attach the parallel printer (Centronics) port to the rear panel.
- 3 Remove four screws that secure the I/O board to the rear panel.
- 4 If LAN capability was not factory installed in an instrument and is being added to the instrument, then the cover plate must be removed from the rear panel. Remove two screws that secure the cover plate to the rear panel, and remove the cover plate.
- 5 Reverse this procedure to install the I/O board onto the rear panel.

## To return assemblies

Before shipping the logic analyzer or assemblies to Hewlett-Packard, contact your nearest Hewlett-Packard Sales Office for additional details.

- 1 Write the following information on a tag and attach it to the part to be returned.
  - Name and address of owner
  - Model number
  - Serial number
  - Description of service required or failure indications
- 2 Remove accessories from the logic analyzer.

Only return accessories to Hewlett-Packard if they are associated with the failure symptoms.

**3** Package the logic analyzer.

You can use either the original shipping containers, or order materials from an HP Sales Office. For protection against electrostatic discharge, package the logic analyzer in electrostatic material.

#### CAUTION

4 Seal the shipping container securely, and mark it FRAGILE.

6–18

7

Replaceable Parts Ordering 7-2 Replaceable Parts List 7-3 Exploded View 7-4 Power Cables and Plug Configurations 7-8

**Replaceable Parts** 

# **Replaceable Parts**

This chapter contains information for identifying and ordering replaceable parts for your logic analyzer.

## **Replaceable Parts Ordering**

#### Parts listed

To order a part on the list of replaceable parts, quote the Hewlett-Packard part number, indicate the quantity desired, and address the order to the nearest Hewlett-Packard Sales Office.

#### Parts not listed

To order a part not on the list of replaceable parts, include the model number and serial number of the module, a description of the part (including its function), and the number of parts required. Address the order to your nearest Hewlett-Packard Sales Office.

#### Direct mail order system

To order using the direct mail order system, contact your nearest Hewlett-Packard Sales Office.

Within the USA, Hewlett-Packard can supply parts through a direct mail order system. The advantages to the system are direct ordering and shipment from the HP Part Center in Mountain View, California. There is no maximum or minimum on any mail order. (There is a minimum amount for parts ordered through a local Hewlett-Packard Sales Office when the orders require billing and invoicing.) Transportation costs are prepaid (there is a small handling charge for each order) and no invoices.

In order for Hewlett-Packard to provide these advantages, a check or money order must accompany each order. Mail order forms and specific ordering information are available through your local Hewlett-Packard Sales Office. Addresses and telephone numbers are located in a separate document at the back of the service guide.

#### **Exchange Assemblies**

Some assemblies are part of an exchange program with Hewlett-Packard.

The exchange program allows you to exchange a faulty assembly with one that has been repaired and performance verified by Hewlett-Packard.

After you receive the exchange assembly, return the defective assembly to Hewlett-Packard. A United States customer has 30 days to return the defective assembly. If you do not return the defective assembly within the 30 days, Hewlett-Packard will charge you an additional amount. This amount is the difference in price between a new assembly and that of the exchange assembly. For orders not originating in the United States, contact your nearest Hewlett-Packard Sales Office for information.

See Also

"To return assemblies" in chapter 6.

## **Replaceable Parts List**

The replaceable parts list is organized by reference designation and shows exchange assemblies, electrical assemblies, then other parts.

The exploded view does not show all of the parts in the replaceable parts list.

Information included for each part on the list consists of the following:

- Reference designator
- Hewlett-Packard part number
- Total quantity included with the instrument (Qty)
- Description of the part

Reference designators used in the parts list are as follows:

- A Assembly
- E Miscellaneous Electrical Part
- F Fuse
- H Hardware
- MP Mechanical Part
- W Cable

.L

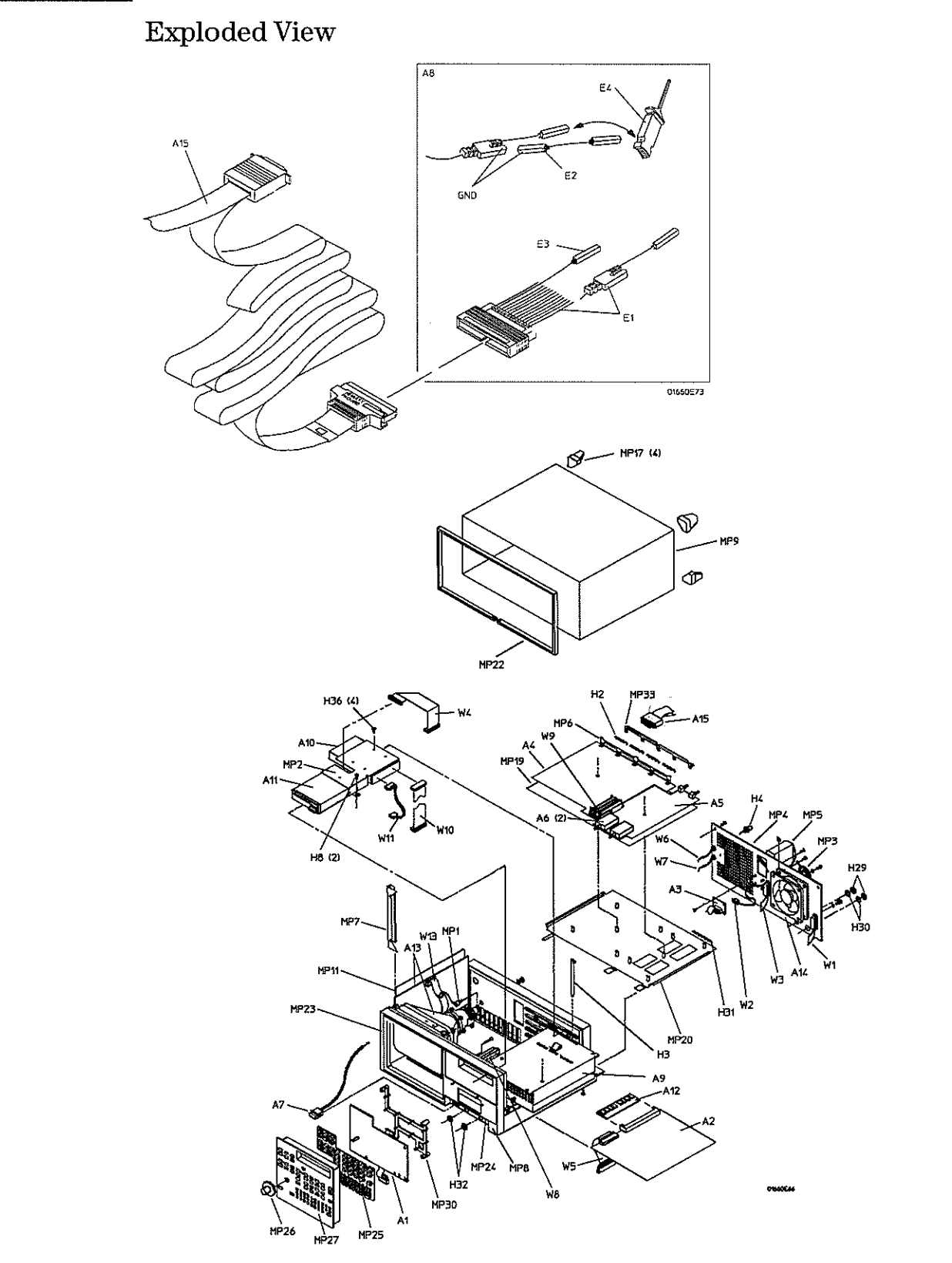

Exploded view of the HP 1660 logic analyzer.

## HP 1660 Series Replaceable Parts

| Ref.<br>Des.                                 | HP Part<br>Number                                                                                                    | ατγ                                                  | Description                                                                                                    |
|----------------------------------------------|----------------------------------------------------------------------------------------------------|------------------------------------------------------|----------------------------------------------------------------------------------------------------|
|                                              | 01660-69514<br>01660-69517<br>01660-69518<br>01660-69519<br>01660-69521<br>01660-69520                               | Exchang                                              | je Board Assembly<br>Exchange Board Assembly - CPU<br>Exchange Board Assembly-ACQ 128 CH (HP 1660C, HP 1660CS)<br>Exchange Board Assembly-ACQ 96 CH (HP 1661C, HP 1661CS)<br>Exchange Board Assembly-ACQ 64 CH (HP 1662C, HP 1662CS)<br>Exchange Board Assembly-ACQ 32 CH (HP 1663C, HP 1663CS)<br>Exchange Board Assembly-Oscilloscope (HP 1660CS-series only) |
| A1<br>A2<br>A3<br>A4<br>A4<br>A4<br>A4<br>A5 | 01660-66502<br>01660-66514<br>01660-66515<br>01660-66516<br>01660-66518<br>01660-66518<br>01660-66521<br>01660-66521 | HP 1660<br>1<br>1<br>1<br>1<br>1<br>1<br>1<br>1<br>1 | Series<br>Board assembly-keyboard<br>Board assembly - CPU<br>Board Assembly - I/O<br>Board Assembly - I/O (required with LAN option)<br>Board Assembly - ACQ 128 CH (HP 1660C)<br>Board assembly-ACQ 126 CH (HP 1662C)<br>Board assembly-ACQ 54 CH (HP 1662C)<br>Board assembly-ACQ 32 CH (HP 1663C)<br>Board Assembly-Oscilloscope (HP 1660CS-series only)     |
| A6<br>A7                                     | 54512-63402<br>01660-61901                                                                                           | 2<br>1                                               | Attenuator (HP 1660CS-series only)<br>Switch Actuator                                                                                                    |
| A8<br>A8<br>A8<br>A8                         | 01650-61608<br>01650-61608<br>01650-61608<br>01650-61608<br>01650-61608                                              | 4<br>3<br>2<br>1                                     | Probe tip assembly (HP 1660C, HP 1660CS)<br>Probe tip assembly (HP 1661C, HP 1661CS)<br>Probe tip assembly (HP 1662C, HP 1662CS)<br>Probe tip assembly (HP 1663C, HP 1663CS)                                                                                                    |
| A9<br>A10<br>A11<br>A12<br>A12<br>A13<br>A14 | 0950-2261<br>0950-2983<br>5042-1754<br>1818-5625<br>1818-5624<br>2090-0304<br>3160-1013                              | 1<br>1<br>1<br>1<br>1                                | Power supply<br>Hard Disk Drive<br>Flexible Disk drive<br>521K x 32 SIMM (factory default)<br>1024K x 32 SIMM (required with LAN option)<br>Monitor assembly<br>Fan-tubeaxial                                                                                                    |
| A15<br>A15<br>A15<br>A15                     | 01660-61605<br>01660-61605<br>01660-61605<br>01660-61605                                                             | 4<br>3<br>2<br>1                                     | Probe cable (HP 1660C, HP 1660CS)<br>Probe cable (HP 1661C, HP 1661CS)<br>Probe cable (HP 1662C, HP 1662CS)<br>Probe cable (HP 1663C, HP 1663CS)                                                                                                    |
| A16                                          | A2839B                                                                                                    | 1                                                    | Mouse                                                                                                    |
| E1<br>E2<br>E3<br>E4                         | 5959-9333<br>5959-9334<br>5959-9335<br>5090-4356                                                                     |                                                      | Replacement probe leads (5 per package)<br>Replacement probe grounds (5 per package)<br>Replacement pod ground (2 per package)<br>Grabber kit assembly (20 grabbers per package)                                                                                                    |
| ) F1                                         | 2110-0003                                                                                                    | 1                                                    | Fuse, 250V, 3A, non-time-delay                                                                                                    |
| H1<br>H2<br>H2<br>H2<br>H2                   | 1400-0611<br>01660-09101<br>01660-09101<br>01660-09101<br>01660-09101<br>01660-09101                                 | 1<br>4<br>3<br>2<br>1                                | Clamp-cable<br>Ground spring (HP 1660C, HP 1660CS)<br>Ground spring (HP 1661C, HP 1661CS)<br>Ground spring (HP 1662C, HP 1662CS)<br>Ground spring (HP 1663C, HP 1663CS)                                                                                                    |
| H3<br>H4<br>H5<br>H8                         | 01650-46101<br>01660-67601<br>6960-0149<br>0515-1363                                                                 | 2<br>2<br>2<br>10                                    | Locking pin PCB<br>BNC connector assembly<br>Plug-D hole 0.500" (HP 1660C-series only)<br>MS 3.0 5 TH T10 (flexible disk drive, disk drive assembly, handle                                                                                                    |
| H10                                          | 0515-0430                                                                                                    | 12                                                   | plate)<br>MS M3 .0X0 .5X6MM PH T10 (acquisition board, rear panel to<br>chassis, oscilloscope board on the HP 1660CS series, I/O board to                                                                                                    |
| H11<br>H12                                   | 0515-2349<br>0515-1035                                                                                               | 5<br>2                                               | rear panel)<br>MS M3.0 X 0.50 - 14MM LG (trim strip cover to cabinet)<br>MSFH M3 8 T10 (line filter)                                                                                                    |
| H13<br>H14<br>H15<br>H16<br>H17              | 0515-1103<br>0515-0664<br>2950-0072<br>2950-0001<br>0535-0056                                                        | 2<br>4<br>1<br>2<br>3                                | MSFH M3 10 T10 (trim strip cover to cabinet)<br>MSPH M3 12 SMS10 (rear feet to cabinet)<br>NUTH 1/4-32 .062 (intensity adjustment)<br>NUTH 3/8-32 .093 (BNC trigger ports)<br>NUT-HEX (monitor assembly)                                                                                                    |

## HP 1660 Series Replaceable Parts

| Ref.<br>Des.                                                                 | HP Part<br>Number                                                                                                    | ΩΤΥ                                  | Description                                                                                                    |
|------------------------------------------------------------------------------|----------------------------------------------------------------------------------------------------|--------------------------------------|----------------------------------------------------------------------------------------------------|
| H20                                                                          | 0515-0382                                                                                                    | 3                                    | SM assembly M4 X 0.7 12MM-LG (monitor assembly, handle)                                                                                                    |
| H21                                                                          | 0515-1349                                                                                                    | 4                                    | SM M3 X 0.5 30MM-LG (front panel assembly)                                                                                                    |
| H22                                                                          | 0380-1482                                                                                                    | 2                                    | STDF-HEX .34-IN (HP-IB cable)                                                                                                    |
| H23                                                                          | 3050-0010                                                                                                    | 4                                    | WFL.147 .312 .03 (rear feet)                                                                                                    |
| H24                                                                          | 2190-0009                                                                                                    | 2                                    | WIL.168 .340 .02 (HP-IB cable)                                                                                                    |
| H25                                                                          | 2190-0027                                                                                                    | 1                                    | WIL.256 .478 .02 (intensity adjustment)                                                                                                    |
| H26                                                                          | 2190-0016                                                                                                    | 2                                    | WIL.377 .507 .02 (BNC connectors)                                                                                                    |
| H28                                                                          | 0515-1031                                                                                                    | 4                                    | MSF M3 6 T10 (accessory pouch)                                                                                                    |
| H29                                                                          | 2950-0054                                                                                                    | 2                                    | NUTH 1/2-28 .125 (BNC cal ports, HP 1660CS series only)                                                                                                    |
| H30                                                                          | 2190-0068                                                                                                    | 2                                    | WIL .505 .630 .02 (BNC cal ports, HP 1660CS series only)                                                                                                    |
| H31                                                                          | 01650-29101                                                                                                    | 1                                    | Ground Spring (HP 1660CS series only)                                                                                                    |
| H32                                                                          | 54503-25701                                                                                                    | 2                                    | Hex Nut (attenuator, HP 1660CS series only)                                                                                                    |
| H33                                                                          | 0515-1246                                                                                                    | 4                                    | MS M3 x 0.5 T10 (attenuator, HP 1660CS series only)                                                                                                    |
| H34                                                                          | 0403-0179                                                                                                    | 2                                    | Bumper-adhesive back (hard disk drive)                                                                                                    |
| H35                                                                          | 0380-1927                                                                                                    | 4                                    | Standoff .185 in. (RS-232, Centronics port to rear panel)                                                                                                    |
| H36                                                                          | 2360-0462                                                                                                    | 4                                    | MSPH 6-32 .25in (hard disk drive)                                                                                                    |
| MP1<br>MP2<br>MP3<br>MP4<br>MP5                                              | 01660-61606<br>01660-01208<br>3160-0092<br>01660-00202<br>54501-62702                                                                          | 1<br>1<br>1<br>1                     | Intensity adjustment assembly<br>Bracket-disk drive<br>Fan guard<br>Rear pane!<br>Line filter assembly                                                                                                    |
| MP6<br>MP7<br>MP8<br>MP9<br>MP10                                             | 01660-01205<br>01650-01202<br>01660-60001<br>01660-04102<br>54542-44901                                                                        | 1<br>1<br>1<br>1                     | Ground bracket<br>Ground bracket<br>Cabinet assembly<br>Cover assembly<br>Molded overhandle                                                                                                    |
| MP11                                                                         | 01660-01202                                                                                                    | 1                                    | Handle plate                                                                                                    |
| MP13                                                                         | 35672-21703                                                                                                    | 2                                    | Strap retainer                                                                                                    |
| MP14                                                                         | 35672-45004                                                                                                    | 2                                    | Handle end cap                                                                                                    |
| MP15                                                                         | 5041-8801                                                                                                    | 2                                    | Foot                                                                                                    |
| MP16                                                                         | 1460-1345                                                                                                    | 2                                    | Tilt stand                                                                                                    |
| MP17                                                                         | 01660-40501                                                                                                    | 4                                    | Rear foot                                                                                                    |
| MP18                                                                         | 5041-8822                                                                                                    | 2                                    | Non-skid foot                                                                                                    |
| MP19                                                                         | 01660-45401                                                                                                    | 1                                    | Circuit board insulator                                                                                                    |
| MP20                                                                         | 01660-01201                                                                                                    | 1                                    | Circuit board mounting plate                                                                                                    |
| MP21                                                                         | 01660-84501                                                                                                    | 1                                    | Accessory pouch                                                                                                    |
| MP22                                                                         | 01660-40502                                                                                                    | 1                                    | Trim strip                                                                                                    |
| MP23<br>MP23<br>MP23<br>MP23<br>MP23<br>MP23<br>MP23<br>MP23                 | 01660-94312<br>01661-94303<br>01662-94303<br>01663-94303<br>01660-94313<br>01661-94304<br>01662-94304<br>01662-94304                           | 1<br>1<br>1<br>1<br>1<br>1           | ID label (HP 1660C)<br>ID label (HP 1661C)<br>ID label (HP 1662C)<br>ID label (HP 1663C)<br>ID label (HP 1660CS)<br>ID label (HP 1661CS)<br>ID label (HP 1661CS)<br>ID label (HP 1663CS)                                                                                                    |
| MP24<br>MP25<br>MP25<br>MP25<br>MP26<br>MP27                                 | 01660-94302<br>01660-94307<br>01660-41901<br>01660-41902<br>01660-47401<br>01660-60002<br>01660-94303<br>01660-45201                           | 1<br>1<br>1<br>1<br>0<br>0           | Line switch label (HP 1660C series only)<br>Line switch label (HP 1660CS series only)<br>Elastomeric keypad (HP 1660CS series only)<br>Elastomeric keypad (HP 1660CS series only)<br>RPG knob<br>Assembled keyboard panel and label<br>Keyboard label-replacement<br>Keyboard panel-replacement                                                          |
| MP29<br>MP30<br>MP33<br>MP33<br>MP33<br>MP33<br>MP34<br>MP35<br>MP36<br>MP37 | 01660-44703<br>01660-44702<br>01660-04101<br>01661-04101<br>01662-04101<br>01663-04101<br>01660-04105<br>01660-94315<br>0361-1272<br>1252-2218 | 1<br>1<br>1<br>1<br>1<br>1<br>4<br>2 | Front panel spacer<br>Keyboard spacer<br>Probe mounting plate (HP 1660C, HP 1660CS)<br>Probe mounting plate (HP 1661C, HP 1661CS)<br>Probe mounting plate (HP 1662C, HP 1662CS)<br>Probe mounting plate (HP 1663C, HP 1663CS)<br>Cover Plate (1660C-series only)<br>Label-pods and cable<br>Plastic Push Fastener<br>20 pos. clip retainer (sweep cable) |

#### HP 1660 Series Replaceable Parts

| Ref.<br>Des.                                         | HP Part<br>Number                                                                                    | QTY                        | Description                                                                                                    |
|------------------------------------------------------|----------------------------------------------------------------------------------------------------|----------------------------|----------------------------------------------------------------------------------------------------|
| MP38                                                 | 1252-2220                                                                                            | 1                          | 34 pos. clip retainer (flexible disk to CPU board)                                                                                                    |
| MP39                                                 | 8160-0780                                                                                            | 1                          | Ground spring (acquistion board cable connectors)                                                                                                    |
| W1<br>W2<br>W3<br>W4<br>W5<br>W6                     | 01650-61613<br>01660-61613<br>01660-61601<br>01660-61614<br>01660-61604<br>01660-61604               | 1<br>1<br>1<br>1           | HP-IB cable<br>Fan cable<br>RS-232-C cable<br>Flexible disk drive cable<br>Cable - 60 Conductor<br>Jumper cable assembly-orange                                                                                                    |
| W7                                                   | 01660-61608                                                                                          | 1                          | Jumper cable assembly-wht                                                                                                    |
| W8                                                   | 54503-61606                                                                                          | 1                          | Power supply cable                                                                                                    |
| W9                                                   | 01660-61604                                                                                          | 1                          | Cable - 60 Conductor (HP 1660CS series only)                                                                                                    |
| W10                                                  | 01660-61609                                                                                          |                            | Hard disk drive data cable                                                                                                    |
| W11                                                  | 01660-61610                                                                                          |                            | Hard disk drive power cable                                                                                                    |
| W12                                                  | 01660-61611                                                                                          |                            | I/O board cable                                                                                                    |
| W13                                                  | 01650-61601                                                                                          |                            | Sweep cable (monitor assembly)                                                                                                    |
| W14                                                  | 16542-61607                                                                                          |                            | Double probe adapter                                                                                                    |
| W15<br>W15<br>W15<br>W15<br>W15<br>W15<br>W15<br>W15 | 8120-1521<br>8120-1703<br>8120-0696<br>8120-1692<br>8120-2296<br>8120-2957<br>8120-4600<br>8120-4754 | 1<br>1<br>1<br>1<br>1<br>1 | Power cord - United States (7.5 ft)<br>Power cord (Option 900-UK)<br>Power cord (Option 901-Austl)<br>Power cord (Option 902-Eur)<br>Power cord (Option 906-Swit)<br>Power cord (Option 912-Den)<br>Power cord (Option 917-Africa)<br>Power cord (Option 918-Japan) |

## Power Cables and Plug Configurations

This instrument is equipped with a three-wire power cable. The type of power cable plug shipped with the instrument depends on the country of destination. The W15 reference designators (table, previous page) show option numbers of available power cables and plug configurations.

1

Block-Level Theory 8-3 The HP 1660C/CS Series Logic Analyzer 8-3 The Logic Acquisition Board 8-7 The Oscilloscope Board 8-11 Self-Tests Description 8-13 Power-up Self-Tests 8-13 System Tests (System PV) 8-14 Analyzer Tests (Analy PV) 8-18 Oscilloscope Tests (Scope PV) 8-20 HP-IB 8-21 RS-232-C 8-22

Theory of Operation

# Theory of Operation

This chapter tells the theory of operation for the logic analyzer and describes the self-tests. The information in this chapter is to help you understand how the logic analyzer operates and what the self-tests are testing. This information is not intended for component-level repair.

# **Block-Level Theory**

The block-level theory is divided into two parts: theory for the logic analyzer and theory for the acquisition boards. A block diagram is shown with each theory.

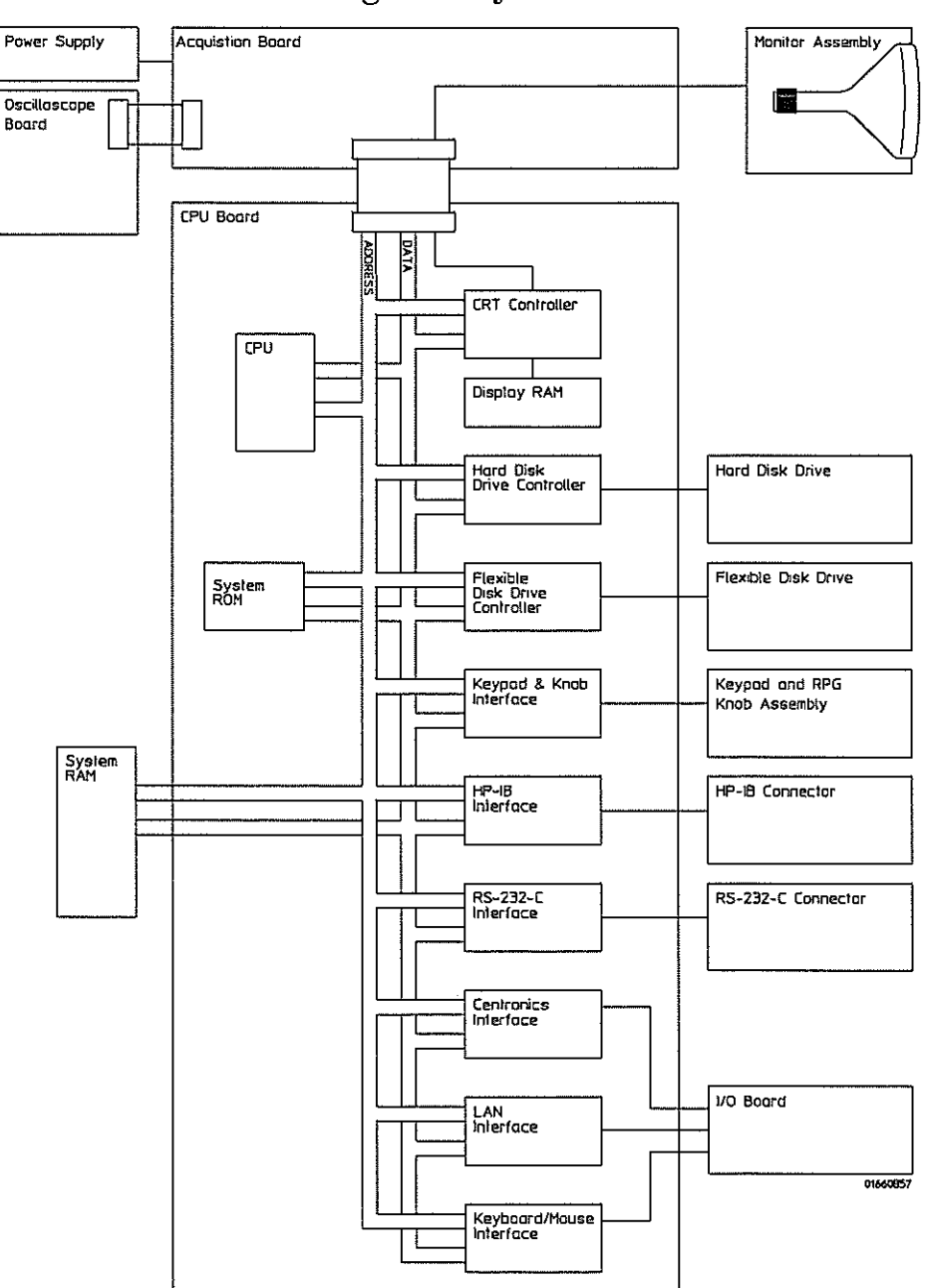

The HP 1660C/CS Series Logic Analyzer

The HP 1660C/CS Logic Analyzer

#### HP 1660C/CS Series Theory

#### **CPU Board**

The microprocessor is a Motorola 68EC020 running at 25 MHz. The microprocessor controls all of the functions of the logic analyzer including processing and storing data, displaying data, and configuring the acquisition ICs to obtain and store data.

#### System Memory

The system memory is made up of both read-only memory (ROM) and random access memory (RAM). Two types of ROM are used. A single 128Kx8 EPROM is used as a boot ROM, and four 512Kx8 Flash ROMS are configured to provide a 512Kx32 Flash ROM space. One SIMM socket supports 2-MB, 4-MB, or 8-MB SIMM.

On power-up, instructions in the boot ROM command the instrument to execute its boot routine. The boot routine includes power-up operation verification of the instrument subsystems and entering the operating system. The CPU searches for the operating system on Flash ROM. Then, if the operating system is in Flash ROM, the instrument will be initialized with the default configuration and await front panel instructions from you. If the operating system is not in Flash ROM, the CPU accesses the disk drives to see if the operating system is on the disks.

The DRAM stores the instrument configuration, acquired data to be processed, and any inverse assembler loaded in the instrument by the user.

#### **CRT Controller and Display RAM**

A Brooktree BT475 RAMDAC color palette and a National Semiconductor LM1882CM video frame generator control the CRT. One of the RGB outputs of the color palette provides the eight-shade grey scale display. The video frame generator provides the horizontal and vertical synchronization timing signals.

The display RAM is a 256Kx8 video RAM and stores all of the pixel information used by the color palette. A serial address counter and an address multiplexer control the DRAM addressing. At the conclusion of each video frame the vertical sync signal from the video generator resets the serial address counter and a new frame is generated.

#### **Disk Drive Controller**

The disk drive controller consists of a single floppy drive controller IC. The floppy drive controller provides all signals to the disk drive including read and write data, read and write signals, write gate, and step signal. The floppy drive controller also reads status signals from the disk drive, including a track 00 signal, disk ready, and disk change signal.

#### **Keypad and Knob Interface**

The front panel keypad is scanned directly from the microprocessor address bus during the video blanking cycle of the CRT. When a front panel key is pressed the associated address bits are fed to the data bus through the pressed key and read by the microprocessor.

The rotary pulse generator (RPG) knob is part of the PS2 circuitry. Pulses and direction of rotation information are directed to an RPG interface IC and then to the PS2 loop. The microprocessor then reads and interprets the RPG signals and performs the desired tasks.

#### **HP-IB** Interface

The instrument interfaces to HP-IB as defined by IEEE Standard 488.2. The interface consists of an HP-IB controller and two octal drivers/receivers. The microprocessor routes HP-IB data to the controller. The controller then buffers the 8-bit HP-IB data bits and generates the bus handshaking signals. The data and handshaking signals are then routed to the HP-IB bus through the octal line drivers/receivers. The drivers/receivers provide data and control signal transfer between the bus and controller.

#### **RS-232-C** Interface

The instrument RS-232-C interface is compatible with standard RS-232-C protocol. The interface consists of a controller and drivers/receivers. The controller serializes parallel data from the microprocessor for transmission. At the same time the controller also receives serial data and converts the data to parallel data characters for the microprocessor.

The controller contains a baud rate generator that can be programmed from the logic analyzer front panel for one of eight baud rates. Other RS-232-C communications parameters can also be programmed from the logic analyzer front panel.

The drivers/receivers interface the instrument with data communications equipment. Slew rate control is provided on the ICs eliminating the need for external capacitors.

#### **CRT Monitor Assembly**

The CRT Monitor Assembly consists of a monochrome CRT and a monitor driver board. The monitor driver board provides the biasing and control signals for the CRT. Pixel information is stored in the display RAM on the CPU board and is routed to the monitor driver board through the acquisition board and the sweep cable.

#### **Flexible Disk Drive**

The disk drive assembly is a high density disk drive that formats double-sided, double-density or high density disks in LIF or DOS format. A disk drive controller on the CPU board controls the disk drive. Signals are routed directly to the disk drive through the disk drive cable.

#### **Power Supply**

A low voltage power supply provides all DC voltages needed to operate the logic analyzer. The power supply also provides the +5 Vdc voltage to the probe cables to power logic analyzer accessories and preprocessors.

Unfiltered voltages of +12 V, -12 V, +5 V, -5.2 V, and +3.5 V are supplied to the acquisition board where they are filtered and distributed to the CPU board, CRT Monitor Assembly, and probe cables.

#### LAN Interface

The LAN Interface is primarily a single LAN integrated circuit with supporting components. Isolation circuitry for the LAN port is included on the I/O board. The LAN interface circuitry is enabled only on the HP 1660C/CS-series products with LAN option installed.

#### Keyboard/Mouse Interface

An 82C42PC PS2 controller makes up the PS2 Keyboard/Mouse interface. The PS2 controller interfaces the logic analyzer backplane with the keyboard and/or mouse devices.

j.

#### I/O Board

The Input/Output (I/O) Board primarily includes a Centronics port and two mini-DIN (PS/2) ports for the HP 1670C/CS-series products. On products ordered with the LAN interface, the I/O board also includes isolation circuitry and LAN connectors for the LAN.

#### Hard Disk Drive Interface

Buffers interface the hard disk drive with the logic analyzer backplane.

#### **Hard Disk Drive**

The Hard Disk Drive is an IDE-compatible disk drive. A 40-pin IDE connector allows the disk drive to interface with the logic analyzer backplane through the hard disk drive interface.

# The Logic Acquisition Board

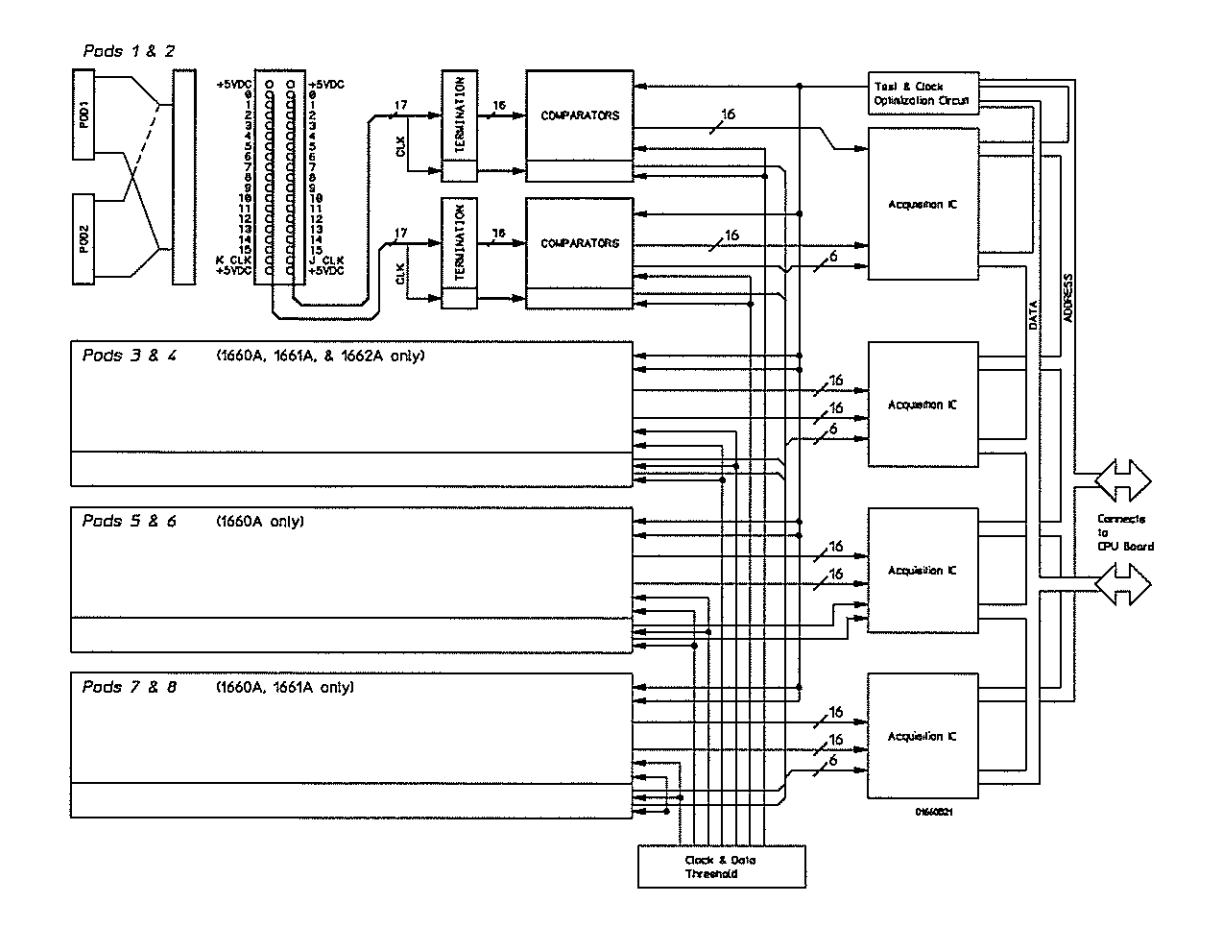

The Logic Acquisition Board

Ć

#### Logic Acquisition Board Theory

#### Probing

The probing circuit includes the probe cable and terminations. The probe cable consists of two 17-channel pods which are connected to the circuit board using a high-density connector. Sixteen single-ended data channels and one single-ended clock/data channel are passed to the circuit board per pod.

If the clock/data channel is not used as a state clock in state acquisition mode, it is available as a data channel. The clock/data channel is also available as a data channel in timing acquisition mode. Eight (HP 1660C/CS), six (HP 1661C/CS), four (HP 1662C/CS), or two (1663C/CS) clock/data channels are available as data channels, however only six clock/data channels can be assigned as clock channels in the HP 1660C/CS and HP 1661C/CS. All clock data channels available in the HP 1662C/CS and HP 1663C/CS can be assigned as clock channels.

The cables use nichrome wire woven in polyarmid yarn for reliability and durability. The pods also include one ground path per channel in addition to a pod ground. The channel grounds are configured such that their electrical distance is the same as the electrical distance of the channel.

The probe tip assemblies and termination modules connected at the end of the probe cables have a divide-by-10 RC network that reduces the amplitude of the data signals as seen by the circuit board. This adds flexibility to the types of signals the circuit board can read in addition to improving signal integrity.

The terminations on the circuit board are resistive terminations that reduce transmission line effects on the cable. The terminations also improve signal integrity to the comparators by matching the impedance of the probe cable channels with the impedance of the signal paths of the circuit board. All 17 channels of each pod are terminated in the same way. The signals are reduced by a factor of 10.

#### Comparators

Two proprietary 9-channel comparators per pod interpret the incoming data and clock signals as either high or low depending on where the user-programmable threshold is set. The threshold voltage of each pod is individually programmed, and the voltage selected applies to the clock channel as well as the data channels of each pod.

Each of the comparator ICs has a serial test input port used for testing purposes. A test bit pattern is sent from the Test and Clock Synchronization Circuit to the comparator. The comparators then propagate the test signal on each of the nine channels of the comparator. Consequently, all data and clock channel pipelines on the circuit board can be tested by the operating system software from the comparator.

#### Acquisition

The acquisition circuit is made up of a single HP proprietary ASIC. Each ASIC is a 34-channel state/timing analyzer, and one such ASIC is included for every two logic analyzer pods. All of the sequencing, pattern/range recognition, and event counting functions are performed on board the IC.

In addition to the storage qualification and counting functions, the acquisition ASICs also perform master clocking functions. All six state acquisition clocks are fed to each IC, and the ICs generate their own sample clocks. Every time you select RUN, the ICs individually perform a clock optimization before data is stored.

Clock optimization involves using programmable delays on board the IC to position the master clock transition where valid data is captured. This procedure greatly reduces the effects of channel-to-channel skew and other propagation delays.

In the timing acquisition mode, an oscillator-driven clock circuit provides a four-phase, 100-MHz clock signal to each of the acquisition ICs. For high speed timing acquisition (100 MHz and faster), the sample period is determined by the four-phase, 100-MHz clock signal.

For slower sample rates, one of the acquisition ICs divides the 100-MHz clock signal to the appropriate sample rate. The sample clock is then fed to all acquisition ICs.

#### Threshold

A precision octal DAC and precision op amp drivers make up the threshold circuit. Each of the eight channels of the DAC is individually programmable which allows you to set the thresholds of the individual pods. The 16 data channels and the clock channel of each pod are all set to the same threshold voltage.

#### **Test and Clock Synchronization Circuit**

ECLinPS (TM) ICs are used in the Test and Clock Synchronization Circuit for reliability and low channel-to-channel skew. Test patterns are generated and sent to the comparators during software operation verification. The test patterns are propagated across all data and clock channels and read by the acquisition ASIC to ensure both the data and clock pipelines are operating correctly.

The Test and Clock Synchronization Circuit also generates a four-phase, 100-MHz sample/synchronization signal for the acquisition ICs operating in the timing acquisition mode. The synchronizing signal keeps the internal clocking of the individual acquisition ASICs locked in step with the other ASICs at fast sample rates. At slower sample rates, one of the acquisition ICs divides the 100-MHz clock signal to the appropriate sample rate. The slow speed sample clock is then used by all acquisition ICs.

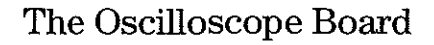

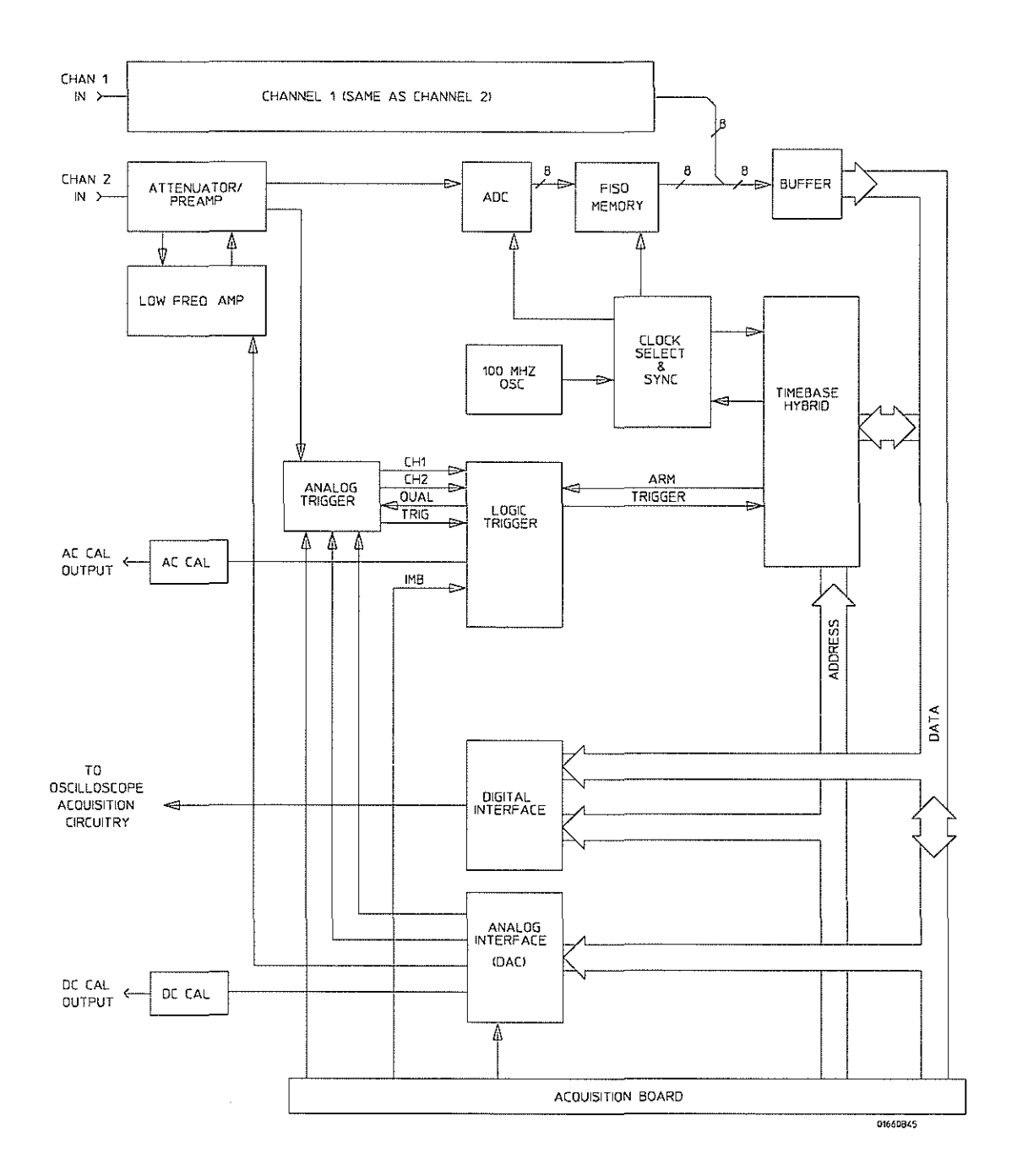

The Oscilloscope Board

#### Oscilloscope Board Theory (HP 1660CS series only)

#### **Attenuator/Preamp Theory of Operation**

The channel signals are conditioned by the attenuator/preamps, thick film hybrids containing passive attenuators, impedance converters, and a programmable amplifier. The channel sensitivity defaults to the standard 1-2-4 sequence (other sensitivities can be set also). However, the firmware uses passive attenuation of 1, 5, 25, and 125, with the programmable preamp, to cover the entire sensitivity range.

The input has a selectable 1 M $\Omega$  input impedance with ac or dc coupling or a 50 $\Omega$  input impedance with dc coupling. Compensation for the passive attenuators is laser trimmed and is not adjustable. After the passive attenuators, the signal is split into high-frequency and low-frequency components. Low frequency components are amplified on the main assembly, where they are combined with the offset voltage. The ac coupling is implemented in the low frequency amplifier.

The high- and low-frequency components of the signal are recombined and applied to the input FET of the preamp. The FET provides a high input impedance for the preamp. The programmable preamp adjusts the gain to suit the required sensitivity and provides the output signal to the main assembly. The output signal is then sent to both the trigger circuitry and ADC.

#### **Oscilloscope Acquisition**

The acquisition circuitry provides the sampling, digitizing, and storing of the signals from the channel attenuators. The channels are identical. Trigger signals from each channel and the external triggers synchronize acquisition through the time base circuitry. A 100 MHz oscillator and a time base provide system timing and sample clocking. A voltage-controlled oscillator (VCO), frequency divider, and digital phase detector provide the sample clock for higher sample rates. After conditioning and sampling, the signals are digitized, then stored in a hybrid IC containing a FISO (fast in, slow out) memory.

**ADC** The eight-bit ADC digitizes the channel signal. Digitization is done by comparators in a flash converter. The sample clock latches the digitized value of the input to save it so that it can be sent to memory.

**FISO Memory** 8000 samples of the FISO (fast in, slow out) memory are used per measurement per channel. Memory positions are not addressed directly. The configuration is a ring which loops continuously as it is clocked. Memory position is tracked by counting clocks. The clocking rate is the same as the ADC, however the clock frequency is half that of the ADC since the FISO clocks on both transitions of the clock period. Data is buffered onto the CPU data bus for processing.

**Triggering** There are two main trigger circuits that control four trigger sources. The two trigger circuits are the analog trigger and the logic trigger. The analog trigger IC operates as a multichannel Schmidt trigger/comparator. A trigger signal (a copy of the analog input signal) from each of the inputs is directed to the analog trigger IC inputs. The trigger signal is continuously compared with the trigger reference level selected by the user. Once the trigger condition is met, the trigger TRUE signal is fed to the logic trigger, which begins the acquisition and store functions by way of the time base.

The four trigger sources are Channel 1, Channel 2, Intermodule Bus (IMB), and external BNC. The operation of the input channels was discussed previously. The IMB trigger signal is sent directly to the logic trigger. External triggering is provided by the BNC input of the HP 1660C/CS-series Logic Analyzer.

**Time Base** The time base provides the sample clocks and timing necessary for data acquisition. It consists of the 100 MHz reference oscillator and time base hybrid.

The 100 MHz reference oscillator provides the base sample frequency.

The time base hybrid has programmable dividers to provide the rest of the sample frequencies appropriate for the time range selected. The time base uses the time-stretched output of the fine interpolator to time-reference the sampling to the trigger point. The time base has counters to control how much data is taken before (pre-trigger data) and after (post-trigger data) the trigger event. After the desired number of pre-trigger samples has occurred, the Time base hybrid sends a signal to the Logic Trigger (trigger arm) indicating it is ready for the trigger event. When the trigger condition is satisfied, the Logic Trigger sends a signal back to the time base hybrid. The time base hybrid then starts the post-trigger delay counter.

When the countdown reaches zero, the sample clocks are stopped and the CPU is signaled that the acquisition is complete. The Fine Interpolator is a dual-slope integrator that acts as a time-interval stretcher. When the logic trigger receives a signal that meets the programmed triggering requirements, it signals the time base. The time base then sends a pulse to the fine interpolator. The pulse is equal in width to the time between the trigger and the next sample clock. The fine interpolator stretches this time by a factor of approximately 500. Meanwhile, the time base hybrid runs a counter with a clock derived from the sample rate oscillator. When the interpolator indicates the stretch is complete, the counter is stopped. The count represents, with much higher accuracy, the time between the trigger and the first sample clock. The count is stored and used to place the recently acquired data in relationship with previous data.

**AC Cal** The AC Cal is a multiplexer circuit that can provide several signals to the Probe Compensation/AC Calibrator output on the rear panel. The signal provided depends on the mode of the instrument. It can be either a probe compensation signal, a pulse representing the trigger event, signals used for self-calibration, or the 100 MHz reference oscillator when sample period is 1 ns.

**DC Cal** The DC Cal output, a rear panel signal, is used for self-calibration. It is one output from the 16-channel DAC.

**Digital Interface** The Digital Interface provides control and interface between the system control and digital functions in the acquisition circuitry.

**Analog Interface** The Analog Interface provides control of analog functions in the acquisition circuitry. It is primarily a 16-channel DAC with an accurate reference and filters on the outputs. It controls channel offsets and trigger levels, and provides the DC Cal output.

## Self-Tests Description

The self-tests identify the correct operation of major functional areas in the logic analyzer. The self-tests are not intended for component-level diagnostics.

Three types of tests are performed on the HP 1660C/CS series logic analyzers: the power-up self-tests, the functional performance verification self-tests, and the parametric performance verification tests.

The power-up self-tests are performed when power is applied to the instrument.

The functional performance verification self-tests are run using a separate operating system, the performance verification (PV) operating system. The PV operating system resides on a separate disk that must be inserted in the disk drive when running the functional performance verification self-tests. The system and analyzer tests are functional performance verification tests.

Parametric performance verification requires the use of external test equipment that generates and monitors test data for the logic analyzer to read. The performance verification procedures in chapter 3 of this service guide make up the parametric performance verification for the logic analyzer. Refer to chapter 3, "Testing Performance," for further information about parametric performance verification.

#### Power-up Self-Tests

The power-up self-tests are divided into two parts. The first part is the system memory tests and the second part is the microprocessor interrupt test. The system memory tests are performed before the logic analyzer actually displays the power-up self-test screen. Both the system ROM and RAM are tested during power-up. The interrupt test is performed after the power-up self-test screen is displayed.

The following topics describe the power-up self-tests.

#### **ROM Test**

The ROM test performs several checksum tests on various read only memory elements, including the system ROM as well as the various software modules present in flash ROM.

Passing the ROM test implies that the microprocessor can access each ROM memory address and that each ROM segment provides checksums that match previously calculated values.
## **RAM Test**

The RAM test checks the video RAM (VRAM), system dynamic RAM (DRAM), and static RAM memory within the real time clock IC. The microprocessor first performs a write/read in each memory location of the VRAM. At each VRAM memory location a test pattern is written, read, and compared. An inverse test pattern is then written, read, and compared. After verifying correct operation of the VRAM, the System RAM and real time clock RAM are tested in a similar fashion.

Passing the RAM test implies that the microprocessor can access each VRAM memory location and that each VRAM memory location can store a logical "1" or a logical "0." If the VRAM is functioning properly, the logic analyzer can construct a correct, undistorted display. Passing the RAM test also implies that the memory locations of system RAM can be accessed by the microprocessor and the data in RAM is intact, and that the memory locations inside the real time clock IC can store a logical "1" or a logical "0."

## Interrupt Test

The Interrupt Test checks the microprocessor interrupt circuitry. With all interrupts disabled from their source, the microprocessor waits for a short period of time to see if any of the interrupt lines are asserted. An asserted interrupt line during the wait period signifies incorrect functioning of the device generating the interrupt or the interrupt circuitry itself. Those interrupts that can be asserted under software control are exercised to verify functionality.

Passing the Interrupt Test implies that the interrupt circuitry is functioning properly. Passing the Interrupt Test also implies that the interrupt generating devices are functioning properly and not generating false interrupts. This means that the microprocessor can execute the operating system code and properly service interrupts generated by pressing a front panel key or receiving an HP-IB or RS-232-C command.

## System Tests (System PV)

The system tests are functional performance verification tests. The following describes the system tests:

## **ROM Test**

The ROM test performs several checksum tests on various read only memory elements, including the system ROM as well as the various software modules present in flash ROM.

Passing the ROM test implies that the microprocessor can access each ROM memory address and that each ROM segment provides checksums that match previously calculated values.

## **RAM Test**

The RAM test performs a write/read operation in each memory location in system dynamic RAM (DRAM). The video RAM in the display subsystem and the acquisition RAM in the data acquisition subsystem are not tested as part of the RAM test and are tested elsewhere. At each DRAM memory location, the code that resides at that location is stored in a microprocessor register. A test pattern is then stored at the memory location, read, and compared. An inverse test pattern is then stored, read, and compared. The original code is then restored to the memory location. This continues until all DRAM memory locations have been tested. The static RAM in the real time clock chip is also tested in a similar fashion.

Passing the RAM test implies that all RAM memory locations can be accessed by the microprocessor and that each memory location can store a logical "1" or a logical "0."

### **HP-IB** Test

The HP-IB test performs a write/read operation to each of the registers of the HP-IB IC. A test pattern is written to each register in the HP-IB IC. The pattern is then read and compared with a known value.

Passing the HP-IB test implies that the read/write registers in the HP-IB IC can store a logical "1" or a logical "0," and that the HP-IB IC is functioning properly. Incoming and outgoing HP-IB information will not be corrupted by the HP-IB IC.

#### RS-232-C Test

This test checks the basic interface functions of the RS-232-C port. Both internal and external portions of the port circuitry are tested. In order for the RS-232-C test to pass, the RS-232-C loopback connector must be installed on the RS-232-C connector.

#### PS2 Test

The PS2 test exercises the PS2 interface between the logic analyzer and external keyboard, if an external keyboard is connected. First, a read/write operation is performed to each of the registers of the PS2 IC. A test pattern is written to each memory location, read, and compared with a known value. Second, if an external keyboard is connected to the PS2 port, the keyboard controller that resides in the keyboard is polled by the microprocessor. A test pattern is sent to the keyboard controller and returned to the microprocessor by the keyboard controller. The test pattern is then compared with a known value.

Passing the PS2 test implies that the read/write registers in the PS2 IC can store a logical "1" or a logical "0," and that the PS2 IC is functioning properly. Also, passing the PS2 test implies that the PS2 pathway to the external keyboard is functioning and that the keyboard controller can communicate with the microprocessor in the logic analyzer. Incoming PS2 information from the external keyboard will not be corrupted by the pathway between the keyboard controller and microprocessor.

### **Disk Test**

The disk test verifies the operation of both the flexible disk drive and hard disk drive.

For the flexible disk drive, the disk test exercises the disk controller circuitry by performing a write/read on a disk. Either a LIF formatted disk with 20 sectors available space or DOS formatted disk with 5K available space is required and should be inserted in the disk drive. When the disk test is executed the disk is first checked sector by sector to find any bad sectors. If no bad sectors are found a test file will be created on the disk and test data will be written to the file. The file is then read and the test data compared with known values. The test file is then erased at the conclusion of the test.

For the hard disk drive, the disk test exercises the disk controller that is on the hard disk drive assembly. In addition, the buffers that make up the hard disk drive interface are tested. When the test is executed, the sectors of the hard disk are checked, and then write/read tested like the flexible disk drive.

Passing the disk test implies that the flexible disk controller circuitry in the logic analyzer and the disk read/write circuitry in the flexible disk drive are functioning properly. The flexible disk drive can read and write to a LIF or DOS formatted disk, and the data will not be corrupted by the flexible disk drive circuitry. Passing the disk test also imples that the hard disk drive controller circuitry, interface, and read/write circuitry are functioning properly, and that the data will not be corrupted by the hard disk drive circuitry.

## Perform Test All

Selecting Perform Test All will initiate all of the previous functional verification tests in the order they are listed. The failure of any or all of the tests will be reported in the test menu field of each of the tests. The Perform All Test will not initiate the Front Panel Test or the Display Test.

## Front Panel Test

A mock-up of the logic analyzer front panel is displayed on the CRT when the Front Panel Test is initiated. The operator then pushes each front panel button and turns the RPG (rotary pulse generator) knob to toggle the corresponding fields from light to dark on the front panel mock-up. Successively pushing any front panel key will cause the corresponding field to toggle back and forth between light and dark. An exception is the Done key. Pressing the Done key a second time will cause an exit of this test.

The Front Panel Test passes when all of the key fields in the front panel mock-up on the CRT can be toggled by pressing the corresponding front panel key, and the two RPG fields can be toggled by turning the knob. The Front Panel Test is not called when Perform Test All is selected.

## **Display Test**

When initiated, the display test will cause three test screens to be displayed sequentially. The first test screens is a test pattern used to align the CRT. The second two screens verify correct operation of the color palette by displaying first a full bright screen and then a half bright screen.

The pass or fail status of the display test is determined by the operator. The Display Test passes when all three test screens are displayed according to chapter 4, "Calibrating and Adjusting." The display test is not used when Perform Test All is selected.

## LAN Test

The LAN test verifies the functionality of the LAN circuitry on the logic analyzer CPU board. When you run the LAN Test, the test menu reports a status number. The following figure shows the bit positions of the hexidecimal status reporting word.

A "1" in a bit position signifies that the bit is set and the test failed.

A "0" in a bit position signifies that the bit is not set and the test passed.

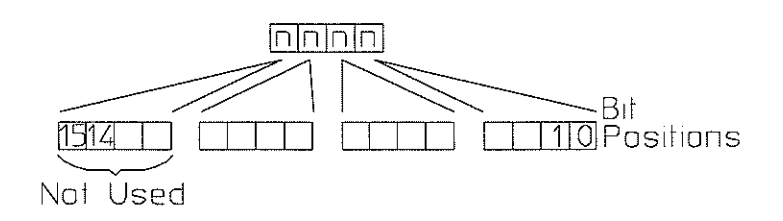

16500m05

#### **Status Reporting Message**

| Status Bits |                                                                                                    |  |  |
|-------------|----------------------------------------------------------------------------------------------------|--|--|
| Bit 0       | The internal registers of the LAN IC are loaded with known test values and then are read. If this bit is not set, it implie<br>the LAN IC is operating properly and that the microprocessor can communicate with the LAN IC. If this bit is set, ther<br>LAN module is not operational and must be replaced.                                                                                                    |  |  |
| Bit 1       | The CAM (Content Addressable Memory) bit reports whether the LAN address can be written from the LAN module Static RAM (SRAM) to the internal memory of the LAN IC. Also, the CAM bit reports whether the LAN address can be written to SRAM from the LAN IC. If this bit is not set, it implies that both the SRAM and the LAN IC internal memory are able to recognize and store the LAN address. If this bit is set, then the LAN module is not operational and must be replaced. |  |  |
| Bit 2       | If this bit is not set, then the self-test has detected that the LAN cable is properly connected to the logic analyzer. If this bit is set, then the physical connection of the LAN cable must be checked.                                                                                                    |  |  |
| Bit 3       | If the Termination bit is set, then the self-test has detected an excessive number of collisions. The most probable cause of excessive collisions is an improperly terminated LAN cable. Provide a proper termination of the LAN cable according to the LAN topology being used.                                                                                                    |  |  |
| Bit 4       | The MAC (Media Access Control) bit indicates whether the Media Access Control unit on the LAN IC is functioning. If this<br>bit is not set, it implies that both the transmit functions and receive functions of the LAN IC are operating properly. If this bit<br>is set, then the LAN module is not able to properly transmit and receive packets and must be replaced.                                                                                                    |  |  |
| Bit 5       | The ENDEC (Encoder/Decoder) bit indicates whether the encoder/decoder internal to the LAN IC is functioning. The<br>encoder/decoder is the interface between the MAC and the Ethernet transceiver. If this bit is set, then the ENDEC is not<br>operating properly and the LAN module must be replaced.                                                                                                    |  |  |
| Bit 6       | The TRANS (Transceiver, such as Ethernet transceiver) bit indicates whether the circuitry between the LAN IC and the LAN cable is functioning. If this bit is not set, then the path between the LAN cable and the LAN IC is operating properly. If this bit is set, then either the CPU board or the I/O board must be replaced.                                                                                                    |  |  |
| Bit 7       | Timeout bit. If this bit is set, then bits 4, 5, or 6 will also be set. Refer to the appropriate bit for a suggested course of action.                                                                                                    |  |  |
| Bit 8       | The Tx bit indicates whether the transmission portion of the MAC, ENDEC, or TRANS test failed. Therefore, the Tx bit is used<br>in conjunction with bits 4, 5, and 6. Refer to the appropriate bit for the suggested course of action.                                                                                                    |  |  |
| Bit 9       | The Rx bit indicates whether the receive portion of the MAC, ENDEC, or TRANS test failed. The Rx bit is used in conjunction with bits 4, 5, and 6. Refer to the appropriate bit for the suggested course of action.                                                                                                    |  |  |
| Bit 10      | The Parameters bit indicates the integrity of the LAN module self-test parameters. If this bit is not set, then the parameters sent to the self-test routine are correct. If this bit is set, then contact your nearest HP Sales and Service Office.                                                                                                    |  |  |
| Bit 11      | The E2PROM that is used to hold the Ethernet address, IP address, and gateway address has been corrupted. If this bit is set, the LAN module must be replaced.                                                                                                    |  |  |
| Bits 12-15  | Not Used                                                                                                    |  |  |

ĺ

## Analyzer Tests (Analy PV)

The analyzer tests are functional performance verification tests. There are three types of analyzer tests: the Board Test, the Chip Tests, and the Data Input Inspection. The following describes the analyzer self-tests:

## **Board Test**

The Board Test functionally verifies the two oscillators and the 9-channel comparators on the circuit board. First, the oscillators are checked using the event counter on one of the acquisition ICs. The event counter will count the number of oscillator periods within a pre-determined time window. The count of oscillator periods is then compared with a known value.

The comparators are then checked by varying the threshold voltage and reading the state of the activity indicators. The outputs of the octal DAC are set to the upper voltage limit and the activity indicators for all of the pod channels are read to see if they are all in a low state.

The octal DAC outputs are then set to the lower voltage limit, and the activity indicators are read to see if they are in a high state. The DAC outputs are then set to 0.0 V, allowing the comparators to recognize the test signal being routed to the test input pin of all of the comparators. Consequently, the activity indicators are read to see if they show activity on all channels of all of the pods.

## **Chip Tests**

During the Chip Tests, six tests are performed on the acquisition ICs. The tests are the Communications, Memory, Encoder, Resource, Sequencer, and Clock Generation Tests.

**Communications Test** The communications test verifies that communications pipeline between the various subsystems of the IC are operating. Checkerboard patterns of "1s" and "0s" are routed to the address and data buses and to the read/write registers of each chip. After verifying the communications pipelines, the acquisition clock synchronization signals that are routed from IC to IC are checked. Finally, the IC master clock optimization path is checked and verified.

Passing the communications test implies that the communications pipelines running from subsystem to subsystem on the acquisition IC are functioning and that the clock optimization circuit on the IC is functioning. Also, passing this test implies that the acquisition clock synchronization signals are functioning and appear at the synchronization signal output pins of the acquisition IC.

**Memory Test** Acquisition RAM is checked by filling the IC RAM with a checkerboard pattern of "1s" and "0s," then reading each memory location and comparing the test pattern with known values. Then, the IC RAM is filled with an inverse checkerboard pattern, read, and compared with known values.

Passing the memory test implies that the acquisition IC RAM is functioning and that each memory location bit can hold either a logical "1" or logical "0."

**Encoder Test** The encoder in the FISO front end is tested and verified using a walking "1" and walking "0" pattern. The walking "1" and "0" is used to stimulate all of the encoder output pins which connect directly to the FISO memory cells. Additionally, the post-store counter in each of the acquisition ICs is tested.

Passing the encoder test implies that the FISO encoder is functioning and can properly route the acquired data to the acquisition memory FISO RAM. Also, passing this test implies that the post-store counter on the acquisition ICs is functioning.

**Resource Test** The pattern, range, edge, and glitch recognizers are tested and verified. First, the test register is verified for correct operation. Next, the pattern comparators are tested to ensure that each bit in the recognizer memory location as well as the logic driver/receiver are operating. The edge and glitch pattern detectors are then verified in a similar manner. The range detectors are verified with their combinational logic to ensure that the in- and out-of-range conditions are recognized.

Passing the resource test implies that all of the pattern, range, edge, and glitch resources are operating and that an occurrence of the pattern, edge, or glitch of interest is recognized. Also, passing this test implies that the range recognizers will detect and report in- and out-of-range acquisition data to the sequencer or storage qualifier. The drivers and receivers at the recognizer input and output pins of the acquisition IC are also checked to be sure they are functioning.

**Sequencer Test** The sequencer, the state machine that controls acquisition storage, is tested by first verifying that all of the sequencer registers are operating. After the registers are checked, the combinational logic of the storage qualification is verified. Then, both the occurrence counter and the sequencer level counter are checked.

Passing the sequencer test implies that all 12 available sequence levels are functioning and that all possible sequence level jumps can occur. Also, passing this test implies that user-defined ANDing and ORing of storage qualified data patterns will occur, and that the occurrence counter that appears at each sequence level is functioning.

**Clock Generator Test** The master clock generator on the acquisition ICs is tested by first checking the operation of the clock optimization circuit. The state acquisition clock paths are then checked to ensure that each state clock and clock qualifier are operating by themselves and in all possible clock and qualifier combinations. The timing acquisition optimization circuit is then operationally verified. Finally, the timing acquisition frequency divider (for slower timing sample rates) is checked.

Passing the clock generator test implies that each acquisition IC can generate its own master clock whether the clock is generated using a combination of external clocking signals (state mode) or internal sample clock signals (timing mode).

### **Data Input Inspection**

The data input inspection allows a user to verify that all of the data and clock/data pipelines are operational. When the data input inspection test is selected, a test signal is fed to the test input pins of all 9-channel comparators. The test menu displays the activity indicators for all data and clock/data channels, which should show transitioning data signals on all channels.

The data input inspection is not an active part of the performance verification. However, the test is useful for identifying failed channels in order to temporarily work around the problem until the logic analyzer module can be sent to an HP service center for repair.

## Oscilloscope Tests (Scope PV)

The following self-tests check the major components of the HP 1660CS-series oscilloscope board as well as all associated circuitry. When the self-tests have all been completed with a "PASS" status, the major data and control pipelines in the HP 1660CS-series oscilloscope board are functioning properly.

**Data Memory Test** This test verifies the correct operation of the FISO (fast-in/slow-out) data memory on the board. Test patterns are written into the memory and then read and compared with known values.

**Timebase Test** The pre-trigger and post-trigger delay modes are first tested by programming a predetermined time interval in the trigger counters. At the end of the time intervals, the arm, trigger, and run status bits are read and compared with known values. The coarse and fine interpolators are then checked by reading the values of the interpolator counters after a simulated acquisition. The counter values are then compared with a known value. Finally, the sample clock is checked by programming a sample clock frequency and then reading the status of the clock to detect when one clock period has elapsed. The clock period time interval is then compared with a known value.

**A/D Test** This test verifies the correct operation of the A/D convertor on the board. A check of the trigger in Trigger Immediate mode is first made. The A/D convertors are then exercised by setting the reference voltage and channel offset such that a simulated acquisition obtains data in the extremes and middle of the quantization range of the A/D convertor. After each simulated acquisition, the data is compared with known values.

**D/A Test** This test verifies the correct operation of the D/A convertor on the board. Both the offset and trigger level D/A convertors for each channel are set to a reference level and then changed. The logic trigger IC is programmed to detect the changes. The detection of a correct trigger indicates that the D/A convertor is operating normally.

**Trigger Test** This test verifies the correct operation of the trigger components on the board. First, the logic trigger memory is checked by writing and then reading known patterns. The logic qualifiers, logic trigger output, and trigger holdoff are then checked.

**IMB Test** This test verifies the correct operation of the oscilloscope board interface to the intermodule bus.

**All Tests** This will automatically execute each test, one at a time, until all tests are done.

The Hewlett-Packard Interface bus (HP-IB) is Hewlett-Packard's implementation of IEEE Standard 488-1978, "Standard Digital Interface for Programming Instrumentation." HP-IB is a carefully defined interface that simplifies the integration of various instruments and computers into systems. The interface makes it possible to transfer messages between two or more HP-IB compatible devices. HP-IB is a parallel bus of 16 active signal lines divided into three functional groups according to function.

Eight signal lines, called data lines, are in the first functional group. The data lines are used to transmit data in coded messages. These messages are used to program the instrument function, transfer measurement data, and coordinate instrument operation. Input and output of all messages, in bit parallel-byte serial form, are also transferred on the data lines. A 7-bit ASCII code normally represents each piece of data.

Data is transferred by means of an interlocking "Handshake" technique which permits data transfer (asynchronously) at the rate of the slowest active device used in that transfer. The data byte control lines coordinate the handshaking and form the second functional group.

The remaining five general interface management lines (third functional group) are used to manage the devices connected to the HP-IB. This includes activating all connected devices at once, clearing the interface, and other operations.

The following figure shows the connections to the HP-IB connector located on the rear panel.

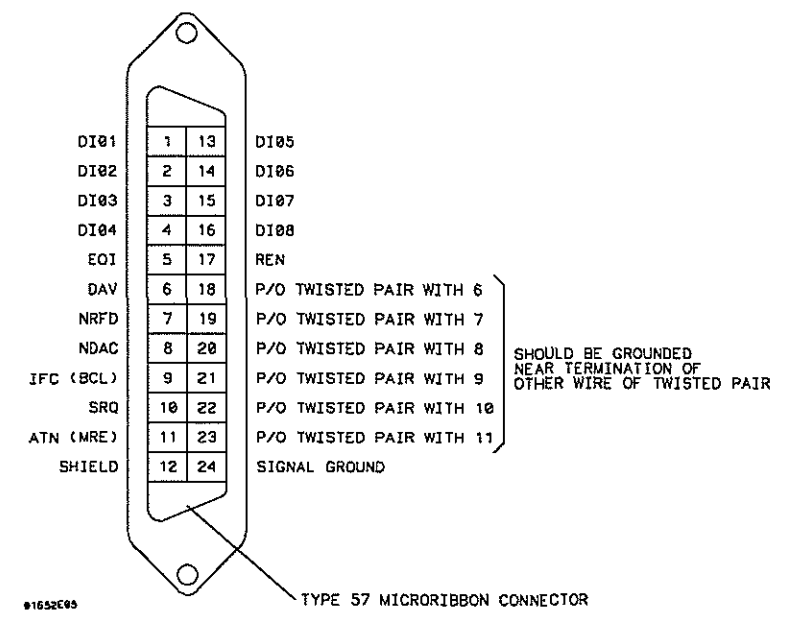

**HP-IB Interface Connector** 

The logic analyzer interfaces with RS-232-C communication lines through a standard 25 pin D connector. The logic analyzer is compatible with RS-232-C protocol. When a hardwire handshake method is used, the Data Terminal Ready (DTR) line, pin 20 on the connector, is used to signal if space is available for more data in the logical I/O buffer. Pin outs of the RS-232-C connectors are listed in the following table.

| Pin<br>Number | Function                  | RS-232-C<br>Standard | Signal Direction and Level                                                                  |
|---------------|---------------------------|----------------------|---------------------------------------------------------------------------------------------|
| 1             | Protective Ground         | AA                   | Not applicable                                                                              |
| 2             | Transmitted Data (TD)     | BA                   | Data from Mainframe<br>High = Space = "0" = +12 V<br>Low = Mark = "1" = -12 V               |
| 3             | Received Data (RD)        | BB                   | Data to Mainframe<br>High = Space = "0" = +3 V to +25 V<br>Low = Mark = "1" = -3 V to -25 V |
| 4             | Request to Send (RTS)     | CA                   | Signal from Mainframe<br>High = ON = +12 V<br>Low = OFF = -12 V                             |
| 5             | Clear to Send (CTS)       | CB                   | Signal to Mainframe<br>High = ON = +3 V to +12 V<br>Low = OFF = –3 V to –25 V               |
| 6             | Data Set Ready (DSR)      | CC                   | Signal to Mainframe<br>High = ON = +3 V to +25 V<br>Low = OFF = –3 V to –25 V               |
| 7             | Signal Ground             | AB                   | Not applicable                                                                              |
| 8             | Data Carrier Detect (DCD) | CF                   | Signal to Mainframe<br>High = ON = +3 V to +25 V<br>Low = OFF = -3 V to -25 V               |
| 20            | Data Terminal Ready (DTR) | CD                   | Signal from Mainframe<br>High = ON = +12 V<br>Low = OFF = –12 V                             |
| 23            | Data Signal Rate Selector | CH/CI                | Signal from Mainframe<br>Always High = ON = +12 V                                           |

## **RS-232-C Signal Definitions**

© Copyright Hewlett-Packard Company 1987-1997 All Rights Reserved.

Reproduction, adaptation, or translation without prior written permission is prohibited, except as allowed under the copyright laws.

#### **Restricted Rights Legend**

Use, duplication, or disclosure by the U.S. Government is subject to restrictions set forth in subparagraph (C) (1) (ii) of the Rights in Technical Data and Computer Software Clause in DFARS 252.227-7013. Hewlett-Packard Company, 3000 Hanover Street, Palo Alto, CA 94304 U.S.A. Rights for non-DOD U.S. Government Departments and Agencies are set forth in FAR 52.227-19(c)(1,2).

#### Document Warranty

The information contained in this document is subject to change without notice.

Hewlett-Packard makes no warranty of any kind with regard to this material, including, but not limited to, the implied warranties of merchantability or fitness for a particular purpose.

Hewlett-Packard shall not be liable for errors contained herein or for damages in connection with the furnishing, performance, or use of this material.

#### Safety

This apparatus has been designed and tested in accordance with IEC Publication 348, Safety Requirements for Measuring Apparatus, and has been supplied in a safe condition. This is a Safety Class I instrument (provided with terminal for protective earthing). Before applying power, verify that the correct safety precautions are taken (see the following warnings). In addition, note the external markings on the instrument that are described under "Safety Symbols."

#### Warning

• Before turning on the instrument, you must connect the protective earth terminal of the instrument to the protective conductor of the (mains) power cord. The mains plug shall only be inserted in a socket outlet provided with a protective earth contact. You must not negate the protective action by using an extension cord (power cable) without a protective conductor (grounding). Grounding one conductor of a two-conductor outlet is not sufficient protection.

• Only fuses with the required rated current, voltage, and specified type (normal blow, time delay, etc.) should be used. Do not use repaired fuses or short-circuited fuseholders. To do so could cause a shock or fire hazard.

• Service instructions are for trained service personnel. To avoid dangerous electric shock, do not perform any service unless qualified to do so. Do not attempt internal service or adjustment unless another person, capable of rendering first aid and resuscitation, is present.

• If you energize this instrument by an auto transformer (for voltage reduction), make sure the common terminal is connected to the earth terminal of the power source.

• Whenever it is likely that the ground protection is impaired, you must make the instrument inoperative and secure it against any unintended operation.

• Do not operate the instrument in the presence of flammable gasses or fumes. Operation of any electrical instrument in such an environment constitutes a definite safety hazard.

• Do not install substitute parts or perform any unauthorized modification to the instrument.

• Capacitors inside the instrument may retain a charge even if the instrument is disconnected from its source of supply.

• Use caution when exposing or handling the CRT. Handling or replacing the CRT shall be done only by qualified maintenance personnel.

#### Safety Symbols

 $\Lambda$ 

Instruction manual symbol: the product is marked with this symbol when it is necessary for you to refer to the instruction manual in order to protect against damage to the product.

# j

Hazardous voltage symbol.

## \_\_\_\_

Earth terminal symbol: Used to indicate a circuit common connected to grounded chassis.

#### WARNING

The Warning sign denotes a hazard. It calls attention to a procedure, practice, or the like, which, if not correctly performed or adhered to, could result in personal injury. Do not proceed beyond a Warning sign until the indicated conditions are fully understood and met.

#### CAUTION

The Caution sign denotes a hazard. It calls attention to an operating procedure, practice, or the like, which, if not correctly performed or adhered to, could result in damage to or destruction of part or all of the product. Do not proceed beyond a Caution symbol until the indicated conditions are fully understood or met.

#### **Product Warranty**

This Hewlett-Packard product has a warranty against defects in material and workmanship for a period of one year from date of shipment. During the warranty period, Hewlett-Packard Company will, at its option, either repair or replace products that prove to be defective.

For warranty service or repair, this product must be returned to a service facility designated by Hewlett-Packard.

For products returned to Hewlett-Packard for warranty service, the Buyer shall prepay shipping charges to Hewlett-Packard and Hewlett-Packard shall pay shipping charges to return the product to the Buyer. However, the Buyer shall pay all shipping charges, duties, and taxes for products returned to Hewlett-Packard from another country.

Hewlett-Packard warrants that its software and firmware designated by Hewlett-Packard for use with an instrument will execute its programming instructions when properly installed on that instrument. Hewlett-Packard does not warrant that the operation of the instrument software, or firmware will be uninterrupted or error free.

#### **Limitation of Warranty**

The foregoing warranty shall not apply to defects resulting from improper or inadequate maintenance by the Buyer, Buyer-supplied software or interfacing, unauthorized modification or misuse, operation outside of the environmental specifications for the product, or improper site preparation or maintenance.

No other warranty is expressed or implied. Hewlett-Packard specifically disclaims the implied warranties of merchantability or fitness for a particular purpose.

#### Exclusive Remedies

The remedies provided herein are the buyer's sole and exclusive remedies. Hewlett-Packard shall not be liable for any direct, indirect, special, incidental, or consequential damages, whether based on contract, tort, or any other legal theory.

#### Assistance

Product maintenance agreements and other customer assistance agreements are available for Hewlett-Packard products. For any assistance, contact your nearest Hewlett-Packard Sales Office

#### Certification

Hewlett-Packard Company certifies that this product met its published specifications at the time of shipment from the factory. Hewlett-Packard further certifies that its calibration measurements are traceable to the United States National Institute of Standards and Technology, to the extent allowed by the Institute's calibration facility, and to the calibration facilities of other International Standards Organization members.

#### About this edition

This is the first edition of the HP 1660C/CS-Series Logic Analyzers Service Guide.

Publication number 01660-97022 Printed in USA. Edition dates are as follows: First edition, January 1997

New editions are complete revisions of the manual. A software or firmware code may be printed before the date. This code indicates the version level of the software or firmware of this product at the time the manual or update was issued. Many product updates do not require manual changes; and, conversely, manual corrections may be done without accompanying product changes. Therefore, do not expect a one-to-one correspondence between product updates and manual updates.

# **DECLARATION OF CONFORMITY**

according to ISO/IEC Guide 22 and EN 45014

1

| Manufacturer's Name:                                                                                                    |                                                                                                    | Hewlett-Packard Company                                                                        |  |  |  |
|----------------------------------------------------------------------------------------------------|----------------------------------------------------------------------------------------------------|------------------------------------------------------------------------------------------------|--|--|--|
| Manufacturer's Address:                                                                                                    |                                                                                                    | Colorado Springs Division<br>1900 Garden of the Gods Road<br>Colorado Springs, CO 80907 U.S.A. |  |  |  |
| declares, th                                                                                                    | at the product                                                                                                    |                                                                                                |  |  |  |
| Product Name:                                                                                                    |                                                                                                    | Logic Analyzer/Digitizing Oscilloscope                                                         |  |  |  |
| Model Number(s):                                                                                                    |                                                                                                    | HP 1660C, 1661C, 1662C, 1663C<br>HP 1660CS, 1661CS, 1662CS, 1663CS                             |  |  |  |
| Product                                                                                                    | Option(s):                                                                                                    | All                                                                                            |  |  |  |
| conforms to the following Product Specifications:                                                                                                    |                                                                                                    |                                                                                                |  |  |  |
| Safety:                                                                                                    | IEC 348:1978 / HD 401 S1:1981<br>UL 1244<br>CSA-C22.2 No. 231 (Series M-89)                                                                                                    |                                                                                                |  |  |  |
| EMC:                                                                                                    | EMC: CISPR 11:1990 / EN 55011:1991 Group 1 Class A   IEC 555-2:1982 + A1:1985 / EN 60555-2:1987 IEC 555-3:1982 + A1:1990 / EN 60555-3:1987 + A1:1991   IEC 801-2:1991 / EN 50082-1:1992 4 kV CD, 8 kV AD   IEC 801-3:1984 / EN 50082-1:1992 3 V/m, {1kHz 80% AM, 27-1000 MHz   IEC 801-4:1988 / EN 50082-1:1992 0.5 kV Sig. Lines, 1 kV Power Lines |                                                                                                |  |  |  |
| Supplementary Information:                                                                                                    |                                                                                                    |                                                                                                |  |  |  |
| The product herewith complies with the requirements of the Low Voltage Directive 73/23/EEC and the EMC Directive 89/336/EEC and carries the CE marking accordingly. |                                                                                                    |                                                                                                |  |  |  |
| This product was tested in a typical configuration with Hewlett-Packard test systems.                                                                               |                                                                                                    |                                                                                                |  |  |  |
| Colorado Sp                                                                                                    | orings, 10/3/95                                                                                                    | John Strathman, Quality Manager                                                                |  |  |  |

European Contact: Your local Hewlett-Packard Sales and Service Office or Hewlett-Packard GmbH, Department ZQ / Standards Europe, Herrenberger Strasse 130, D-71034 Böblingen Germany (FAX: +49-7031-14-3143)

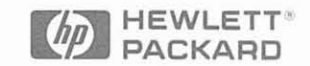

Hewlett-Packard Printed in the USA